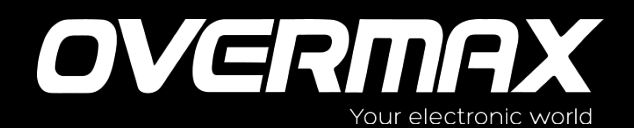

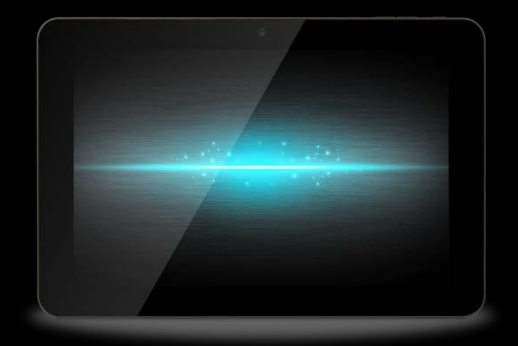

# Instrukcja Użytkownika

User Manual

EN / PL / CZ / SK / RO / HU

OV-SteelCore10Gear

# 1. Schemat produktu

Linia tabletów składa się z kilku modeli o różnych wymiarach. Przedstawiony w niniejszej instrukcji tablet użyty został jako przykład dla zilustrowania wyglądu urządzenia. Obrazki w instrukcji odnoszą się do fizycznego obiektu.

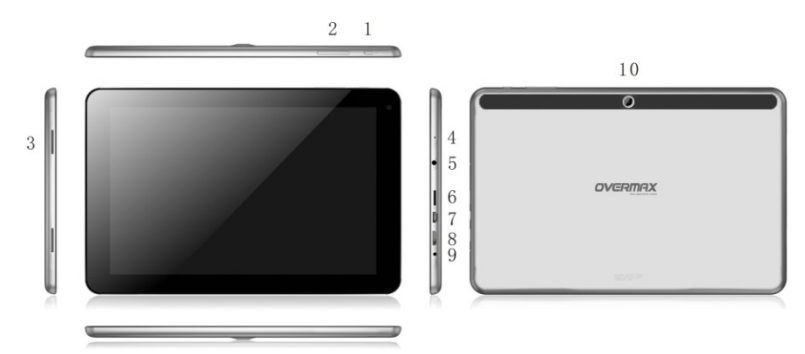

| 1  | Przycisk Włącznika (Power): włączanie/wyłączanie, przejście z trybu                                                                                     |  |  |  |  |
|----|----------------------------------------------------------------------------------------------------|--|--|--|--|
|    | uśpienia do trybu pracy                                                                                                    |  |  |  |  |
| 2  | Przycisk ustawień głośności                                                                                                    |  |  |  |  |
| 3  | Głośnik                                                                                                    |  |  |  |  |
| 4  | Mikrofon                                                                                                    |  |  |  |  |
| 5  | Wejście na wtyczkę słuchawek 3.5mm                                                                                                    |  |  |  |  |
| 6  | Port karty T-Flash                                                                                                    |  |  |  |  |
| 7  | Micro USB: umożliwia podłączenie tabletu do komputera PC, a<br>także podłączenie zewnętrznego dysku USB, przenośnego dysku<br>twardego oraz wtyczki 3G. |  |  |  |  |
| 8  | Port HDMI                                                                                                    |  |  |  |  |
| 9  | Port DC (ładowania)                                                                                                    |  |  |  |  |
| 10 | Kamera                                                                                                    |  |  |  |  |

# 2. Przed rozpoczęciem korzystania

Oświadczenie: W celu podnoszenia jakości naszych produktów, wprowadzane są do nich poprawki oraz ulepszenia. W związku z tym pojawiają się również aktualizacje oprogramowania. Jeśli cechy lub operacje zakupionego przez Ciebie produktu różnią się od modelu opisanego w niniejszej instrukcji, jego właściwe funkcje powinny być brane pod uwagę w pierwszej kolejności.

## 2.1 Ładowanie baterii

Tablet wyposażony jest we wbudowany akumulator polimerowy. Wraz z tabletem należy używać wyłącznie fabrycznych, przeznaczonych w tym celu oryginalnych baterii oraz akcesoriów. Gdy poziom energii baterii jest niski należy naładować baterię.

#### Ładowanie przy użyciu ładowarki

Aby naładować baterię tabletu należy jeden koniec przewodu ładowania wpiąć do gniazdka sieci elektrycznej, a drugi - do portu zasilania urządzenia.

# 2.2 Korzystanie z karty pamięci

#### Wkładanie karty pamięci

Port karty pamięci zlokalizowany jest z prawej strony urządzenia. Wsuń kartę TF Flash do portu tak, aby złote złącze skierowane było ku dołowi. Następnie wciśnij ją lekko tak, aby została zablokowana w porcie.

#### Przeglądanie plików zapisanych na karcie pamięci

Aby przeglądać zapisane na karcie pamięci pliki:

- skorzystaj z aplikacji "Menadżera plików" lub
- zainstaluj od firm trzecich a następnie uruchom dowolną inną aplikację przeglądarki plików.

#### Wyjmowanie karty pamięci

Aby wyjąć kartę z portu, wciśnij ją lekko.

Aby uniknąć uszkodzenia lub utraty danych, przed wyjęciem karty z portu zakończ wszelkie operacje na zapisanych na karcie plikach.

Następnie w celu bezpiecznego usunięcia sprzętu kliknij kolejno:

Ustawienia> Urządzenia pamięci masowej> Odinstaluj kartę pamięci.

#### [Uwaga]:

- Podczas wkładania upewnij się, że położenie i kierunek karty pamięci są poprawne. W przeciwnym razie łatwo jest doprowadzić do uszkodzenia lub całkowitego popsucia karty pamięci.
- Aby uniknąć problemów z rozpoznaniem karty przez urządzenie, zaleca się używanie kart pamięci znanych i polecanych marek.

### 2.3 Natychmiastowe odłączenie karty pamięci

## Nie należy odłączać karty pamięci od tabletu przed zamknięciem plików, które są na nich zapisane.

Przykładowo, gdy uruchomiony jest odtwarzacz muzyki lub wideo, czy też otwarta jest Galeria, wyciągnięcie karty pamięci może spowodować jej uszkodzenie. W takim wypadku, w celu ochrony urządzenia, aktualnie uruchomiony program zostanie automatycznie wstrzymany. Aby uzyskać szczegółowe informacje na temat wkładania i wyjmowania karty pamięci, należy odnieść się do punktu **2.2 Korzystanie z karty pamięci** niniejszej instrukcji.

#### 2.4 Pamięć masowa

Urządzenie korzysta z dwóch obszarów pamięci masowej: pamięci wbudowanej oraz zewnętrznej karty pamięci. Pamięć wbudowana widoczna jest pod nazwą "Local", natomiast zewnętrzna karta pamięci -

"EXTSD". W zależności od danego modelu tabletu z serii, pojemność wbudowanej pamięci masowej wynosi od 8GB do 16GB. Tablety z serii SteelCore10Gear obsługują zewnętrzne karty pamięci o pojemnościach do 32GB.

## 2.5 Włączanie i wyłączanie

**Włączanie:** Gdy bateria tabletu jest naładowana, wciśnij przycisk Włącznika (Power), aby włączyć urządzenie.

**Wyłączanie:** Gdy urządzenie jest włączone, wciśnij i przytrzymaj włącznik (Power) przez 3 sekundy. Następnie z okna, które się pojawi, wybierz opcję **Wyłącz**.

**Wyłączanie / blokowanie ekranu:** Wciśnij krótko przycisk Włącznika (Power), aby wyłączyć ekran w celu oszczędzania energii baterii. Ponowne wciśnięcie spowoduje wyświetlenie zablokowanego ekranu głównego. Po jego odblokowaniu, ekran główny jest gotowy do pracy.

## 2.6 Połączenie z siecią bezprzewodową

| Settings            |                                                        | <i>t</i> ? + : |
|---------------------|--------------------------------------------------------|----------------|
| WIRELESS & NETWORKS |                                                        |                |
| 🗢 Wi-Fi             | yf-office9<br>Secured with WPA                         | ₹.             |
| O Data usage More   | ChinaNet-2QyT<br>Secured with WPA/WPA2 (WPS available) | ₹.             |
| DEVICE              | dd-wrt_vap                                             | ÷              |
| Sound     Display   | YFTech<br>Secured with WPA/WPA2                        | *              |
| Hdmi                | tvbox<br>Secured with WPA/WPA2                         | -              |
| ScreenshotSetting   | tvtest_2<br>Secured with WDA (WDA 2 (WDS available)    |                |
| Storage             | YF TyBox<br>Secured with WPA (WPS available)           | -              |
| Apps                | yf-office11<br>Secured with WPA (WPA2 (WPS available)  |                |
| PERSONAL            | yftaobao<br>Secured with WD4 (WD42 (WD5 available)     |                |
| A Security          | DI IECAL A 4.                                          |                |
|                     |                                                        | 📓 🖓 🖬 🖓 🖬      |

Aby nawiązać połączenie z siecią bezprzewodową:

1. w widoku ekranu głównego kliknij Ustawienia;

- 2. kliknij **Wi-Fi**;
- 3. zaznacz pozycję Wł;

4. wyświetlona zostanie lista nazw oraz ustawienia zabezpieczeń wyszukanych sieci bezprzewodowych;

 kliknij na daną sieć bezprzewodową, aby nawiązać z nią połączenie. W przypadku wyboru sieci otwartej połączenie zostanie nawiązane automatycznie. Po wybraniu sieci zabezpieczonej, wprowadź hasło, a następnie kliknij **Połącz**.

W zależności od rodzaju sieci oraz jej ustawień bezpieczeństwa konieczne może być wprowadzenie dodatkowych informacji lub wybór certyfikatu bezpieczeństwa.

 Po prawidłowym nawiązaniu połączenia, na pasku stanu pojawi się odpowiednia ikonka Wi-Fi.

# 3. Ekran główny (Pulpit)

Ekran główny stanowi startowy obszar dostępu do wszystkich funkcji urządzenia. Wyświetlone są na nim ikony aplikacji, widżety, skróty oraz inne elementy interaktywne. Użytkownik ma możliwość dostosowania Ekranu głównego poprzez ustawienie preferowanej tapety, widżetów i innych elementów. Patrz rozdział **Personalizacja**.

Po zalogowaniu się użytkownika, wyświetlony zostanie gotowy do pracy Ekran główny.

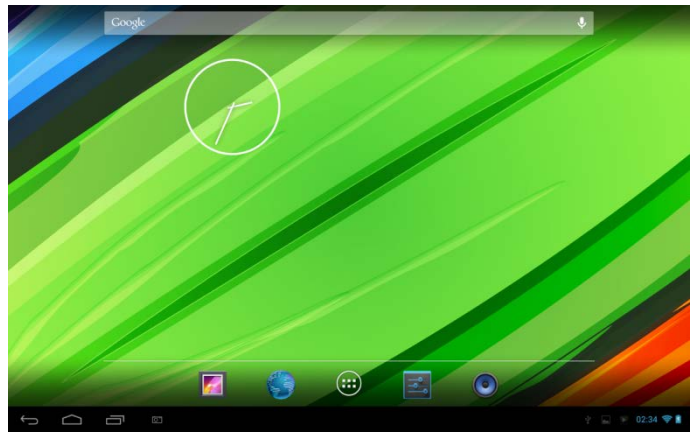

#### Tryb uśpienia

W trybie uśpienia urządzenie przechodzi w stan niskiego poboru energii, a wyświetlacz jest wyłączony w celu oszczędzania energii baterii. W trybie tym użytkownik nadal będzie mógł odbierać wiadomości i połączenia telefoniczne.

[Uwaga]: W przypadku gdy urządzenie pozostaje w trybie uśpienia dłużej niż 30 minut, zostanie automatycznie wyłączone, aby oszczędzać energię elektryczną.

#### Przejście w tryb uśpienia

Aby włączyć tryb uśpienia, wciśnij krótko przycisk Włącznika (Power). Jeśli przez określoną ilość czasu na ekranie nie są wykonywane żadne operacje, urządzenie wyłączy go automatycznie.

#### Powrót z trybu uśpienia do trybu pracy

Aby ręcznie "wybudzić" urządzenie, wciśnij krótko przycisk Włącznika (Power). Ekran urządzenia bezpośrednio po wybudzeniu jest zablokowany.

#### Odblokowywanie ekranu

Kliknij pasek blokady na ekranie, a następnie przesuń palec w górę, aby odblokować ekran.

#### Przełączanie stron Ekranu głównego (Pulpitów)

Interfejs ekranu głównego może składać się z większej ilości stron (pulpitów). Aby przełączać strony, przesuwaj ekran palcem w lewo lub

prawo. Aby wyświetlić wszystkie aplikacje urządzenia, kliknij ikonkę 🕮

# 3.1 Pasek stanu i powiadomień

#### Na pasku stanu mogą pojawić się ikony powiadomień.

Zawiera on także kontroler głośności, informacje o połączeniach sieciowych, stanie baterii, zegar itp. Po uruchomieniu danej aplikacji, w polu powiadomień pojawi się stosowna ikona. Poniżej przedstawione są najczęściej występujące ikony paska stanu:

| lko<br>objaśnie | ny stanu i ich<br>enia                                                                                                  | lko<br>objaśni     | ny powiadomień i ich<br>enia          |
|-----------------|----------------------------------------------------------------------------------------------------|--------------------|---------------------------------------|
|                 | Kliknij, aby przejść do<br>widoku pulpitu                                                                               | Σ                  | Nowa wiadomość Gmail /<br>Google Mail |
| Û               | Powrót                                                                                                    | Ŗ                  | Nowa wiadomość E-mail                 |
| Ū               | Ostatnio wyświetlane okna                                                                                               | $\blacktriangle$   | Trwa odtwarzanie muzyki               |
| ÷               | Ikona menu                                                                                                    | ₩3                 | Karta SD jest w urządzeniu            |
|                 | Zrzut ekranu                                                                                                    | $\dot{\mathbf{v}}$ | Podłączono USB                        |
| (î>             | Ikona informuje o<br>tym, że urządzenie<br>połączone jest z<br>siecią Wi-Fi. Liczba<br>kresek wskazuje siłę<br>sygnału. | ÷                  | Tryb samolotowy                       |
| â               | Trwa ładowanie<br>baterii                                                                                               | 벆                  | Ustawienia                            |

#### Otwieranie panelu powiadomień

Kiedy na pasku stanu pojawi się nowa ikona powiadomienia kliknij na pasek, aby otworzyć panel powiadomień jak na obrazku poniżej:

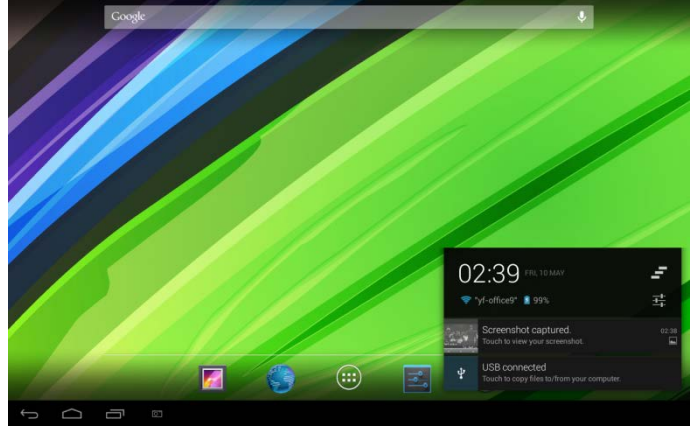

W przypadku pojawienia się większej ilości komunikatów, przewiń w dół ekran, tak aby wyświetlić je wszystkie.

[Wskazówka]: Panel powiadomień można otworzyć również klikając ikonę Menu, a następnie **Powiadomienia.** 

Na panelu powiadomień znajdują się także przyciski skrótów umożliwiające włączenie / wyłączenie połączenia Wi-Fi, trybu samolotowego, funkcji automatycznego obracania ekranu, a także dostosowanie jasności ekranu.

#### Zamykanie panelu powiadomień

Aby zamknąć panel powiadomień, kliknij przycisk Powrotu na urządzeniu.

## 3.2 Dodawanie widżetów

Aby dodać widżety na Ekran główny:

1. W widoku ekranu głównego kliknij E, aby otworzyć interfejs Aplikacji jak na obrazku poniżej:

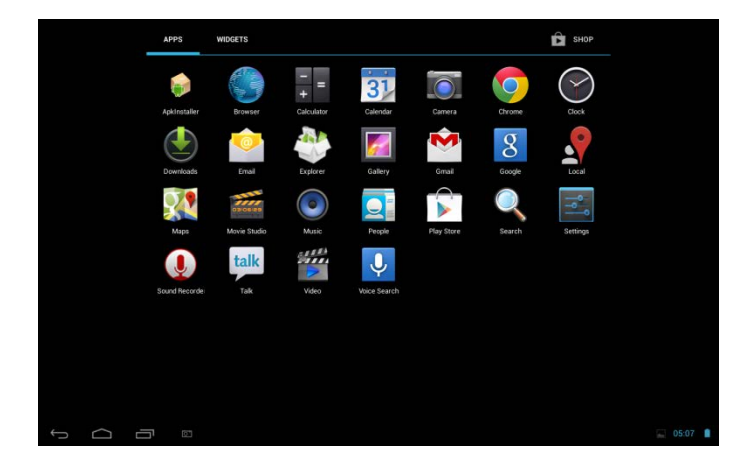

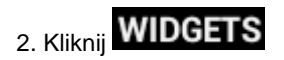

3. Wybierz jeden element.

Przesuwaj Ekran główny w lewo i prawo, aby przeglądać widżety, które mogą zostać dodane do jego widoku. Poniższy obrazek przedstawia okno z przykładowymi widżetami:

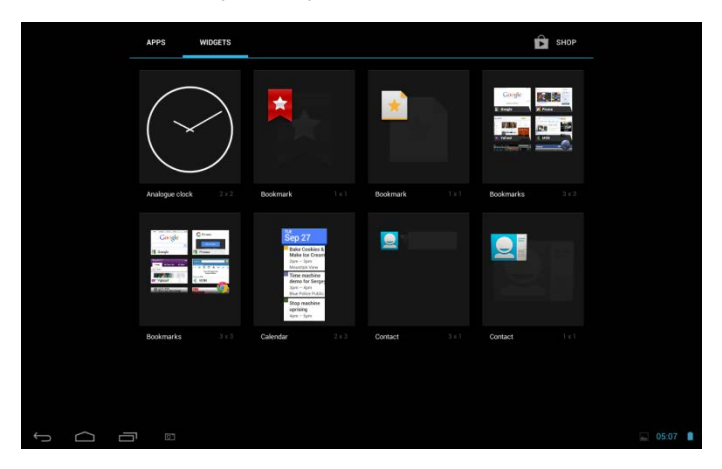

# 3.3 Operacje na dotykowym ekranie

**Klikanie:** Aby przywołać klawiaturę ekranową, pisać lub wybierać elementy ekranu głównego, np aplikacje i ikony ustawień, a także wciskać wirtualne przyciski, wystarczy kliknąć je palcem.

Wciskanie i przytrzymanie: Aby wyświetlić listę dostępnych operacji na danym elemencie (np. wpis kontaktu lub link do strony www), kliknij i przytrzymaj ten element.

**Przesuwanie:** Oznacza przeciągnięcie palcem po ekranie tabletu w kierunku poziomym lub pionowym.

**Przeciąganie:** Przed rozpoczęciem przeciągania, należy nacisnąć dany element palcem, a następnie wciąż wywierając na niego delikatny nacisk, przeciągnąć go do wybranej lokacji i dopiero tam zwolnić palec, aby go upuścić.

**Obracanie:** W przypadku większości aplikacji i okien, istnieje możliwość automatycznej zmiany orientacji ekranu z pionowej na poziomą, poprzez obracanie samego urządzenia. Podczas wprowadzania tekstu obróć urządzenie, aby wyświetlić większą klawiaturę ekranową. Aby uzyskać więcej informacji, odnieś się do rozdziału dotyczącego Ustawień.

## 3.4 Kopiowanie plików na/z karty pamięci

Istnieje możliwość kopiowania plików muzycznych, filmowych, obrazów oraz innych i odtwarzania ich na urządzeniu.

- W tym celu użyj dołączonego w zestawie przewodu USB, aby połączyć port USB tabletu z portem USB komputera.
- Gdy w obszarze powiadomień pojawi się ikona , kliknij panel powiadomień, a następnie Podłączono USB, aby wyświetlić okno jak na obrazku poniżej:

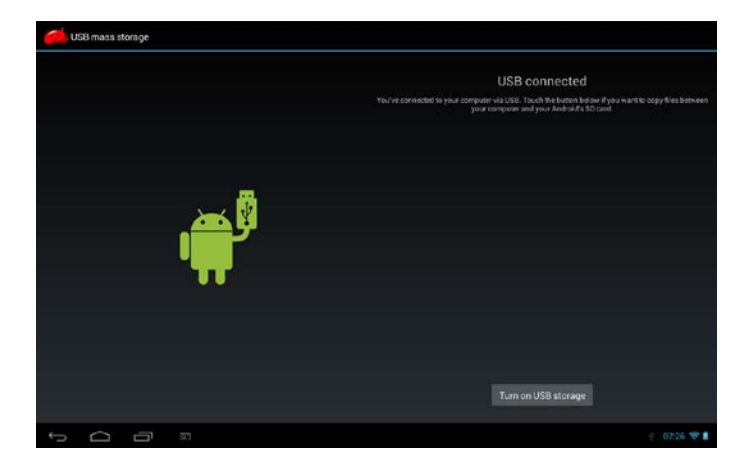

3. kliknij

Turn on USB storage; gdy ikonka powiadomienia

zmieni kolor na żółty, komputer rozpozna tablet jako przenośny dysk twardy;

- Znajdź folder przenośnego dysku na komputerze i otwórz go. Wykonaj jedną z poniższych operacji:
  - Skopiuj pliki z komputera do folderu źródłowego karty pamięci.
  - Skopiuj pliki z karty pamięci do folderu na dysku komputera stacjonarnego lub na jego pulpit.
- Po skopiowaniu plików odinstaluj dysk przenośny (tzn. tablet) w sposób wymagany przez obsługiwany system operacyjny komputera, aby bezpiecznie usunąć urządzenie.
- 6. Odłącz urządzenie od komputera.

Jeśli chcesz, aby urządzenie pozostawało nadal podłączone do komputera i możliwy był odczyt zawartości jego karty pamięci, otwórz

panel powiadomień i kliknij

# kliknij Turn off USB storage

[Uwaga]: komunikację pomiędzy urządzeniem a komputerem można także ustanowić wybierając Ustawienia> Opcje dewelopera> Debugowanie USB.

## 3.5 Przeszukiwanie urządzenia i sieci

Do wyszukiwania informacji na urządzeniu oraz w Internecie można użyć wyszukiwarki (Quick Search Box).

- W widoku ekranu głównego kliknij , aby otworzyć interfejs Aplikacji;
- kliknij Wyszukaj, a następnie w pole wyszukiwarki wprowadź poszukiwaną frazę.

Podczas wpisywania pasujące wyniki oraz sugestie wyszukiwarki Google wyświetlane są w postaci listy. Pojawiające się sugerowane wyniki zależne są od opcji wybranych w ustawieniach wyszukiwania.

- 3. Wykonaj jedną z poniższych operacji:
  - Jeśli to, czego szukasz znajduje się na liście sugestii, kliknij ten element. Zostanie on wyświetlony za pomocą właściwej dla siebie aplikacji.
  - Jeśli tego, czego szukasz nie ma na liście sugestii, kliknij aby otworzyć menu opcji wyszukiwarki. Kliknij na Internet, a

następnie , aby przeszukać sieć WWW. Wyświetlone zostanie okno przeglądarki internetowej z wynikami wyszukiwania Google.

# 4. Personalizacja

# 4.1 Zmiana dźwięków powiadomień

Wybierz jeden z dostępnych na urządzeniu dźwięków powiadomień. Możesz także pobrać / skopiować dźwięki powiadomień lub utwory do karty pamięci urządzenia, a następnie ustawić jeden z nich jako dźwięk powiadomień. Aby dowiedzieć się, w jaki sposób można skopiować pliki na kartę pamięci, odnieś się do rozdziału "Kopiowanie plików na/z karty pamięci".

- Na ekranie głównym kliknij Ustawienia> Dźwięk powiadomień> Domyślny dźwięk powiadomień.
- Wybierz preferowany dźwięk powiadomień. Podczas wybierania dźwięków, zaznaczony element zostanie przez krótką chwilę odtworzony.
- 3. Kliknij **OK**.

# 4.2 Zmiana tapety

Personalizacja Ekranu głównego poprzez ustawienie ulubionego zdjęcia jako tła pulpitu to szybki i łatwy sposób na zmianę klimatu urządzenia i nadanie mu świeżego wyglądu. Przejrzyj kolekcję tapet znajdujących się w urządzeniu lub wybierz zrobione za pomocą wbudowanego aparatu zdjęcia.

Aby zmienić tapetę pulpitu lub zablokowanego ekranu:

- 1. kliknij Ustawienia> Wyświetlacz
- 2. a następnie kliknij **Tapeta**.

[Uwaga]: można również kliknąć i przytrzymać ekran główny, a następnie z listy opcji, która się pojawi zaznaczyć "Wybierz tapetę z".

3. wybierz plik źródłowy tapety

W tym celu wykonaj jedną z poniższych operacji:

Kliknij ikonę Galerii, aby wybrać zrobione za pomocą

wbudowanego aparatu zdjęcie lub skopiowany do karty pamieci obraz. Kliknii Przytnii, aby przyciać zdiecie / obraz. a następnie ustaw wykadrowane zdjęcie jako tapetę.

- Kliknij galerie Tapet, aby wybierać spośród wgranych fabrycznie tapet, a następnie kliknij Ustaw tapetę.
- Kliknij galerie Tapet interaktywnych, aby wybierać spośród wgranych fabrycznie tapet, a następnie kliknij Ustaw tapetę.

#### 4.3 Personalizacia Ekranu głównego za pomoca widżetów

Widżetv pozwalaia na umieszczenie ważnych informacii oraz multimediów w widocznym i przystępnym miejscu Ekranu głównego. Niektóre wzory zostały już dodane do Ekranu głównego, aby zapewnić wygodne korzystanie z tabletu. Istnieje możliwość dodania na pulpit dodatkowvch widżetów zarówno tvch dostępnych wraz 7 oprogramowaniem, jak i pobranych przez użytkownika.

#### (1) Dodawanie widżetu do widoku Ekranu głównego

Aby uzyskać szczegółowe wskazówki na temat umieszczania widżetów na Ekranie głównym, należy odnieść się do rozdziału "3.2 Dodawanie widżetów".

[Uwaga]: Aby usunąć dany widżet, kliknij i przytrzymaj go dopóki nie

pojawi się ikonka XI. Następnie przeciągnij na nią widżet, który chcesz usunąć i zwolnij palec.

#### (2) Dodawanie folderu do widoku Ekranu głównego

Użyj folderów, aby pogrupować w nich powiązane ze sobą aplikacje oraz inne skróty i w ten sposób utrzymać porządek na Ekranie głównym.

Wciśnij i przytrzymaj skrót do aplikacji, a następnie przeciągnij go na inny skrót, aby utworzyć dla nich wspólny folder, po czym zwolnij palec,

aby zakończyć tworzenie folderu. Do nowo utworzonego folderu można następnie przeciągać także inne skróty.

#### Zmiana nazwy folderu:

Kliknij na folder, aby go otworzyć.

Kliknij Folder Bez Nazwy, aby przywołać klawiaturę.

Wprowadź nową nazwę folderu i kliknij **OK**.

# 4.4 Przestawianie / usuwanie widżetów i ikon z Ekranu głównego

Aby wypracować większą ilość wolnego miejsca na nowe elementy Ekranu głównego, należy poprzestawiać i poukładać te dotychczasowe. Możesz także usunąć te widżety oraz ikony, których używasz bardzo rzadko.

## 1) Przenoszenie widżetu / ikony

Kliknij i przytrzymaj widżet / ikonę, które chcesz przenieść.

Wokół elementu pojawi się żółta otoczka. Nie zwalniając palca

przeciągnij go do wybranego miejsca Ekranu głównego.

Zatrzymaj palec przy prawej lub lewej krawędzi ekranu, aby przeciągnąć widżet / ikonę na kolejną stronę Ekranu głównego.

Zwolnij palec gdy widżet / ikona znajduje się w preferowanym przez Ciebie miejscu.

Jeśli po podniesieniu palca wyświetlona zostanie informacja o niedostatecznej ilości wolnego miejsca na nowy widżet / ikonę, przeciągnij je w prawo lub w lewo na inną stronę Ekranu głównego.

## 2 Usuwanie widżetu / ikony

Kliknij i przytrzymaj widżet / ikonę, które chcesz usunąć. Wokół elementu pojawi się żółta otoczka. Nie zwalniając palca

przeciągnij go na ikonę krzyżyka 🔀 na ekranie.

Zwolnij palec, gdy widżet / ikona zmienią kolor na czerwony.

# 5. Przeglądanie stron internetowych

Użytkownik może uzyskać dostęp do Internetu za pośrednictwem przeglądarki.

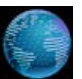

na Ekranie głównym, aby wyświetlić

interfejs jak na obrazku poniżej:

Kliknii ikone przegladarki

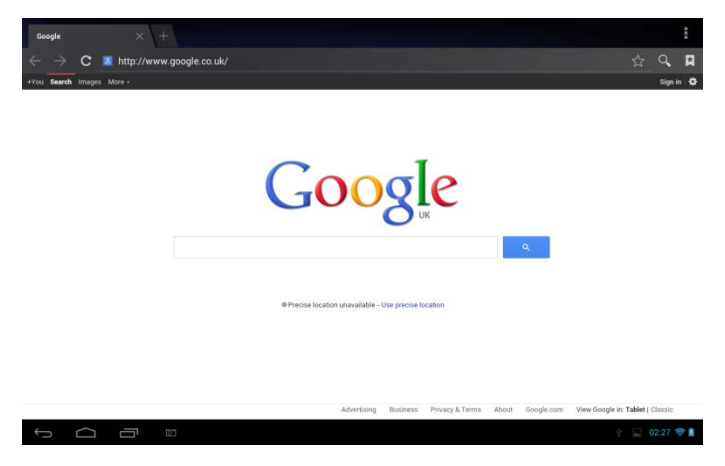

# 6 Zarządzanie aplikacjami

Istnieje możliwość personalizacji i wzbogacenia tabletu poprzez instalację różnego rodzaju darmowych i płatnych aplikacji (narzędzi pracy, gier, rozrywkowych itp.). Gdy znajdziesz program, z którego chcesz korzystać, możesz w łatwy sposób pobrać go i zainstalować na swoim tablecie wykonując zaledwie kilka prostych kroków:

#### Instalacja aplikacji Android od firm trzecich

1. Pobierz programy, które chcesz zainstalować, ze stron internetowych i zapisz je na karcie pamięci lub w wewnętrznej pamięci tabletu. Możesz również użyć aplikacji pobranych wcześniej na dysk komputera i skopiować je na kartę pamięci lub do pamięci lokalnej tabletu.

- 2. Otwórz Instalator aplikacji.
- Odszukaj plik instalacyjny programu firm trzecich, który chcesz zainstalować, a następnie użyj funkcji Instalatora aplikacji, aby rozpocząć proces instalacji.

#### Deinstalacja aplikacji Android firm trzecich

Instalatora aplikacji można użyć również do deinstalacji danego programu. Innym sposobem jest kliknięcie kolejno: Ustawienia> Aplikacje> Pobrane, a następnie wybór funkcji deinstalacji danej aplikacji.

# 7. Wprowadzenie do najczęściej używanych aplikacji

## 7.1 Odtwarzacz muzyki

Słuchanie muzyki na tablecie możliwe jest dzięki aplikacji Muzyka. Wcześniej jednak użytkownik musi skopiować lub pobrać pliki muzyczne na kartę pamięci tabletu. Aby dowiedzieć się, w jaki sposób można kopiować pliki, odnieś się do rozdziału "Kopiowanie plików na/z karty pamięci". Obsługiwane formaty plików muzycznych to: wav/ac3/aac/ogg /ra/amr/m4a/wma itp.

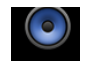

Kliknij ikonę Music na Ekranie głównym, aby wyświetlić interfejs jak na obrazku poniżej:

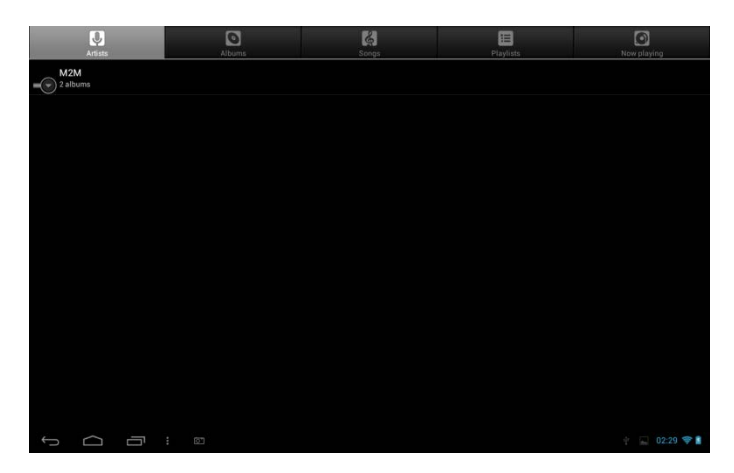

Pliki muzyczne mogą zostać posegregowane według kategorii takich jak Wykonawca, Album czy też Utwór. Kliknij jedną z zakładek kategorii, aby posegregować utwory.

Kliknij i przytrzymaj dany plik muzyczny, aby wyświetlić menu z opcjami jak niżej:

|   | CI<br>Artists  |  |        | C. Storp | Playlicts | Now playing     |
|---|----------------|--|--------|----------|-----------|-----------------|
|   | Unknown artist |  |        |          |           |                 |
| - | M2M<br>Laibuma |  |        |          |           |                 |
|   |                |  | M2M    |          |           | D               |
| 0 |                |  | Play   |          |           |                 |
|   |                |  | Add to | playlist |           |                 |
|   |                |  | Delete |          |           |                 |
|   |                |  | Search | i        |           |                 |
|   |                |  |        |          |           |                 |
|   |                |  |        |          |           |                 |
|   |                |  |        |          |           |                 |
| Ĵ | D              |  |        |          |           | 🕴 🛄 💚 02:30 🗢 🛔 |

Kliknij Odtwórz, aby rozpocząć odtwarzanie zaznaczonej ścieżki.

Kliknij **Dodaj do listy odtwarzania**, aby dodać wybrany utwór do bieżącej listy lub do utworzonej przez Ciebie nowej listy odtwarzania. Kliknij **Usuń**, aby usunąć daną ścieżkę z listy odtwarzania.

Kliknij **Wyszukaj**, aby przeszukać zasoby pamięci urządzenia lub Internet w poszukiwaniu danego utworu.

Wybierz utwór z listy i kliknij go, aby rozpocząć jego odtwarzanie (patrz obrazek poniżej):

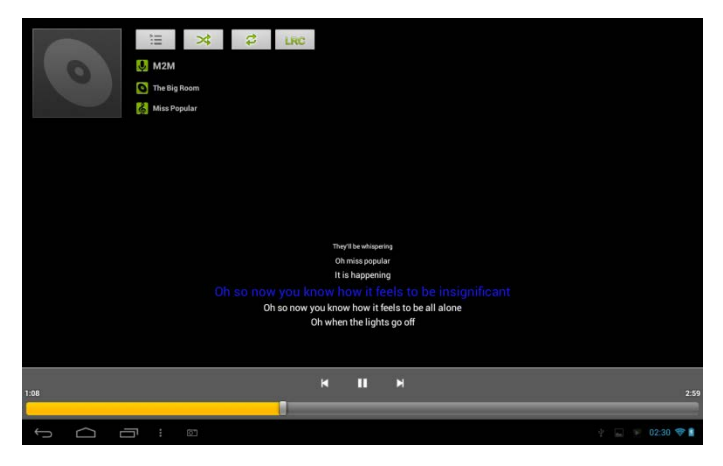

| ×  | Kliknij, aby odtworzyć poprzedni utwór.                                                                                                    |
|----|----------------------------------------------------------------------------------------------------|
|    | Kliknij, aby rozpocząć, wstrzymać lub<br>wznowić odtwarzanie utworu.                                                                           |
| X  | Kliknij, aby odtworzyć kolejny utwór.                                                                                                    |
| =  | Kliknij, aby przejść do aktualnej listy<br>odtwarzania.                                                                                        |
| \$ | Klikaj, aby przełączać następujące tryby<br>powtarzania: powtarzanie wszystkich<br>utworów, powtarzanie bieżącego utwory,<br>brak powtarzania. |
| *  | Kliknij, aby wymieszać utwory z bieżącej listy<br>odtwarzania.                                                                                 |

| LRC | Kliknij, aby wyświetlić tekst (jeśli jest<br>dostępny). Kliknij ponownie, aby zatrzymać |
|-----|-----------------------------------------------------------------------------------------|
|     | wyświetlanie tekstu.                                                                    |
|     |                                                                                         |

Podczas odtwarzania muzyki kliknij ikonę menu 🖿, aby wyświetlić

pasek operacyjny jak na obrazku poniżej:

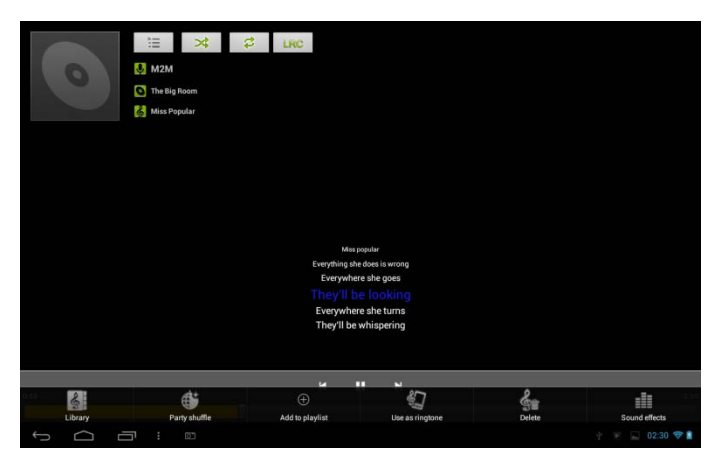

Za pomocą jego funkcji można włączyć / wyłączyć odtwarzanie w kolejności losowej, użyć utwór jako dzwonek lub efekt dźwiękowy, dodać utwór do listy odtwarzania bądź przejść bezpośrednio do Biblioteki utworów. Z poziomu paska operacyjnego istnieje także możliwość usunięcia danego utworu.

## 7.2 Odtwarzacz wideo

Kliknij ikonkę 🕮 na Ekranie głównym lub ikonę Odtwarzacza wideo

, aby wyświetlić interfejs jak na obrazku poniżej:

| Video       |                         |           |                                                |               |
|-------------|-------------------------|-----------|------------------------------------------------|---------------|
|             | MOV_0030.AVI            |           |                                                |               |
|             | 00:00/00:47             |           | /mnt/external_ad/DCIM/100DSC/MOV_0030.AVI      |               |
|             | MOV_0049.AVI            |           |                                                |               |
| 2           | 00:00/00:07             | video/avi | /mnt/external_sd/DCIM/100DSC/MOV_0049.AVI      |               |
|             | MOV_0050.AVI            |           |                                                |               |
|             | 00:00/00:02             | video/avi | /mnt/external_sd/DCIM/100DSC/MOV_0050.AVI      |               |
| 5           | BASE.dat                |           |                                                |               |
|             | 00:00/00:00             | video/mpg | /mnt/external_sd/DATA/BASE.dat                 |               |
|             | 1.flv                   |           |                                                |               |
| Mar Ark     | buttor flux and b       | video/11v | /mnt/external_sd/music/1.tiv                   | 8 M           |
|             | butterny.rmvb           |           |                                                |               |
|             | 00:00/01:21             | video/mvb | /mnt/external_sd/music/butterfly.rmvb          |               |
| 1.10 P      | yesterday once more.mpg |           |                                                |               |
| to god to a | 00:00/03:51             |           | /mnt/external_sd/video/yesterday once more.mpg |               |
| Ĵ           |                         |           |                                                | 🛉 🔛 02:37 💎 🛔 |

Aby usunąć dany plik wideo, kliknij i przytrzymaj go, a następnie z listy opcji, która się wyświetli wybierz Usuń, po czym kliknij **OK**, aby zatwierdzić.

Kliknij szybko dwa razy na danym pliku wideo, aby rozpocząć jego odtwarzanie.

W oknie Odtwarzacza wideo kliknij na ekran, aby wyświetlić pasek kontrolny jak na obrazku poniżej:

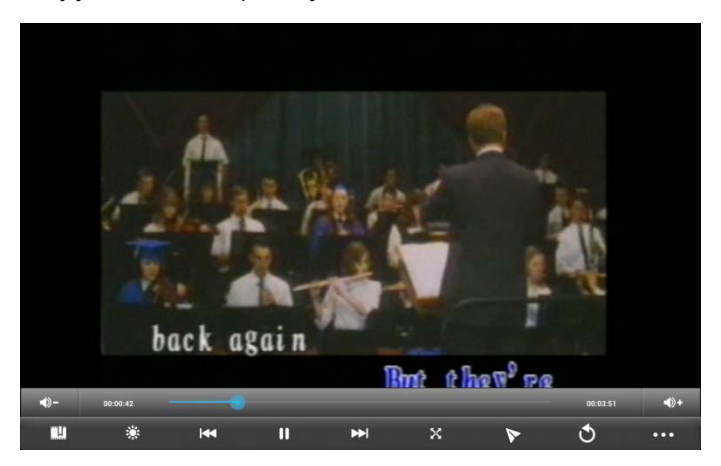

| <b>-</b> ()  | Zmniejszanie głośności.                                                                                                    |
|--------------|----------------------------------------------------------------------------------------------------|
| <b>•</b> )+  | Zwiększanie głośności.                                                                                                    |
|              | Przeciągaj pasek postępu tak, aby przechodzić do preferowanego momentu odtwarzania ścieżki.                                                                                                    |
| <u> </u>     | Kliknij, aby dodać zakładkę. Odtwarzacz rozpocznie odtwarzanie od miejsca, w którym została dodana zakładka.                                                                                                    |
| ÷            | Kliknij, aby dostosować jasność ekranu (dostępnych jest 5 poziomów jasności).                                                                                                    |
|              | Kliknij, aby odtworzyć poprzednią ścieżkę wideo z listy<br>odtwarzania.<br>Kliknij i przytrzymaj, aby przesunąć szybko w tył.                                                                                                    |
|              | Kliknij, aby rozpocząć / wstrzymać odtwarzanie bieżącej ścieżki wideo.                                                                                                    |
| $\mathbf{A}$ | Kliknij, aby odtworzyć następną ścieżkę wideo z listy odtwarzania.<br>Kliknij i przytrzymaj, aby przesunąć szybko w przód.                                                                                                    |
| X            | Kliknij, aby dostosować rozmiar okna odtwarzania. Dostępne są 4 tryby: rozmiar oryginału, pełny ekran, 16:9 oraz 4:3.                                                                                                    |
| 8            | Kliknij, aby aktywować tryb Picture-in-Picture. Aby wyłączyć tryb<br>Picture-in-Picture, wystarczy przeciągnąć dodatkowy plik wideo<br>poza okno odtwarzania (lub kliknąć i przytrzymać to okno, a po<br>pojawieniu się ikonki zamykania - kliknąć ją, aby wyłączyć daną<br>ścieżkę wideo). |
| 3            | Kliknij, aby przejść do okna listy plików wideo.                                                                                                    |
| •••          | Kliknij, aby wyświetlić pasek sterowania z większą liczbą<br>dostępnych operacji, takich jak usuwanie zakładki, wybór trybu<br>odtwarzania, wybór ścieżki dźwiękowej itp.                                                                                                    |

### 7.3 Galeria

Dzięki aplikacji Galerii istnieje możliwość przeglądania zdjęć i odtwarzania filmów, które zostały zrobione za pomocą wbudowanej kamery, pobrane lub skopiowane na kartę SD. Można także wykonać podstawową edycję zdjęcia i ustawić je jako tło pulpitu lub miniaturkę kontaktu. Zdjęcia oraz pliki wideo mogą również zostać udostępnione przyjaciołom.

Aby otworzyć Galerię, kliknij jej ikonę Mela na Ekranie głównym.

Zdjęcia i filmy wideo są automatycznie posegregowane dla zapewnienia przejrzystości.

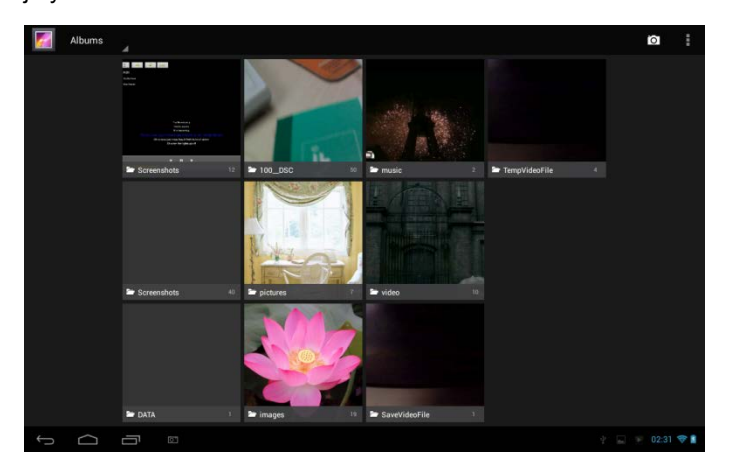

#### Przeglądanie i edycja zdjęć / obrazów

Kliknij dany folder, aby otworzyć go i wyświetlić jego zawartość.

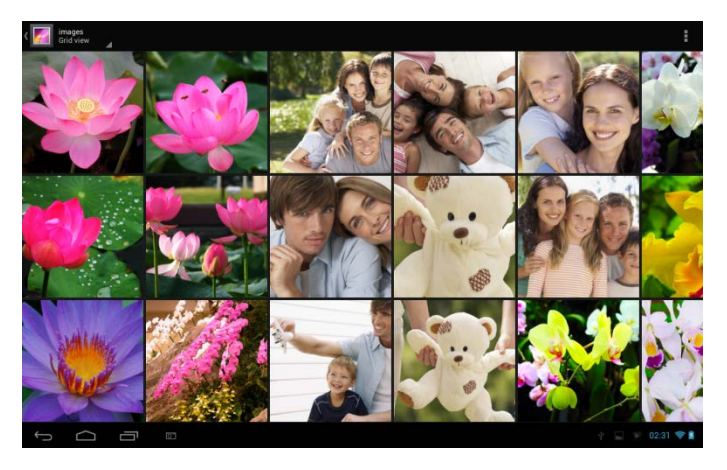

W prawym górnym rogu Ekranu głównego znajduje się ikonka Menu Kliknij ją, aby móc wyświetlać wszystkie lub zaznaczone obrazy / zdjęcia w pokazie slajdów, zaznaczać je oraz segregować.

Kliknij zdjęcie, aby wyświetlić je w trybie pełnoekranowym. Przeciągnij ekran w lewo lub w prawo, aby wyświetlić następne lub poprzednie zdjęcie z albumu. Aby powiększyć lub pomniejszyć dany obraz, połóż dwa palce na ekranie, a następnie przeciągnij je do wewnątrz

(pomniejszanie) lub na zewnątrz (powiększanie). Kliknij 🔀, aby

udostępnić zdjęcie np. za pomocą poczty e-mail. Kliknij ikonkę **1**, aby wyświetlić menu kontrolne jak na obrazku poniżej:

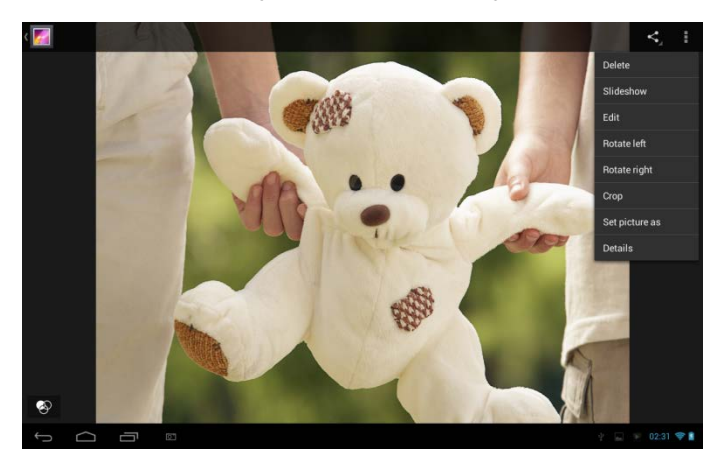

Kliknij Usuń, aby usunąć zaznaczony element.

Kliknij **Pokaz slajdów**, aby wyświetlić wszystkie zdjęcia z albumu w pokazie slajdów.

Kliknij Edycja, aby edytować dany obraz / zdjęcie. Gdy obraz jest

powiększony, przeciągaj go, aby widzieć te fragmenty, które nie znajdują się w aktualnym obszarze ekranu. Gdy obraz jest dopasowany do wielkości ekranu, przeciągnięcie ekranu w lewo / prawo spowoduje wyświetlenie poprzedniego / kolejnego zdjęcia.

Kliknij **Obróć w lewo** lub **Obróć w prawo**, aby obrócić obraz / zdjęcie o 90°;

Kliknij Przytnij, aby wyświetlić prostokąt kadrowania w górnej części obrazu / zdjęcia, jak na obrazku poniżej:

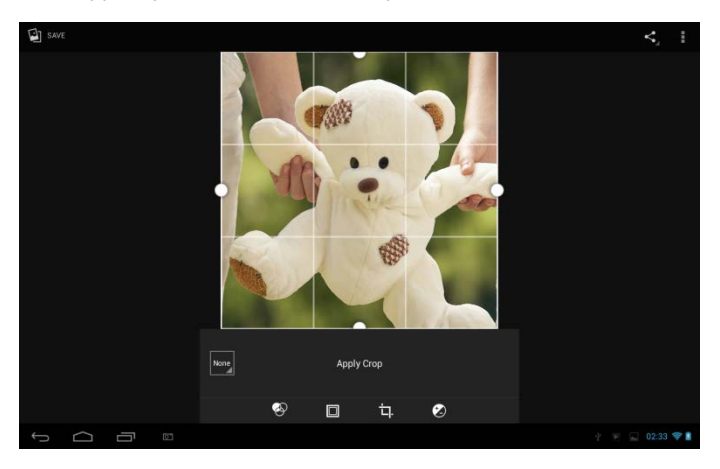

Przeciągnij wnętrze narzędzia kadrowania, aby przenieść go na wybrany obszar. Przeciągnij krawędź narzędzia kadrowania, aby zmienić jego rozmiar na dowolny. Przeciągnij róg narzędzia kadrowania, aby zmienić jego rozmiar do stałej proporcji. Istnieje również możliwość edycji rozmiaru, kolorów, jasności, kontrastu itp. zdjęcia / obrazu. Aby to zrobić naciskaj odpowiednie ikony w menu edycji u dołu ekranu. Kliknij przycisk **Powrót**, aby zapisać kopię przyciętego zdjęcia. Oryginalna wersja zdjęcia pozostanie nadal zapisana w pliku źródłowym na karcie SD. Kliknij Ustaw zdjęcie jako, aby ustawić bieżący obraz / zdjęcie jako tapete lub miniaturke kontaktu.

Kliknij Szczegóły, aby wyświetlić dodatkowe informacje o bieżacym obrazie / zdjęciu.

## Przegladanie i odtwarzanie muzyki / wideo

Z poziomu Galerii można odtwarzać zapisane na karcie SD pliki muzyczne, wideo oraz zdjecia i obrazy, a także udostępniać je naszym znajomym.

Otwórz folder Galerii, w którym zapisane są pliki muzyczne lub wideo i kliknij jeden z nich, aby go odtworzyć.

Podczas odtwarzania kliknij na ekran, aby wyświetlić pasek kontrolny. Aby zamknąć okno Odtwarzacza, kliknij przycisk Włącznika (Power) lub kliknij ikonke Powrót na pasku stanu. Udostepnianie muzyki / filmów

Podczas przegladania plików muzycznych i wideo w Galerii, kliknii

, aby wyświetlić aby udostepnić dany plik znajomym; kliknij

szczegółowe informacje na temat danego pliku.

# 7.4 Instalator aplikacji

Kliknii ikonke Instalatora aplikacii na Ekranie głównym, aby wyświetlić interfejs jak na obrazku poniżej:

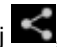

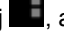

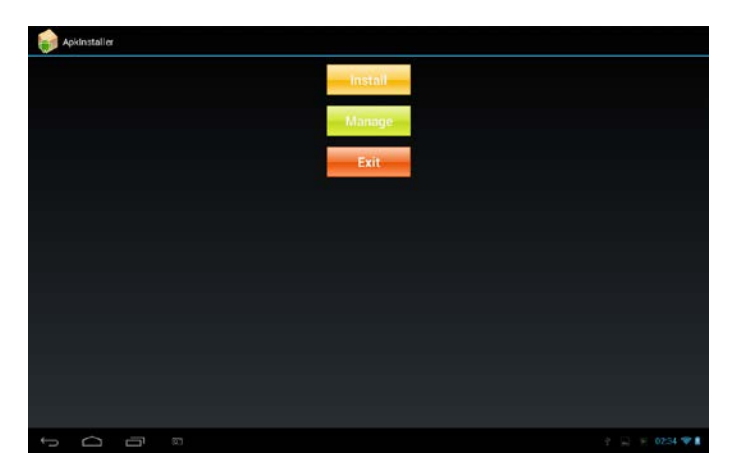

**Instaluj:** kliknij, aby zainstalować aplikację Android firm trzecich. Przed rozpoczęciem instalacji zapisz plik instalacyjny w pamięci wewnętrznej lub na karcie pamięci urządzenia.

**Zarządzaj:** kliknij, aby przejść do następnego interfejsu umożliwiającego przeprowadzenie dodatkowych operacji, takich jak uruchamianie, eksport czy deinstalacja aplikacji.

| 👘 Manage     |           |                    |
|--------------|-----------|--------------------|
| ApkInstaller |           |                    |
| Browser      |           |                    |
| Calculator   |           |                    |
| Calendar     |           |                    |
| Camera       | Launch    | 1.1.40001_20130423 |
|              | Export    |                    |
| Chrome       | Uninstall | 25.0.1364.169      |
| Clock        |           |                    |
| Downloads    | Lancel    |                    |
| Email        |           |                    |
| Explorer     |           |                    |
| Gallery      |           |                    |
|              |           | 🖞 🛄 🍺 02:34 💝 🛔    |

Wyjście: Kliknij, aby zamknąć Instalator aplikacji.

# 7.5 Eksplorator

Kliknij ikonkę Eksploratora

ana Ekranie głównym, aby wyświetlić

interfejs jak na obrazku poniżej:

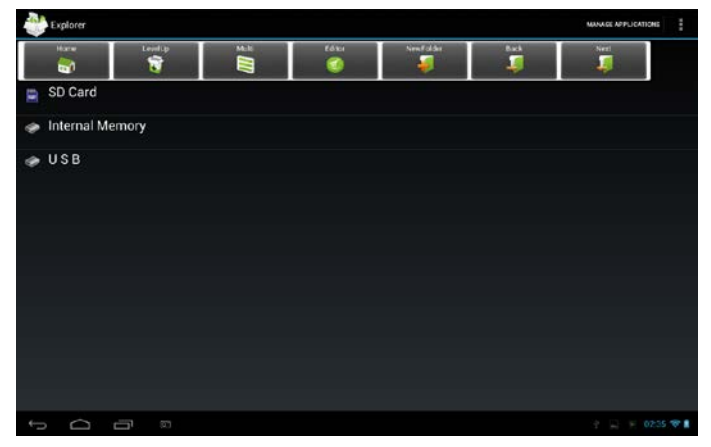

| 🗊 SD Card       | Kliknij, aby wyświetlić pliki zapisane na karcie pamięci.                                     |
|-----------------|-----------------------------------------------------------------------------------------------|
| Internal Memory | Kliknij, aby wyświetlić pliki zapisane w<br>wewnętrznej pamięci masowej<br>urządzenia.        |
| 🧼 USB           | Kliknij, aby wyświetlić pliki zapisane na<br>innym zewnętrznym urządzeniu pamięci<br>masowej. |
| Home<br>Tagf    | Kliknij, aby przejść do widoku głównego<br>interfejsu Eksploratora, jak na obrazku<br>wyżej.  |
| LevelUp         | Kliknij, aby przejść do poprzedniego<br>interfejsu.                                           |
|                 | Kliknij, aby aktywować tryb zaznaczania<br>wielu elementów.                                   |
| Editor          | Kliknij, aby otworzyć narzędzia edycyjne, takie jak kopiowanie, usuwanie,                     |

|          | przenoszenie, wklejanie, zmiana nazwy, wysyłanie. |  |  |  |  |
|----------|---------------------------------------------------|--|--|--|--|
| NewFolde | Kliknij, aby utworzyć nowy folder.                |  |  |  |  |
| Back     | Kliknij, aby przejść do poprzedniego interfejsu.  |  |  |  |  |
| Next     | Kliknij, aby przejść do kolejnego<br>interfejsu.  |  |  |  |  |

Za pośrednictwem Eksploratora możesz zarządzać plikami zapisanymi zarówno na dysku lokalnym urządzenia jak i na karcie pamięci. Dodatkowo można tutaj tworzyć i zmieniać nazwy folderów i plików, a także odinstalować aplikacje.

#### Zarządzanie aplikacjami

Kliknij

kliknii

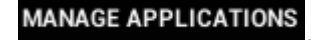

aby wyświetlić interfeis aplikacji

(patrz rozdział "8.6 Aplikacje"). Można tutaj dokonać deinstalacji aplikacji firm trzecich. Aby uzyskać szczegółowe informacje, należy odnieść się do Rozdziału 8.6.

#### Zarządzanie plikami

Kliknij , aby wybrać element / wiele elementów z listy, a następnie

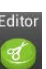

, aby wyświetlić menu jak na obrazku poniżej:

| internal Memo | ory     |       |            |           |           | MANAGE APPLICATIONS |
|---------------|---------|-------|------------|-----------|-----------|---------------------|
| Home          | LevelUp | Multi | Editor     | NewFolder | Back<br>J | Next                |
| Mandroid      |         |       | 🕥 Сору     |           |           |                     |
| T Screensho   |         |       | 💥 Delete   |           |           |                     |
|               |         |       | Maun       |           |           |                     |
| DCIM          |         |       | - Move     |           |           |                     |
| 🎵 Download    |         |       | Paste      |           |           |                     |
| Movies        |         |       | A-B Rename |           |           |                     |
| Pictures      |         |       | i Send     |           |           |                     |
|               |         |       | A Create   |           |           |                     |
| Notification  |         |       | snotcut    |           |           |                     |
| 🎵 Alarms      |         |       | Cancel     |           |           |                     |
| TRingtones    |         |       |            |           |           |                     |
| - Redenete    |         |       |            |           |           |                     |
| Poucasts      |         |       |            |           |           |                     |
| τ<br>Ω        |         |       |            |           |           | 🖞 👅 🔛 02:35 💝 🛔     |

Z listy menu wybierz daną opcję, aby wykonać przypisaną jej operację.

# 7.6 Wiadomości błyskawiczne

Aby wysyłać i odbierać błyskawiczne wiadomości (w czasie rzeczywistym), należy pobrać i zainstalować na tablecie któryś z komunikatorów, np Fring, MSN Massager itp.

# 7.7 Email

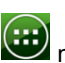

Kliknij ikonkę 🕮 na Ekranie głównym, aby wyświetlić ikony wszystkich

aplikacji, a następnie kliknij ikonę Email/Gmail, aby otworzyć aplikację poczty Email. Za pomocą tej aplikacji możliwe jest:

tworzenie kont mailowych,

tworzenie nowych wiadomości,

odbieranie i wysyłanie wiadomości,

pobieranie i otwieranie załączników.

# 8. Ustawienia

Dział ustawień pozwala na konfigurację opcji urządzenia.

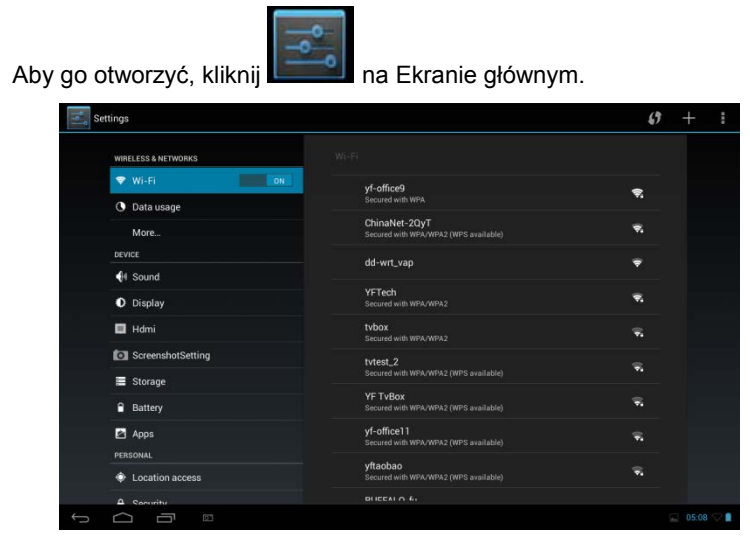

Przewijaj ekran w górę / dół, aby wyświetlić pozostałe opcje ustawień.

# 8.1 Opcje połączeń bezprzewodowych

Konfiguracja ustawień połączeń bezprzewodowych, np. Wi-Fi, sieci komórkowych, wirtualnych sieci prywatnych, aktywacja trybu samolotowego i inne.

### Wi-Fi

Aby włączyć / wyłączyć funkcję Wi-Fi, przesuń palcem w prawo / w lewo na pasku sterowania.

# 8.2 Dźwięk

Wybór dźwięku dzwonka i powiadomień, dostosowywanie głośności, opcji wibracji oraz dźwięków przycisków i operacji.

| 🗾 Set | ttings              |                                          |           |
|-------|---------------------|------------------------------------------|-----------|
|       | WIRELESS & NETWORKS | Saund                                    |           |
|       | Vi-Fi               |                                          |           |
|       | O Data usage        | Volumes                                  |           |
| 3     | More                | SYSTEM                                   |           |
|       | DEVICE              | Default notification sound<br>Pixie Dust |           |
|       | N Sound             | Touch sounds                             |           |
|       | O Display           |                                          |           |
|       | Hdmi                | Screen lock sounds                       |           |
|       | ScreenshotSetting   |                                          |           |
|       | Storage             |                                          |           |
|       | Battery             |                                          |           |
|       | Apps                |                                          |           |
|       | PERSONAL            |                                          |           |
|       | A Convitu           |                                          |           |
|       | Security            |                                          |           |
| 5     |                     |                                          | 02:39 💝 👔 |

#### Głośność

Aby dostosować głośność mediów, gier i powiadomień:

kliknij kolejno: Ustawienia > Dźwięki > Głośność; następnie przesuwaj pasek kontrolny w lewo / prawo, aby zmniejszyć / zwiększyć głośność danego parametru;

Kliknij **OK**.

#### Dźwięk powiadomień

Aby ustawić dźwięk powiadomień:

kliknij kolejno: Ustawienia > Dźwięki > Domyślny dźwięk powiadomień kliknij na dany dźwięk, aby go odsłuchać kliknij OK, aby ustawić dany dźwięk jako sygnał powiadomień.

#### Dźwięk operacji dotykowych

Zaznacz, jeśli chcesz, aby urządzenie wydawało dźwięk podczas dotykania ekranu.

#### Dźwięk blokady ekranu

Zaznacz, aby urządzenie wydawało dźwięk podczas blokowania / odblokowania ekranu.

# 8.3 Wyświetlacz

Ustawienia jasności ekranu, tapety, rozmiaru czcionki i czasu wygaszania ekranu.

| Settings            |                                       |
|---------------------|---------------------------------------|
| WIRELESS & NETWORKS |                                       |
| Vi-Fi               |                                       |
| Oata usage          | Brightness                            |
| More                | Wallaapar                             |
| DEVICE              | wanpaper                              |
| H Sound             | Sleep<br>After 1 minute of inactivity |
| Display             | Davdream                              |
| 📮 Hdmi              |                                       |
| ScreenshotSetting   | Font size<br>Normal                   |
| <b>≡</b> Storage    | Wireless display<br>On                |
| Battery             | Calibrate G-sensor                    |
| 🖾 Apps              |                                       |
| PERSONAL            |                                       |
| Location access     |                                       |
| Security            |                                       |
|                     | 🕆 🔛 02:39 💎 🛙                         |

#### Jasność

Przesuwaj pasek kontrolny za każdym razem, gdy chcesz dostosować jasność ekranu. Aby uzyskać najlepszą wydajność baterii, zalecane jest ustawienie najniższego komfortowego poziomu jasności.

#### Tapeta

Kliknij, aby wybrać plik źródłowy tapety i ustawić go jako tło Ekranu głównego.

#### Przejście w tryb uśpienia

Ustawienia czasu, po jakim ekran urządzenia wyłączy się w przypadku niewykonywania żadnych operacji. Aby uzyskać najlepszą wydajność baterii, zalecane jest ustawienie jak najkrótszego okresu czasu.

#### Wygaszacz ekranu

Kliknij, aby wyświetlić menu opcji wygaszacza ekranu.

#### Rozmiar czcionki

Otwiera okno, w którym możliwe jest ustawienie rozmiaru czcionki wyświetlanych napisów.

#### Kalibracja G-sensor'a

Kliknij, aby skalibrować urządzenie zgodnie z zaleceniami instrukcji.

# 8.4 HDMI

Zarządzanie aplikacjami i możliwość instalacji nowych programów.

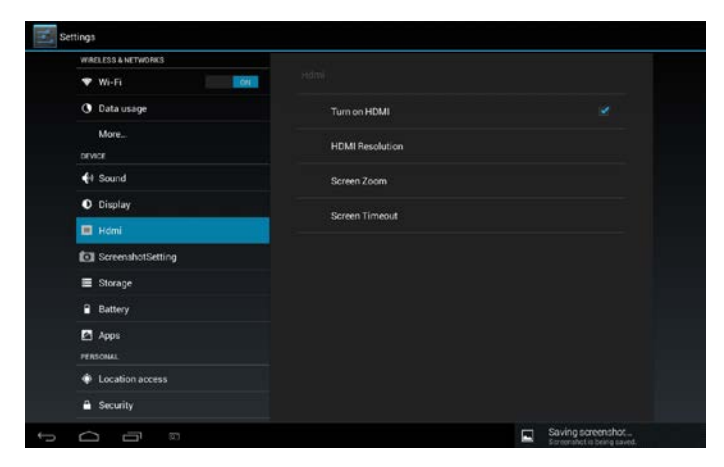

Zaznacz / odznacz pole, aby włączyć / wyłączyć funkcję HDMI.

#### Rozdzielczość HDMI

Kliknij, aby wybrać jedną z 6 dostępnych rozdzielczości HDMI.

#### Powiększenie ekranu

Kliknij, aby powiększyć / pomniejszyć ekran, przeciągając suwak.

#### Przejście w tryb uśpienia

Kliknij, aby ustawić czas, po jakim urządzenie przejdzie w stan uśpienia w przypadku niewykonywania żadnych operacji na dotykowym ekranie.

# 8.5 Opcje zrzutu ekranu

Można tutaj określić czas opóźnienia podczas wykonywania zrzutu ekranu, wybrać miejsce zapisu plików zrzutów oraz włączyć / wyłączyć pokazywanie przycisku zrzutu ekranu na pasku stanu.

# 8.6 Miejsca zapisu danych

Możliwość sprawdzenia ilości wolnego / zajętego miejsca na wewnętrznym dysku urządzenia, karcie pamięci oraz ewentualnych podłączonych do tabletu zewnętrznych urządzeniach pamięci masowej. Można tutaj także skasować wszystkie zapisane na karcie pamięci informacje oraz przeprowadzić bezpieczne usuwanie sprzętu (karty). Bezpieczne usuwanie karty: kliknij kolejno: Ustawienia > Pamięć masowa > Odinstaluj urządzenie pamięci masowej > OK.

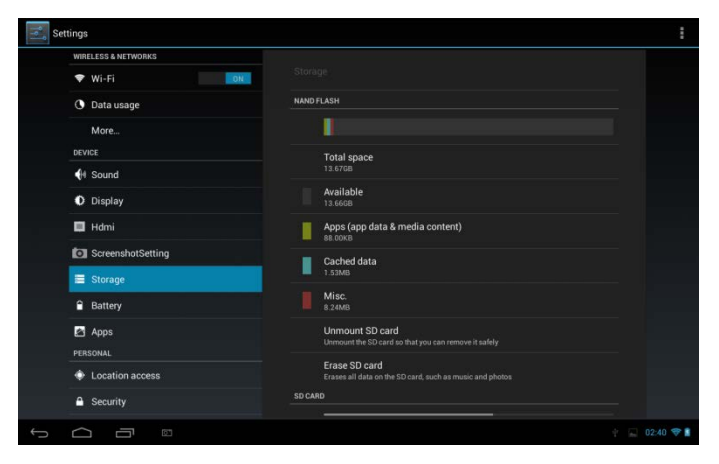

Kliknij **L**, a następnie **tryb połączenia USB**, aby wybrać jeden z trzech możliwych trybów: Urządzenie mediów, Kamera, Urządzenie pamięci masowej.

Gdy w tablecie umieszczona jest karta pamięci, możesz kliknąć Włącz
pamięć masową, aby móc odczytać zapisane na karcie pliki.

## 8.7 Aplikacje

Zarządzanie aplikacjami i możliwość instalacji nowych programów.

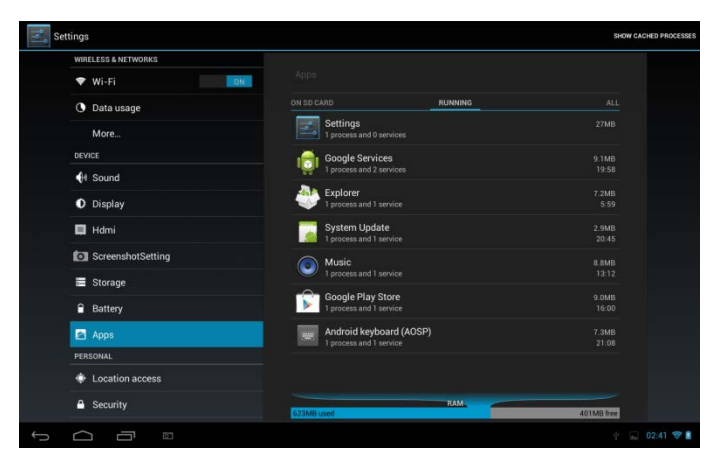

#### Aplikacje

Otwiera listę wszystkich aplikacji i całego zainstalowanego na tablecie oprogramowania wraz z informacjami o ich rozmiarach. Domyślnie wyświetlane są (w porządku alfabetycznym) tylko aplikacje pobrane.

Kliknij **L**, a następnie **Szereguj według rozmiaru**, aby wyświetlić aplikacje uszeregowane pod względem ilości obszaru, jaki zajmują na dysku. Kliknij na daną aplikację, aby wyświetlić okienko szczegółów jej dotyczących.

Aby zarządzać pobranymi aplikacjami, kliknij Ustawienia> Aplikacje> Pobrane.

#### Aktualne usługi

Aby sprawdzić i zarządzać aktualnie uruchomionymi programami i

serwisami, kliknij Ustawienia> Aplikacje> Uruchomione.

# 8.8 Usługi lokalizacyjne

Po aktywowaniu tej funkcji, aplikacje korzystać będą z danych pobranych za pośrednictwem Wi-Fi oraz sieci komórkowych, w celu określenia przybliżonej lokalizacji użytkownika. Pozwala to usługom Google wykorzystywać Twoją lokalizację dla usprawnienia wyników wyszukiwania oraz korzystania z różnego rodzaju usług.

## 8.9 Ustawienia zabezpieczeń

Ustawienia trybu blokowania ekranu i informacji o właścicielu; szyfrowanie urządzenia, zarządzanie hasłami i opcjami administratorów.

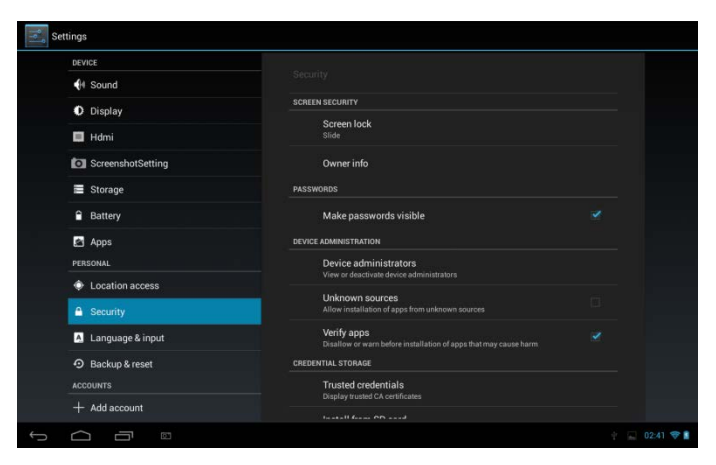

Aby skonfigurować opcje blokady ekranu i dostosować je do

indywidualnych preferencji, kliknij kolejno: Ustawienia>

#### Zabezpieczenia> Blokada ekranu.

#### Aplikacje z nieznanych źródeł

Zaznacz, aby umożliwić instalację aplikacji pobranych ze stron internetowych, poczty elektronicznej oraz pozostałych miejsc, innych niż Android Market.

# 8.10 Ustawienia języka i metody wprowadzania

Ustawienia te pozwalają na wybór języka tekstu, konfigurację klawiatury ekranowej oraz dodawanie słów do słownika.

# 8.11 Tworzenie kopii zapasowych oraz przywracanie ustawień

Można tutaj włączyć lub wyłączyć funkcję automatycznego tworzenia kopii zapasowej urządzenia a także przywrócić ustawienia.

[Uwaga]: po przywróceniu ustawień fabrycznych, wszystkie prywatne ustawienia użytkowników oraz zainstalowane przez nich aplikacje firm trzecich zostaną usunięte z urządzenia. Przed przywróceniem ustawień domyślnych zaleca się utworzenie kopii zapasowych ważnych danych i aplikacji oraz wyjęcie karty pamięci (tak, aby zapisane na niej dane nie zostały przypadkowo usunięte podczas procesu przywracania).

# 8.12 Konta

Możliwość logowania do i wylogowania się z różnego rodzaju kont serwisów społecznościowych i sieciowych, takich jak konto Google lub Exchange ActiveSync, a także ich synchronizacji i konfiguracji.

| Settings           |                                                                                                    |
|--------------------|----------------------------------------------------------------------------------------------------|
| i storage          | Godele                                                                                                    |
| Battery            | ACCOUNTS                                                                                                    |
| PERSONAL           | Control in the second second s |
| Location access    | PRIVACY                                                                                                    |
| Security           | Maps & Latitude                                                                                                    |
| A Language & input | Search                                                                                                    |
| Backup & reset     |                                                                                                    |
| 8 Google           |                                                                                                    |
| + Add account      | Ads                                                                                                    |
| SYSTEM             |                                                                                                    |
| O Date & time      |                                                                                                    |
| Accessibility      |                                                                                                    |
| About tablet       |                                                                                                    |
|                    | † 🔜 🛍 02.43 💎 🛔                                                                                                    |

W powyższym interfejsie kliknij opcję Dodaj konto, a następnie postępuj według wyświetlanych na ekranie instrukcji, aby utworzyć nowe konto.

Kliknij ikonę Kliknij aby wyświetlić interfejs zarządzania kontami, jak na obrazku niżej:

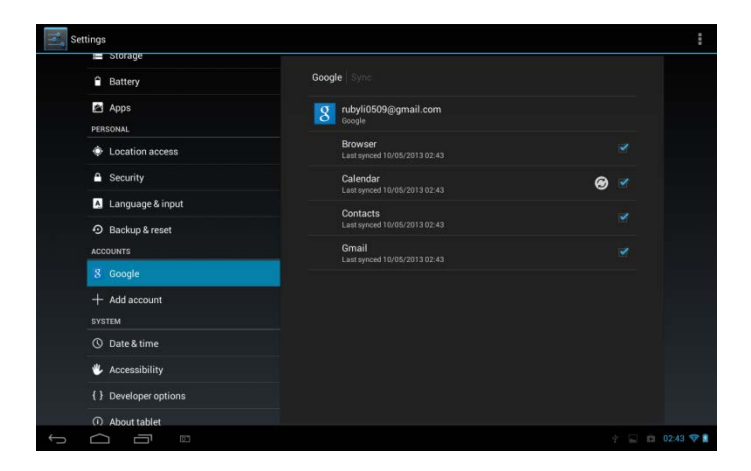

Zaznacz Zaznacz zakrywiączyć / wyłączyć synchronizację danych. Kliknij

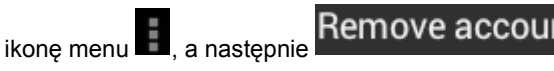

, aby usunać

wybrane konto z urządzenia.

## 8.13 Ustawienia daty i godziny

Ustawienia daty / godziny, strefy czasowej oraz formatu daty / godziny, a także opcja wyłaczenia automatycznej synchronizacji czasu w celu uzyskania możliwości ręcznej zmiany ustawień.

| Settings                         |                                                   |  |
|----------------------------------|---------------------------------------------------|--|
| a storage                        | Date & time                                       |  |
| Battery                          |                                                   |  |
| PERSONAL                         | Automatic date & time  Use network: provided time |  |
| Location access                  | Automatic time zone                               |  |
| Security                         |                                                   |  |
| A Language & input               |                                                   |  |
| O Backup & reset                 |                                                   |  |
| ACCOUNTS                         |                                                   |  |
| 8 Google                         | Use 24-hour format                                |  |
| + Add account                    | Choose date format                                |  |
| Date & time                      | 31/12/2013                                        |  |
| 🖐 Accessibility                  |                                                   |  |
| { } Developer options            |                                                   |  |
| <ol> <li>About tablet</li> </ol> |                                                   |  |
|                                  | Saving screenshot<br>Screenshot is being saved.   |  |

Automatyczna synchronizacja: Usuń zaznaczenie pola wyboru, aby ręcznie ustawić datę, godzinę i strefę czasową (w miejsce korzystania z funkcji automatycznego pobierania informacji o czasie z sieci komórkowych).

Ustawienia daty: Jeśli opcja automatycznej synchronizacji jest wyłączona, kliknięcie spowoduje wyświetlenie okna z możliwością ręcznej konfiguracji daty.

**Wybór strefy czasowej:** Jeśli opcja automatycznej synchronizacji jest wyłączona, kliknięcie spowoduje wyświetlenie okna z możliwością ręcznej konfiguracji strefy czasowej.

Ustawienia godziny: Jeśli opcja automatycznej synchronizacji jest wyłączona, kliknięcie spowoduje wyświetlenie okna z możliwością ręcznej konfiguracji godziny / minut.

**24-godzinny format wyświetlania godziny:** Zaznacz, aby aktywować 24-godzinny format zegara (przykładowo, zegar wyświetla wtedy godzinę 13:00 w miejsce 1:00 pm).

**Wybór formatu wyświetlania daty:** Kliknięcie spowoduje wyświetlenie okna z możliwością wyboru formatu wyświetlania daty.

8.14 Dostępność

| Settings                                                    |                                            |
|-------------------------------------------------------------|--------------------------------------------|
| Battery     Apps     PERSONAL                               | Accessibility                              |
| <ul> <li>Location access</li> <li>Security</li> </ul>       | TalkBack<br>of<br>system                   |
| Language & input     Backup & reset                         | Magnification gestures<br>on<br>Large text |
| 8 Google                                                    | Auto-rotate screen                         |
|                                                             | Speak passwords                            |
| O Date & time                                               | Accessibility shortcut<br>off              |
| <ul> <li>Accessionity</li> <li>Developer options</li> </ul> | Text-to-speech output                      |
| About tablet                                                | Touch & hold delay<br>Short                |
|                                                             | Saving screenshot.                         |

TalkBack: zaznacz, aby aktywować funkcję pomocy w postaci komunikatów słownych, dla osób niewidomych i niedowidzących. Identify Gesture (Rozpoznawanie gestów): kliknij, aby włączyć aplikację rozpoznawania gestów. **Duża czcionka**: zaznacz, aby powiększyć czcionkę wyświetlanych napisów.

Automatyczne obracanie ekranu: Zaznacz, aby obraz (orientacja ekranu) automatycznie dostosowywał się do kierunku obrotu tabletu.

Hasło głosowe: zaznacz, aby aktywować funkcję hasła głosowego.

**Syntezator mowy:** kliknij, aby otworzyć okno z możliwością odsłuchu próbki syntezatora mowy, włączenia / wyłączenia funkcji, ustawienia domyślnego silnika, tempa mowy, języka itp.

**Opóźnienie dotyku**: kliknij, aby ustawić wartość opóźnienia dotyku (wymaganego czasu, przez jaki użytkownik musi dotykać ekran podczas wciskania przycisku ekranowego lub przeciągania elementu itp., aby system odnotował to jako operację).

Zwiększenie dostępności stron internetowych: kliknij, aby włączyć / wyłączyć instalowanie skryptów Google, które poprawiają dostępność ich stron internetowych.

## 8.15 Opcje dewelopera

Możliwość aktywacji trybu debugowania USB, ustawienia funkcji "stay awake" ekranu, zarządzania opcjami użytkownika oraz aplikacjami.

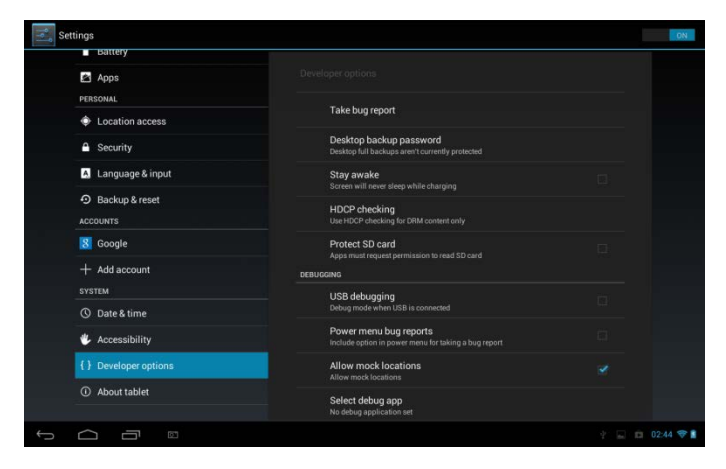

Debugowanie USB: Zaznacz, aby umożliwić debugowanie z poziomu komputera (komunikacja z tabletem za pośrednictwem połączenia USB).

**Stay awake:** Zaznacz, aby uniemożliwić automatyczne wyłączanie się i blokowanie ekranu, gdy tablet zasilany jest za pomocą ładowarki lub urządzenia USB. Nie należy używać tej funkcji podczas długotrwałego wyświetlania na ekranie tego samego obrazu. W przeciwnym razie może to spowodować uszkodzenie ekranu.

**Pozorowane położenie:** Zaznacz, aby móc samemu wprowadzać dane swojej aktualnej lokacji (tak, aby tablet "sądził", że tam właśnie jesteś), zamiast pozwalać urządzeniu automatycznie ją określić.

## 8.16 Informacje o urządzeniu

Wyświetla informacje takie jak typ i nazwa sieci, poziom naładowania baterii, wykorzystanie baterii przez poszczególne aplikacje, informacje prawne, wersja oprogramowania itp.

# 9. Rozwiązywanie najczęstszych problemów

## 9.1 Wymuszanie zamknięcia

Wciśnij i przytrzymaj przycisk Włącznika (Power) przez około 5 sekund, aby wymusić wyłączenie urządzenia.

## 9.2 Przywracanie ustawień fabrycznych

Aby przywrócić ustawienia fabryczne, kliknij kolejno: Ustawienia> Kopie zapasowe i przywracanie danych> Przywracanie ustawień fabrycznych.

**Uwaga:** Podczas przywracania ustawień fabrycznych dane konta Google, spersonalizowane ustawienia użytkowników oraz zainstalowane przez nich aplikacje zostaną usunięte z urządzenia. Należy dokładnie przemyśleć skorzystanie z tej funkcji. Przed przywróceniem ustawień domyślnych zaleca się utworzenie kopii zapasowych ważnych danych i aplikacji.

## 9.3 Aktualizacja systemu

Po dokonaniu aktualizacji systemu może okazać się, że uruchomienie niektórych aplikacji firm trzecich jest niemożliwe oraz że zapisane na nich dane zostały utracone. W większości przypadków jest to normalne zjawisko, a nie błąd systemowy. Należy wówczas ponownie pobrać i zainstalować aplikacje. Przed aktualizacją systemu zaleca się utworzenie kopii zapasowych danych aplikacji firm trzecich.

## 9.4 Resetowanie

Kiedy system zawiesi się, wciśnij i przytrzymaj przycisk Włącznika (Power) przez 8 sekund, aby wymusić wyłączenie urządzenia.

[Uwaga]: Nagrzewanie się urządzenia jest normalnym zjawiskiem podczas intensywnej pracy lub ładowania.

#### Ładowanie klawiatury Bluetooth

Uwaga: Przed rozpoczęciem korzystania z klawiatury Bluetooth, należy naładować ją do pełna. Aby po raz pierwszy powiązać naszą klawiaturę z innym urządzeniem, postępuj według poniższych zaleceń. Powiązane urządzenia będą następnie łączyć się z sobą automatycznie podczas kolejnych użyć. Wskazówka: Aby przedłużyć żywotność baterii pomiędzy kolejnymi ładowaniami, wyłącz funkcję Bluetooth ilekroć z niej nie korzystasz. Wyłączenie tej funkcji może być również nakazane odpowiednimi przepisami w niektórych miejscach. Funkcja Bluetooth zostanie wyłączona automatycznie po aktywowaniu trybu samolotowego.

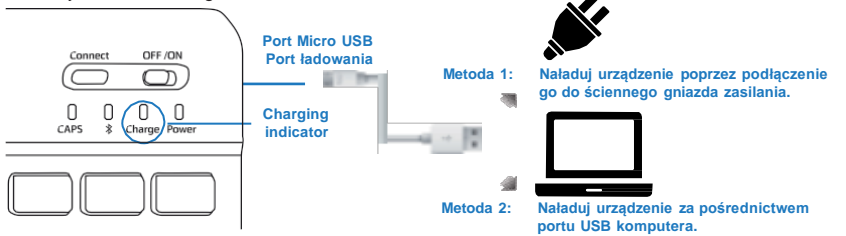

#### Połączenie Bluetooth

#### Krok 1.

Aby włączyć klawiaturę Bluetooth, przesuń przycisk zasilania z pozycji Wył. (OFF) do pozycji Wł. (ON).

#### Krok 2.

Aby włączyć funkcję Bluetooth tabletu, kliknij kolejno Ustawienia > Sieci bezprzewodowe, a następnie przesuń przycisk funkcji Bluetooth do pozycji Wł. (ON).

#### Krok 3.

Wciśnij i przytrzymaj przez 3 sekundy przycisk "Połączenie Bluetooth" na klawiaturze, a następnie zwolnij go. Upewnij się, że niebieski wskaźnik zaczął mrugać.

#### Krok 4.

Użyj przycisku "Wyszukaj urządzeń" na tablecie. Tablet rozpocznie wyszukiwanie klawiatury Bluetooth

#### Krok 5.

Po wyświetleniu listy wyszukanych urządzeń, kliknij nazwę klawiatury (patrz fig. A).

#### Krok 6.

Po nawiązaniu połączenia wyświetlone zostanie okno dialogowe (patrz fig. B). Aby sfinalizować proces powiązania, postępuj zgodnie z instrukcjami na ekranie i użyj klawiatury Bluetooth, aby wpisać właściwy numer. Krok 7.

Gdy urządzenia są już powiązane, na ekranie tabletu pojawi się komunikat "Podłączono urządzenie wejściowe" (patrz fig. C). Klawiatura Bluetooth jest teraz gotowa do użycia.

#### Uwagi:

- 1. Nie należy dotykać klawiatury za pomocą ostrych obiektów.
- 2. Nie należy umieszczać na klawiaturze żadnych ciężkich obiektów.
- 3. Urządzenie należy trzymać z dala od ognia i źródeł ciepła.

 Należy dbać o to, by klawiatura nie została zanieczyszczona olejem ani żadnymi środkami chemicznymi.
 Za pomocą wody, alkoholu oraz środków dezynfekujących można czyścić wyłącznie silikonowe części klawiatury

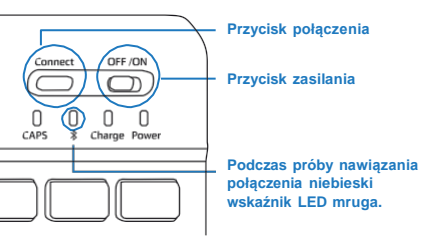

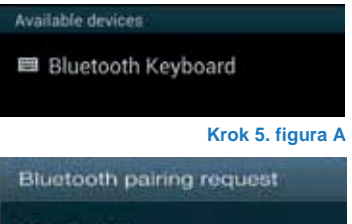

To pair with: Bluetooth Keyboard

Type on it: 1922, then press Return or Enter

Cancel

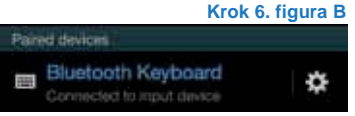

Krok 6. figura C

# User Manual EN

SteelCore 10 Gear

# 2. Appearance

SteelCore10Gear series include several products with different physical dimensions. In this manual, SteelCore10Gear is taken as the example to illustrate its appearance. The pictures in the manual are subject to the material object.

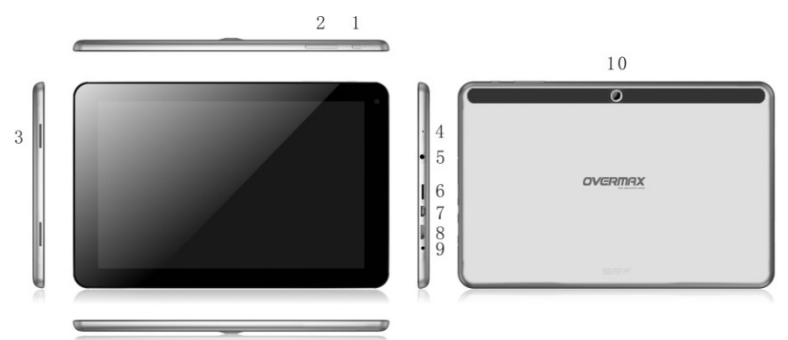

| 1                 | Power button: power on\off, wake up from sleep mode                                                                                                    |
|-------------------|----------------------------------------------------------------------------------------------------|
| 2                 | Volume control button                                                                                                    |
| 3                 | Speaker                                                                                                    |
| 4                 | Microphone                                                                                                    |
| 5                 | 3.5mm earphone jack                                                                                                    |
| 6                 | T-Flash card slot                                                                                                    |
|                   |                                                                                                    |
| 7                 | Micro USB port: support communicating with PC, and also support<br>connecting external U disk, mobile hard drive and 3G dongle via<br>switch wiring                                                   |
| 7                 | Micro USB port: support communicating with PC, and also support<br>connecting external U disk, mobile hard drive and 3G dongle via<br>switch wiring<br>HDMI port                                      |
| 7<br>8<br>9       | Micro USB port: support communicating with PC, and also support<br>connecting external U disk, mobile hard drive and 3G dongle via<br>switch wiring<br>HDMI port<br>DC in port for charging           |
| 7<br>8<br>9<br>10 | Micro USB port: support communicating with PC, and also support<br>connecting external U disk, mobile hard drive and 3G dongle via<br>switch wiring<br>HDMI port<br>DC in port for charging<br>Camera |

# 2. Beginning Use

Statement: The software updates sporadically since we continuously devote to product quality improvements. When operation for the product(s) your purchased differs from that described in this manual, please follow your product(s).

## 2.1 Charge the battery

SteelCore10Gear comes with a built-in polymer rechargeable battery and is designed to use only manufacture-specified original batteries and accessories. When the battery is low, please charge it timely.

#### Charge by Charger

Plug one terminal of the charger into the power adapter socket, and the other to the power jack of the device to charge it.

## 2.2 Use the storage card

#### Insert the storage card

The storage card slot is on the right panel, just insert the TF Flash card with its gold contacts facing down and push it in until it licks into place.

#### Browse files in the storage card

To browser the files in the storage card, do one of the following:

- run "File Manager to view files in the storage card
- you can also install and run any other third party file browser applications

#### Remove the storage card

Simply push the storage card in to eject it from its slot.

To avoid data loss or damage, please stop using files/ programs in

the storage card before remove the T-Flash card, and then tap

Settings> Storage> Unmount storage to remove it safely.

[Note]:

Make sure the location and direction of the storage card is correct when inserting, otherwise it is easy to cause damage/destroy to the storage card.

To avoid incompatibility or unrecognized of the storage card, major brands of storage card are recommended.

## 2.3 Hot plug of storage card

Please do not hot plug the storage card when using or browsing its files.

For example, when you are running the Music/Video Player/ Gallery, the storage card may damage if you push out the storage card directly and the running program will stop automatically to protect the device. As for details of inserting/removing storage card, see **2.2 Use the storage card**.

#### 2.4 Memory space

The device contains 2 memory spaces: local storage & extended storage card. Local storage appears as "Local" and extended storage card as "EXTSD" in the device. The capacity of built-in flash varies from 8GB and 16GB because of different model of the SteelCore10Gear series. The built-in flash capacity of your device depends on the model your purchased. SteelCore10Gear series support extended storage card of capacity maximum 32GB.

## 2.5 Power on/off

**Power on:** press down the Power Button to turn on the device when the battery is full enough

Power off: press down the Power Button for about 3 seconds and then

a menu with options will popup, select **Power Off** to turn off the device **Screen Lock:** press down the Power Button to shutdown the screen to save battery life. Press down the Power Button again to activate the locked Home Screen. After unlocking, the device will resume the screen before locking the screen.

| Settings             |                                                        | <i>\$</i> 7 + :                                                                                                 |
|----------------------|--------------------------------------------------------|----------------------------------------------------------------------------------------------------|
| WIRELESS & NETWORKS  |                                                        |                                                                                                    |
| 🗢 Wi-Fi              | yf-office9<br>Secured with WPA                         | •                                                                                                    |
| 🕚 Data usage<br>More | ChinaNet-2QyT<br>Secured with WPA/WPA2 (WPS available) | *                                                                                                    |
| DEVICE               | dd-wrt_vap                                             | ÷                                                                                                    |
| Sound     Display    | YFTech<br>Secured with WPA/WPA2                        |                                                                                                    |
| Hdmi                 | tvbox<br>Secured with WPA/WPA2                         | -                                                                                                    |
| ScreenshotSetting    | tvtest_2<br>Secured with WPA/WPA2 (WPS available)      | -                                                                                                    |
| Battery              | YF TvBox<br>Secured with WPA/WPA2 (WPS available)      | <b>*</b>                                                                                                    |
| Apps                 | yf-office11<br>Secured with WPA/WPA2 (WPS available)   | The second second second second second second second second second second second second second second second se |
| Location access      | yftaobao<br>Secured with WPA/WPA2 (WPS available)      | -                                                                                                    |
| A Security           | DI ICCAL O 4.                                          |                                                                                                    |
|                      |                                                        |                                                                                                    |

### 2.6 Connect to wireless networks

To connect to a wireless network, you should follow:

tap Settings on the Home screen;

tap Wi-Fi;

select ON;

the network names and security settings of detected Wi-Fi networks are displayed in the Wi-Fi networks section;

tap a Wi-Fi network to connect. If you selected an open network, you will be automatically connected to the network. If you selected a network that is secured with WEP, enter the key and then tap **Connect**.

Depending on the network type and its security settings, you may also

need to enter more information or choose a security certificate.

after successful connection, the Wi-Fi connected icon will appears on the status bar.

## 3. Home Screen

The Home screen is your starting point to access all the features on you device. It displays application icons, widgets, shortcuts, and other features. You can customer the Home screen with different wallpaper& widgets and display items you want. See the *Personalizing* chapter.

When you sign in, the Home screen opens.

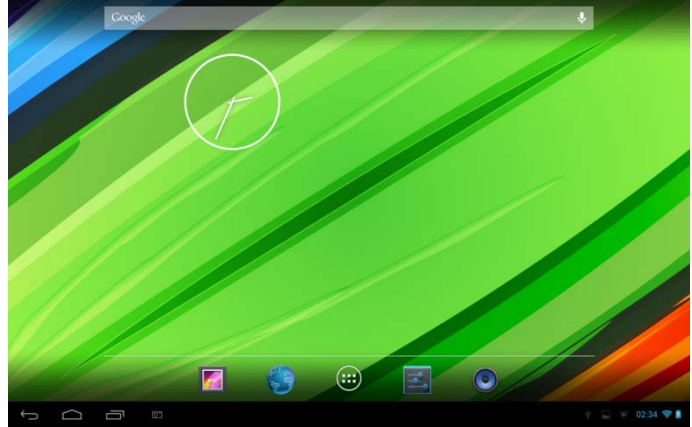

#### Sleep mode

Sleep mode suspends your device to a low power state while the display is off in order to save battery power. You will still be able to receive messages and calls while the device is in Sleep mode.

[Note]: If the device in sleep mode more than 30 minutes, the device will automatically turn off to save electricity.

#### Switch to sleep mode

Simply press down the Power Button; and the device will automatically shutdown the display screen when there is no operation on the screen for a period of time.

#### Wake up from sleep mode

To wake up your device manually, press the Power Button. You will then see that the device has locked the screen.

#### Unlocking the screen

Press the bar on the lock screen and then slide your finger upwards to unlock the screen.

### Browse Home Screen

You can go to the extended Home screen by sliding your finger horizontally across the screen to go to the left or right side of the Home

screen. Tap the icon 🕮 to view all applications on your device.

# 3.1 Status and notifications

#### Status and Notification Icons may appear

The status bar presents media volume, networks condition, battery condition, time and so on. When an application is running, corresponding notification icon will appear in the notification area. Icons you may often see are listed as follows:

| Sta                             | atus icons and its                                                 | Notification icons its meanings |                                  |
|---------------------------------|--------------------------------------------------------------------|---------------------------------|----------------------------------|
| Tap to go to the<br>Home screen |                                                                    | Μ                               | New Gmail/Google Mail<br>message |
| $\bigcirc$                      | Back                                                               | Ř                               | New Email message                |
|                                 | Recently windows viewed                                            | $\blacklozenge$                 | Music player is ongoing          |
| ÷                               | Menu icon                                                          | ₩B                              | SD card is mounted               |
|                                 | Screenshot captured                                                | $\mathbf{\Psi}$                 | USB Connected                    |
| (0>                             | Connected to a Wi-Fi<br>network and display<br>the signal strength | +                               | Airplane mode                    |
| 2                               | Battery is charging                                                | +++                             | Settings                         |

#### Open notification panel

When new notification icon displays in the status bar, tap the status bar to open the Notifications panel as follows:

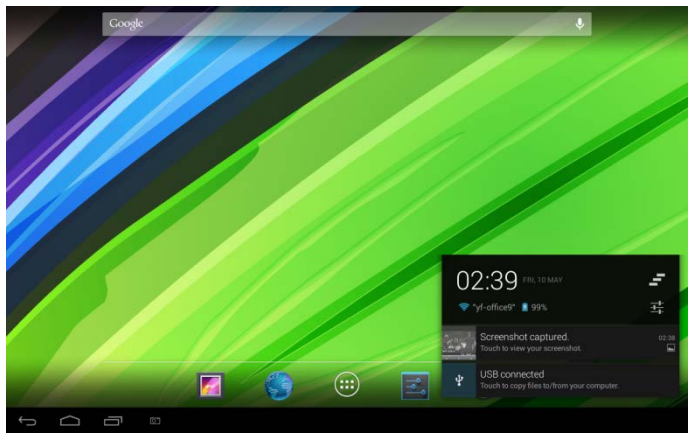

If you have several notifications, you can scroll down the screen to view more notifications.

[Tip]: You can also open the Notifications panel on the Home screen by pressing Menu icon on the panel and then tapping **Notifications**.

In the popping notification panel, there are shortcut buttons for turning on/off Wi-Fi, airplane mode, auto-rotate screen and for adjusting screen brightness.

### **Close the Notifications panel**

Simply press the Back button on the device panel.

## 3.2 Shortcuts to Add widgets

To add widgets to Home screen, you can

1. Tap ion the home screen to enter into all apps interface as

follows

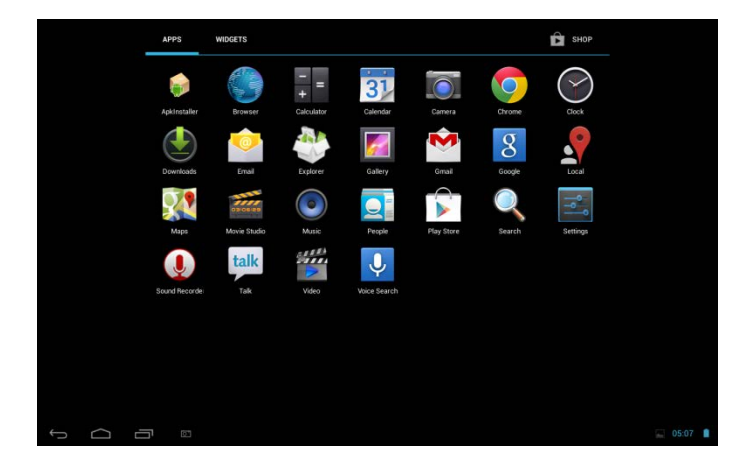

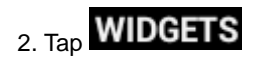

3. Select one item.

Slide your finger horizontally on the home screen to check widgets that can be added to the home screen. Widgets selectable are as follows:

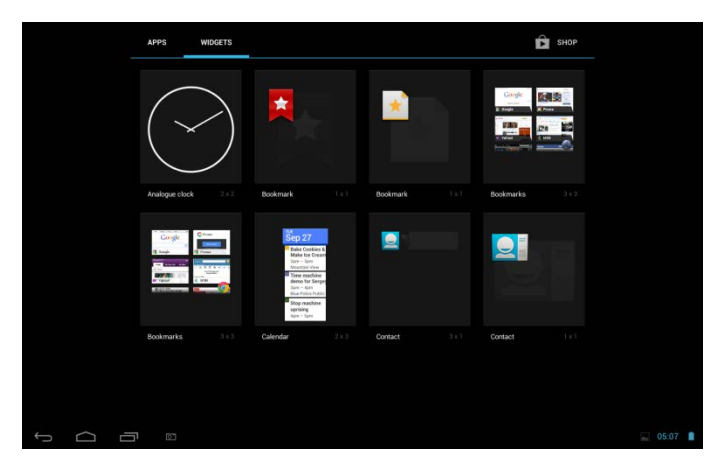

## 3.3 Finger gestures

**Tap:** When you want to type using the keyboard, select items onscreen such as application and settings icons, or press onscreen buttons, simply tap them with your finger.

**Press and hold:** To open the available option for an item (e.g. contact or link in a web page), simply press and hold the item.

**Swipe or slide:** To swipe or slide means to drag your finger vertically or horizontally across the screen.

**Drag:** Press and hold your finger with some pressure before you start to drag. While dragging, do not release your finger until you have reached the target position.

**Rotate:** For most screens, you can automatically change the screen orientation from portrait to landscape by turning the device sideways. When entering text, you can turn the device sideways to bring up a bigger keyboard. Refer to Settings chapter for more details.

## 3.4 Coping files to and from the storage card

You can copy music, photos/pictures and others to your device to personalize your device.

Use the USB cable that came with your device to connect it to a USB port on your computer.

when the icon appears in the notification area, open the notification panel and tap **USB Connected** to popup the following screen:

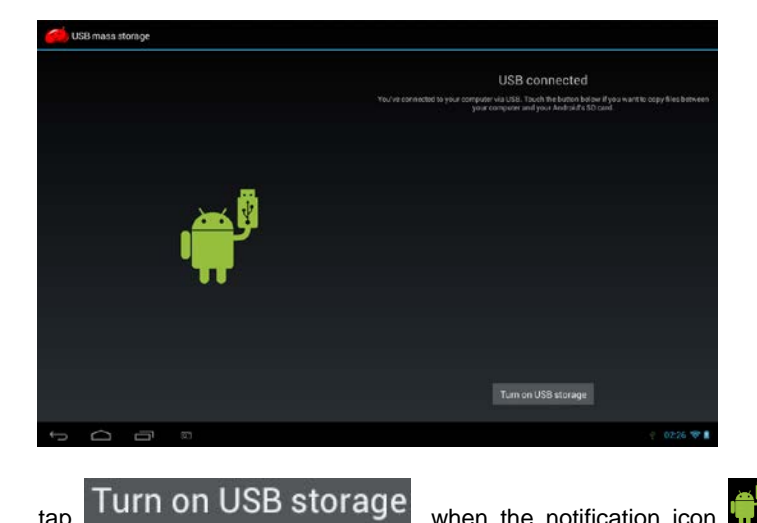

when the notification icon turns yellow, the computer will recognize your device as a removable disk:

Find the removable disk and open it. Do one of the followings:

- Copy the files from the computer to the storage card's root folder.
- Copy the files from the storage card to a folder in your computer or computer desktop.

After copying the files, unmount the removable disk (that is, your device) as required by your computer's operating system to safely remove your device.

Disconnect your device from the computer.

If you want your device remain connecting to the computer and enable reading its storage card, you can open the Notifications panel and tap

# Turn off USB storage

tap

[Note]: you can also realize communication between the device and the computer by tapping Settings> Developer options>USB Debugging.

## 3.5 Searching the device and the web

You can search for information on your device and on the Web by using the Quick Search Box.

press en the home screen to enter into all apps interface;

tap **Search** and then enter the search item in the Quick Search Box As you type, matching items on your device and suggestions from Google web search are shown as a list. The suggested items that appear will depend on the options that you have selected in the search settings.

Do one of the following:

- If what you're searching for is in the list of suggestions, tap it in the list. The item opens in the appropriate application.
- If what you're searching for is not in the list, tap  $\overset{\bigcirc}{\frown}$  to open

the search option menu. Tap Web and then tap S to search the Web. The web browser opens, displaying results of a Google search on the Web

# 4. Personalizing

## 4.1 Change the Notification ringtone

Choose from the available selections of notification ringtones on your device. You can also download or copy notification ringtones or songs to your device' storage card and choose one to use as your notification ringtone. To find out how you can copy files to your storage card, see "Coping files to and from the storage card".

In the Home screen, tap Settings > Sound > Default notification.

Tap the notification ringtone you want to use. The notification ringtone briefly plays when selected.

Тар **ОК**.

## 4.2 Change your wallpaper

Personalizing your Home screen wallpaper with your favorite photo is a quick and easy way to change the feel of your device and give it a fresh look. Browse the collection of wallpapers included in your device or choose from photos that you have taken with the camera.

To change your Home screen or lock screen wallpaper, you can:

tap settings>display

and then tap Wallpaper.

[Note] : you can also press and hold the Home screen until the "Choose wallpaper from" option menu popup.

choose source of wallpaper

you can do one of the following:

 Tap Gallery to select a photo/picture that you have taken using the camera or copied to your storage card. Tap Crop to crop the photo/picture and set the cropped picture as wallpaper.

• Tap Wallpapers gallery to choose from preset wallpapers and

then tap Set wallpaper.

• Tap Live Wallpapers gallery to choose from preset wallpapers and then tap Set wallpaper.

## 4.3 Personalize your Home screen with widgets

Widgets put at-a-glance important information and media content up front on your Home screen. Some widgets are already added to your Home screen for your convenience. You can add more from the available selections of widgets, or download more widgets.

#### 1) adding a widget to your Home screen

For details on how to add a widget to your Home screen, please refer to section 3.2 Shortcuts to Add widgets.

[Note]: To remove a widget, press and hold the widget until the icon

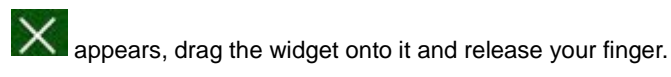

#### 2 Adding folders on your Home screen

Use folders to group related applications and other shortcuts to keep your Home screen tidy and organized.

Press and hold the application shortcut and stack it onto another shortcut to create a folder for the applications you want to file together, and then release your finger to finish creating a folder. You can drag any other application shortcut into the new folder.

#### To rename a folder:

Tap the folder to open it.

Tap **Unnamed Folder** to prompt the keyboard.

Enter a new folder name and then tap **OK**.

# 4.4 Rearrange or remove widgets and icons on your Home screen

Rearrange the widgets and icons on your Home screen to give room for

adding more items to the Home screen. You can also remove widgets and icons that you don't frequently use.

#### 1 Moving a widget or icon

Press and hold the widget or icon you want to move.

You'll see a yellow box around the widget or icon. Don't release your finger.

Drag the widget or icon to a new location on the screen.

Pause at the left or right edge of the screen to drag the widget or icon onto another Home screen panel.

When the widget or icon is where you want it, release your finger.

If you've released your finger but a message shows that there's no space to place the widget or icon, drag it right or left again to another Home screen panel.

#### (2) Removing a widget or icon

Press and hold the widget or icon you want to remove. You'll see a yellow box around the widget or icon. Don't release your finger.

Drag the widget onto the cross icon X on the screen.

When the widget or icon also turns red, release your finger.

# 5. Web browsing

User can connect to the network via the browser.

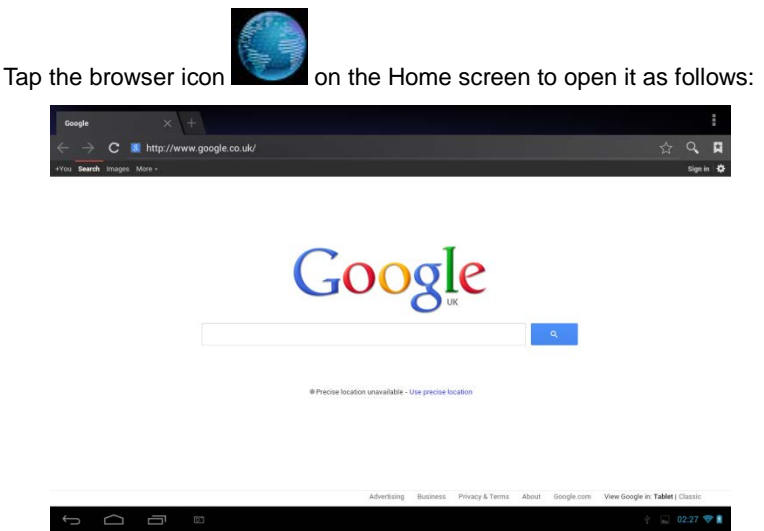

## 6 Manage Applications

You can personalize and enrich your SteelCore10Gear by installing a wide variety of free and paid apps ranging from productivity apps, entertainment, to games. When you find a program you want, you can easily download and install it on your SteelCore10Gear with just a few steps as follows:

#### How to install Android third-party programs

download the programs you want from web sites and store them into your storage card or local memory. You can also copy programs downloaded on your computer into your storage card or local memory;

run the application APK Installer

find the third-party program you want, and then use functions

of APK Installer o install it to your device.

#### How to uninstall Android third-party programs

To dismount the program, you can also use functions of APK Installer and you can also by tapping **Settings** > **Apps**> **Downloaded** to uninstall a third-party application.

# 7. Typical applications introduction 7.1 Music Player

Enjoy listening to songs and music on your SteelCore10Gear using the Music application. You need to copy music files to your storage card first to use the Music application to play music. To find out how to copy files, see *"Copying files to and from the storage card"*. Audio formats supported include/wav/ac3/aac/ogg /ra/amr/m4a/wma and so on.

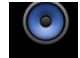

Tap the icon Music on the Home screen to enter the following screen:

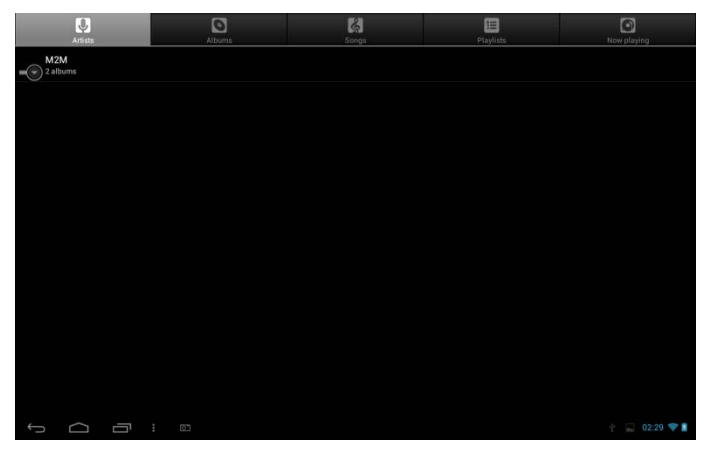

Your music is organized into different categories such as Artists, Songs and Albums. Tap one of the category tabs to view a category.

Press and hold one song in the above interface until the operation menu as follows:

| Artists          |                 |  | Now slaving     |
|------------------|-----------------|--|-----------------|
| Unknown artist   |                 |  |                 |
| M2M<br>2 albums  |                 |  |                 |
| The Big Room     | M2M             |  | a               |
| Shades Of Purple | Play            |  |                 |
|                  | Add to playlist |  |                 |
|                  | Delete          |  |                 |
|                  | Search          |  |                 |
|                  |                 |  |                 |
|                  |                 |  |                 |
|                  |                 |  |                 |
|                  | 67              |  | 🕆 🔛 💌 02:30 💎 🛔 |

Tap **Play** to play the selected item.

Tap **Add to playlist** to add the selected song into Current playlist or into a new playlist created as you like.

Tap **Delete** to delete the song from the list.

Tap **Search** to search the song on the internet or in the device.

Select a song in the playlist and tap on it to start playing as follows:

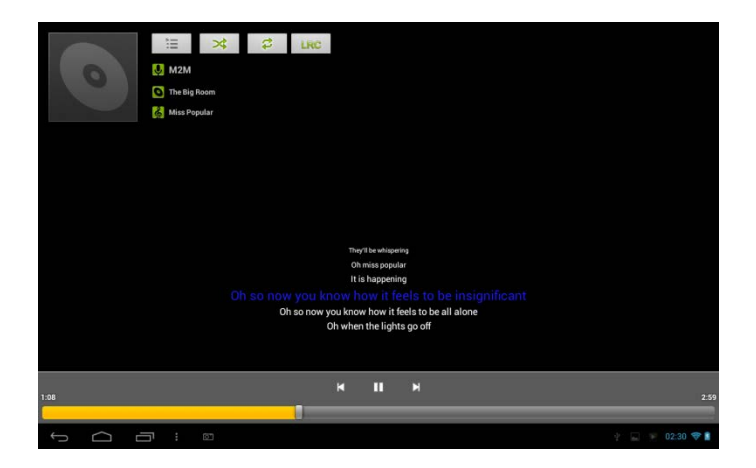

| ×   | Tap to go to the previous song.                                                                                      |
|-----|----------------------------------------------------------------------------------------------------|
|     | Tap to play, pause, or resume playing the song                                                                       |
| X   | Tap to go to the next song                                                                                           |
| Ì   | Tap to go to the now playing list                                                                                    |
| \$  | Tap to switch the following repeat modes:<br>repeat all songs; repeat current songs; do<br>not repeat                |
| *   | Tap to shuffle the current playlist.                                                                                 |
| LRC | Tap to display the lyrics if there is<br>corresponding lyrics in the device, tap again<br>to stop displaying lyrics. |

When the music is on, tap menu icon to prompt the operation bar as

follows:

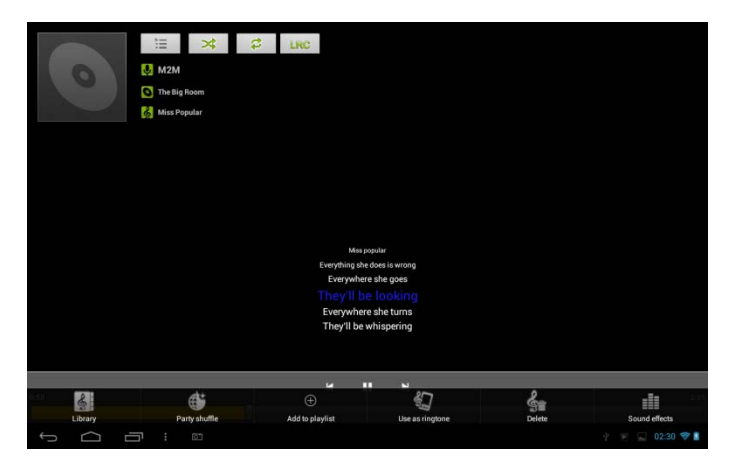

Here you can turn on/off party shuffle, or use the song as ringtone, or add the song to the playlist, or set the sound effect of the song or go to the Library directly. And you can also delete the song by tapping corresponding buttons in the operation bar.

## 7.2 Video Player

Tap the launcher icon icon the Home screen and the tap the Video

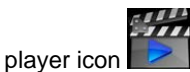

to go to the following interface:

| Video     |                         |           |                                                |               |
|-----------|-------------------------|-----------|------------------------------------------------|---------------|
|           | MOV_0030.AVI            |           |                                                |               |
| -         | 00:00/00:47             | video/avi | /mnt/external_sd/DCIM/100_DSC/MOV_0030.AVI     |               |
|           | MOV_0049.AVI            |           |                                                |               |
| 1 2.      | 00:00/00:07             | video/avi | /mnt/external_sd/DCIM/100_DSC/MOV_0049.AVI     |               |
|           | MOV_0050.AVI            |           |                                                |               |
|           | 00:00/00:02             |           | /mnt/external_sd/DCIM/100_DSC/MOV_0050.AVI     |               |
| STATA A   | BASE.dat                |           |                                                |               |
|           | 00:00/00:00             |           | /mnt/external_sd/DATA/BASE.dat                 |               |
| 0         | 1.flv                   |           |                                                |               |
| Contract. | 00:00/04:03             | video/flv | /mnt/external_sd/music/1.flv                   |               |
| 100 030   | butterfly.rmvb          |           |                                                |               |
| No. 12    | 00:00/01:21             | video/mvb | /mnt/external_sd/music/butterfly.mvb           |               |
| 6.0       | yesterday once more.mpg |           |                                                |               |
|           |                         |           | /mnt/external_ad/video/yesterday once more.mpg |               |
| Ĵ         |                         |           |                                                | 🛉 🔛 02:37 💎 🛔 |

To delete a video, you can press and hold one video file until a dialog box prompt and then select **OK**.

Double tap on a video file to start playing it.

On the video playing screen, tap on the screen to popup the control bar as follows:

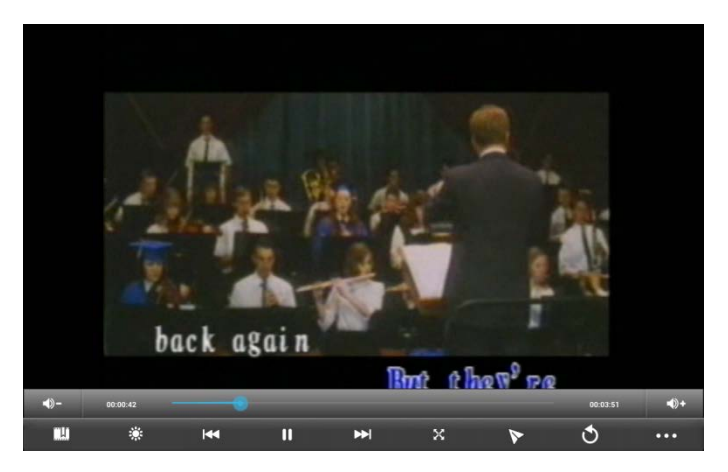

| <b>-</b>    | volume down                                                                                                    |
|-------------|----------------------------------------------------------------------------------------------------|
| <b>•</b> )+ | volume up                                                                                                    |
|             | Drag the slider to adjust playing progress                                                                                                    |
| Ξ.          | Tap to set bookmark, the video will play from the bookmark if a bookmark is set.                                                                                                    |
|             | Tap to adjust Screen brightness, five levels brightness is provided.                                                                                                    |
| ¥           | Tap to play the previous video file in the video list<br>Long click to go backwards rapidly                                                                                                    |
|             | Tap to play/pause the Now playing video file                                                                                                    |
| ¥           | Tap to play the next video file in the video list<br>Long click to move forwards rapidly                                                                                                    |
| X           | Tap to adjust the screen size, there are four modes: original size, full screen, 16:9 and 4:3.                                                                                                    |
| 8           | Tap to go to picture-in-picture play mode. To quit picture-in-picture mode, simply drag the video out of the screen (or press and hold on the screen until the shutdown icon appears and then tap the icon to turn off the video. |
| 3           | Tap this icon to go back to the video file list interface                                                                                                    |
| •••         | Tap to unfold the control bar for more operation, such as deleting<br>the bookmark, select a play mode, set the audio track and so on.                                                                                            |
| 7 0 0       | - 11                                                                                                    |

## 7.3 Gallery

You use Gallery to view pictures and play videos that you've taken with Camera, downloaded, or copied onto your SD card. You can perform basic editing tasks on pictures and set them as your wallpaper or contact picture. You can also share your pictures and videos with friends.

On the Home screen tap the Gallery icon

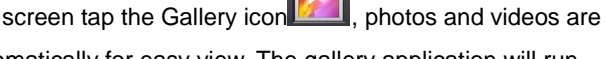

classified automatically for easy view. The gallery application will run.

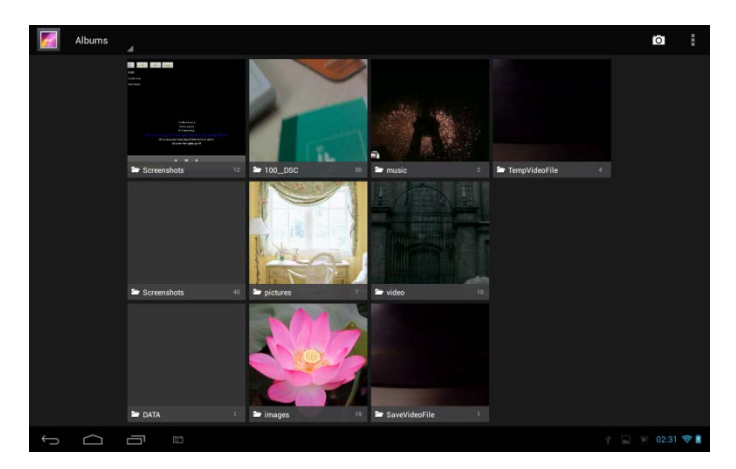

#### Browse & edit pictures/photos

Tap an album to open it and view its contents;

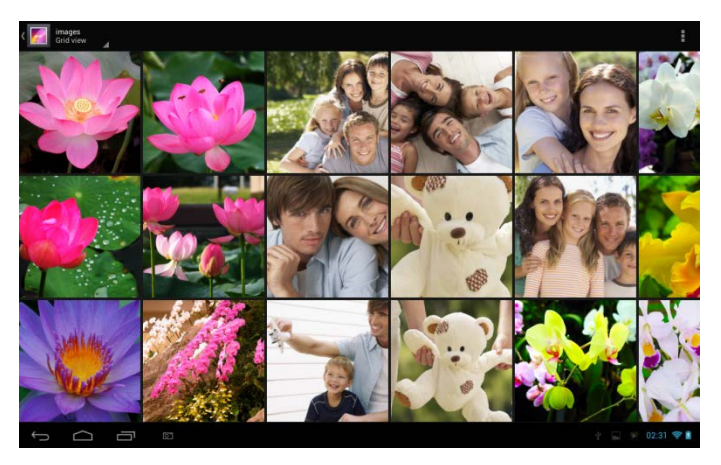

Tap the menu icon upper right corner of the screen, then you can play slideshow all photos/pictures in the album, or select item, or group these photos/pictures. Select a picture to view it in full screen mode; drag left or right to view the next or previous picture in the album; move your fingers

<

inward/outward to zoom out/zoom in the selected photo/picture. Tap

to share it with friends via email, tap the icon to pop up the following control bars:

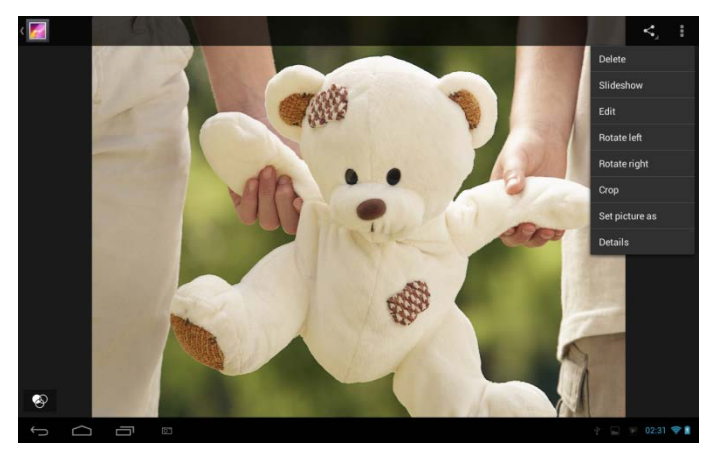

Tap Delete to delete selected item;

Tap **Slideshow** to slide show all pictures in the album;

Tap **Edit** to edit it. When the picture is zoomed in, drag the picture to view parts that are not in view. When the picture is zoomed to fit the window, you can drag left or right to view the next or previous picture in the album.

Tap **Rotate left** or **Rotate right** to rotate the picture/photo 90° anticlockwise or clockwise;

Tap **Crop** and then the cropping rectangle will appear on top of the picture/photo as follows:

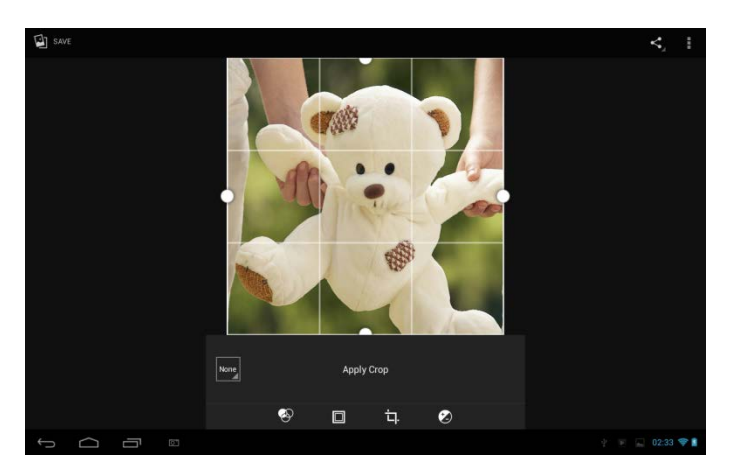

Drag from the inside of the cropping tool to move it; drag an edge of the cropping tool to resize it to any proportion; drag a corner of the cropping tool to resize it with a fixed proportions. You can press control menu down of the screen to personalize the picture/photo in size, color brightness, contrast ratio, etc.

Tap **Back** button to save a copy of the picture as you cropped it. The original uncropped version remains on your SD card.

Tap **Set picture as** to set the current picture/photo as wallpaper/ contact icon;

Tap Details to more details about the current picture/photo;

#### Browse & play music/video

Use Gallery to play videos/music or pictures that in your SD card. And you can also share them with others.

Open a Gallery album containing videos /music and tap one to play it. During playing, tap on the screen to popup the playback controls.

To quit the playing screen, press the power button, and tap Back icon in the status bar. Share a video/music

When browsing the video/music in the gallery, you can tap K to share

the video/ music with your friends; tap video/music.

## 7.4 Apk installer

On the Home screen, tap APK installer icon to open it as follows:

| Apkinstaller |         |                 |
|--------------|---------|-----------------|
|              | Install |                 |
|              | Manage  |                 |
|              | Exit    |                 |
|              |         |                 |
|              |         |                 |
|              |         |                 |
|              |         |                 |
|              |         |                 |
|              |         |                 |
| Ĵ<br>□<br>□  |         | 🖞 🔛 💌 02:34 💝 🛔 |

Install: tap to install a third-party android application as instruction. Before installation, please store it into your storage card or local memory.

Manage: tap to go to the following interface where you can do further operation on a selected item, such as launch, export and uninstall.

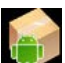
| 6          | Manage       |           |                    |
|------------|--------------|-----------|--------------------|
| 1          | ApkInstaller |           | 2.9.40.07          |
| 9          |              |           |                    |
|            |              |           |                    |
| in the     |              |           |                    |
| 37         | Camara       | Launch    | 1 1 40001 20130423 |
|            |              | Export    |                    |
| 9          |              | Uninstall | 25.0.1364.169      |
| $\bigcirc$ |              |           |                    |
| (1)        |              | Cancel    |                    |
|            |              |           |                    |
| -          |              |           |                    |
|            |              |           |                    |
| 5          |              |           | Ý 🛄 💌 02:34 💎 🛔    |

Exit: tap to quit APK installer.

## 7.5 Explorer

On the Home screen, tap the explorer icon to open it as follows:

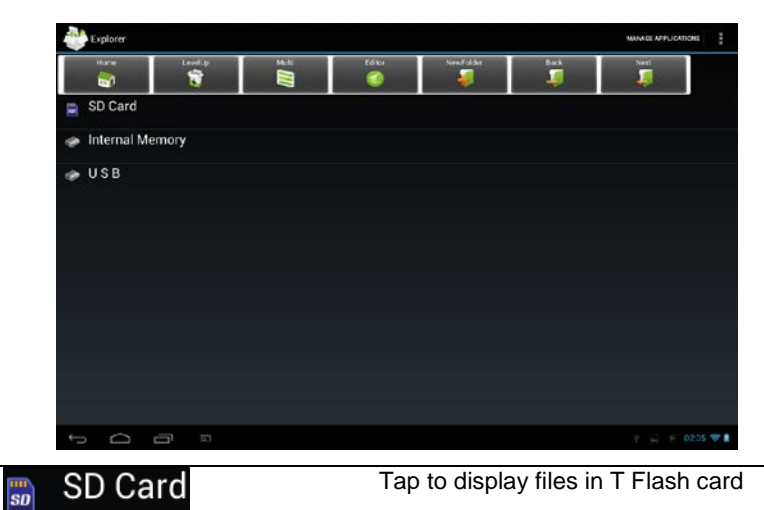

| Internal Memory | Tap to display files in local storage card                                 |
|-----------------|----------------------------------------------------------------------------|
| 🧼 USB           | Tap to display files in other external storage device                      |
| Home            | Tap to go to the main interface of the explorer as above                   |
| LevelUp         | Tap to back to the previous interface                                      |
|                 | Tap to enable multiple selection of items                                  |
| Editor          | Tap to open the edit tools, such as copy,delete, move, paste, rename, send |
| NewFolde        | Tap to create a new file folder                                            |
| Back            | Tap to go back to the previous interface                                   |
| Next            | Tap to go to the next interface                                            |

In the above screen, you can manage your files in the local disk and your storage card. In addition, you can create/rename file folder(s) and uninstall a third party application.

#### Manage applications

to go to the apps interface as in Chapter

8.6 Apps. There you can uninstall a third party application. For details, please refer to Chapter 8.6.

#### File management

Press to select an item/multiple items in the list and then tap for to prompt the option menu as follows:

| Anternal Memory MANAGE APPLICATIONS |         |       |            |           |           |                 |
|-------------------------------------|---------|-------|------------|-----------|-----------|-----------------|
| Home                                | LevelUp | Molti | Edilor     | NewFolder | Back<br>J | Nest            |
| Mandroid                            |         |       | 🕥 Сору     |           |           |                 |
| Screensho                           |         |       | M Dalata   |           |           |                 |
| ourcentito                          |         |       | - Delete   |           |           |                 |
| 🔰 DCIM                              |         |       | 🥥 Move     |           |           |                 |
| Download                            |         |       | Paste      |           |           |                 |
| Dominoud                            |         |       | 4-12       |           |           |                 |
| 🃁 Movies                            |         |       | R*D Rename |           |           |                 |
| Pictures                            |         |       | 🤟 Send     |           |           |                 |
|                                     |         |       | 📌 Create   |           |           |                 |
| Notification                        |         |       |            |           |           |                 |
| T Alarms                            |         |       |            |           |           |                 |
|                                     |         |       |            |           |           |                 |
| TRingtones                          |         |       |            |           |           |                 |
| Podcasts                            |         |       |            |           |           |                 |
|                                     |         |       |            |           |           |                 |
| Ĵ                                   |         |       |            |           |           | 🐈 👿 🔛 02:35 💝 🛔 |

You can select an option to execute corresponding operations.

## 7.6 Instant Messaging tools

You can download and install chat tools on your device such as Fring, MSN Massager and so on.

## 7.7 Emails

Tap the launcher icon icon the Home screen to display all icons, tap

the Email/Gmail icon to run it. You can:

set mail accounts

create new mails

receive and send mails

download or open the attached files

## 8. Settings

Control and customize your device settings on the Settings screen.

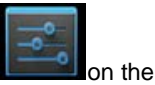

To open the Settings screen, simply tap the Settings icon Home screen.

| Settings            |                                                        | <i>s</i> + : |
|---------------------|--------------------------------------------------------|--------------|
| WIRELESS & NETWORKS |                                                        |              |
| Vi-Fi               | yf-office9                                             | •            |
| 🕚 Data usage        | Secured with WPA                                       |              |
| More                | ChinaNet-2QyT<br>Secured with WPA/WPA2 (WPS available) | ₹.           |
| DEVICE              | dd-wrt_vap                                             | *            |
| I Sound             |                                                        |              |
| O Display           | YFTech<br>Secured with WPA/WPA2                        | ₹.           |
| Hdmi                | tvbox<br>Secured with WPA/WPA2                         | -            |
| ScreenshotSetting   | tvtest_2                                               |              |
| Storage             | Secured with WPA/WPA2 (WPS available)                  |              |
| Battery             | YF TvBox<br>Secured with WPA/WPA2 (WPS available)      | <b>T</b>     |
| Apps                | yf-office11<br>Secured with WPA/WPA2 (WPS available)   | <b>R</b>     |
| PERSONAL            | vftachao                                               |              |
| Location access     | Secured with WPA/WPA2 (WPS available)                  | <b>*</b>     |
| A Security          | DI IEEAL O 4.                                          |              |
|                     |                                                        | 📓 05:08 💎 🗎  |

You can scroll on the screen upwards/downwards to check the rest setting items.

## 8.1 Wireless & networks

Configure your device's wireless connections, e.g., Wi-Fi, enable the Airplane mode, or set the options for mobile networks, Virtual Private Networks, and more.

### Wi-Fi

To turn on/off Wi-Fi, simply slide your finger rightward/leftward on the control bar.

## 8.2 Sound

Set the device and notification ring tones, volume adjust, vibrate and silent mode operation.

| WIRELESS & NETWORKS |                            |  |
|---------------------|----------------------------|--|
| ♥ Wi-Fi             |                            |  |
| O Data usage        | Volumes                    |  |
| More                | SYSTEM                     |  |
| DEVICE              | Default notification sound |  |
| 🕀 Sound             | Pove Dust                  |  |
| Display             | Touch sounds               |  |
| 🗖 Hdmi              | Screen lock sounds         |  |
| ScreenshotSetting   |                            |  |
| Storage             |                            |  |
| Battery             |                            |  |
| 🛃 Apps              |                            |  |
| PERSONAL            |                            |  |
| Location access     |                            |  |
| A Security          |                            |  |

#### Volume

To adjust the volume for media, games, and alarms:

tap Settings > Sound > Volume; drag the control bar leftwards/rightwards to turn down/up the volume for media and notification; tap **OK**.

#### **Notification ringtone**

To set a notification ringtone:

tap Settings > Sound > Default notification tap a ringtone to listen to it enable a ringtone as notification ringtone by tapping OK.

#### Touch sound

Check to enable sounds when touching the screen.

#### Screen lock sounds

Check to enable playing sound when making screen selection.

## 8.3 Display

Set the screen brightness, wallpaper, font size and screen timeout.

| Settings            |                                       |        |
|---------------------|---------------------------------------|--------|
| WIRELESS & NETWORKS | Display                               |        |
| ♥ Wi-Fi             |                                       |        |
| 🗘 Data usage        | Brightness                            |        |
| More<br>DEVICE      | Wallpaper                             |        |
| 4 Sound             | Steep<br>After 1 minute of inactivity |        |
| Display             | Davdream                              |        |
| 🔲 Hdmi              |                                       |        |
| ScreenshotSetting   | Font size<br>Normal                   |        |
| Storage             | Wireless display<br>On                |        |
| Battery             | Calibrate G-sensor                    |        |
| 🛃 Apps              |                                       |        |
| PERSONAL            |                                       |        |
| Location access     |                                       |        |
| Security            |                                       |        |
|                     |                                       | 39 🗇 🛔 |

#### Brightness

Use the slider to set a brightness level you want at all times when using the SteelCore10Gear. For the best battery performance, use the dimmest comfortable brightness.

#### Wallpaper

Tap to select source of wallpaper and set wallpaper for the device.

#### Sleep

Opens a dialog where you can set how long to wait after you tap the screen or press a button before the screen darkens. For the best battery performance, use the shortest convenient timeout.

#### Daydream

Open a menu provide options for screensaver mode

#### Font size

Opens a dialog where you can set font size.

#### Calibrate G-sensor

Tap to calibrate the device as instruction.

## 8.4HDMI

Manage applications and installation of new programs.

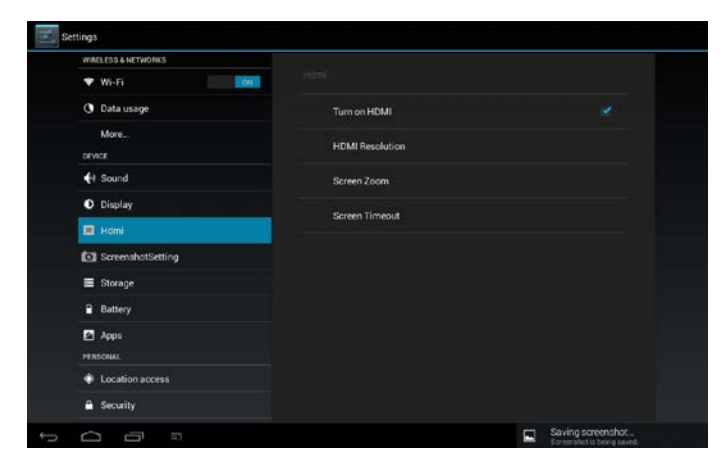

Check in the box afterwards to turn on/off HDMI function.

#### **HDMI** Resolution

Tap to select a resolution for the HDMI file, 6 modes provided.

#### Screen Zoom

Tap to zoom in/out the screen by dragging the slide bar.

#### Sleep

Tap to select the time interval to sleep when there is no operation on the screen.

## 8.5 Screen shot setting

Here you can select delay time to capture the screen, select the location to store the screenshots and select whether to show the screenshot button in the status bar.

## 8.6 Storage

Check the usage condition of the storage space on the internal I& external storage card. You can erase all data on the SD card and unmount the external SD card for safety removal.

Unmount the SD card: tap settings > storage > unmount storage > OK.

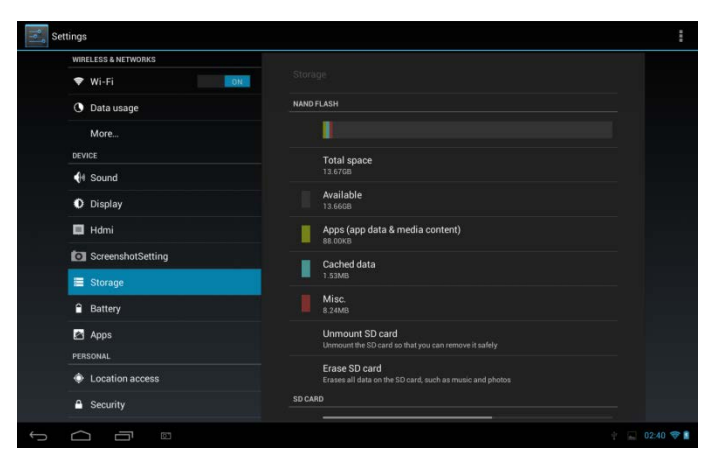

and then

Tap 📕 and then select USB computer connection to set the

connection type, there are 3 modes provided: Media device, Camera and Mass storage

When the storage card remains in your device, you can tap **Mount Storage** to mount and read data in the storage card.

## 8.7 Apps

Manage applications and installation of new programs.

| WIRELESS & NETWORKS |                                      |                |
|---------------------|--------------------------------------|----------------|
| 🕈 Wi-Fi             | Apps                                 |                |
| 🕓 Data usage        | ON SD CARD RUNNING                   |                |
| More                | Settings<br>1 process and 0 services |                |
| DEVICE              | Google Services                      |                |
| 斜 Sound             | 1 process and 2 services             |                |
| O Display           | Explorer<br>1 process and 1 service  | 7.2MB<br>5:59  |
| 🗖 Hdmi              | System Update                        | 2.9MB<br>20:45 |
| ScreenshotSetting   | Music                                |                |
| Storage             | 1 process and 1 service              |                |
| Battery             | Google Play Store                    | 9.0MB<br>16:00 |
| Apps                | Android keyboard (AOSP)              | 7.3MB<br>21:08 |
| PERSONAL            |                                      |                |
| Location access     |                                      |                |
| Security            | RAM                                  |                |

#### Apps

Open a list of all the applications and other software installed on your SteelCore10Gear, along with their sizes. By default, only downloaded applications are shown, and they are sorted in alphabetical order. Press

and tap **Sort by size** to display applications in order by size. Tap an application to open its Application Info screen.

To manage uploaded applications, you can tap Settings > Apps > Downloaded.

#### **Running services**

To check and control running service, tap Settings > Apps > Running.

## 8.8 Location service

Enable applications using data from sources such as Wi-Fi and mobile networks to orientate your location and improve Google search results via check the options.

## 8.9 Security settings

Set the screen lock mode and owner information, encrypt your device, manage password and administrate your device.

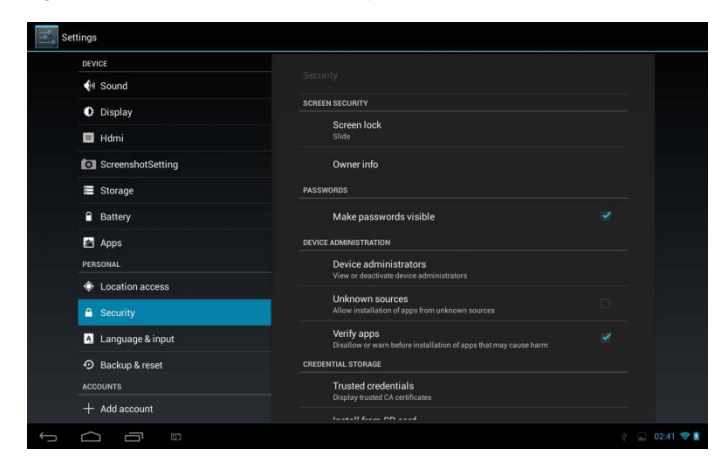

To set screen lock mode, tap **Settings** > **Security**> **Screen lock** to personalize the screen lock mode for you device.

#### Unknown source

Check to permit installation of applications that you obtain from web sites, email, or other locations other than Android Market.

## 8.10 Language & input setting

Use the Language & Keyboard settings to select the language for the text on your SteelCore10Gear and for configuring the onscreen keyboard, including words that you've added to its dictionary.

## 8.11 Backup &reset

You can enable or disable the automatic backup feature of the device and reset the device.

**[Note]:** after factory data reset, you personalizing settings and the installed third-party applications will be removed from your device. Before restoring default settings, it is suggested to backup data/applications you want and remove your storage card safely in case of data loss or damage during restoring factory default settings.

## 8.12 Accounts

Log in or out from your social network accounts, Google Account, and Exchange ActiveSync account. You can also manage synchronization and other settings for your accounts.

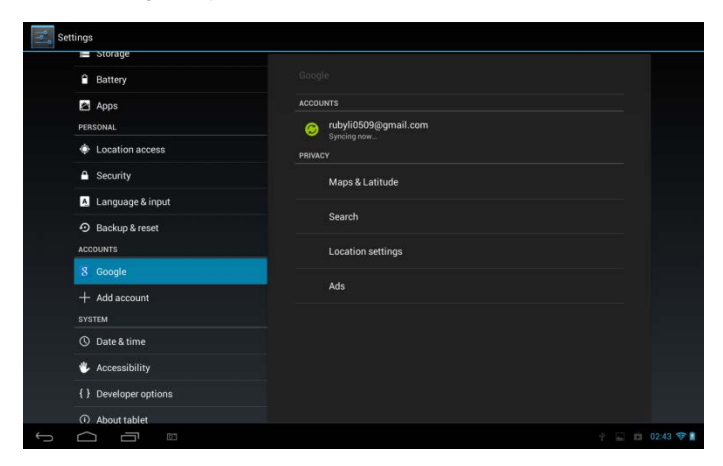

Tap Add account in the above screen to add new accounts by following

onscreen instructions. Tap the icon **see to prompt the following screen** to manage your accounts:

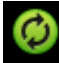

| Settings              |                                          | 1               |
|-----------------------|------------------------------------------|-----------------|
| E Storage             | Google Sinc                              |                 |
| Battery               |                                          |                 |
| PERSONAL              | google<br>Google                         |                 |
| Location access       | Browser<br>Last synced 10/05/2013 02:43  | <b>M</b> (      |
| Security              | Calendar<br>Last synced 10/05/2013 02:43 | <b>⊗</b> ≤      |
| A Language & input    | Contacts                                 |                 |
| D Backup & reset      |                                          |                 |
| ACCOUNTS              | Last synced 10/05/2013 02:43             | 1 <b>1</b>      |
| 8 Google              |                                          |                 |
| + Add account         |                                          |                 |
| Q Date & time         |                                          |                 |
| & Accessibility       |                                          |                 |
| { } Developer options |                                          |                 |
| About tablet          |                                          |                 |
|                       |                                          | 🝸 🔜 📫 02:43 💎 🛔 |

Check kto turn on/off data synchronization, press the menu icon

and then tap Remove account to remove the selected account

from your device.

## 8.13Date & Time setting

Set the date and time, time zone, and date or time format. To turn off auto time synchronization and be able to manually change time zone settings.

| Settings                   |                                                  |
|----------------------------|--------------------------------------------------|
| E Storage                  |                                                  |
| Battery                    |                                                  |
| PERSONAL                   | Automatic date & time Vise network-provided time |
| Location access            | Automatic time zone                              |
| Security                   |                                                  |
| A Language & input         |                                                  |
| Backup & reset<br>ACCOUNTS |                                                  |
| 8 Google                   | GMT+00:00, Azores Summer Time                    |
| + Add account              | 12.00                                            |
| SYSTEM                     | Choose date format<br>31/12/2013                 |
| Accessibility              |                                                  |
| { } Developer options      |                                                  |
| About tablet               |                                                  |
|                            | Saving screenshot<br>Screenshot is being saved.  |

Automatic: Uncheck to set the date, time, and time zone on PE08 manually, rather than obtaining the current time from the mobile network.

**Set date:** If Automatic is unchecked, opens a dialog where you can manually set PE08's date.

**Select time zone:** If Automatic is unchecked, opens a dialog where you can set PE08's time zone.

**Set time:** If Automatic is unchecked, opens a dialog where you can set PE08's time.

**Use 24-hour format:** Check to display the time using 24-hour time format, for example, 13:00 rather than 1:00 pm.

**Select date format:** Opens a dialog where you can select the format for displaying dates

## 8.14Accessibility

| Settings              |                             |
|-----------------------|-----------------------------|
| Apps                  |                             |
| PERSONAL              | SERVICES                    |
| Location access       | TalkBack                    |
| Security              | SYSTEM                      |
| A Language & input    | Magnification gestures      |
| D Backup & reset      |                             |
| ACCOUNTS              | Large text                  |
| 8 Google              | Auto-rotate screen          |
| + Add account         |                             |
| SYSTEM                | Speak passwords             |
| O Date & time         | Accessibility shortcut      |
| 🖐 Accessibility       |                             |
| { } Developer options | Text-to-speech output       |
| About tablet          | Touch & hold delay<br>Short |
|                       | Enhanna urak annanihilisu   |
|                       | Saving screenshot 02:43 🐨 👔 |

TalkBack: check to provide spoken feedback to help blind users

Identify Gesture: tap to enable identify gesture app

Large text: check to enlarge text

Auto-rotate screen: Check to automatically switch the orientation of the screen as you turn the device sideways or even upside down.

Speak password: check to enable speak password

**Text-to-speech output:** tap on it to open a screen on which you can listen to an example of speech synthesis, enable/disenable your settings, to check default engine, to set speech rate and language and so on.

**Touch& hold delay:** tap to select the time delayed for hold & touch. Enhance web accessibility: tap to enable/disenable installing scripts from Google that make their web contain more accessibility.

## 8.15Developer options

You can set the USB debugging mode, select screen stay awake and so on. And you can also manage user interface and apps.

| Settings                                  |                                                                                | ON              |
|-------------------------------------------|--------------------------------------------------------------------------------|-----------------|
| <ul> <li>Battery</li> <li>Apps</li> </ul> |                                                                                |                 |
| PERSONAL                                  | Take bug report                                                                |                 |
| Security                                  | Desktop backup password<br>Desktop full backups aren't currently protected     |                 |
| A Language & input                        | Stay awake<br>Screen will never sleep while charging                           |                 |
| Backup & reset     Accounts               | HDCP checking<br>Use HDCP checking for DRM content only                        |                 |
| 8 Google                                  | Protect SD card<br>Apps must request permission to read SD card                |                 |
| + Add account                             | DEBUGGING                                                                      |                 |
| SYSTEM<br>O Date & time                   | USB debugging<br>Debug mode when USB is connected                              |                 |
| 🖐 Accessibility                           | Power menu bug reports<br>Include option in power menu for taking a bug report |                 |
| { } Developer options                     | Allow mock locations<br>Allow mock locations                                   |                 |
| About tablet                              | Select debug app<br>No debug application set                                   |                 |
|                                           |                                                                                | 🕴 🔜 💼 02:44 💎 🛢 |

**USB debugging**: Check to permit debugging tools on a computer to communicate with your SteelCore10Gear via a USB connection.

**Stay awake:** Check to prevent the screen from dimming and locking when the SteelCore10Gear is connected to a charger or to a USB device that provides power. Don't use this setting with a static image on the SteelCore10Gear for long periods of time, or the screen may be marked with that image.

Allow mock locations: Check to permit a development tool on a computer to control where the SteelCore10Gear believes it is located, rather than using the SteelCore10Gear's own internal tools for this purpose.

## 8.16About Device

View the device status such as the network type, battery power level, and network name. You can also check the battery use of individual applications or view the legal information and software version of your SteelCore10Gear.

## 9. Troubleshooting

## 9.1 Force shutdown

Press the Power Button for about 5 seconds and the device will be forced shutdown

## 9.2 Restore default settings

To restore the factory default settings, you can tap Settings > Backup& reset> Factory data reset.

**Warning:** data of your Google account, your personalized settings, installed appellations will be removed from your device once you execute factory default settings, so please make a careful decision whether to restore default settings. Before restoring default settings, it is suggested to backup data/applications you want.

## 9.3 System updating

After system update/upgrade, it may occur that the uploaded third-party can not run or its data loss/damage. This is normal phenomena rather than system fault. You just need to upload and installed the third-party applications again in the device. It is recommended to backup data of the third-party applications before system update/upgrade.

## 9.4 Reset

When the system halts accidentally or does not response, please press and hold the power button for 8 seconds to turn off the device forcibly.

[Note]: it is normal for the device feels hot during charging, please use at ease.

#### Charge your Bluetooth Keyboard

Note: Please fully charge the Bluetooth Keyboard prior to use. Follow the below instructions to pair your devices in case of initial use. Your paired devices will make connection automatically every time you use them afterwards.

Tip: To extend the life of your battery between charges, turn off the Bluetooth function whenever you don't use it. You may also be required to turn off Bluetooth function in some locations. Bluetooth function will turn off automatically when you switch to the Airplane mode.

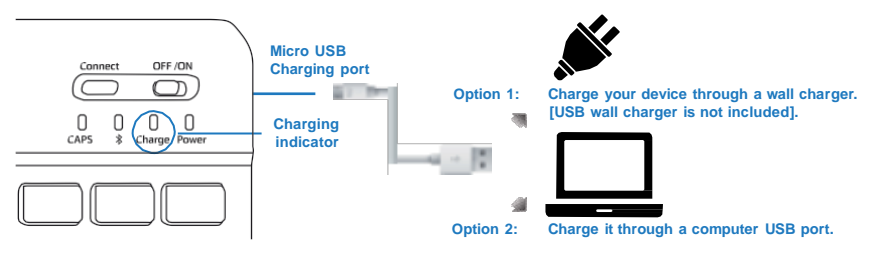

#### **Connect to Bluetooth**

#### Step 1.

Turn on your Bluetooth Keyboard by switching the power button from OFF to ON.

#### Step 2.

Turn on your tablet's Bluetooth function by going to Settings > Wireless & networks and slide the Bluetooth slider from OFF to ON

#### Step 3.

On the Bluetooth Keyboard press and hold the "Bluetooth Connect" Button for 3 seconds, then

release it. Make sure the blue LED light starts flashing.

#### Step 4.

On the tablet click the "search for devices" or "scan" button and the tablet will take a moment to search for the Bluetooth Keyboard.

#### Step 5.

Once the scan result list shows up, click on the device name (see figure A).

#### Step 6.

Once connected dialog window will pop up (see figure B), please follow the instruction and type in the requested number on your Bluetooth Keyboard to complete the pairing action.

#### Step 7.

Once the devices are successfully paired, the prompt "Connected to an input device" will display on your tablet screen (see figure C). Now you may use your Bluetooth Keyboard.

#### Cautions

- 1. Keep away from sharp objects.
- 2. Do not put heavy objects on the keyboard.
- 3. Keep away from heat or fire.
- 4. Keep away from oil and / or any chemical liquids.
- 5. You may use water, alcohol, or alcohol disinfectant to clean ONLY the keyboard's silicone part.

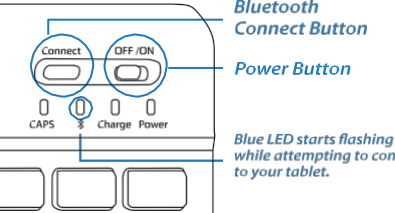

Bluetooth

while attempting to connect

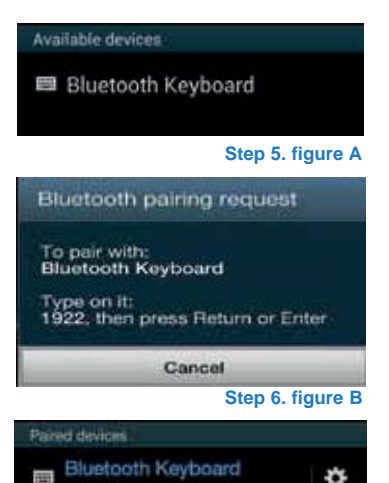

Step 6. figure C

# Uživatelský manuál CZ

SteelCore 10 Gear

## 3. Vzhled

Řada SteelCore10Gear zahrnuje několik produktů s rozdílnými fyzickými rozměry. V tomto manuálu je SteelCore10Gear uveden jako příklad, ilustrující jeho vzhled. Obrázky v této příloze představují hmotný objekt.

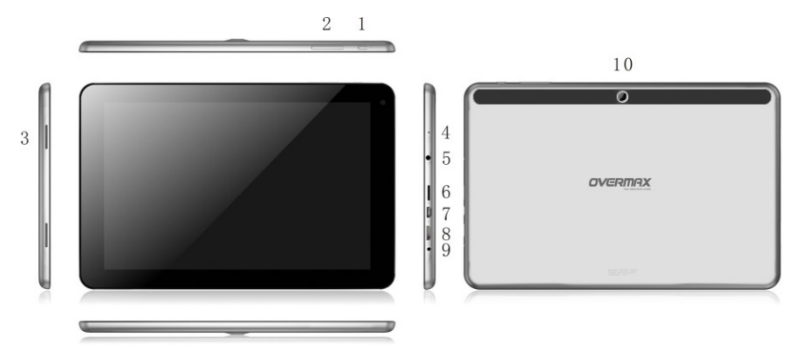

| 1  | Tlačítko napájení: napájení zap/vyp, probuzení z režimu spánku |
|----|----------------------------------------------------------------|
| 2  | Tlačítko ovládání hlasitosti                                   |
| 3  | Reproduktor                                                    |
| 4  | Mikrofon                                                       |
| 5  | 3.5mm konektor pro sluchátka                                   |
| 6  | slot pro T- Flash kartu                                        |
| 7  | Micro USB port: umožňuje komunikaci s PC a také s externím U   |
|    | diskem, přenosným diskem a 3D hw klíčem za pomoci switche.     |
| 8  | HDMI port                                                      |
| 9  | DC portu pro nabíjení                                          |
| 10 | Kamera                                                         |

## 2. První použití

Prohlášení: Protože se neustále snažíme o zlepšování kvality našich výrobků, je software čas od času aktualizován. Pokud se činnost výrobku liší od činností popsaných v tomto manuálu, postupujte podle informací obsažených ve svém výrobku.

## 2.1 Dobíjení akumulátoru

SteelCore10Gear je dodáván s vestavěným polymerovým nabíjitelným akumulátorem a je navržen pouze k použití výrobcem specifikovaných originálních akumulátorů a příslušenství. Vybitý akumulátor včas dobijte.

## Nabíjení pomocí nabíječky

Zasuňte jeden konec nabíječky do zdířky napájecího adaptéru a druhý konec do napájecího konektoru zařízení, aby ste jej nabili.

## 2.2 Používání paměťové karty

### Vložení paměťové karty

Slot pro paměťovou kartu se nachází na pravé straně panelu, TF Flash jednoduše zasuňte zlatými kontakty dolů a zatlačte na ni, dokud nezacvakne na místo.

## Prohlížení souboru na paměťové kartě

Pro prohlížení souborů na paměťové kartě proveďte následující:

- Spusťte" File Manager" pro prohlížení souboru na paměťové kartě.
- Také můžete nainstalovat a spustit jakékoli programy třetích stran, určené pro prohlížení souborů

## Vyjmutí paměťové karty

Na kartu zatlačte, aby jste ji vysunuli z jejího slotu

Pro zabránění ztrátě nebo poškození dat ji správně odeberte

### pomocí Nastavení> Úložiště>Odpojit úložiště.

## [Poznámka]:

Před vložením karty se ujistěte, že tak provádíte správně, v opačném případě je lehké ji poškodit nebo zničit.

Z důvodu zabránění nekompatibility nebo nerozpoznání karty zařízením, doporučujeme používat značkové paměťové karty.

## 2.3 Vyjmutí neodebrané karty

## Kartu nevyjímejte, pokud pracujete se soubory na ní umístěné.

Například při používání Hudby/Videa,/Přehrávače/Galerie můžete paměťovou kartu poškodit při přímém vyjmutí bez odebrání, běžící programy se automaticky zastaví, aby ochránily zařízení. Pro detailní informace, jak vkládat a odebírat paměťovou kartu viz **2.2** *Použití paměťové karty*.

## 2.4 Paměť

Zařízení obsahuje 2 paměťová úložiště: místní úložiště a paměťovou kartu. Místní úložiště se v zařízení zobrazuje jako "Local" a paměťová karta jako "EXTSD". Kapacita vestavěné flash paměti se liší v závislosti na modelu řady SteelCore10Gear a činí 8GB nebo 16 GB. Kapacita vestavěné flash paměti se liší v závislosti na modelu, který jste zakoupili. Řada SteelCore10Gear podporuje paměťové karty až do kapacity 32 GB.

## 2.5 Zapnutí/vypnutí

Zapnutí: Stiskněte tlačítko napájení a v případě, že je akumulátor dostatečně nabitý, se zařízení zapne.

**Vypnutí:** Stiskněte tlačítko napájení na dobu 3 sekund a vyskočí menu s nabídkami. Pro vypnutí zařízení zvolte Vypnout.

Zamknutí obrazovky: Stisknutím tlačítka napájení vypnete obrazovku, ušetříte tak energii akumulátoru. Opětovným stisknutím tlačítka napájení aktivujete zamknutou Úvodní obrazovku. Po odemčení zařízení spustí obrazovku.

#### Settings 67 WIRELESS & NETWORKS ON 💎 Wi-Fi yf-office9 Secured with WPA -O Data usage ÷. More... DEVICE dd-wrt\_vap A Sound ÷. O Display Hdmi ÷. ScreenshotSetting ÷. Storage BOX d with WPA/WPA2 (WPS available) Battery yf-office11 Anns ŵ. red with WPA/WPA2 (WPS available) . Location access DI ICEAL O 4 05:08 🖓 🗎

## 2.6 Připojení k bezdrátovým sítím

Připojení k bezdrátové síti provedete takto:

klepněte na Nastavení na Úvodní obrazovce;

klepněte na Wi-Fi;

zvolte ZAP;

názvy sítí a bezpečnostní nastavení zjištěných Wi-Fi sítí se zobrazují v sekci Wi-Fi sítí;

klepnutím na Wi-Fi síť se k ní připojíte. Volbou veřejně přístupné sítě se k ní automaticky připojíte. Pokud zvolíte síť se zabezpečím WEP, vložte klíč a klepněte na **Připojit.** 

V závislosti na druhu sítě a jejím nastavení zabezpečení můžete být vyzváni zadat více informací nebo vybrat bezpečnostní certifikát.

Po úspěšném připojení se na stavové liště zobrazí ikona WiFi

připojeno.

## 3. Úvodní obrazovka

Úvodní obrazovka je Vaším výchozím místem k přístupu ke všem funkcím zařízení. Zobrazuje ikony aplikací, widgety, zástupce a další možnosti, Úvodní obrazovku si můžete přizpůsobit různými tapetami, widgety a dalšími předměty. Viz kapitola **Přizpůsobení**.

Úvodní obrazovka se zobrazí po přihlášení.

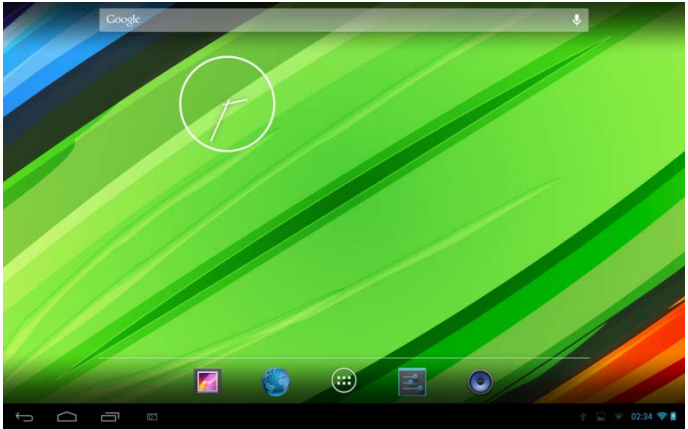

#### Režim spánku

Režim spánku zařízení přepne do stavu snížené spotřeby, obrazovka se vypne, aby se ušetřila energie. V tomto režimu můžete stále přijímat zprávy a hovory.

[Poznámka]: Pokud je zařízení v režimu spánku déle než 30 minut, automaticky se vypne.

#### Přepnutí do režimu spánku

Jednoduše stiskněte tlačítko napájení; zařízení automaticky vypne obrazovku, pokud na ní neprobíhá nějaká činnost.

#### Probuzení z režimu spánku

Pro vzbuzení zařízení ručně, stiskněte tlačítko napájení. Obrazovka

bude po probuzení zamčená.

#### Odemknutí obrazovky

Pro odemčení stiskněte lištu na zamčené obrazovce a posuňte ji

prstem nahoru.

#### Prohlížení úvodní obrazovky

Úvodní obrazovkou můžete horizontálně pohybovat tažením prstem,

zobrazíte tak skrytou levou nebo pravou stranu. Klepnutím na ikonu wito zobrazíte všechny aplikace ve svém zařízení.

## 3.1 Stav a upozornění

#### Mohou se zobrazovat stavy a upozornění

Stavový řádek ukazuje hlasitost médií, stav sítí, stav akumulátoru, čas a další. Při spuštění aplikaci se v upozorňovací oblasti objeví odpovídající ikona. Ikony, které se často zobrazují:

| , lkony stavu a jejich |                                                 | lkony upozornění a jejich |               |                                         |  |  |  |
|------------------------|-------------------------------------------------|---------------------------|---------------|-----------------------------------------|--|--|--|
| význam                 |                                                 |                           | význam        |                                         |  |  |  |
| $\langle ]$            | Klepněte na přes<br>na Úvodní obraz             | sun<br>ovku               | Σ             | Nová zpráva Gmailu nebo<br>Google Mailu |  |  |  |
| $\bigcup$              | Zpět                                            |                           | ®(            | Nový e-mail                             |  |  |  |
| Ū                      | Aktuálně prohl<br>okna                          | ížená                     | ►             | Aktuální hudební<br>přehrávač           |  |  |  |
| ÷                      | Ikona menu                                      |                           |               | Připojení SD karty                      |  |  |  |
|                        | Snímek obrazovl                                 | ky                        | $\Rightarrow$ | Připojené USB                           |  |  |  |
| ()>                    | Připojení k Wi-Fi<br>znázornění síly<br>signálu | síti a                    | ÷             | Režim Letadlo                           |  |  |  |
| 2                      | Nabíjení akumula                                | átoru                     | 14<br>14      | Nastavení                               |  |  |  |

#### Otevření panelu upozornění

Když se na stavovém řádku zobrazí nová ikona upozornění, klepnutím na stavový řádek otevřete panel upozornění:

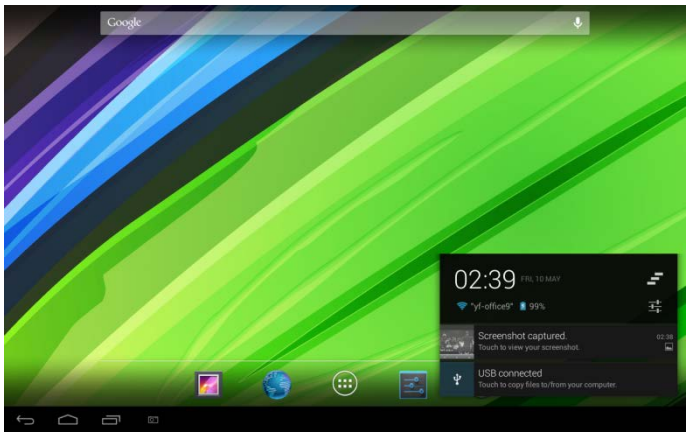

V případě více upozornění můžete posunout obrazovku dolů pro zobrazení dalších upozornění.

[Tipy]: Můžete také otevřít panel upozornění na Úvodní obrazovce stiskem ikony Menu a pak poklepat na Upozornění.

Ve vyskakujícím panelu upozornění se nacházejí tlačítka rychlé volby pro zapnutí/vypnutí Wi-Fi, režimu Letadla, auto otočení obrazovky a pro nastavení úrovně jasu obrazovky.

## Zavření panelu upozornění

Jednoduše stiskněte tlačítko Zpět na panelu zařízení.

## 3.2 Zkratky pro přidání widgetů

Přidání widgetů na Úvodní obrazovku

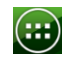

1. Klepnutím 🕮 na úvodní obrazovku otevřete rozhraní všech

aplikací, viz níže.

|        | APPS          | WIDGETS              |          |              |            |        | SHOP     |       |
|--------|---------------|----------------------|----------|--------------|------------|--------|----------|-------|
|        | Ackinetalier  | Browser              | - =<br>+ | 31           | Camera     | Chone  |          |       |
|        |               |                      |          | <b>6</b>     | 3          | 8      |          |       |
|        | Downloads     | Enal                 | Explorer | Galery       | Gmail      | Google |          |       |
|        | Maps          | Movie Studio<br>talk | Music    | People       | Play Store | Search | Settings |       |
|        | Sound Recorde | Tak                  | Video    | Voice Search |            |        |          |       |
|        |               |                      |          |              |            |        |          |       |
|        |               |                      |          |              |            |        |          |       |
| τ<br>D |               |                      |          |              |            |        |          | 05:07 |

2. Klepněte na WIDGETS

3. Zvolte jednu.

Posuňte prstem horizontálně na úvodní obrazovce, pro ověření, že widgety byly na ni přidány. Volitelné widgety jsou:

|        | APPS             | WIDGETS    |                                                                                                    |          |          | É         | SHOP |   |
|--------|------------------|------------|----------------------------------------------------------------------------------------------------|----------|----------|-----------|------|---|
|        |                  | $\searrow$ |                                                                                                    |          | *        |           |      |   |
|        | Analogue cl      | ock        | Bookmark                                                                                                    |          | Bookmark | Bookmarks |      |   |
|        | Cangle<br>18 imp |            | Sep 27<br>Bake Conkins<br>Mark to Conk<br>Mark to Conk<br>Mark to | 6.<br>ar |          |           |      |   |
|        | Bookmarks        |            | Calendar                                                                                                    |          | Contact  | Contact   |      |   |
|        |                  |            |                                                                                                    |          |          |           |      |   |
| τ<br>Ω |                  |            |                                                                                                    |          |          |           |      | 7 |

## 3.3 Gesta prstem

**Klepněte:** Pokud chcete pri psaní použít klávesnici, vyberte položky na obrazovce, jako sou aplikace a ikony nastavení nebo stiskněte tlačítka na obrazovce jednoduchým klepnutím prstem.

**Stisknout a podržet:** Otevře dostupné nastavení položky (např. kontakt nebo odkaz na webové stránce) stisknutím a podržením položky.

**Přesunout nebo posunout:** Přesunutí nebo posunutí položky znamená táhnout prstem vertikálně nebo horizontálně přes obrazovku.

**Táhnout:** Stisknutím a podržením prstem před začátkem tažení. Při tažení položku nepouštějte, dokud ji nepřesunete na požadované místo.

**Otočení:** U většiny obrazovek změníte automaticky orientaci obrazovky z výšky na šířku otočením zařízení na stranu. Při psaní textu můžete zařízení otočit na stranu a zvětšíte si tak klávesnici. Více informací získáte v kapitole Nastavení.

## 3.4 Kopírování souborů z a na paměťovou kartu

Pro přizpůsobení si svého zařízení si do něj můžete nakopírovat hudbu, obrázky, fotografie.

Zařízení připojíte k počítači přes USB port za pomoci USB kabelu.

Po té, co se ikona bojeví v oznamovací oblasti, otevřete oznamovací panel a klepněte na USB připojeno pro zobrazení následující obrazovky:

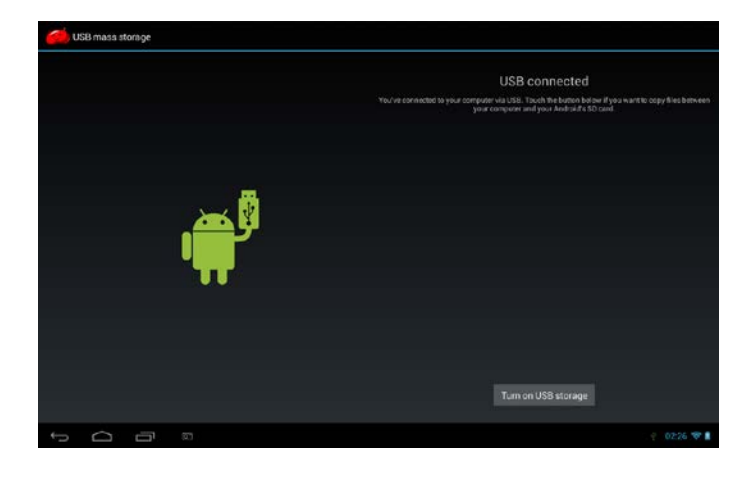

Klepněte na Turn on USB storage

, potom, co ikona

oznámení 🛱 zežloutne, počítač rozpozná zařízení jako vyjímatelný disk:

Najděte vyjímatelný disk a otevřete jej. Proveďte jeden z následujících kroků:

- Kopírujte soubory z počítače na paměťovou kartu do kořenového adresáře.
- Kopírujte soubory z paměťové karty do adresáře v počítači nebo na plochu počítače.

Po ukončení kopírování odeberte vyjímatelný disk (Vaše zařízení) podle požadavků použitého operačního systému pro bezpečné odebrání zařízení

Odpojte zařízení od počítače.

Pokud chcete ponechat zařízení připojené k počítači a umožnit čtení jeho paměťové karty, otevřete panel upozornění a klepněte na

## Turn off USB storage

[Poznámka]: komunikace mezi zařízením a počítačem klepnutím Nastavení> Vývojářské možnosti>USB ladění.

## 3.5 Prohledávání zařízení a internetu

Vyhledávejte informace na zařízení a internetu pomocí Quick Search Box.

Stiskem na úvodní obrazovce otevřete rozhraní všech aplikací

viz níže.

klepněte na Vyhledat a zadejte předmět vyhledáváni do Quick Search Box.

Poté jsou odpovídající položky ze zařízení a návrhy z vyhledávače Google zobrazeny jako seznam. Navržené položky, které se zobrazí, závisí na podmínkách, které jste vybrali při vyhledávání.

Proveďte následující krok:

- Pokud jste v seznamu návrhů našli to co hledáte, klepněte na to. Položka se otevře v příslušné aplikaci.
- Pokud jste v seznamu nenalezli, co hledáte, klepněte na pro otevření menu nastavení vyhledávání. Klepněte na web a

pak na A, aby jste web prohledali. Otevře se webový prohlížeč a zobrazí výsledky vyhledávání Google z webu.

## 4. Přizpůsobení

## 4.1 Změna upozorňovacího vyzvánění

Vyberte z dostupných možností upozorňovacích vyzvánění zařízení. Také můžete upozorňovací vyzvánění nebo skladby kopírovat na paměťovou kartu zařízení a vybrat jednu jako upozorňovací vyzvánění. Pro způsob, jak kopírovat soubory na paměťovou kartu, viz "Kopírování souborů z a na paměťovou kartu".

Na Úvodní obrazovce klepněte na Nastavení> Zvuk >Výchozí upozornění.

Klepnutím vyberte požadované upozorňovací vyzvánění. Upozorňovací vyzvánění se po výběru krátce přehraje.

Klepněte na OK

## 4.2 Změna tapety

Přizpůsobte si Úvodní obrazovku tapetou s oblíbenou fotografií rychle a snadno, aby jste svým zařízením zapůsobili a dodali mu svěží vzhled. Procházejte sbírku tapet v zařízení nebo vyberte z fotografií, které jste vyfotografovali.

Úvodní obrazovku nebo tapetu zamčené obrazovky změníte takto:

klepněte na nastavení >displej

a pak klepněte na Tapeta.

【Poznámka】: také můžete Úvodní obrazovku stisknout a podržet, dokud nevyskočí menu nastavení "Choose wallpaper from".

vyberte tapetu

Můžete provést následující:

Klepněte na Galerie a vyberte fotografii nebo obrázek, který jste pořídili kamerou nebo nakopírovali na paměťovou kartu.
 Klepněte na Oříznout pro oříznutí fotografie nebo obrázku a nastavte jej jako tapetu.

- Klepněte na galerii Tapety a vyberte připravenou tapetu, pak klepněte na Nastavit tapetu.
- Klepněte na Live Wallpapers a vyberete připravenou tapetu, pak klepněte na Nastavit tapetu.

## 4.3 Přizpůsobení Úvodní obrazovky pomocí widgetů

Widgety přehledným způsobem zpřístupňují informace a multimediální obsah přímo na Úvodní obrazovce. Některé widgety jsou již pro Vaše pohodlí na Úvodní obrazovku přidány. Další můžete přidat z dostupných výběrů anebo si stáhnout jiné.

## 1) přidání widgetu na Úvodní obrazvku

Pro informace jak přidat widget na Úvodní obrazovku viz sekce 3.2 Zkratky pro přidání widgetů.

[Poznámka]: Pro odstranění widgetu jej stiskněte a držte, dokud se

neobjeví ikona přetáhněte widget na ni a uvolněte prst.

### 2 Přidání složek na Úvodní obrazovku

Pomocí složek seskupte související aplikace a další zástupce a udržujte tak Úvodní obrazovku uklizenou.

Stiskněte a podržte zástupce aplikace a odložte jej na jiný zástupce, vytvoříte tak složku pro aplikace, které chcete mít spolu, a pak uvolněním prstu dokončíte vytvoření složky. Můžete přetáhnout jiný zástupce aplikace do nové složky.

### Přejmenování složky:

Klepnutím na složku ji otevřete.

Klepněte na Nepojmenovaný adresář, zobrazí se klávesnice.

Zadejte název adresáře a klepněte na OK.

# 4.4 Změna uspořádání nebo odebrání widgetů a ikon na Úvodní obrazovce

Změnou uspořádání widgetů a ikon na Úvodní obrazovce uvolníte místo pro přidání více položek. Také můžete odstranit málo používané ikony a widgety.

## 1) Přesunutí widgetu nebo ikony

Stiskněte a držte widget nebo ikonu, kterou chcete přesunout.

Kolem widgetu nebo ikony uvidíte žlutý rámeček. Neuvolňujte prst.

Přetáhněte widget nebo ikonu na nové místo na obrazovce.

Zastavte se v levém nebo pravém rohu obrazovky a přetáhnete tak widget nebo ikonu na další Úvodní obrazovku.

Až ikonu nebo widget přetáhnete na požadované místo, uvolněte prst.

Pokud se po uvolnění prstu objeví zpráva, že není volné místo pro umístění widgetu nebo ikony, potáhněte ji vlevo nebo v pravo na další Úvodní obrazovku.

### 1) Odstranění widgetu nebo ikony

Stiskněte a držte widget nebo ikonu, kterou chcete odstranit Kolem widgetu nebo ikony uvidíte žlutý rámeček. Neuvolňujte prst.

Přetáhněte widget na křížek na obrazovce.

Až ikona nebo widget zčervená, uvolněte prst.

## 5. Prohlížení internetu

Uživatel se k internetu připojí pomocí prohlížeče.

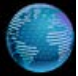

Klepnutím na ikonu prohlížeče med na Úvodní obrazovce ji otevřete takto:

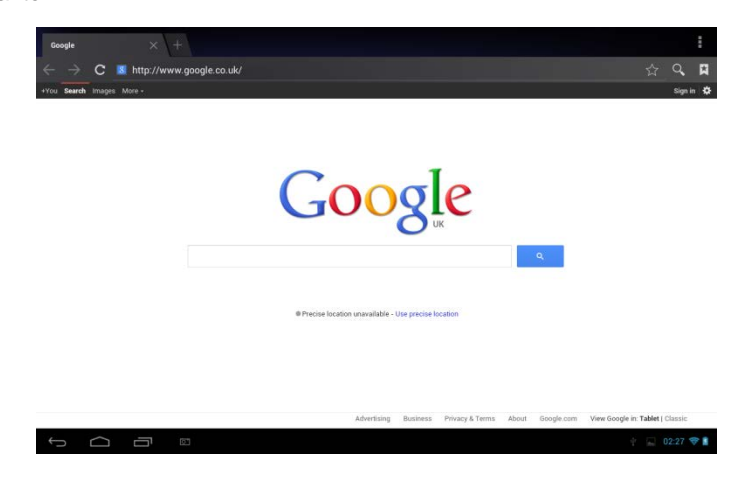

## 6 Správa aplikací

Svůj SteelCore10Gear můžete přizpůsobit a obohatit instalováním široké palety volně dostupných a placených aplikací od pracovních aplikací po zábavu a hry. Po té, co naleznete program, který chcete, jednoduše jej stáhněte a instalujte pomocí několika následujících kroků:

#### Jak instalovat programy pro Android od třetích stran

Stáhněte požadovaný program z internetových stránek a uložte jej na paměťovou kartu nebo do lokální paměti. Také můžete na paměťovou kartu nebo do lokální paměti nakopírovat programy stažené do počítače;

spusťte aplikaci APK Installer.

vyhledejte programy třetích stran, které chcete a pak použijte funkci APK Installer pro jejich naistalované do zařízení.

#### Jak odinstalovat programy pro Android od třetích stran

Pro odebrání programů třetích stran můžete použít funkci APK Installer a nebo pomocí poklepání na **Nastaven**í > **Aplikace**> **Staženo**.

## 7. Úvod k typickým aplikacím 7.1 Přehrávač hudby

Užívejte si poslechem skladeb a hudby na Vašem SteelCore10Gear pomocí hudebních aplikaci. Před přehráním hudby hudebními aplikacemi ji musíte nejprve zkopírovat na paměťovou kartu. Pro způsob, jak kopírovat soubory, viz "Kopírování souborů z a na paměťovou kartu". Podporované zvukové formáty jsou wav/ac3/aac/ogg /ra/amr/m4a/wma a další.

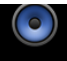

Klepnutím na ikonu Music na Úvodní obrazovce otevřete toto:

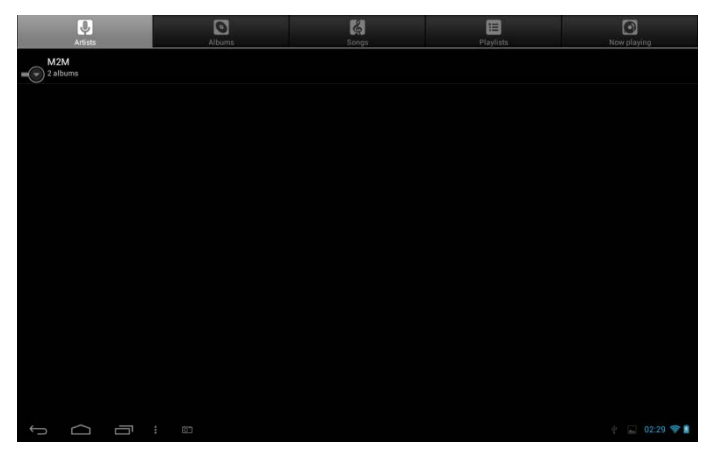

Hudba je rozdělena do rozdílných kategorií jako Umělci, Skladby a Alba. Klepnutím na vybranou kategorii ji otevřete.

Stiskněte a podržte jednu skladbu z výše uvedeného rozhraní, dokud se nezobrazí menu operací:
|    | Artists                   |     | Albanis    | Ed.<br>Skops | Playlists | Now playing     |
|----|---------------------------|-----|------------|--------------|-----------|-----------------|
| -0 | Unknown artist<br>3 songs |     |            |              |           |                 |
| -6 | M2M<br>2 sibums           |     |            |              |           |                 |
| 0  |                           |     | M2M        |              |           |                 |
| 0  |                           |     | Play       |              |           |                 |
|    |                           |     | Add to pla | aylist       |           |                 |
|    |                           |     | Delete     |              |           |                 |
|    |                           |     | Search     |              |           |                 |
|    |                           |     |            |              |           |                 |
|    |                           |     |            |              |           |                 |
|    |                           |     |            |              |           |                 |
| ÷  |                           | 5 : |            |              |           | 1 💽 💌 02:30 🗢 🛔 |

Klepněte na Přehrát pro přehrání vybrané položky.

Klepněte na **Přidat do playlistu** pro přidání skladby do aktuálního playlistu nebo do nově vytvořeného playlistu.

Klepněte na Vymazat pro vymazání skladby ze seznamu.

Klepněte na Vyhledat pro vyhledání skladby na internetu nebo v zařízení.

Vyberte skladbu ze seznamu a klepnutím na ni spustíte její přehrávání:

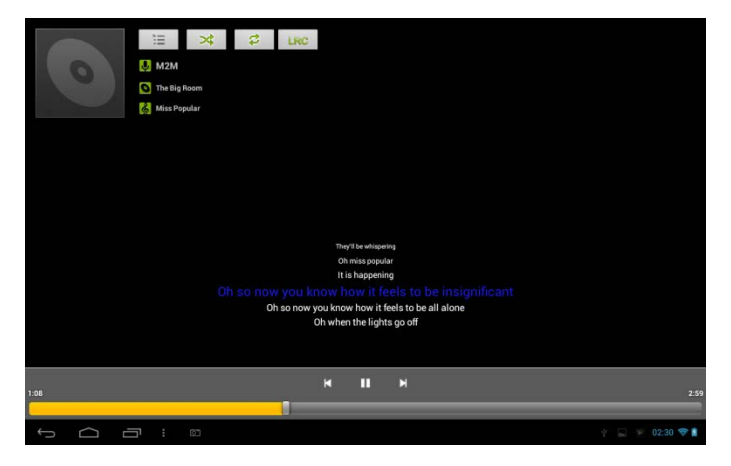

| M   | Klepněte pro přesun na předchozí skladbu                                                                                    |
|-----|----------------------------------------------------------------------------------------------------|
|     | Klepněte pro přehrání, zapauzování nebo<br>obnovení přehrávání skladby                                                      |
|     | Klepněte pro přesun na další skladbu                                                                                        |
| Ì   | Klepněte pro přesun seznam právě<br>přehrávaných skladeb                                                                    |
| \$  | Klepněte na přepnutí následujících režimů<br>přehrávání: opakovat všechny skladby;<br>opakovat aktuální skladbu; neopakovat |
| *   | Klepněte pro náhodné přehrávání aktuálního<br>playlistu.                                                                    |
| LRC | Klepněte pro zobrazení slov, pokud se<br>nacházejí v zařízení, klepnutím znovu<br>zastavíte zobrazování slov.               |

Během přehrávání hudby, klepnutím na ikonu menu

následujících činností:

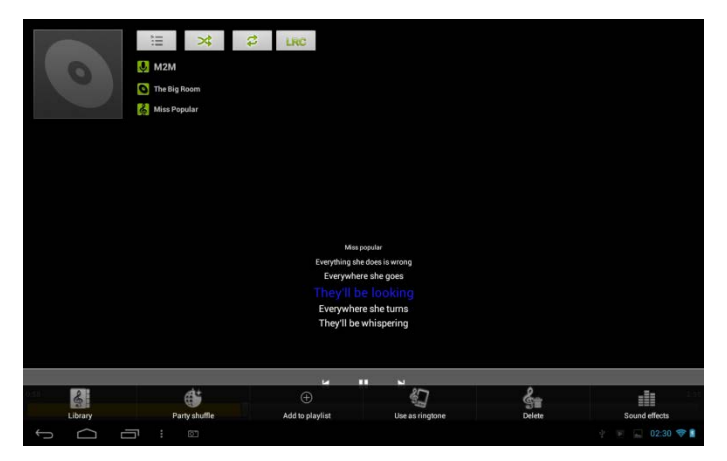

Zde můžete zapnout nebo vypnout party shuffle nebo použít skladby jako vyzváněcí tóny, přidat skladby do playlistu nebo nastavit zvukové efekty skladeb či přejít přímo do Knihovny. Dále můžete také vymazat skladby poklepáním na příslušná tlačítka na ovládací liště.

# 7.2 Přehrávač videa

Klepnutím na spouštěcí ikonu i na Úvodní obrazovce a klepnutím na

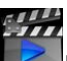

ikonu video přehrávače přejdete na následující rozhraní:

| Video        |                         |            |                                                |           |
|--------------|-------------------------|------------|------------------------------------------------|-----------|
|              | MOV_0030.AVI            |            |                                                |           |
|              | 00-00/00-47             | video/mi   | /mnt/external_ad/DEIM/300_DSC/MOV_0030.AVI     | 85 M      |
|              | MOV_0049.AVI            |            |                                                |           |
|              | 00:00/00:07             | video/avi  | /mnt/external_sd/DCIM/100DSC/MOV_0049.AVI      | 13 M      |
|              | MOV_0050.AVI            |            |                                                |           |
|              | 00:00/00:02             |            | /mnt/external_sd/DCIM/100_DSC/MOV_0050.AVI     | 5 M       |
| C. C. C. C.  | BASE.dat                |            |                                                |           |
|              | 00:00/00:00             |            | /mnt/external_sd/DATA/BASE.dat                 | 0 G       |
| 2            | 1.flv                   |            |                                                |           |
| Charles .    | 00:00/04:03             | video/flv  | /mnt/external_sd/music/1.flv                   | 8 M       |
| 19 1.64      | butterfly.rmvb          |            |                                                |           |
| 20 12        | 00:00/01:21             | video/rmvb | /mnt/external_sd/music/butterfly.rmvb          | 8 M       |
|              | yesterday once more.mpg |            |                                                |           |
| to god to to | 00:00/03:51             |            | /mnt/external_ad/video/yesterday once more.mpg | 39 M      |
| τ<br>Ω       |                         |            |                                                | 02:37 💎 🗋 |

Pro smazání videa stiskněte a držte jeho název, dokud se neobjeví dialogové okno, pak zvolte OK.

Poklepáním na název videa jej začnete přehrávat.

Na obrazovce přehrávaného videa klepněte, objeví se ovládací lišta:

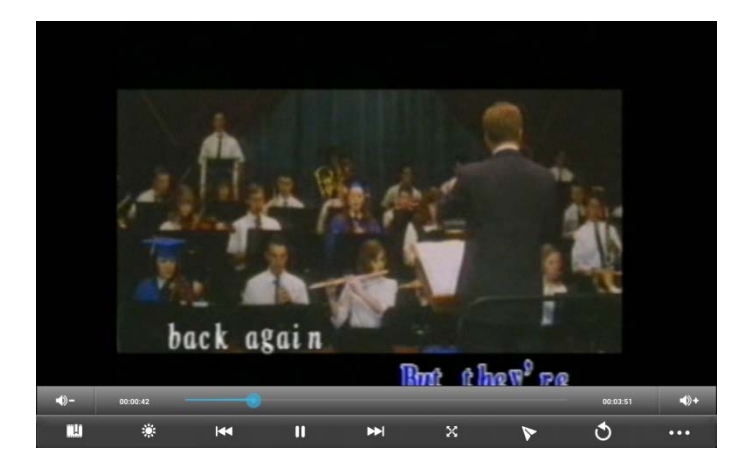

| <b>-</b> () | Snížení hlasitosti                                                                                                    |
|-------------|----------------------------------------------------------------------------------------------------|
| <b>•</b> )+ | Zvýšení hlasitosti                                                                                                    |
| -           | Přetažením posuvníku upravíte přehrávání                                                                                                    |
| Ξ.Υ.        | Klepněte pro záložku, video se v takovém případě přehraje od místa záložky.                                                                                                    |
|             | Pro nastavení jasu obrazovky je k dispozici pět úrovní jasu.                                                                                                    |
| ¥           | Klepněte pro přehrání předchozího videa ze seznamu videí<br>Dlouhým kliknutím se v přehrávání rychle přesunete dozadu                                                                                                    |
|             | Klepnutím přehrajete/zapuzujete aktuálně přehrávané video                                                                                                    |
| ★           | Klepněte pro přehrání dalšího videa ze seznamu videí<br>Dlouhým kliknutím se v přehrávání rychle přesunete dopředu                                                                                                    |
| X           | Klepněte pro nastavení velikosti okna, k dispozici jsou čtyři režimy: původní velikost, celá obrazovka, 16:9 a 4:3.                                                                                                    |
| 8           | Klepnutím přejdete na režim přehrávání obraz v obraze. Pro<br>ukončení režimu obraz v obraze jednoduše přetáhněte video z<br>obrazovky (nebo stiskněte a podržte obrazovku, dokud se neobjeví<br>ikona vypnutí a pak klepněte na ikonu pro ukončení videa.) |
| 3           | Klepněte na tuto ikonu pro návrat na rozhraní seznamu videí.                                                                                                    |

### Klepnutím rozvinete ovládací panel pro více činností, jako je smazání záložky, volba režimu přehrávání, nastavení audio stopy a podobně.

# 7.3 Galerie

Galerie se používá pro prohlížení obrázků a přehrávání videí, které jste pořídili kamerou, stáhli, nebo kopírovali na SD kartu. Můžete provádět základní úpravy obrázků a nastavit je jako tapetu nebo obrázek kontaktu. Také můžete své obrázky a videa sdílet s přáteli

na Úvodní obrazovce klepněte na ikonu Galerie

se pro lepší prohlížení automaticky roztřídí. Spustí se aplikace Galerie.

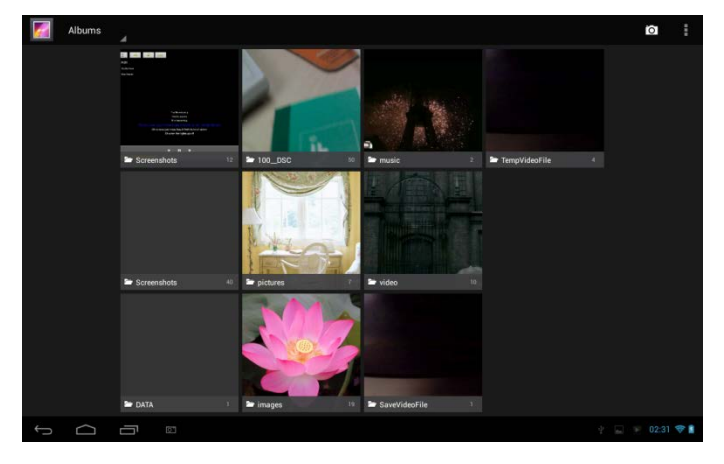

### Prohlížení a úprava obrázků a fotografií

Album otevřete klepnutím, zobrazí se jeho obsah;

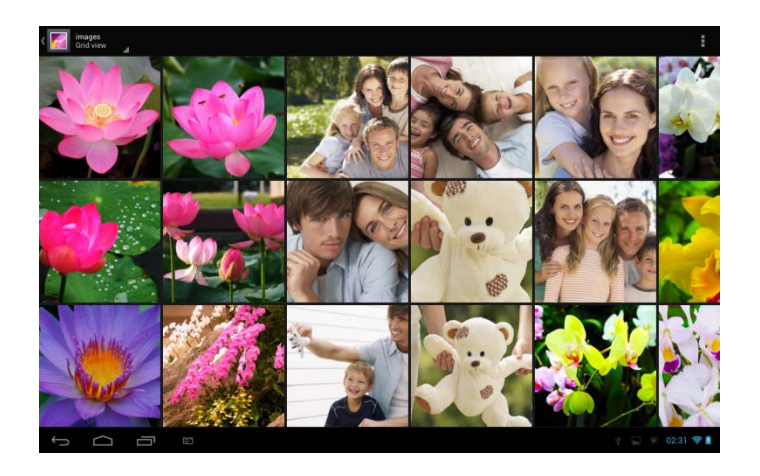

Klepněte na ikonu menu v horním pravém rohu obrazovky, zde můžete spustit všechny obrázky a fotografie jako prezentaci v albu, jednotlivě nebo jako skupiny.

Vyberte obrázek pro prohlížení v režimu celé obrazovky; tažením doleva nebo doprava prohlédnete další nebo předchozí obrázek v albu; pohybem prstů dovnitř a ven jej přiblížíte nebo oddálíte. Klepnutím na

jej budete sdílet s přáteli po e-mailu, klepnutím na ikonu vyskočí tyto ovládací lišty:

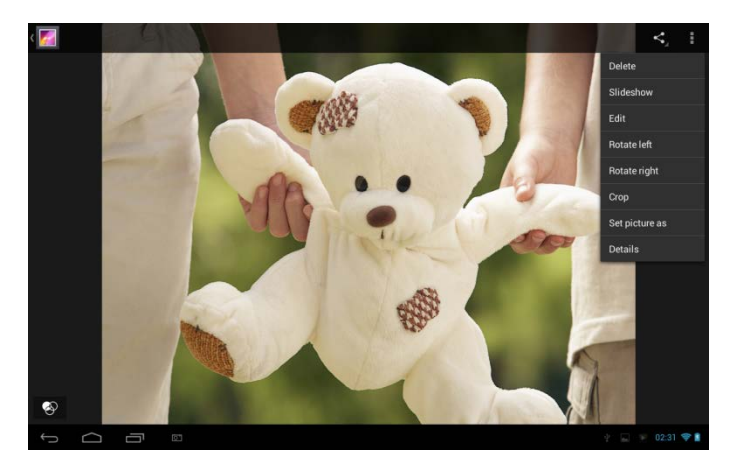

Klepněte na Vymazat pro vymazání zvolené položky;

Klepněte na Prezentace pro prezentaci všech obrázků v albu;

Klepněte na **Úprava** pro úpravy. Když je obrázek přiblížen, jeho tažením zobrazíte částíi, které nejsou vidět. Když je obrázek přiblížen na velikost okna, tažením vlevo nebo vpravo prohlédnete další nebo předchozí obrázek v albu

Klepněte na Otočit doleva nebo Otočit doprava pro otočení obrázku nebo fotografie o 90° proti směru nebo ve směru hodinových ručiček. Klepněte na Oříznout a na vrcholu obrázku se objeví ořezávací obdélník:

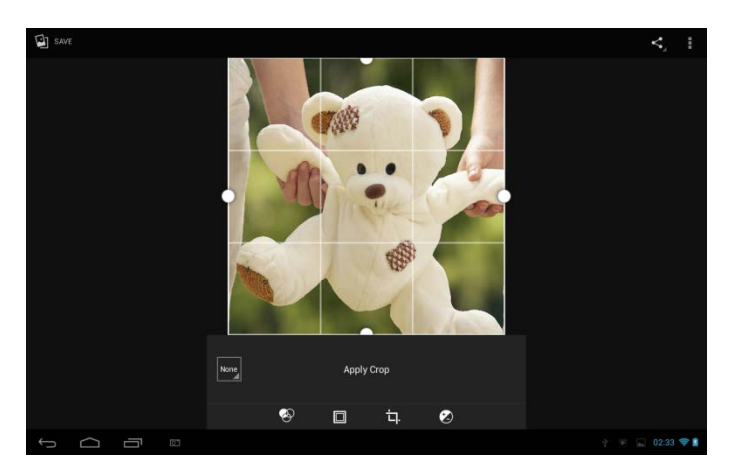

Tažením nástroje pro oříznutí jej přesunete, tažením jeho okraje změníte rozměry pro oříznutí. Stiskem menu ovládání v dolní části obrazovky obrázek nebo fotografii upravíte, změníte velikost, jas barev, kontrast atd.

Klepněte na tlačítko Zpět a uložte kopii obrázku, jak byl oříznut. Originál neoříznutého obrázku zůstane uložen na SD kartě.

Klepnutím na **Nastavit obrázek** nastavíte aktuální obrázek nebo fotografii jako tapetu nebo ikonu kontaktu;

Klepněte na Detaily pro informace o akutálním obrázku nebo fotografii;

# Prohlížení a přehrávání videa nebo hudby

V Galerii přehrajete video nebo hudbu a obrázky uložené na SD kartě. A můžete je také sdílet s ostatními.

Otevřete Galerii, obsahující video nebo hudbu a klepnutím ji přehrajte.

Během přehrávání klepněte na obrazovku pro vyvolání ovládání přehrávání.

Pro opuštění přehrávací obrazovky stiskněte tlačítko napájení a klepněte na ikonu Zpět, nacházející se na stavové liště.

### Sdílení videa a hudby

Během prohlížení hudby nebo videa v Galerii klepněte na sty iste je

pro více detailu o hudbě nebo sdíleli se svými přáteli; klepněte na videu.

# 7.4 Apk Installer

pro otevření následujícího: Na Úvodní obrazovce klepněte na

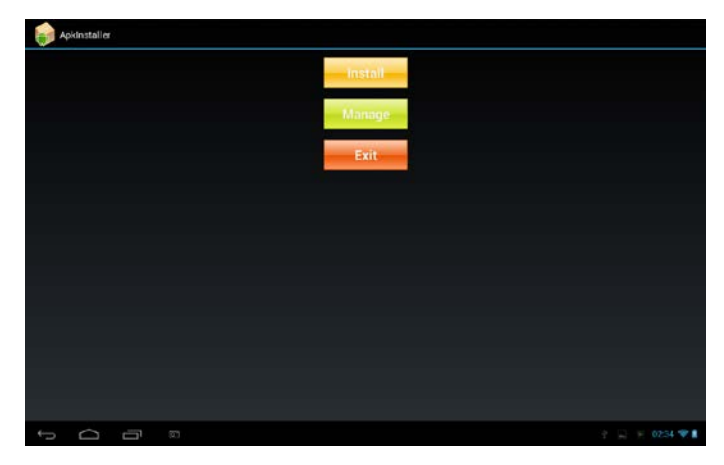

Instalace: klepněte pro instalaci aplikací pro Android od třetích stran podle instrukcí. Před instalací ji uložte na paměťovou kartu nebo do lokální paměti.

Správa: klepněte pro přechod na následující interface, kde lze s položkou provádět další činnosti jako např. spustit ji, exportovat nebo odinstalovat.

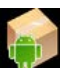

| 6  | Manage       |           |                    |
|----|--------------|-----------|--------------------|
|    | ApkInstaller |           | 2.9.40.07          |
| 9  |              |           |                    |
| -  |              |           |                    |
| -  |              |           |                    |
| 97 |              | Launch    |                    |
|    |              | Export    | 1.1.40001_20130423 |
| 0  | Chrome       |           |                    |
| 0  |              | Uninstall |                    |
| O  |              | Cancel    |                    |
| ٢  |              |           |                    |
| 0  |              |           |                    |
| -  |              |           |                    |
| 1  |              |           |                    |
| 5  |              |           | 🕴 🔛 🛒 02:34 💝 👔    |

Ukončit: klepněte pro ukončení APK Installer.

# 7.5 Průzkumník

Na Úvodní obrazovce klepněte na ikonu průzkumníku otrovi pro otevření následujícího:

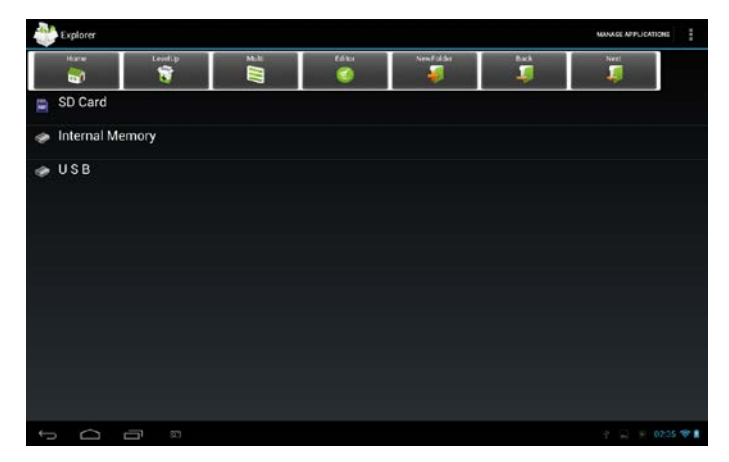

| 助 SD Card                               | Klepněte pro zobrazení souborů na T                                                                                            |  |
|-----------------------------------------|----------------------------------------------------------------------------------------------------|--|
| Internal Memory                         | Klepněte pro zobrazení souborů na lokální paměťové kartě                                                                       |  |
| 🧼 USB                                   | Klepněte pro zobrazení souborů na externím paměťovém zařízení                                                                  |  |
| Home                                    | klepněte pro přechod na hlavní rozhraní<br>průzkumníku, jak je uvedeno výše.                                                   |  |
| Klepněte pro přesun na pře<br>interface |                                                                                                    |  |
|                                         | Klepněte pro možnost vícenásobného<br>výběru položek                                                                           |  |
| Editor                                  | Klepněte pro otevření editovacích<br>nástrojů, jako je např. kopírování,<br>mazání, přesun, vložení, přejmenování,<br>poslání. |  |
| NewFolde                                | Klepněte pro vytvoření nové složky                                                                                             |  |
| Back                                    | Klepněte pro přesun na předchozí<br>interface                                                                                  |  |
|                                         | Klepněte pro přesun na další interface                                                                                         |  |

Na výše ukázané obrazovce můžete spravovat své soubory na lokálním disku a paměťové kartě. Kromě toho také můžete vytvářet/přejmenovávat názvy adresářů a odinstalovat aplikace třetích stran.

### Správa aplikací

na

Klepněte

pro přechod do rozhraní

aplikací, jak je popsáno v kapitole 8.6 Aplikace. Zde můžete odinstalovat aplikace třetích stran. Pro více informací viz kap. 8.6.

MANAGE APPLICATIONS

### Správa souborů

Stiskněte Spro označení položky nebo více položek v seznamu a pak

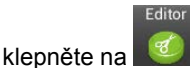

🧐 pro zobrazení následujícího menu voleb:

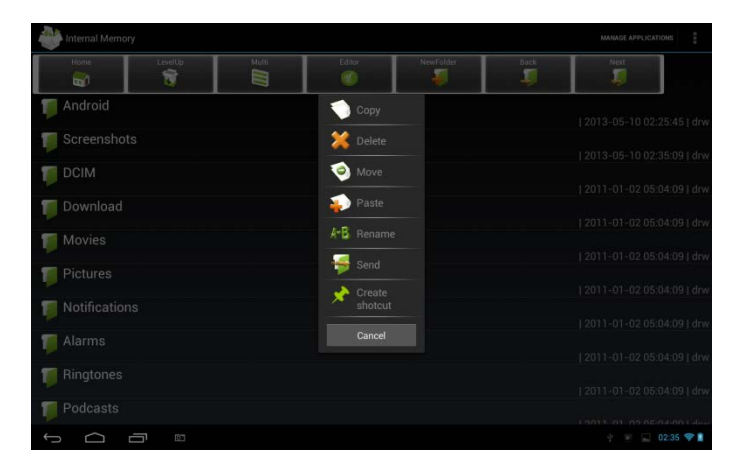

Vyberte volbu pro odpovídající operaci.

# 7.6 Nástroje zasílání rychlých zpráv

Stáhněte a nainstalujte nástroje chatu, jako jsou Fring, MSM Messenger a další.

# 7.7 Emaily

Klepnutím na spouštěcí ikonu na Úvodní obrazovce zobrazíte

všechny ikony, klepnutím na ikonu Email/Gmailu je spustíte. Můžete:

nastavit e-mailové účty

vytvořit nové maily

přijímat a posílat maily

stahovat nebo otevírat přiložené soubory

# 8. Nastavení

Ovládání a přizpůsobení nastavení zařízení na obrazovce Nastavení.

Pro otevření obrazovky Nastavení klepněte na ikonu Nastavení **se na Úvodní obrazovce**.

| Set | tings               |                                                        | 67                   |                    |
|-----|---------------------|--------------------------------------------------------|----------------------|--------------------|
|     | WIRELESS & NETWORKS |                                                        |                      |                    |
|     | ♥ Wi-Fi             | yf-office9                                             | <b>\$</b> .          |                    |
|     | 🕓 Data usage        | Secure with WPA                                        |                      |                    |
|     | More                | ChinaNet-2QyT<br>Secured with WPA/WPA2 (WPS available) | ₹.                   |                    |
|     | DEVICE              | dd-wrt vao                                             | -                    |                    |
|     | 🕀 Sound             |                                                        |                      |                    |
|     | O Display           | YFTech<br>Secured with WPA/WPA2                        | ۰.                   |                    |
|     | 🗖 Hdmi              | tvbox<br>Secured with WPA/WPA2                         | $\widehat{\Psi}_{i}$ |                    |
|     | ScreenshotSetting   | tvtest_2                                               | -                    |                    |
|     | 🔳 Storage           | Secured with WPA/WPA2 (WPS available)                  |                      |                    |
|     | Battery             | YF TvBox<br>Secured with WPA/WPA2 (WPS available)      | <b>.</b>             |                    |
|     | 🖻 Apps              | yf-office11<br>Secured with WPA/WPA2 (WPS available)   | -                    |                    |
|     | PERSONAL            |                                                        |                      |                    |
|     | Location access     | Secured with WPA/WPA2 (WPS available)                  | <b>N</b>             |                    |
|     | A Security          | DISCALO 4.                                             |                      |                    |
| 5   |                     |                                                        |                      | $\bigtriangledown$ |

Pro kontrolu zbývajících nastavení posouvejte obrazovku nahoru a dolů.

# 8.1 Bezdrátová připojení a sítě

Nastaví bezdrátové připojení Vašeho zařízení, např. Wi-Fi, zapne režim Letadlo, nebo nastaví možnosti mobilních sítí, Virtuální privátní sítě a další.

### Wi-Fi

Pro vypnutí a zapnutí Wi-Fi posuňte prstem doprava nebo doleva po ovládacím panelu.

# 8.2 Zvuk

Nastaví vyzváněcí tóny zařízení a upozorňování, vibrace a provoz v tichém režimu.

| WIRELESS & NETWORKS |                            |  |
|---------------------|----------------------------|--|
| 🕈 Wi-Fi             |                            |  |
| O Data usage        | Volumes                    |  |
| More                | SYSTEM                     |  |
| DEVICE              | Default notification sound |  |
| H Sound             | Pixie Dust                 |  |
| Display             | Touch sounds               |  |
| 🔲 Hdmi              | Screen lock sounds         |  |
| ScreenshotSetting   |                            |  |
| Storage             |                            |  |
| Battery             |                            |  |
| 🖉 Apps              |                            |  |
| PERSONAL            |                            |  |
| Location access     |                            |  |
| Security            |                            |  |

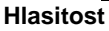

Nastaví hlasitost pro média, hry a alarmy:

klepněte na Nastavení> Zvuk > Hlasitost;

potáhněte ovládací panel doleva nebo doprava pro snížení nebo zvýšení hlasitosti médií a upozorňování; klepněte na OK.

### Upozorňovací vyzvánění

Pro nastavení upozorňovacího vyzvánění:

klepněte na Nastavení> Zvuk > Hlasitost > Výchozí upozornění

klepněte na vyzvánění tón pro jeho přehrání nastavte vyzváněcí tón jako tón upozorňování poklepáním na OK.

### Zvuky dotyků

Zaškrtněte zapnutí zvuků dotykem obrazovky.

### Zvuk zamknutí obrazovky

Zaškrtněte přehrávání zvuku při výběru obrazovky.

# 8.3 Zobrazení

Nastavuje jas obrazovky, tapetu, velikost písma a interval vypnutí obrazovky

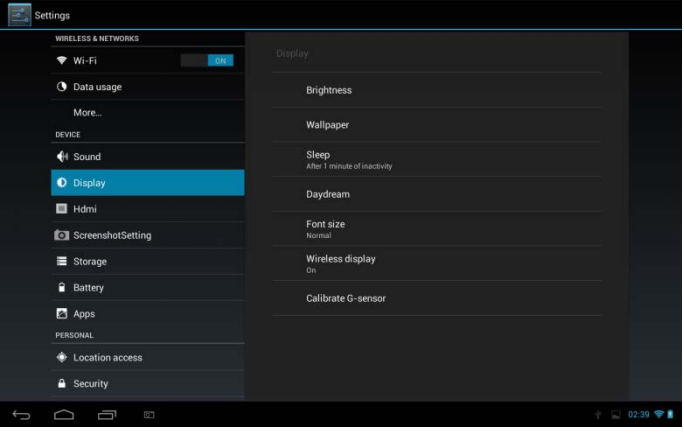

### Jas

Pomocí posuvníku nastavte úroveň jasu kdykoli když SteelCore10Gear používáte. Pro lepší výdrž akumulátoru používejte nižší úroveň jasu,

### Tapeta

Klepněte pro výběr zdroje tapet a nastavte tapetu zařízení.

### Spánek

Otevře se dialogové okno, kde nastavíte prodlevu po klepnutí obrazovky nebo stlačením tlačítka, než obrazovka ztmavne. Pro lepší výdrž akumulátoru používejte kratší časový limit.

### Daydream

Otevře se menu umožňující nastavit režim spořiče obrazovky.

### Velikost písma

otevře dialogové okno, kde nastavíte velikost písma.

### Kalibrace G-senzoru

Klepněte pro kalibrování zařízení podle pokynů. **8.4HDMI** 

Spravuje aplikace a instaluje nové programy.

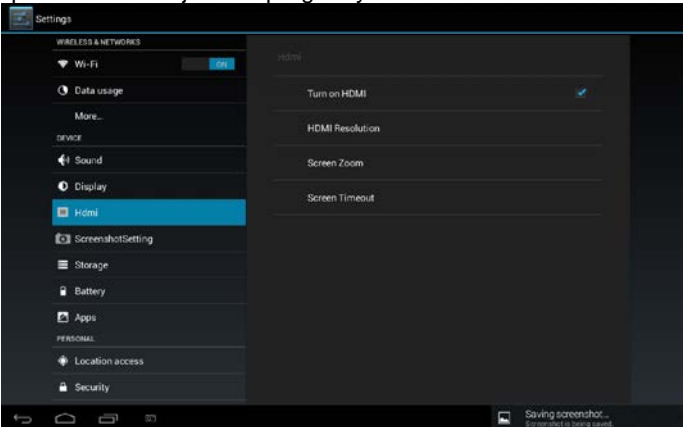

Zkontrolujte okno pro zapnutí nebo vypnutí funkce HDMI.

# Rozlišení HDMI

Klepněte pro výběr rozlišení HDMI, k dispozici je 6 režimů.

### Zvětšení a zmenšení obrazovky

Klepněte pro zvětšení nebo zmenšení obrazovky potažením posuvníku.

### Spánek

Klepněte pro volbu intervalu spánku, pokud neprobíhají na obrazovce žádné činnosti.

# 8.5 Nastavení snímku obrazovky

Zde nastavíte zpoždění zachycení obrazovky, zvolíte místo uložení snímku obrazovky a jestli chcete zobrazit tlačítko snímku obrazovky na stavové liště.

# 8.6 Úložiště

Zkontrolujte stav využití prostoru úložiště na vnitřní a externí paměťové kartě. Můžete smazat všechna data z SD karty a bezpečně odebrat externí SD kartu. Odebrání SD karty? Klepněte na **Nastavení> úložiště > odebrat úložiště > OK.** 

| WIRELESS & NETWORKS |                                                                           |       |
|---------------------|---------------------------------------------------------------------------|-------|
| ♥ Wi-Fi             |                                                                           |       |
| 🗘 Data usage        | NAND FLASH                                                                |       |
| More                |                                                                           |       |
| DEVICE              | Total space                                                               |       |
| 🕀 Sound             |                                                                           |       |
| Display             | Available<br>13.6608                                                      |       |
| 🔲 Hdmi              | Apps (app data & media content)                                           |       |
| ScreenshotSetting   | Cached data                                                               |       |
| Storage             | 1.53MB                                                                    |       |
| Battery             | Misc.<br>8.24MS                                                           |       |
| 🛃 Apps              | Unmount SD card                                                           |       |
| PERSONAL            | Unmount the SU caro so that you can remove it sately                      |       |
| Location access     | Erase SD card<br>Erases all data on the SD card, such as music and photos |       |
| Security            | SD CARD                                                                   |       |
|                     |                                                                           | 02:40 |

Klepněte na a pak vyberte **USB připojení k počítači** pro nastavení druhu připojení, k dispozici jsou 3 režimy: Zařízení médií, Kamera a Velkokapacitní úložiště

Pokud se paměťová karta nachází stále v zařízení, klepněte na **Odebrat úložiště** pro připojení a čtení dat paměťové karty.

# 8.7 Aplikace

Spravuje aplikace a instaluje nové programy.

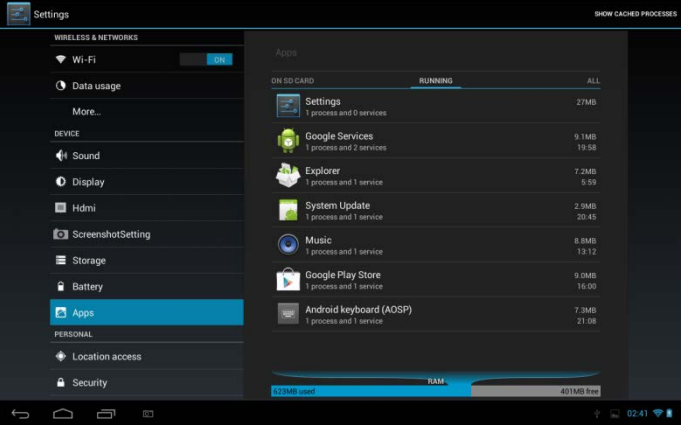

### Aplikace

Otevře seznam všech aplikací a jiného software nainstalovaného ve Vašem SteelCore10Gear, spolu s jejich velikostí. Ve výchozím nastavení jsou zobrazeny

pouze stažené aplikace a jsou seřazeny v abecedním pořadí. Stiskněte klepněte na **Řadit podle velikosti** pro zobrazení aplikací podle jejich velikosti. Klepněte na aplikaci, otevře se obrazovka s informacemi.

Pro správu odeslaných aplikací, klepněte na Nastavení > Aplikace > Staženo. Spuštěné služby

Pro zjištění a kontrolu spuštěných služeb klepněte na Nastavení > Aplikace > Spuštěno.

# 8.8 Služba určování polohy

Povolit aplikace s použitím údajů ze zdrojů, jako je Wi-Fi a mobilních sítí pro určení polohy a zlepšení výsledků vyhledávání Google pomocí kontroly nastavení.

# 8.9 Bezpečnostní nastavení

Nastavte režim zamykání obrazovky a informací o majiteli, zašifrujte zařízení, spravujte hesla a své zařízení.

| 📩 s | ettings           |                                                                                 |           |
|-----|-------------------|---------------------------------------------------------------------------------|-----------|
|     | DEVICE            |                                                                                 |           |
|     | H Sound           |                                                                                 |           |
|     | Display           | SCREEN SECURITY                                                                 |           |
|     | 🔲 Hdmi            | Screen lock<br>Slide                                                            |           |
|     | ScreenshotSetting | Owner info                                                                      |           |
|     | E Storage         | PASSWORDS                                                                       |           |
|     | Battery           | Make passwords visible                                                          |           |
|     | 🔄 Apps            | DEVICE ADMINISTRATION                                                           |           |
|     | PERSONAL          | Device administrators                                                           |           |
|     | Location access   | View or deactivate device administrators                                        |           |
|     | A Security        | Unknown sources<br>Allow installation of apps from unknown sources              |           |
|     | Language & input  | Verify apps<br>Disallow or warn before installation of apps that may cause harm |           |
|     | Backup & reset    | CREDENTIAL STORAGE                                                              |           |
|     | ACCOUNTS          | Trusted credentials                                                             |           |
|     | + Add account     | Display trusted GA certificates                                                 |           |
|     |                   |                                                                                 | 02:41 🐨 🛔 |

### Pro nastavení režimu zamykání obrazovky klepněte na Nastavení > Zabezpečení> Uzamčení obrazovky.

### Neznámý zdroj

Zkontrolujte povolení instalací aplikací, které jste získali z internetových stránek, emailu a jiných míst než je Android Market.

# 8.10 Nastavení jazyka a psaní.

Nastavení jazyka a klávesnice pro výběr jazyka psaného textu a konfigurace obrazovkové klávesnice, včetně slov, která budou přidávána do slovníku.

# 8.11 Záloha a reset

Můžete zapnout nebo vypnout funkci automatické zálohy zařízení a resetování zařízení.

**[Poznámka:** po resetu do výchozího nastavení budou Vaše nastavení přizpůsobení a nainstalované aplikace třetích stran ze zařízení odstraněna. Před obnovením výchozího nastavení se doporučuje zálohovat data a aplikace, která chcete uchovat a bezpečně odebrat paměťovou kartu, aby jste zabránili poškození nebo ztratě dat během obnovování výchozího nastavení.

# 8.12 Účty

Přihlašte se nebo odhlašte ze svého účtu na sociální síti, účtu Google a účtu Exchange ActiveSync. Také můžete spravovat synchronizaci a jiná nastavení svých účtů.

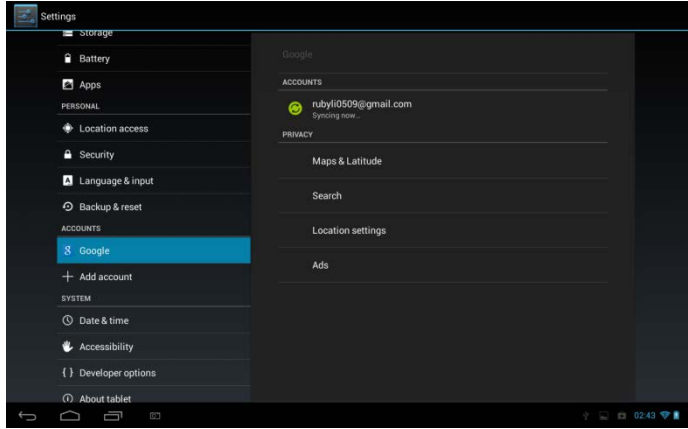

pro přidání nového účtu klepněte na Přidat účet v horní části obrazovky a

Ø

postupujte podle pokynů. Klepněte na ikonu pro zobrazení následující obrazovky, kde upravíte své účty:

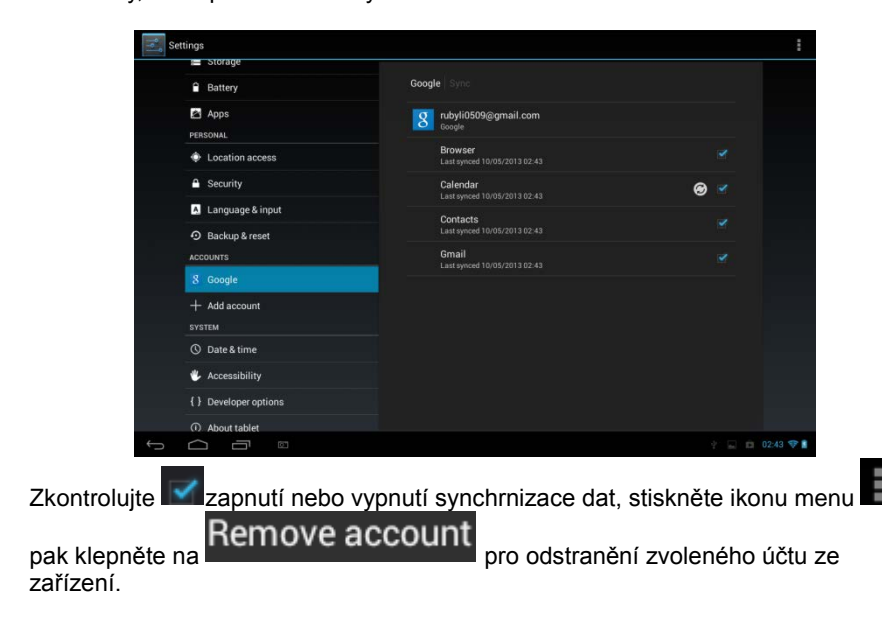

# 8.13 Nastavení data a času

Nastaví datum a čas, časové pásmo a formát data a času. Vypne automatickou synchronizaci času a umožní ruční změny nastavení časového pásma.

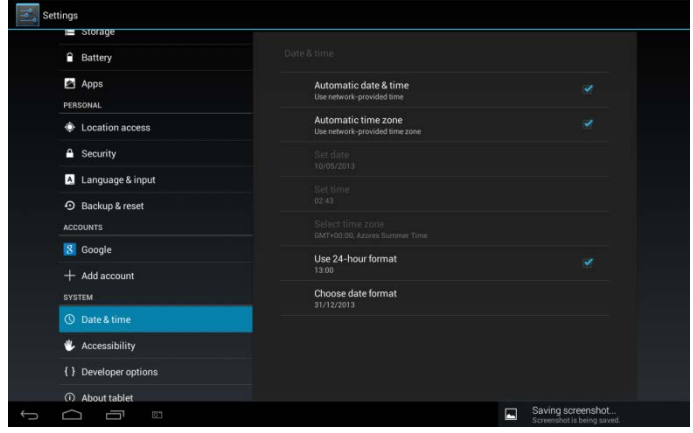

**Automatické:** Zrušte ruční nastavení data, času, časového pásma na PEO8, namísto získání aktuálního času z mobilní sítě.

**Nastavení data:** Pokud je nezaškrtnuto automatické nastavení, otevře se dialogové okno, kde datum PE08 nastavíte ručně.

**Volba časového pásma:** Pokud je nezaškrtnuto automatické nastavení, otevře se dialogové okno, kde časové pásmo PE08 nastavíte ručně.

**Nastavení času:** Pokud je nezaškrtnuto automatické nastavení, otevře se dialogové okno, kde čas PE08 nastavíte ručně.

**Použití 24 hodinového formátu:** Zaškrtněte zobrazování času ve 24 hodinovém formátu, pokud chcete raději 13:00 namísto 1:00 pm.

Volba formátu data: Otevře se dialogové okno, ve kterém můžete vybrat formát pro zobrazení dat.

# 8.14 Usnadnění

| Settings                   |                             |
|----------------------------|-----------------------------|
| Apps                       |                             |
| PERSONAL                   | SERVICES                    |
| Location access            | TalkBack                    |
| Security                   | SYSTEM                      |
| A Language & input         | Magnification gestures      |
| Backup & reset<br>ACCOUNTS | Large text                  |
| 8 Google                   | Auto-rotate screen          |
| + Add account<br>sysтем    | Speak passwords             |
| O Date & time              | Accessibility shortcut      |
| 🖐 Accessibility            |                             |
| { } Developer options      | Text-to-speech output       |
| About tablet               | Touch & hold delay<br>Short |
|                            | Enhanna uch annaalkilitu    |
| Ĵ<br>□                     | Screenshot 02:43 🖘 🛙        |

TalkBack: zaškrtnutím bude prováděna hlasová odezva pro nevidomé uživatele. Identify Gesture: klepnutím zapnete aplikaci pro identifikaci gest. Velký text: zaškrtněte pro zvětšení textu.

Automatické otočení obrazovky: zaškrtněte pro automatickou orientaci obrazovky, kdykoli zařízením otočíte na bok nebo vzhůru nohama.

Řeknutí hesla: zaškrtněte pro řeknutí hesla

**Převedení textu na řeč:** klepnutím na tuto možnost otevřete obrazovku, kde si můžete poslechnout příklad syntézy řeči, zapnout vypnou svá nastavení, nastavit rychlost řeči a jazyk a další.

**Žpoždění dotýku a podržení:** klepnutím zvolte časovou prodlevu pro dotyk a podržení.

Zvyšte přístupnost internetových stránek: klepnutím na zapnout/vypnout instalaci skriptů Google, které umožňují více přístupnosti.

### 8.15 Vývojářské možnosti

Nastavíte režim USB ladění, nastavíte obrazovku neustále spuštěnou a další. A také můžete spravovat uživatelské rozhraní a aplikace.

| Settings              |                                                                                |     | ON        |
|-----------------------|--------------------------------------------------------------------------------|-----|-----------|
| Battery               |                                                                                |     |           |
| Location access       | Take bug report                                                                |     |           |
| Security              | Desktop backup password<br>Desktop full backups aren't currently protected     |     |           |
| A Language & input    | Stay awake<br>Screen will never sleep while charging                           |     |           |
| 42 Backup & reset     | HDCP checking<br>Use HDCP checking for DRM content enly                        |     |           |
| 8 Google              | Protect SD card<br>Apps must request permission to read 5D card                |     |           |
| + Add account         | DEBUGGING                                                                      |     |           |
| SYSTEM S Date & time  | USB debugging<br>Debug mode when USB is connected                              |     |           |
| 👶 Accessibility       | Power menu bug reports<br>Include option in power menu for taking a bug report |     |           |
| ( ) Developer options | Allow mock locations<br>Allow mock locations                                   |     |           |
| About tablet          | Select debug app<br>No debug application set                                   |     |           |
| С<br>П<br>В           |                                                                                | 4 📼 | 02.44 🍞 🛔 |

**USB ladění**: Zaškrtněte pro povolení ladících nástrojů počítače pro komunikaci se svým SteelCore10Gear za pomoci USB připojení.

**Zůstaň vzhůru:** Zaškrtněte pro zabránění setmění obrazovky a uzamčení když je SteelCore10Gear připojeno k nabíječce nebo k USB zařízení, které zajišťuje napájení. Toto nastavení nepoužívejte, pokud se po dlouhou dobu na obrazovce SteelCore10Gear zobrazuje statický obrázek, může na obrazovce zanechat otisk.

Povolit fiktivní polohy: Zaškrtněte pro povolení vývojářských nástrojů na počítači pro ovládání, kde má být SteelCore10Gear umístěn namísto použití nástrojů SteelCore10Gear.

# 8.16 O zařízení

Zobrazí stav zařízení, jako je druh sítě, úroveň nabití akumulátoru a název sítě. Můžete také zjistit využívání akumulátoru jednotlivými aplikacemi nebo zobrazit právní informace a softwarovou verzi SteelCore10Gear.

# 9. Řešení problémů

# 9.1 Vynutit vypnutí

Stiskněte tlačítko napájení na dobu asi 5 sekund a donutíte zařízení vypnout se.

# 9.2 Obnovení výrobního nastavení

Pro obnovení výrobního nastavení klepněte na Nastavení>Záloha& reset> reset výrobních dat.

**Varování:** data Vašeho účtu Google, osobní nastavení, instalovaná označení budou po provedení resetu výrobního nastavení odstraněna, proto si své rozhodnutí resetu výrobního nastavení pečlivě promyslete. Před obnovou výchozího nastavení se doporučuje záloha dat a aplikací.

# 9.3. Aktualizace systému

Po aktualizaci systému nebo jiné aktualizaci nemusí některé věci třetích stran jít spustit nebo může dojít ke ztrátě či poškození jejich dat. Jedná se o normální jev než o poruchu systému. V takovém případě bude nutná opětovná instalace těchto aplikací třetích stran. Je tedy doporučeno tyto data třetích stran před každou aktualizaci systému nebo jinou aktualizací zálohovat.

# 9.4 Reset

V případě, že se systém náhodně zastaví nebo přestane odpovídat, stiskněte a držte tlačítko napájení po dobu 8 sekund, aby jste jej vypnuli.

[Poznámka]: zahřívání zařízení během nabíjení je normální jev, můžete je bez obav používat.

### Bluetooth klávesnici nabiite

Poznámka: Před prvním použitím Bluetooth klávesnice ji nabijte. Pro spárování při prvním použití se řiďte pokyny uvedenými níže. Spárování se poté provede po každém dalším spojení zařízení automatickv.

Tip: Pro prodloužení životnosti vypněte mezi nabíjeními funkci Bluetooth, kdykoli ji nepoužíváte. Na některých místech může být vypnutí této funkce vyžadováno. Při přepnutí do režimu Letadlo se Bluetooth automaticky vypne.

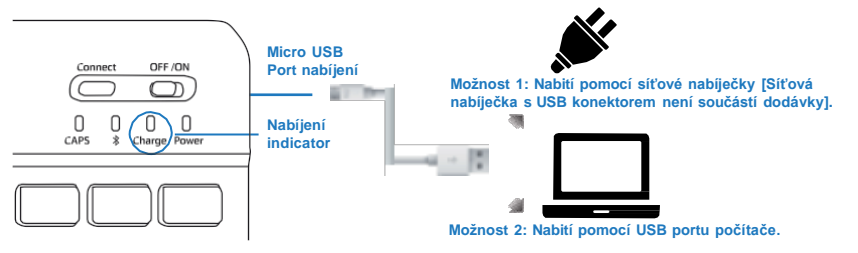

### Připojení k Bluetooth

#### Krok 1.

Bluetooth klávesnici zapněte přesunem tlačítka napájení do polohy ON.

#### Krok 2.

Na tabletu zapnete funkci Bluetooth pomocí Nastavení - Internet a bezdrátové sítě a zde posuňte jezdec Bluetooth z VYP na ZAP.

#### Krok 3.

Na Bluetooth klávesnici stiskněte na 3 sekundy tlačítko "Připojit Bluetooth". Ujistěte se, že modrá LED začala blikat

#### Krok 4.

Na tabletu klepněte na vyhledat zařízení nebo na tlačítko sken a tablet během chvíle vvhledá Bluetooth klávesnici.

#### Krok 5.

Po dokončení skenování se zobrazí seznam, klepněte na název požadovaného zařízení (viz obr. A).

#### Krok 6.

Po připojení se zobrazí dialogové okno (viz obr. B), pro dokončení párování se řiďte pokyny a zadejte požadované číslo Bluetooth klávesnice.

#### Krok 7.

Na tabletu se zobrazí "Připojeno k vstupnímu zařízení" (obr. C), což znamená, že spárování bylo úspěšné. Nyní je Bluetooth klávesnice připravena k použití.

#### Upozornění:

- 1. Chraňte před ostrými předměty.
- 2. Na klávesnici nepokládejte těžké předměty.
- 3. Chraňte před zdroji tepla a ohně.
- 4. Chraňte před oleji a dalšími chemikáliemi.

5. Pro očištění silikonových částí klávesnice používejte POUZE vodu, alkohol nebo dezinfekční prostředek na bázi alkoholu.

Bluetooth OFF /ON 0 Π CAPS Charge Power

Tlačítko připojení

Tlačítko napájení

Během připojování bude blikat modrá LED vašeho zařízení.

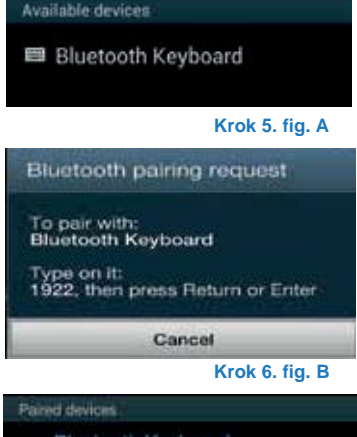

Bluetooth Keyboard ö

#### Krok 6. fig. C

# Užívateľský manuál SK

SteelCore 10 Gear

# 4. Vzhľad

Rada SteelCore10Gear zahrňuje niekoľko produktov s rozdielnymi fyzickými rozmermi. V tomto manuáli je SteelCore10Gear uvedený ako príklad, ilustrujúci jeho vzhľad. Obrázky v tejto prílohe predstavujú hmotný objekt.

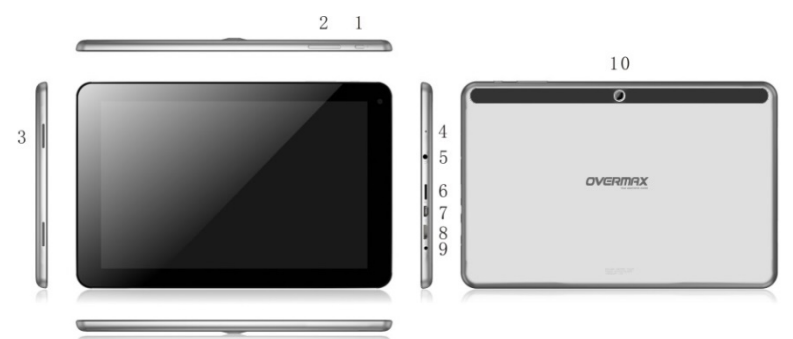

| 2       Tlačidlo ovládania hlasitosti         3       Reproduktor         4       Mikrofón                                            |  |
|----------------------------------------------------------------------------------------------------|--|
| 3     Reproduktor       4     Mikrofón                                                                                                |  |
| 4 Mikrofón                                                                                                    |  |
|                                                                                                    |  |
| 5 3.5 mm konektor pre slúchadlá                                                                                                    |  |
| 6 slot pre T- Flash kartu                                                                                                    |  |
| 7 Micro USB port: umožňuje komunikáciu s PC a tiež s externým U diskom, prenosným diskom a 3D hw kľúčom pomocou switch (rozbočovača). |  |
| 8 HDMI port                                                                                                    |  |
| 9 DC port pre nabíjanie                                                                                                    |  |
| 10 Kamera                                                                                                    |  |

# 2. Prvé použitie

Prehlásenie: Pretože sa neustále snažíme o zlepšovanie kvality našich výrobkov, je software čas od času aktualizovaný. Ak sa činnosť výrobku líši od činností popísaných v tomto manuáli, postupujte podľa informácií obsiahnutými vo svojom výrobku.

# 2.1 Dobíjanie akumulátora

SteelCore10Gear je dodávaný so zabudovaným polymérovým nabíjateľným akumulátorom a je navrhnutý len na použitie výrobcom špecifikovaných originálnych akumulátorov a príslušenstva. Vybitú batériu včas dobite.

# Nabíjanie pomocou nabíjačky

zasuňte jeden koniec nabíjačky do otvoru napájacieho adaptéru a druhý koniec do napájacieho konektoru zariadenia, aby ste ho nabili.

# 2.2 Používanie pamäťovej karty

# Vloženie pamäťovej karty

Slot pre pamäťovú kartu sa nachádza na pravej strane panelu, TF Flash jednoducho zasuňte zlatými kontaktmi dole a zatlačte na ňu, dokedy nezacvakne na miesto.

### Prehliadanie súborov na pamäťovej karte

Pre prehliadanie súborov na pamäťovej karte uskutočnite nasledujúce:

- spustte" File Manager" pre prehliadanie súborov na pamäťovej karte.
- Tiež môžete nainštalovať a spustiť akékoľvek programy tretích strán, určené pre prehliadanie súborov

# Vysunutie pamäťovej karty

Na kartu zatlačte, aby ste ju vysunuli z jej slotu

Pre zabránenie straty alebo poškodenia dát ju správne odoberte

pomocou Nastavenie> Úložisko>Odpojiť úložisko.

### [Poznámka]:

Pred vložením karty sa uistite, že to robíte správne, v opačnom prípade je ľahké ju poškodiť alebo zničiť..

Z dôvodu zabránenia nekompatibility alebo nerozpoznania karty zariadením, odporúčame používať značkové pamäťové karty.

# 2.3 Vysunutie neodobranej karty

Kartu nevyberajte, pokiaľ pracujete so súbormi na nej umiestenými.

Napríklad pri používaní Hudby/Videa,/Prehrávača/Galérie môžete pamäťovú kartu poškodiť pri priamom vysunutí bez odobrania, bežiace programy sa automaticky zastavia, aby ochránili zariadenie. Pre detailné informácie, ako vkladať a odoberať pamäťovú kartu viď 2.2 Použitie pamäťovej karty.

# 2.4 Pamäť

Zariadenie obsahuje 2 pamäťové úložiská: miestne úložisko a pamäťovú kartu. Miestne úložisko sa v zariadení zobrazuje ako "Local" a pamäťová karta ako "EXTSD". Kapacita zabudovanej flash pamäti sa líši v závislosti na modelu rady SteelCore10Gear a činí 8 GB alebo 16 GB. Kapacita zabudovanej flash pamäte sa líši v závislosti na modelu, ktorý ste zakúpili. Rada SteelCore10Gear podporuje pamäťové karty až do kapacity 32 GB.

# 2.5 Zapnutie/vypnutie

**Zapnutie:** Stlačte tlačidlo napájania a v prípade, že je akumulátor dostatočne nabitý, sa zariadenie zapne.

**Vypnutie:** Stlačte tlačidlo napájania počas doby 3 sekúnd a vyskočí menu s ponukou. Pre vypnutie zariadenia zvoľte Vypnúť.

Zamknutie obrazovky: Stlačením tlačidla napájania vypnete obrazovku, ušetríte tak energiu akumulátora. Opätovným stlačením tlačidla napájania aktivujete zamknutú Úvodnú obrazovku. Po odomknutí zariadenia spustí obrazovku.

# 2.6 Pripojenie k bezdrôtovým sieťam

| Settings            |                                                        | <i>t</i> ) + : |
|---------------------|--------------------------------------------------------|----------------|
| WIRELESS & NETWORKS |                                                        |                |
| ♥ Wi-Fi ON          | <b>yf-office9</b><br>Secured with WPA                  | ₹.             |
| More                | ChinaNet-2QyT<br>Secured with WPA/WPA2 (WPS available) |                |
| DEVICE<br>Sound     | dd-wrt_vap                                             |                |
| Display             | YFTech<br>Secured with WPA/WPA2                        | *              |
| Hdmi                | tvbox<br>Secured with WPA/WPA2                         | <b>1</b>       |
| ScreenshotSetting   | tvtest2<br>Secured with: WPA/WPA2 (WPS available)      |                |
| Battery             | YF TvBox<br>Secured with WPA/WPA2 (WPS available)      | =              |
| PERSONAL            | yf-office11<br>Secured with WPA/WPA2 (WPS available)   | <b>R</b>       |
| Location access     | yftaobao<br>Secured with WPA/WPA2 (WPS available)      | <b>R</b>       |
|                     | DIREALO                                                | 05:08 🗢 🗎      |

Pripojenie k bezdrôtovej sieti uskutočníte takto:

kliknite na Nastavenie na Úvodnej obrazovke;

kliknite na Wi-Fi;

zvoľte ZAP;

názvy sietí a bezpečnostné nastavenia zistených Wi-Fi sietí sa zobrazujú v sekcii Wi-Fi sietí;

kliknutím na Wi-Fi sieť sa k nej pripojíte. Voľbou verejne prístupnej siete sa k nej automaticky pripojíte. Ak zvolíte sieť so zabezpečením WEP, vložte kľúč a kliknite na **Pripojiť**.

V závislosti na druhu siete a jej nastaveniach zabezpečenia môžete byť vyzvaní zadať viac informácií alebo vybrať bezpečnostný certifikát.

7. Po úspešnom pripojení sa na stavovej lište zobrazí ikona WiFi

### pripojené.

# 3. Úvodná obrazovka

Úvodná obrazovka je Vaším východiskovým miestom na prístup ku všetkým funkciám zariadenia. Zobrazuje ikony aplikácií, widgetov, zástupcu a ďalšie možnosti, Úvodnú obrazovku si môžete prispôsobiť rôznymi tapetami, widgetami a ďalšími predmetmi. Viď kapitola **Prispôsobenie**.

Úvodná obrazovka sa zobrazí po prihlásení.

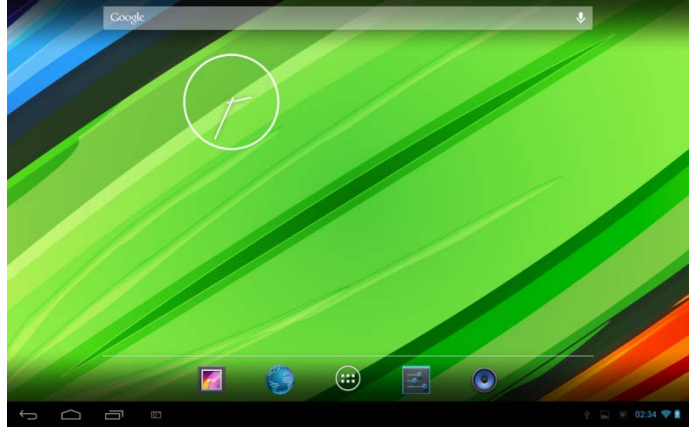

### Režim spánku

Režim spánku zariadenie prepne do stavu zníženej spotreby, obrazovka

sa vypne, aby sa ušetrila energia. V tomto režime môžete stále prijímať správy a hovory.

[Poznámka]: Keď je zariadenie v režime spánku dlhšie ako 30 minút,

automaticky sa vypne.

### Prepnutie do režimu spánku

Jednoducho stlačte tlačidlo napájania; zariadenie automaticky vypne obrazovku, keď na nej neprebieha nejaká činnosť.

### Prebudenie z režimu spánku

Pre zobudenie zariadenia ručne, stlačte tlačidlo napájania. Obrazovka

bude po prebudení zamknutá.

### Odomknutie obrazovky

Na odomknutie stlačte lištu na zamknutej obrazovke a posuňte ju prstom

hore.

### Prehliadanie úvodnej obrazovky

Úvodnú obrazovkou môžete horizontálne pohybovať potiahnutím prstom,

zobrazíte tak skrytú ľavú alebo pravú stranu. Kliknutím na ikonu 🕮 zobrazíte všetky aplikácie vo svojom zariadení.

# 3.1 Stav a upozornenia

### Môžu sa zobrazovať stavy a upozornenia

Stavový riadok ukazuje hlasitosť médií, stav sietí, stav akumulátora, čas a ďalšie. Pri spustení aplikácií sa v upozorňovacej oblasti objaví odpovedajúca ikona. Ikony, ktoré sa často zobrazujú:

| Ikony s | tavu a ich význam                                         | lkony upozornení a ich význam |                                          |  |  |
|---------|-----------------------------------------------------------|-------------------------------|------------------------------------------|--|--|
| $\Box$  | Kliknite na presun na<br>Úvodnú obrazovku                 | Σ                             | Nová správa Gmailu alebo<br>Google Mailu |  |  |
| Ĵ       | Späť                                                      | Ŗ                             | Nový e-mail                              |  |  |
| Ū       | Aktuálne prehliadané<br>okná                              |                               | Aktuálny hudobný<br>prehrávač            |  |  |
| Ē       | Ikona menu                                                | 故                             | Pripojenie SD karty                      |  |  |
| 4       | Snímok obrazovky                                          | 4                             | Pripojené USB                            |  |  |
| (0>     | Pripojenie k Wi-Fi sieti<br>a znázornenie sily<br>signálu | ÷                             | Režim Lietadlo                           |  |  |
| 2       | Nabíjanie akumulátora                                     | t<br>t<br>t<br>t              | Nastavenie                               |  |  |

### Otvorenie panelu upozornenia

Keď sa na stavovom riadku zobrazí nová ikona upozornenia, kliknutím na stavový riadok otvoríte panel upozornenia:

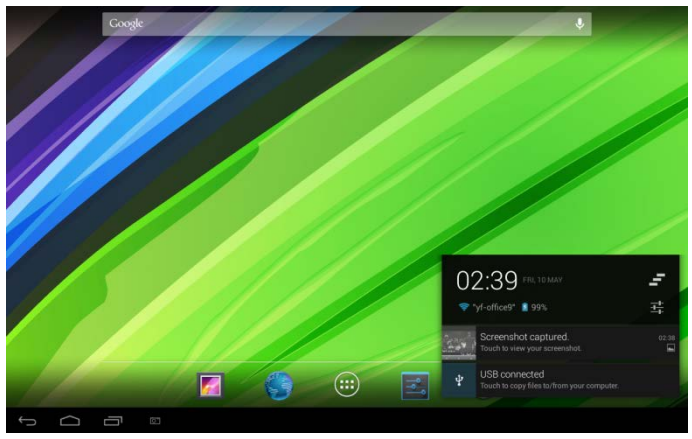

V prípade viacerých upozornení môžete posunúť obrazovku dolu pre zobrazenie ďalších upozornení.

[Tipy]: Môžete tiež otvoriť panel upozornení na Úvodnej obrazovke stlačením ikony Menu a potom poklepať na Upozornenie.

Vo vyskakujúcom paneli upozornení sa nachádzajú tlačidlá rýchlej voľby pre zapnutie/vypnutie Wi-Fi, režimu Lietadla, auto otočenia obrazovky a pre nastavenie úrovne jasu obrazovky.

# Zatvorenie panelu upozornení

Jednoducho stlačte tlačidlo Späť na paneli zariadenia.

# 3.2 Skratky pre pridanie widgetov

Pridanie widgetov na Úvodnú obrazovku

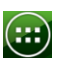

1. Kliknutím 🕮 na úvodnú obrazovku otvoríte rozhranie všetkých

aplikácií viď nižšie

|   | APPS     | WIDGETS        |            |              |            |        | ы внор   |       |
|---|----------|----------------|------------|--------------|------------|--------|----------|-------|
|   |          |                | -<br>+ =   | 31           |            | 0      |          |       |
|   | Apkins   | taller Browser | Calculator | Calendar     | Camera     | Chrome | Clock    |       |
|   |          |                |            |              | <b>N</b>   | 8      | <u>_</u> |       |
|   | 2        |                |            |              |            | Q      | <b>1</b> |       |
|   | Map      | s Movie Studi  | o Music    | People       | Play Store | Search | Settings |       |
|   |          | talk           |            | Ŷ            |            |        |          |       |
|   | Sound Re | corde Talk     | Video      | Voice Search |            |        |          |       |
|   |          |                |            |              |            |        |          |       |
|   |          |                |            |              |            |        |          |       |
|   |          |                |            |              |            |        |          |       |
|   |          |                |            |              |            |        |          |       |
|   |          |                |            |              |            |        |          |       |
|   |          |                |            |              |            |        |          |       |
| Ĵ |          |                |            |              |            |        |          | 05:07 |

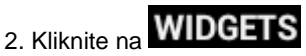

3. Zvoľte jednu položku.

Posuňte prstom horizontálne na úvodnej obrazovke, pre overenie, že widgety boli na nej pridané. Voliteľné widgety sú:

| APPS              | WIDGETS     |          |              |          | Ê         | SHOP |  |  |
|-------------------|-------------|----------|--------------|----------|-----------|------|--|--|
|                   | $\searrow$  |          |              | *        | Google    |      |  |  |
| Analogue cl       | lock 2 x 2. | Bookmark |              | Bookmark | Bookmarks |      |  |  |
| Congle<br>18 inte |             | Sep 27   | A determined |          |           |      |  |  |
| Bookmarks         |             | Calendar |              | Contact  | Contact   |      |  |  |
|                   |             |          |              |          |           |      |  |  |
|                   |             |          |              |          |           |      |  |  |

# 3.3 Gestá prstom

**Kliknite:** Keď chcete pri písaní použiť klávesnicu, vyberte položky na obrazovke, ako sú aplikácie a ikony nastavenia alebo stlačte tlačidlá na obrazovke, jednoduchým kliknutím prstom.

**Stlačiť a podržať:** Otvorí dostupné nastavenie položky (napr. kontakt alebo odkaz na webovú stránku) stlačením a podržaním položky.

**Presunúť alebo posunúť:** Presunutie alebo posunutie položky znamená potiahnuť prstom vertikálne alebo horizontálne cez obrazovku.

**Potiahnuť:** Stlačením a podržaním prstom pred začiatkom potiahnutia. Pri potiahnutí položku nepúšťajte dokedy ju nepresuniete na požadované miesto.

**Otočenie:** Pri väčšine obrazoviek zmeníte automaticky orientáciu obrazovky z výšky na šírku otočením zariadenia na stranu. Pri písaní textu môžete zariadenie otočiť na stranu a zväčšíte si tak klávesnicu. Viac informácií získate v kapitole Nastavenie.

# 3.4 Kopírovanie súborov z a na pamäťovú kartu

Pre prispôsobenie si svojho zariadenia si na do neho môžete nakopírovať hudbu, obrázky, fotografie.

Zariadenie pripojíte k počítaču cez USB port pomocou USB káblu.

Potom, čo sa ikona objaví v oznamovacej oblasti, otvorte oznamovací panel a kliknite na **USB pripojené** pre zobrazenie nasledujúcej obrazovky:

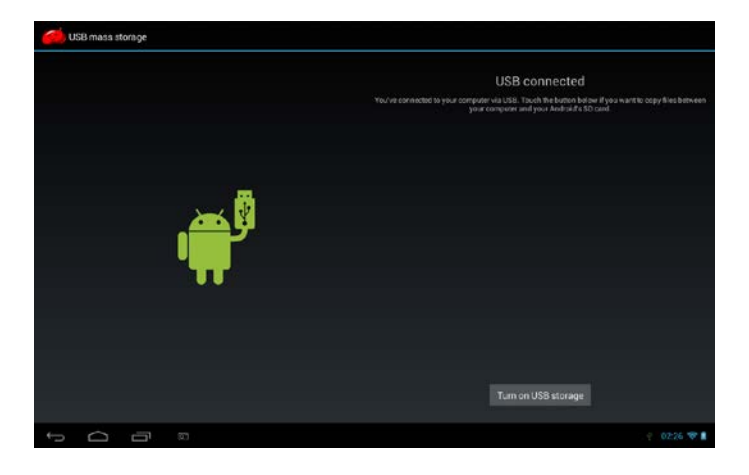

Turn on USB storage

potom, čo ikona

oznámenia

kliknite

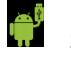

zožltne, počítač rozpozná zariadenie ako

vymeniteľný disk;

na

Nájdete vymeniteľný disk a otvorte ho. Uskutočnite jeden z nasledujúcich krokov:

- Kopírujte súbory z počítača na pamäťovú kartu do koreňového adresára.
- Kopírujte súbory z pamäťovej karty do adresára v počítači alebo na plochu počítača.

Po ukončení kopírovania odoberte vymeniteľný disk (vaše zariadenie) podľa požiadaviek použitého operačného systému pre bezpečné odobranie zariadenia

Odpojte zariadenie od počítača.

Ak chcete ponechať zariadenie pripojené k počítaču a umožniť čítanie jeho pamäťovej karty, otvorte panel upozornení a kliknite na

# Turn off USB storage

[Poznámka]: komunikácia medzi zariadením a počítačom kliknutím Nastavenie> Vývojárske možnosti>USB ladenie.

# 3.5 Prehliadanie zariadenia a internetu

Vyhľadávajte informácie na zariadení a internetu pomocou Quick Search Box.

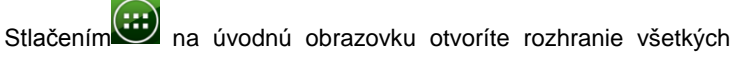

aplikácií viď nižšie.

kliknite na Vyhľadať a zadajte predmet vyhľadávania do Quick Search Box.

Potom sú odpovedajúce položky zo zariadenia a návrhy z vyhľadávača Google zobrazené ako zoznam. navrhnuté položky, ktoré sa zobrazia závisí na podmienkach, ktoré ste vybrali pri vyhľadávaní.

Uskutočnite nasledujúci krok:

- Ak ste v zozname návrhov našli, to čo hľadáte, kliknite na to.
   Položka sa otvorí v príslušnej aplikácii.
- Ak ste v zozname nenašli, čo hľadáte, kliknite na v pre otvorenie menu nastavenia vyhľadávania.. Kliknite na web a potom na , aby ste web prehliadali. Otvorí sa webový prehliadač a zobrazí výsledky vyhľadávania Google z webu.

# 4. Prispôsobenie

# 4.1 Zmena upozorňovacieho vyzváňania

Vyberte z dostupných možností upozorňovacích vyzváňaní zariadenia. Tiež môžete upozorňovacie vyzváňanie alebo skladby kopírovať na pamäťovú kartu zariadenia a vybrať jednu ako upozorňovacie vyzváňanie. Pre spôsob, ako kopírovať súbory na pamäťovú kartu, viď "Kopírovanie súborov z a na pamäťovú kartu".

Na Úvodnej obrazovke kliknite na Nastavenie> Zvuk >Východiskové upozornenia.

Kliknutím vyberte požadované upozorňovacie vyzváňanie. Upozorňovacie vyzváňanie sa po výbere krátko prehrá.

Kliknite na OK

# 4.2 Zmena tapety

Prispôsobte si Úvodnú obrazovku tapetou s obľúbenou fotografiou rýchlo a ľahko, aby ste svojim zariadením zapôsobili a dodali mu svieži vzhľad. Prechádzajte zbierku tapiet v zariadení alebo vyberte z fotografií, ktoré ste vyfotografovali.

Úvodnú obrazovku alebo tapetu zamknutej obrazovky zmeníte takto:

kliknite na nastavenie >displej

a potom kliknite na Tapeta.

【Poznámka】: tiež môžete Úvodnú obrazovku stlačiť a podržať, dokedy nevyskočí menu nastavenia "Choose wallpaper from".

vyberte tapetu

Môžete uskutočniť nasledujúce:

 Kliknite na Galériu a vyberte fotografii alebo obrázok, ktorý ste natočili kamerou alebo nakopírovali na pamäťovú kartu. Kliknite na Orezať pre orezanie fotografie alebo obrázka a nastavte ho ako tapetu.

- Kliknite na galériu Tapety a vyberte pripravenú tapetu, potom kliknite na Nastaviť tapetu.
- Kliknite na Live Wallpapers a vyberte pripravenú tapetu, potom kliknite na Nastaviť tapetu.

# 4.3 Prispôsobenie Úvodnej obrazovky pomocou widgetov

Widgety prehľadným spôsobom sprístupňujú informácie a multimediálny obsah priamo na Úvodnej obrazovke. Niektoré widgety sú už pre Vaše pohodlie na Úvodnej obrazovke pridané. Ďalšie môžete pridať z dostupných výberov a alebo si stiahnuť iné.

# 1) pridanie widgetu na Úvodnú obrazovku

Pre informácie ako pridať widget na Úvodnú obrazovku viď sekcie 3.2 *Skratky pre pridanie widgetov.* 

[Poznámka]: Pre odstránenie widgetu ho stlačte a držte dokedy sa

neobjaví ikona Koretiahnite widget na ňu a uvoľnite prst.

### 2 Pridanie zložiek na Úvodnú obrazovku

Pomocou zložiek zoskupte súvisiace aplikácie a ďalších zástupcov a udržujte tak Úvodnú obrazovku upratanú.

Stlačte a podržte zástupcu aplikácie a odložte ho na iného zástupcu, vytvoríte tak zložku pre aplikácie, ktoré chcete mať spolu, a potom uvoľnením prstu dokončíte vytvorenie zložky. Môžete pretiahnuť iného zástupcu aplikácie do novej zložky.

### Premenovanie zložky:

Kliknutím na zložku ju otvoríte.

Kliknite na Nepomenovaný adresár, zobrazí sa klávesnica.

Zadajte názov adresára a kliknite na OK.
# 4.4 Zmena usporiadania alebo odobranie widgetov a ikon na Úvodnej obrazovke

Zmena usporiadania widgetov a ikon na Úvodnej obrazovke uvoľníte miesto pre pridanie viacerých položiek. Tiež môžete odstrániť málo používané ikony a widgety.

#### 1 Presunutie widgetu alebo ikony

Stlačte a držte widget alebo ikonu, ktorú chcete presunúť.

Okolo widgetu alebo ikony uvidíte žltý rámček. Neuvoľňujte prst.

Pretiahnite widget alebo ikonu na nové miesto na obrazovke.

Zastavte sa v ľavom alebo pravom rohu obrazovky a pretiahnite tak widget alebo ikonu na ďalšiu Úvodnú obrazovku.

Až ikonu alebo widget pretiahnete na požadované miesto, uvoľnite prst.

Keď sa po uvoľnení prstu objaví správa, že nie je voľné miesto pre umiestnenie widgetu alebo ikony, potiahnite ju vľavo alebo vpravo na ďalšiu Úvodnú obrazovku.

#### 1) Odstránenie widgetu alebo ikony

Stlačte a držte widget alebo ikonu, ktorú chcete odstrániť okolo widgetu alebo ikony uvidíte žltý rámček. Neuvoľňujte prst.

Pretiahnite widget na krížik na obrazovke.

Až ikona alebo widget očervenie, uvoľnite prst.

# 5. Prehliadanie internetu

Užívateľ sa k internetu pripojí pomocou prehliadača.

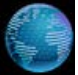

Kliknutím na ikonu prehliadača na Úvodnej obrazovke ju otvoríte takto:

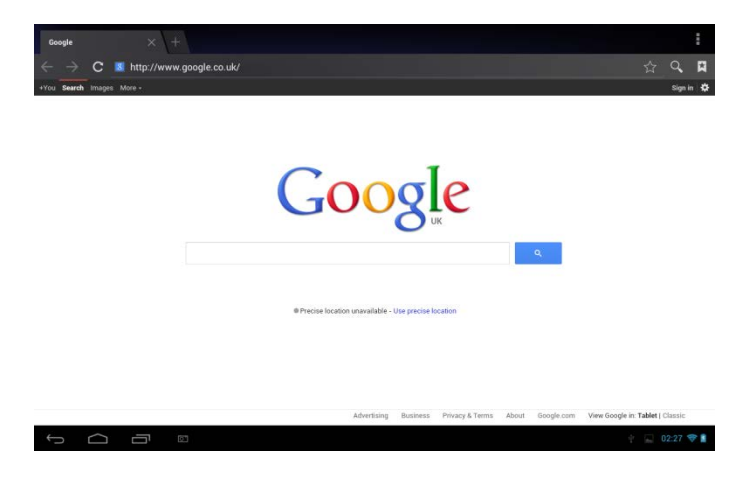

# 6 Správa aplikácií

Svoj SteelCore10Gear môžete prispôsobiť a obohatiť inštalovaním širokej palety voľne dostupných a platených aplikácií od pracovných aplikácií po zábavu a hry. Potom, čo nájdete program, ktorý chcete, jednoducho ho stiahnite a inštalujte pomocou niekoľkých nasledujúcich krokov:

#### Ako inštalovať programy pre Android od tretích strán

Stiahnite požadovaný program z internetových stránok a uložte ho na pamäťovú kartu alebo do lokálnej pamäte. Tiež môžete na pamäťovú kartu alebo do lokálnej pamäte nakopírovať programy stiahnuté do počítača;

spusťte aplikáciu APK installer.

vyhľadajte programy tretích strán, ktoré chcete a potom použite funkciu APK Installer pre ich nainštalovanie do zariadenia.

#### Ako odinštalovať programy pre Android od tretích strán

pre odobranie programov tretích strán môžete použiť funkciu APK Installer a alebo pomocou poklepania na **Nastavenie > Aplikácie>** Stiahnuté.

# 7. Úvod k typickým aplikáciám 7.1 Prehrávač hudby

Užívajte si počúvaním skladieb a hudby na Vašom SteelCore10Gear pomocou hudobných aplikácií. Pred prehraním hudby hudobnými aplikáciami ju musíte najprv skopírovať na pamäťovú kartu. Pre spôsob, ako kopírovať súbory, viď "Kopírovanie súborov z a na pamäťovú kartu". Podporované zvukové formáty sú wav/ac3/aac/ogg /ra/amr/m4a/wma a ďalšie.

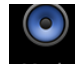

Kliknutím na ikonu Music na Úvodnej obrazovke otvoríte toto:

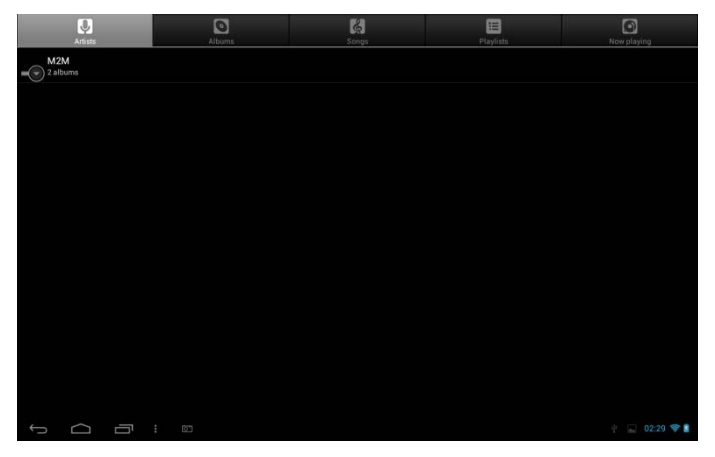

Hudba je rozdelená do rozdielnych kategórií ako Umelci, Skladby a Albumy. Kliknutím na vybranú kategóriu ju otvoríte.

Stlačte a podržte jednu skladbu z vyššie uvedeného rozhrania dokiaľ sa nezobrazí menu operácií:

|    | Artists                   |     | Albanis    | Ed.<br>Skops | Playlists | Now playing     |
|----|---------------------------|-----|------------|--------------|-----------|-----------------|
| -0 | Unknown artist<br>3 songs |     |            |              |           |                 |
| -6 | M2M<br>2 sibums           |     |            |              |           |                 |
| 0  |                           |     | M2M        |              |           |                 |
| 0  |                           |     | Play       |              |           |                 |
|    |                           |     | Add to pla | aylist       |           |                 |
|    |                           |     | Delete     |              |           |                 |
|    |                           |     | Search     |              |           |                 |
|    |                           |     |            |              |           |                 |
|    |                           |     |            |              |           |                 |
|    |                           |     |            |              |           |                 |
| ÷  |                           | 5 : |            |              |           | 1 💽 💌 02:30 🗢 🛔 |

Kliknite na Prehrat' pre prehranie vybranej položky.

Kliknite na **Pridať do playlistu** pre pridanie skladby do Aktuálneho playlistu alebo do novo vytvoreného playlistu.

Kliknite na Vymazať pre vymazanie skladby zo zoznamu.

Kliknite na **Vyhľadať** pre vyhľadanie skladby na internete alebo v zariadení.

Vyberte skladbu zo zoznamu a kliknutím na ňu spustíte jej prehrávanie:

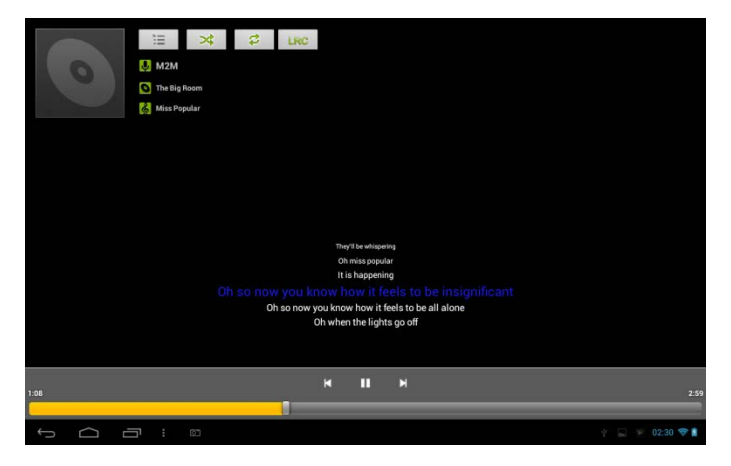

| ×   | Kliknite pre presun na predchádzajúcu skladbu                                                                                 |
|-----|----------------------------------------------------------------------------------------------------|
|     | Kliknite pre prehranie, zapauzovanie alebo<br>obnovenie prehrávania skladby                                                   |
|     | Kliknite pre presun na ďalšiu skladbu                                                                                         |
|     | Kliknite pre presun zoznam práve<br>prehrávaných skladieb                                                                     |
| \$  | Kliknite na prepnutie nasledujúcich režimov<br>prehrávania: opakovať všetky skladby;<br>opakovať aktuálnu skladbu; neopakovať |
| *   | Kliknite pre náhodné prehrávanie aktuálneho<br>playlistu.                                                                     |
| LRC | Kliknite pre zobrazenie slov, ak sa<br>nachádzajú v zariadení, kliknutím znovu<br>zastavíte zobrazovanie slov.                |

Počas prehrávania hudby, kliknutím na ikonu menu pre uskutočnenie

nasledujúcich činností:

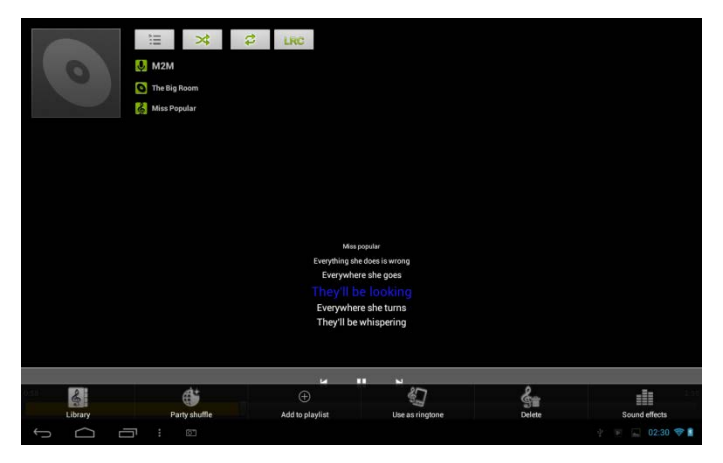

Tu môžete zapnúť alebo vypnúť party shuffle alebo použiť skladby ako vyzváňacie tóny, pridať skladby do playlistu alebo nastaviť zvukové

efekty skladieb či prejsť priamo do Knižnice. Ďalej môžete tiež vymazať skladby poklepaním na príslušné tlačidlá na ovládacej lište.

# 7.2 Prehrávač videa

Kliknutím na spúšťaciu ikonu 🕮 na Úvodnej obrazovke a kliknutím na

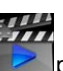

ikonu video prehrávača

prejdete na nasledujúce rozhranie:

| Video               |                         |           |                                                |               |
|---------------------|-------------------------|-----------|------------------------------------------------|---------------|
|                     | MOV_0030.AVI            |           |                                                |               |
|                     | 00:00/00:47             |           | /mnt/external_sd/DCIM/100DSC/MOV_0030.AVI      |               |
|                     | MOV_0049.AVI            |           |                                                |               |
| 120                 | 00:00/00:07             | video/avi | /mnt/external_sd/DCIM/100_DSC/MOV_0049.AVI     |               |
|                     | MOV_0050.AVI            |           |                                                |               |
| >                   | 00:00/00:02             | video/avi | /mnt/external_sd/DCIM/100_DSC/MOV_0050.AVI     |               |
|                     | BASE.dat                |           |                                                |               |
|                     | 00:00/00:00             | video/mpg | /mnt/external_sd/DATA/BASE.dat                 |               |
|                     | 1.flv                   |           |                                                |               |
| Mary K              | 00:00/04:03             | video/flv | /mnt/external_sd/music/1.flv                   |               |
| 100 0.30            | butterfly.rmvb          |           |                                                |               |
| a la                | 00:00/01:21             | video/mvb | /mnt/external_sd/music/butterfly.mvb           |               |
|                     | yesterday once more.mpg |           |                                                |               |
| A DAY BUT AND A DAY |                         |           | /mnt/external_sd/video/yesterday once more.mpg |               |
| Ĵ                   |                         |           |                                                | 🛉 🔛 02:37 💎 🗋 |

Pre zmazanie videa stlačte a držte jeho názov, dokiaľ sa neobjaví dialógové okno, potom zvoľte OK.

Poklepaním na názov videa ho začnete prehrávať.

Na obrazovke prehrávaného videa kliknite, objaví sa ovládacia lišta:

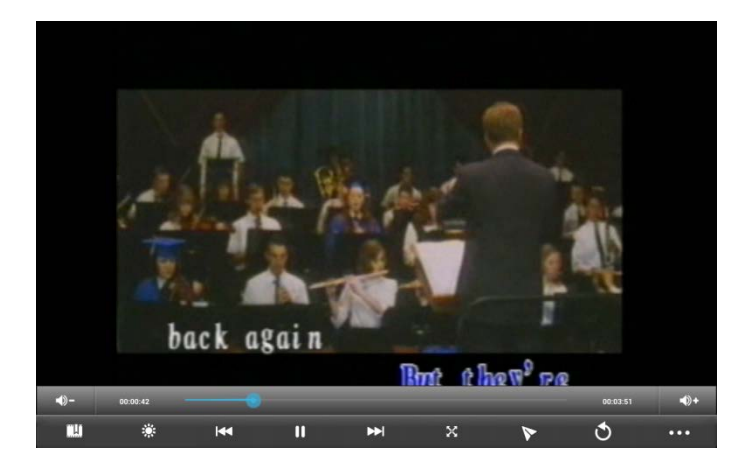

| <b>-</b> ()  | zníženie hlasitosti                                                                                                    |
|--------------|----------------------------------------------------------------------------------------------------|
| <b>•</b> )+  | zvýšenie hlasitosti                                                                                                    |
|              | Pretiahnutím posuvníka upravíte prehrávanie                                                                                                    |
| ШЦ.          | Kliknite pre záložku, video sa v takom prípade prehrá od miesta záložky.                                                                                                    |
|              | Pre nastavenie jasu obrazovky je k dispozícii päť úrovní jasu.                                                                                                    |
| $\mathbf{A}$ | Kliknite pre prehranie predchádzajúceho videa zo zoznamu videí<br>Dlhým kliknutím sa v prehrávaní rýchlo presuniete dozadu                                                                                                    |
|              | Kliknutím prehráte/zapauzujete aktuálne prehrávané video                                                                                                    |
| $\bigstar$   | Kliknutím pre prehranie ďalšieho videa zo zoznamu videí<br>Dlhým kliknutím sa v prehrávaní rýchlo presuniete dopredu                                                                                                    |
| X            | Kliknite pre nastavenie veľkosti okna, k dispozícii sú štyri režimy: pôvodná veľkosť, celá obrazovka, 16:9 a 4:3.                                                                                                    |
| 8            | Kliknutím prejdete na režim prehrávania obraz v obraze. Pre<br>ukončenie režimu obraz v obraze jednoducho pretiahnete video z<br>obrazovky (alebo stlačte a podržte obrazovku, dokiaľ sa neobjaví<br>ikona vypnutia a potom kliknite na ikonu pre ukončenie videa.) |
| 3            | Kliknite na túto ikonu pre návrat na rozhranie zoznamu videí.                                                                                                    |

#### Kliknutím rozviniete ovládací panel pre viacero činností, ako je zmazanie záložky, voľba režimu prehrávania, nastavenie audio stopy a podobne.

# 7.3 Galéria

Galéria sa používa pre prehliadanie obrázkov a prehrávanie videí, ktoré ste nasnímali kamerou, stiahli, alebo kopírovali na SD kartu. Môžete uskutočňovať základné úpravy obrázkov a nastaviť ich ako tapetu alebo obrázok kontaktu. Tiež môžete svoje obrázky a videá zdieľať s priateľmi

na Úvodnej obrazovke kliknite na ikonu Galérie Mena, fotografie a videá

sa pre lepšie prehliadanie automaticky roztriedia. Spustí sa aplikácia Galéria.

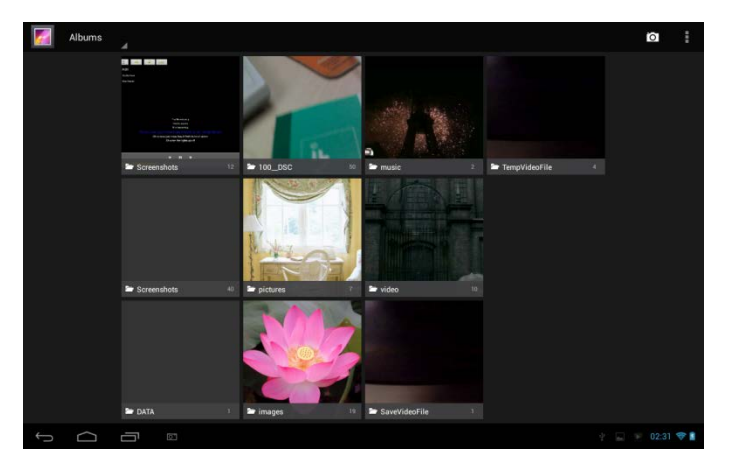

## Prehliadanie a úprava obrázkov a fotografií

Album otvoríte kliknutím, zobrazí sa jeho obsah;

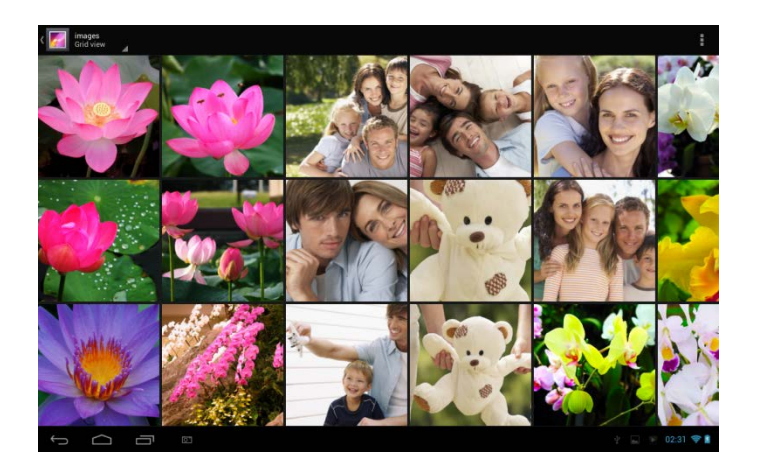

Kliknite na ikonu menu v hornom pravom rohu obrazovky, tu môžete spustiť všetky obrázky a fotografie ako prezentáciu v albume, jednotlivo alebo ako skupiny .

Vyberte obrázok pre prehliadanie v režime celej obrazovky; ťahaním doľava alebo doprava prehliadnete ďalšie alebo predchádzajúci obrázok v albume; pohybom prstov dovnútra a von ich priblížite alebo oddialite.

Kliknutím na Kliknutím na

ikonu vyskočia tieto ovládacie lišty:

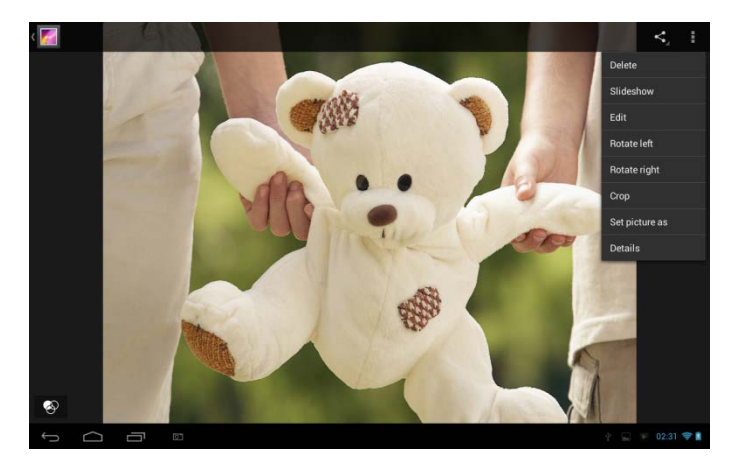

Kliknite na Vymazat' pre vymazanie zvolenej položky;

Kliknite na **Prezentácia** pre prezentáciu všetkých obrázkov v albume; Kliknite na **Úprava** pre úpravy. Keď je obrázok priblížený, jeho potiahnutím zobrazíte časti, ktoré nie sú viditeľné. Keď je obrázok priblížený na veľkosť okna, potiahnutím vľavo alebo vpravo prehliadnete ďalšie alebo predchádzajúci obrázok v albume.

Kliknite na Otočiť doľava alebo Otočiť doprava pre otočenie obrázku alebo fotografie o 90° proti smeru alebo v smere hodinových ručičiek. Kliknite na Orezať a na vrchole obrázku sa objaví orezávajúci obdĺžnik:

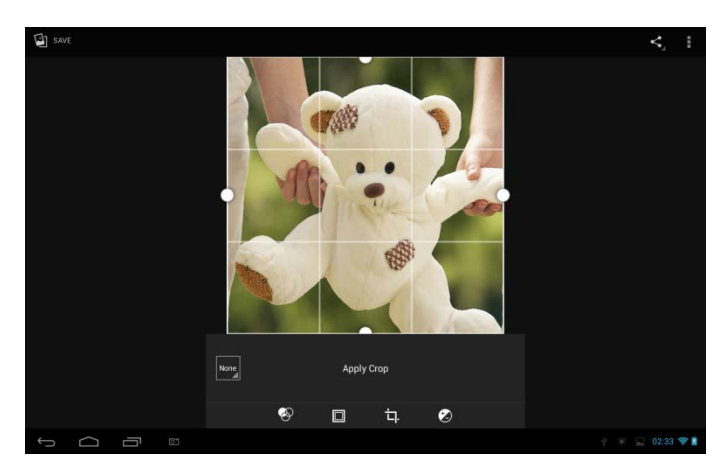

Potiahnutím nástroja pre orezanie ho presuniete, potiahnutím jeho okraja zmeníte rozmery pre orezanie. Stlačením menu ovládania v dolnej časti obrazovky obrázok alebo fotografiu upravíte, zmeníte veľkosť, jas farieb, kontrast, atď.

Kliknite na tlačidlo Späť a uložte kópiu obrázku, ako bol orezaný.

Originál neorezaného obrázku zostane uložený na SD karte.

Kliknutím na **Nastaviť obrázo**k nastavíte aktuálny obrázok alebo fotografiu ako tapetu alebo ikonu kontaktu;

Kliknite na Detaily pre informácie o aktuálnom obrázku alebo fotografii;

### Prehliadanie a prehrávanie videa alebo hudby

V Galérii prehráte video alebo hudbu a obrázky uložené na SD karte. A môžete ich tiež zdieľať s ostatnými.

Otvorte Galériu, obsahujúcu video alebo hudbu a kliknutím ju prehrajte. Počas prehrávania kliknite na obrazovku pre vyvolanie ovládania prehrávania.

Pre opustenie prehrávacej obrazovky stlačte tlačidlo napájania a kliknite na ikonu Späť, nachádzajúcu sa na stavovej lište. Zdieľanie videa a

#### hudby

Počas prehliadania hudby alebo videa v Galérii kliknite na aby ste

pre viac detailov o hudbe ich zdieľali so svojimi priateľmi; kliknite na alebo videu.

# 7.4 Apk Installer

pre otvorenie nasledujúceho: Na Úvodnej obrazovke kliknite na

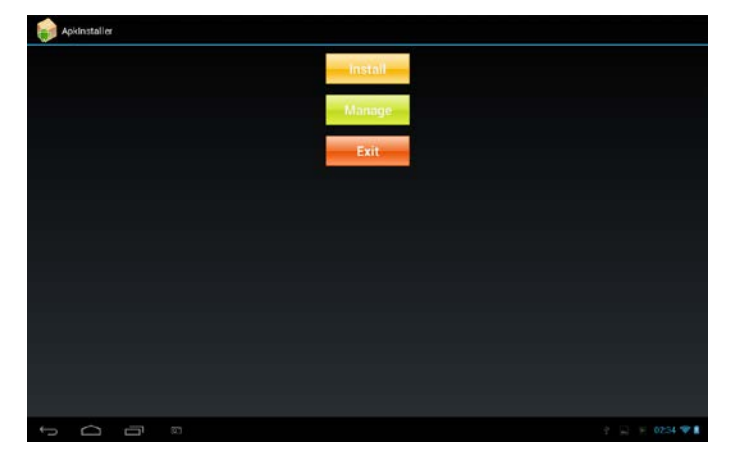

Inštalácia: kliknite pre inštaláciu aplikácií android od tretích strán podľa inštrukcií. Pred inštaláciou ju uložte na pamäťovú kartu alebo do lokálnej pamäte.

Správa: kliknite pre prechod na nasledujúci interface, kde je možné s položkou robiť ďalšie činnosti ako napr. spustiť ju, exportovať alebo odinštalovať.

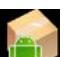

| 6  | Manage       |           |                    |
|----|--------------|-----------|--------------------|
|    | ApkInstaller |           | 2.9.40.07          |
| 9  |              |           |                    |
| -  |              |           |                    |
|    |              |           |                    |
| 97 |              | Launch    |                    |
|    |              | Export    | 1.1.40001_20130423 |
| 0  |              |           |                    |
| 0  |              | Uninstall |                    |
| O  |              | Cancel    |                    |
| ٢  |              |           |                    |
| 0  |              |           |                    |
| -  |              |           |                    |
| 1  |              |           |                    |
| 5  |              |           | 🕴 🔛 🛒 02:34 💝 👔    |

Ukončiť: kliknite pre ukončenie APK Installer.

# 7.5 Prieskumník

Na Úvodnej obrazovke kliknite na ikonu prieskumníka ev pre otvorenie nasledujúceho:

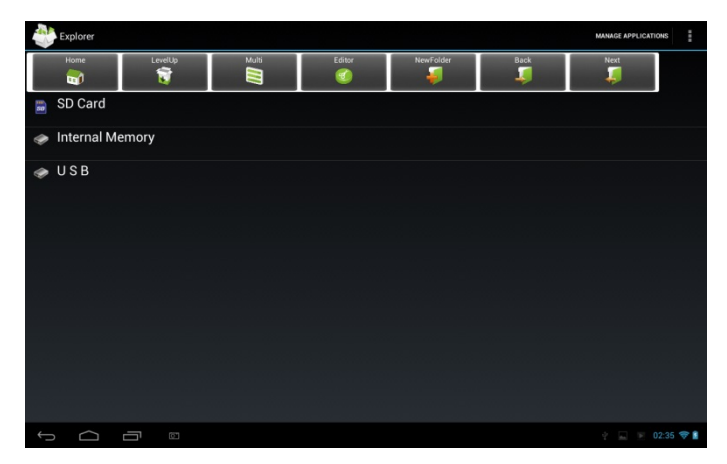

| 助 SD Card       | Kliknite pre zobrazenie súborov na T<br>Flash karte                                                                                 |
|-----------------|----------------------------------------------------------------------------------------------------|
| Internal Memory | Kliknite pre zobrazenie súborov na lokálnej pamäťovej karte                                                                         |
| 🧼 USB           | Kliknite pre zobrazenie súborov na externom pamäťovom zariadení                                                                     |
| Home            | Kliknite pre prechod na hlavné rozhranie prieskumníka, ako je uvedené vyššie.                                                       |
| LevelUp         | Kliknite pre presun na predchádzajúci<br>interface                                                                                  |
|                 | Kliknite pre možnosť viacnásobného<br>výberu položiek                                                                               |
| Editor          | Kliknite pre otvorenie editovacích<br>nástrojov, ako je napr. kopírovanie,<br>mazanie, presun, vloženie,<br>premenovanie, poslanie. |
| NewFolde        | Kliknite pre vytvorenie novej zložky                                                                                                |
| Back            | Kliknite pre presun na predchádzajúci<br>interface                                                                                  |
|                 | Kliknite pre presun na ďalší interface                                                                                              |

Na vyššie ukázanej obrazovke môžete spravovať svoje súbory na lokálnom disku a pamäťovej karte. Okrem toho tiež môžete vytvárať/premenovávať názvy adresárov a odinštalovať aplikácie tretích strán.

#### Správa aplikácií

Kliknite

MANAGE APPLICATIONS

pre prechod do rozhrania

aplikácií, ako je to popísané v kapitole 8.6 Aplikácie.. Tu môžete odinštalovať aplikácie tretích strán. Pre viac informácií viď kap. 8.6.

#### Správa súborov

Stlačte stlačenie položky alebo viacerých položiek v zozname

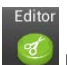

#### a potom kliknite na

# pre zobrazenie nasledujúceho menu volieb:

| Internal Memory |       |            |           |      | MANAGE APPLICATIONS | 1        |
|-----------------|-------|------------|-----------|------|---------------------|----------|
| Home LevelUp    | Molti | Editor     | NewFolder | Back | Neit                |          |
| Mandroid        |       | 🔨 Сору     |           |      | 12013-05-10 02:25:4 |          |
| T Screenshots   |       | 💥 Delete   |           |      |                     |          |
| T DCIM          |       | i Move     |           |      |                     |          |
| Download        |       | Paste      |           |      |                     |          |
| - Sommoud       |       | A-B Rename |           |      |                     |          |
| Movies          |       | Send       |           |      |                     |          |
| Pictures        |       | Create     |           |      |                     |          |
| Notifications   |       | shotcut    |           |      |                     |          |
| T Alarms        |       | Cancel     |           |      |                     |          |
| Ringtones       |       |            |           |      |                     |          |
| Portanata       |       |            |           |      |                     |          |
|                 |       |            |           |      |                     | n Lataur |

Vyberte voľbu pre odpovedajúcu operáciu.

# 7.6 Nástroje zasielania rýchlych správ

Stiahnite a nainštalujte nástroje chatu ako sú Fring, MSM Messenger a ďalšie.

# 7.7 Emaily

Kliknutím na spúšťaciu ikonu na Úvodnej obrazovke zobrazíte

všetky ikony, kliknutím na ikonu Email/Gmailu ich spustíte. Môžete:

- nastaviť e-mailové účty
- vytvoriť nové maily
- prijímať a posielať maily
- sťahovať alebo otvárať priložené súbory

# 8. Nastavenia

Ovládanie a prispôsobenie nastavení zariadenia na obrazovke Nastavení.

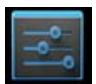

Pre otvorenie obrazovky Nastavení kliknite na ikonu Nastavení nachádzajúcu sa na Úvodnej obrazovke.

| Settings            |                                                   | <i>s</i> + : |
|---------------------|---------------------------------------------------|--------------|
| WIRELESS & NETWORKS |                                                   |              |
| 🕈 Wi-Fi 📃 ON        | yf-office9                                        | •            |
| O Data usage        | ChinaNet-2QyT                                     | ₹.           |
| DEVICE              | dd-wrt_vap                                        | <b>.</b>     |
| € Sound             | YFTech                                            | •            |
| O Display           | Secured with WPA/WPA2                             |              |
| ScreenshotSetting   | Secured with WPA/WPA2                             | <b>n</b>     |
| <b>≡</b> Storage    | Secured with WPA/WPA2 (WPS available)             | *            |
| Battery             | Secured with WPA/WPA2 (WPS available)             |              |
| PERSONAL            | Secured with WPA/WPA2 (WPS available)             | <b>R</b>     |
| Location access     | yftaobao<br>Secured with WPA/WPA2 (WPS available) | <b>A</b>     |
|                     | DI ICEAL A 6.                                     | 05:08 🗢 🗎    |

Pre kontrolu zostávajúcich nastavení posúvajte obrazovku hore a dole.

# 8.1 Bezdrôtové pripojenie a siete

Nastaví bezdrôtové pripojenie Vášho zariadenia, napr. Wi-Fi, zapne režim Lietadlo, alebo nastaví možnosti mobilných sietí, Virtuálne privátne siete a ďalšie.

## Wi-Fi

Pre vypnutie a zapnutie Wi-Fi posuňte prstom doprava alebo doľava po ovládacom paneli.

# 8.2 Zvuk

Nastaví vyzváňacie tóny zariadenia a upozorňovania, vibrácie

a prevádzku v tichom režime.

| Settings            |                            |               |
|---------------------|----------------------------|---------------|
| WIRELESS & NETWORKS |                            |               |
| 🗢 Wi-Fi             |                            |               |
| 🕔 Data usage        | Volumes                    |               |
| More                | SYSTEM                     |               |
| DEVICE              | Default notification sound |               |
| 🕀 Sound             |                            |               |
| O Display           | Touch sounds               |               |
| 🔲 Hdmi              | Screen lock sounds         |               |
| ScreenshotSetting   |                            |               |
| Storage             |                            |               |
| Battery             |                            |               |
| Apps                |                            |               |
| PERSONAL            |                            |               |
| Location access     |                            |               |
| Security            |                            |               |
|                     |                            | 🕴 🔛 02:39 🖤 🛔 |

#### Hlasitosť

Nastaví hlasitosť pre média, hry a alarmy:

kliknite na **Nastavenie> Zvuk > Hlasitosť**; potiahnite ovládací panel doľava alebo doprava pre zníženie alebo zvýšenie hlasitosti médií a upozorňovania; kliknite na OK.

#### Upozorňovacie vyzváňanie

Pre nastavenie upozorňovacieho vyzváňania:

kliknite na Nastavenie> Zvuk > Hlasitosť > Východiskové upozornenie

kliknite na vyzváňací tón pre jeho prehranie nastavte vyzváňací tón ako tón upozorňovania pokliknutím na OK.

#### Zvuky dotykov

Skontrolujte zapnutie zvukov dotykom obrazovky.

#### Zvuk zamknutia obrazovky

Skontrolujte prehrávanie zvuku pri výbere obrazovky.

# 8.3 Zobrazenie

Nastavuje jas obrazovky, tapetu, veľkosť písma a interval vypnutia

#### obrazovky

| Settings            |                                       |     |
|---------------------|---------------------------------------|-----|
| WIRELESS & NETWORKS |                                       |     |
| 🗢 Wi-Fi             |                                       |     |
| O Data usage        | Brightness                            |     |
| More                | Wallpaper                             |     |
| DEVICE              |                                       |     |
| Sound               | Sleep<br>After 1 minute of inactivity |     |
| Display             | Davdream                              |     |
| 🔲 Hdmi              |                                       |     |
| ScreenshotSetting   | Font size<br><sub>Normal</sub>        |     |
| Storage             | Wireless display<br>On                |     |
| Battery             | Calibrate G-sensor                    |     |
| 🖄 Apps              |                                       |     |
| PERSONAL            |                                       |     |
| Location access     |                                       |     |
| Security            |                                       |     |
|                     | 🕆 🛴 02:39 4                           | ÷ 1 |

#### Jas

Pomocou posuvníka nastavte úroveň jasu kedykoľvek kedy SteelCore10Gear používate. Pre lepšiu výdrž akumulátora používajte nižšiu úroveň jasu,

#### Tapeta

Kliknite pre výber zdroja tapiet a nastavte tapetu zariadenia.

#### Spánok

Otvorí sa dialógové okno, kde nastavíte odozvu po kliknutí obrazovky alebo stlačením tlačidla, než obrazovka stmavne. Pre lepšiu výdrž akumulátora používajte kratší časový limit.

#### Daydream

Otvorí sa menu umožňujúce nastaviť režim šetriča obrazovky.

#### Veľkosť písma

Otvorí dialógové okno, kde nastavíte veľkosť písma.

### Kalibrácia G-senzoru

Kliknite pre kalibrovanie zariadenia podľa pokynov.

# 8. 4HDMI

Spravuje aplikácie a inštaluje nové programy.

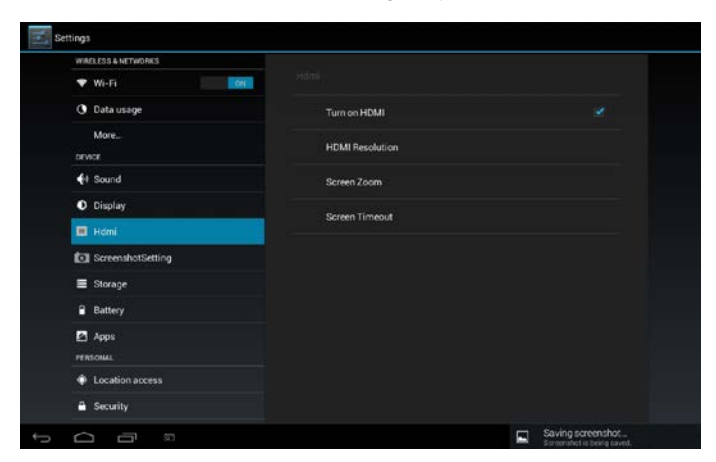

Skontrolujte okno pre zapnutie alebo vypnutie funkcie HDMI.

### Rozlíšenie HDMI

Kliknite pre výber rozlíšenia HDMI, k dispozícii je 6 režimov.

#### Zväčšenie a zmenšenie obrazovky

Kliknite pre zväčšenie alebo zmenšenie obrazovky potiahnutím posuvníka.

#### Spánok

Kliknite pre voľbu intervalu spánku, pokiaľ neprebiehajú na obrazovke žiadne činnosti.

# 8.5 Nastavenie snímku obrazovky

Tu nastavíte zmeškanie zachytenia obrazovky, zvolíte miesto uloženia snímku obrazovky a ak chcete zobraziť tlačidlo snímku obrazovky na stavovej lište.

# 8.6 Úložisko

Skontrolujte stav využitia priestoru úložiska na vnútornej a externej pamäťovej karte. Môžete zmazať všetky dáta z SD karty a bezpečne odobrať externú SD kartu.

Odobratie SD karty? kliknite na **nastavenie> úložisko > odobrať** úložisko > OK.

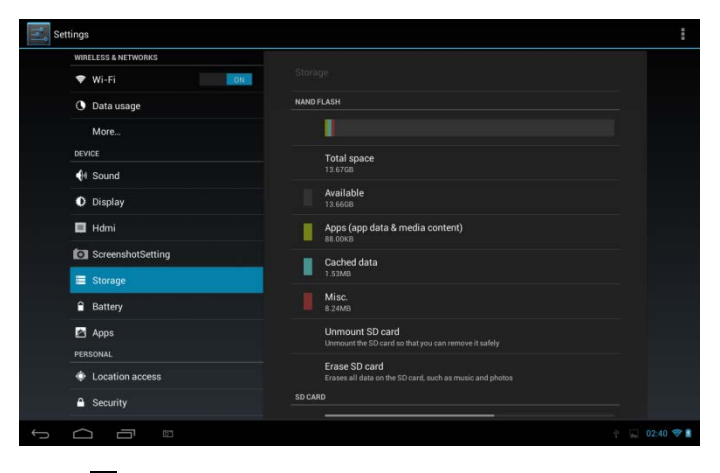

Kliknite na 📕 a potom vyberte USB pripojenie k počítaču pre

nastavenie druhu pripojenia, k dispozícii sú 3 režimy: Zariadenie médií, Kamera a Veľkokapacitné úložisko

Keď sa pamäťová karta nachádza stále v zariadení, kliknite na **Odobrať** úložisko pre pripojenie a čítanie dát pamäťovej karty.

# 8.7 Aplikácie

Spravuje aplikácie a inštaluje nové programy.

| WIRELESS & NETWORKS |                                              |                |
|---------------------|----------------------------------------------|----------------|
| 🕈 Wi-Fi             | ON Apps                                      |                |
| O Data usage        | ON SD CARD RUNNING                           |                |
| More                | Settings<br>1 process and 0 services         |                |
| DEVICE              | Google Services                              |                |
| H Sound             | 1 process and 2 services                     |                |
| O Display           | Explorer<br>1 process and 1 service          | 7.2MB<br>5:59  |
| 📮 Hdmi              | System Update                                | 2.9MB<br>20:45 |
| ScreenshotSetting   | Music                                        |                |
| Storage             | 1 process and 1 service                      |                |
| Battery             | Google Play Store<br>1 process and 1 service | 9.0MB<br>16:00 |
| Apps                | Android keyboard (AOSP)                      | 7.3MB<br>21:08 |
| PERSONAL            |                                              |                |
| Location access     |                                              |                |
| A Security          | RAM                                          |                |

#### Aplikácie

Otvorí zoznam všetkých aplikácií a iného software nainštalovaného vo Vašom SteelCore10Gear, spolu s ich veľkosťou. Vo východiskovom nastavení sú zobrazené len stiahnuté aplikácie a sú zoradené v

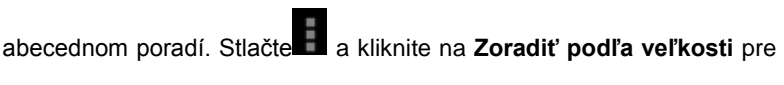

zobrazenie aplikácií podľa ich veľkosti. Kliknite na aplikáciu, otvorí sa obrazovka s informáciami.

Pre správu odoslaných aplikácií, kliknite na Nastavenie > Aplikácie > Stiahnuté.

#### Spustené služby

Pre zistenie a kontrolu spustených služieb kliknite na Nastavenie > Aplikácie > Spustené.

# 8.8 Služba určovania polohy

Povoliť aplikácie s použitím údajov zo zdrojov, ako je Wi-Fi a mobilných sietí pre určenie polohy a zlepšenie výsledkov vyhľadávania Google pomocou kontroly nastavení.

# 8.9 Bezpečnostné nastavenie

Nastavte režim zamykania obrazovky a informácií o majiteľovi, zašifrujte zariadenie, spravujte hesla a svoje zariadenie.

| Settings           |                                                                                 |     |           |
|--------------------|---------------------------------------------------------------------------------|-----|-----------|
| DEVICE             |                                                                                 |     |           |
| H Sound            |                                                                                 |     |           |
| Display            | SCREEN SECURITY                                                                 |     |           |
| 🔲 Hdmi             | Slide                                                                           |     |           |
| ScreenshotSetting  | Owner info                                                                      |     |           |
| Storage            | PASSWORDS                                                                       |     |           |
| Battery            | Make passwords visible                                                          |     |           |
| 🔄 Apps             | DEVICE ADMINISTRATION                                                           |     |           |
| PERSONAL           | Device administrators                                                           |     |           |
| Location access    | Haknowa sources                                                                 |     |           |
| A Security         | Allow installation of apps from unknown sources                                 |     |           |
| A Language & input | Verify apps<br>Disallow or warn before installation of apps that may cause harm |     |           |
| D Backup & reset   | CREDENTIAL STORAGE                                                              |     |           |
| ACCOUNTS           | Trusted credentials                                                             |     |           |
| + Add account      | In shall faces OD and                                                           |     |           |
|                    |                                                                                 | 4.5 | 02:41 💎 🛔 |

Pre nastavenie režimu zamykania obrazovky kliknite na Nastavenie >

Zabezpečenie> Uzamknutie obrazovky.

## Neznámy zdroj

Skontrolujte povolenie inštalácie aplikácií, ktoré ste získali z internetových stránok, e-mailu a iných miest ako je Android Market.

# 8.10 Nastavenie jazyka a písania.

Nastavenie jazyka a klávesnice pre výber jazyka písaného textu a konfigurácie obrazovkovej klávesnice, vrátane slov, ktoré budú pridávané do slovníka.

# 8.11 Záloha a reset

Môžete zapnúť alebo vypnúť funkciu automatickej zálohy zariadenia a resetovania zariadenia.

**[Poznámka:** po resetu do východiskového nastavenia budú Vaše nastavenia prispôsobené a nainštalované aplikácie tretích strán zo zariadenia odstránené. Pred obnovením východiskového nastavenia sa odporúča zálohovať dáta a aplikácie, ktoré chcete uchovať a bezpečne odobrať pamäťovú kartu, aby ste zabránili poškodeniu alebo strate dát počas obnovovania východiskového nastavenia.

# 8.12 Účty

Prihláste sa alebo odhláste zo svojho účtu na sociálnej sieti, účtu Google a účtu Exchange ActiveSync. Tiež môžete spravovať synchronizáciu a iné nastavenia svojich účtov.

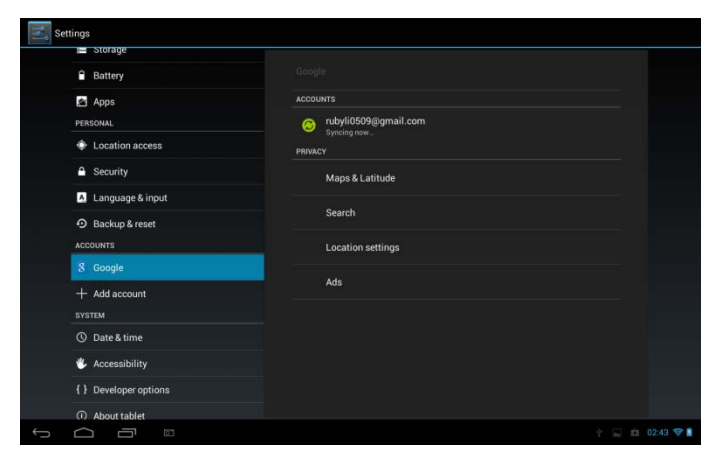

pre pridanie nového účtu kliknite na Pridať účet v hornej časti obrazovky

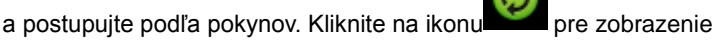

nasledujúcej obrazovky, kde upravíte svoje účty:

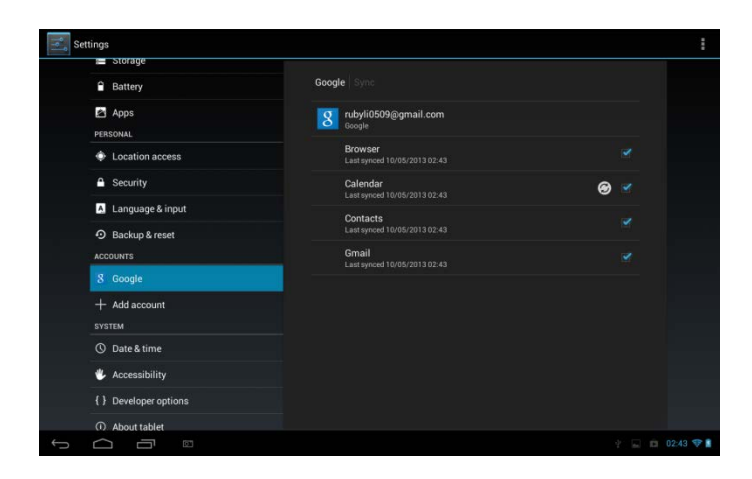

Skontrolujte zapnutie alebo vypnutie synchronizácie dát, stlačte

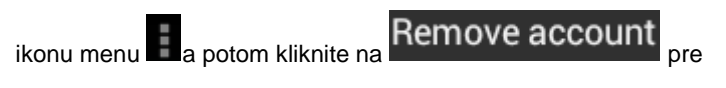

odstránenie zvoleného účtu zo zariadenia.

## 8.13 Nastavenie dátumu a času

Nastaví dátum a čas, časové pásmo a formát dátumu a času. Vypne automatickú synchronizáciu času a umožní ručné zmeny nastavenia časového pásma.

| settings                                                        |                                                 |
|-----------------------------------------------------------------|-------------------------------------------------|
| Battery                                                         | Date & time                                     |
| Apps                                                            | Automatic date & time                           |
| PERSONAL                                                        | Automatic time zone                             |
| Security                                                        |                                                 |
| Language & input                                                |                                                 |
| Backup & reset  ACCOUNTS                                        |                                                 |
| <ul> <li>Google</li> <li>Add account</li> <li>SYSTEM</li> </ul> | Use 24-hour format                              |
|                                                                 | Choose date format                              |
| ① Date & time                                                   |                                                 |
| Accessibility                                                   |                                                 |
| Developer options     About tablet                              |                                                 |
|                                                                 | Saving screenshot<br>Screenshot is being saved. |

Automatické: Zrušte ručné nastavenie dátumu, času, časového pásma na PEO8, namiesto získania aktuálneho času z mobilnej siete.

**Nastavenie dátumu:** Ak je nezaškrtnuté automatické nastavenie, otvorí sa dialógové okno, kde dátum PE08 nastavíte ručne.

**Voľba časového pásma:** Ak je nezaškrtnuté automatické nastavenie, otvorí sa dialógové okno, kde časové pásmo PE08 nastavíte ručne.

**Nastavenie času:** Ak je nezaškrtnuté automatické nastavenie, otvorí sa dialógové okno, kde čas PE08 nastavíte ručne.

**Použitie 24 hodinového formátu:** Zaškrtnite zobrazovanie času v 24 hodinovom formáte, ak chcete radšej 13:00 namiesto 1:00 pm.

**Voľba formátu dátumu:** Otvorí sa dialógové okno, v ktorom môžete vybrať formát pre zobrazenie dátumu.

# 8.14 Uľahčenie

| Settings              |                              |
|-----------------------|------------------------------|
| Apps                  |                              |
| PERSONAL              | SERVICES                     |
| Location access       | TalkBack                     |
| Security SYSTEM       | SYSTEM                       |
| 🔺 Language & input    | Magnification gestures       |
| D Backup & reset      |                              |
| ACCOUNTS              | Large text                   |
| 8 Google              | Auto-rotate screen           |
| + Add account         | Speak passwords              |
| SYSTEM                |                              |
| O Date & time         | Accessibility shortcut       |
| 🖐 Accessibility       |                              |
| { } Developer options | Text-to-speech output        |
| ① About tablet        | Touch & hold delay<br>Short  |
|                       |                              |
|                       | Saving screenshot. 02.43 💎 🛙 |

**TalkBack:** zaškrtnutím bude uskutočnená hlasová odozva pre nevidomých užívateľov.

Identify Gesture: kliknutím zapnete aplikáciu pre identifikáciu gest

Veľký text: zaškrtnite pre zväčšenie textu

Automatické otočenie obrazovky: Zaškrtnite pre automatickú orientáciu obrazovky, kedykoľvek zariadením otočíte na bok alebo hore nohami.

Vyslovenie hesla: zaškrtnite pre vyslovenie hesla

**Prevod textu na reč:** kliknutím na túto možnosť otvoríte obrazovku, kde si môžete popočúvať príklad syntézy reči, zapnúť/vypnúť svoje nastavenia, nastaviť rýchlosť reči a jazyka a ďalšie.

**Omeškanie dotyku a podržanie:** kliknutím zvoľte časovú dobu pre dotyk a podržanie.

Zvýšte prístupnosť internetových stránok: kliknutím na zapnúť/vypnúť inštaláciu skriptov Google, ktoré umožňujú viac prístupnosti.

# 8.15 Vývojarské možnosti

Nastavíte režim USB ladenia, nastavíte obrazovku neustále spustenú a ďalšie. A tiež môžete spravovať užívateľské rozhranie a aplikácie.

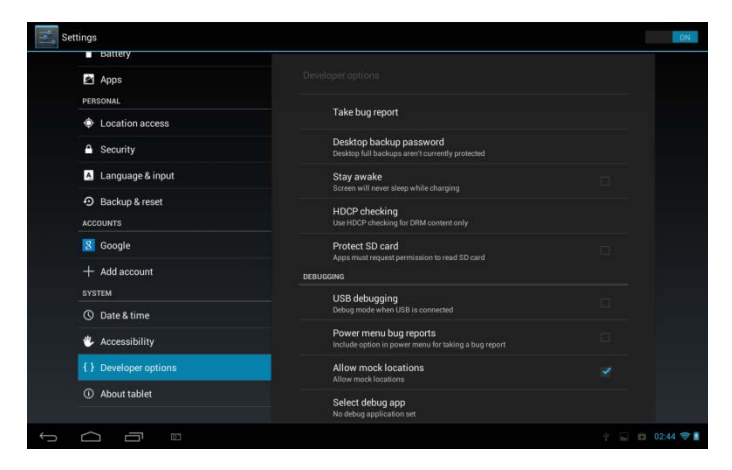

**USB ladenie**: Zaškrtnite pre povolenie ladiacich nástrojov počítača pre komunikáciu so svojím SteelCore10Gear pomocou USB pripojenia.

**Zostaň hore:** Zaškrtnite pre zabránenie stmavnutia obrazovky a uzamknutia keď je pripojené k nabíjačke alebo k USB zariadeniu, ktoré zaisťuje napájanie. Toto nastavenie nepoužívajte, pokiaľ sa po dlhú dobu na obrazovke zobrazuje statický obrázok, môže na obrazovke zanechať otlačok.

Povoliť fiktívne polohy: Zaškrtnite pre povolenie vývojárskych nástrojov na počítači pre ovládanie, kde má byť umiestnený namiesto použitia nástrojov.

# 8.16 O zariadení

Zobrazí stav zariadení, ako je druh sietí, úroveň nabitia akumulátoru a názov siete. Môžete tiež zistiť využívanie akumulátoru jednotlivými aplikáciami alebo zobraziť právne informácie a softwarovú verziu.

# 9. Riešenie problémov

## 9.1 Vynútiť vypnutie

Stlačte tlačidlo napájania na dobu asi 5 sekúnd a donútite zariadenie vypnúť sa.

## 9.2 Obnovenie výrobného nastavenia

Pre obnovenie výrobného nastavenia kliknite na Nastavenie>Záloha& reset> reset výrobných dát.

Varovanie: dáta Vášho účtu Google, osobné nastavenia, inštalované označenia budú po uskutočnení resetu výrobného nastavenia odstránené, preto si svoje rozhodnutie resetu výrobného nastavenia starostlivo premyslite. Pred obnovou východiskového nastavenia sa odporúča záloha dát a aplikácií.

# 9.3. Aktualizácia systému

Po aktualizácii systému alebo inej aktualizácii niektoré veci tretích strán nebude možné spustiť alebo môže dôjsť ku strate či poškodeniu ich dát. Jedná sa o normálny jav než o poruchu systému. V takom prípade bude nutná opätovná inštalácia týchto aplikácií tretích strán. Je teda odporúčané tieto dáta tretích strán pred každou aktualizáciou systému alebo inou aktualizáciou zálohovať.

## 9.4 Reset

V prípade, že sa systém náhodne zastaví alebo prestane odpovedať, stlačte a držte tlačidlo napájania počas doby 8 sekúnd, aby ste ho vypli.

[Poznámka]: zahrievanie zariadenia počas nabíjania je normálny jav, môžete ho bez obáv používať.

#### Bluetooth klávesnicu nabite

Poznámka: Pred prvým použitím Bluetooth klávesnice ju nabite. Na spárovanie pri prvom použití sa riaďte pokynmi uvedenými nižšie. Spárovanie sa potom vykoná po každom ďalšom spojení zariadení automaticky.

Tip: Na predĺženie životnosti vypnite medzi nabíjaniami funkciu Bluetooth, kedykoľvek ju nepoužívate. Na niektorých miestach môže byť vypnutie tejto funkcie vyžadované. Pri prepnutí do režimu Lietadlo sa Bluetooth automaticky vypne.

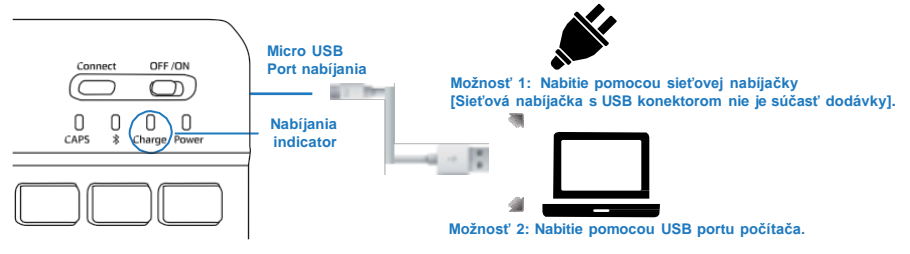

#### Pripojenie k Bluetooth

#### Krok 1.

Bluetooth klávesnicu zapnite presunom tlačidla napájania do polohy ON.

#### Krok 2.

Na tablete zapnite funkciu Bluetooth pomocou Nastavenia - Internet a bezdrôtové siete a tu posuňte jazdec Bluetooth z VYP na ZAP.

#### Krok 3.

Na Bluetooth klávesnici stlačte na 3 sekundy tlačidk "Pripojiť Bluetooth". Uistite sa, že modrá LED začala blikať

#### Krok 4.

Na tablete klepnite na vvhľadať zariadenie alebo na tlačidlo sken a tablet počas chvíľky vyhľadá Bluetooth klávesnicu.

#### Krok 5.

Po dokončení skenovania sa zobrazí zoznam, klepnite na názov požadovaného zariadenia (viď obr. A).

#### Krok 6.

Po pripojení sa zobrazí dialógové okno (viď obr. B), na dokončenie párovania sa riaďte pokynmi a zadajte požadované číslo Bluetooth klávesnice.

#### Krok 7.

Na tablete sa zobrazí "Pripojené k vstupnému zariadeniu" (obr. C), čo znamená, že spárovanie bolo úspešné. Teraz je Bluetooth klávesnica pripravená na použitie.

#### Upozornenie

- 1. Chráňte pred ostrými predmetmi.
- 2. Na klávesnicu neukladajte ťažké predmety.
- 3. Chráňte pred zdrojmi tepla a ohňa.
- 4. Chráňte pred olejmi a ďalšími chemikáliami.

5. Na očistenie silikónových častí klávesnice používajte IBA vodu, alkohol alebo dezinfekčný prostriedok na báze alkoholu.

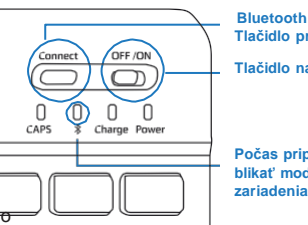

Tlačidlo pripojenia

Tlačidlo napájania

Počas pripájania bude blikať modrá LED vášho zariadenia.

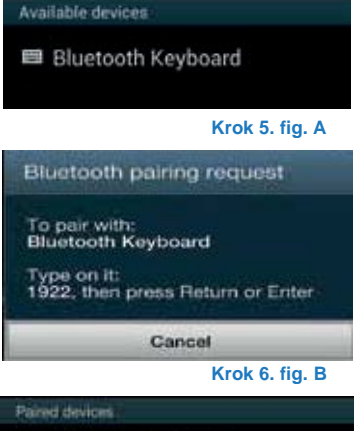

Bluetooth Keyboard ö

#### Krok 6. fig. C

# Manual de utilizare RO

SteelCore 10 Gear

# 5. Aspect

Seria SteelCore10Gear include mai multe produse cu diferite dimensiuni fizice. In acest manual, SteelCore10Gear este luat ca exemplu pentru a ilustra aspectul său. Imaginile din manual reprezinta obiectul material.

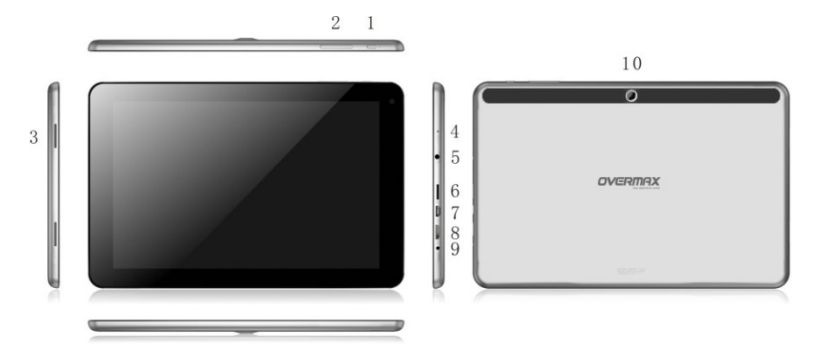

| 1                 | Butonul de alimentare: pornire\oprire, activare din modul de repaus                                                                                                    |
|-------------------|----------------------------------------------------------------------------------------------------|
| 2                 | Buton pentru controlul volumului                                                                                                    |
| 3                 | Difuzor                                                                                                    |
| 4                 | Microfon                                                                                                    |
| 5                 | 3.5mm casca jack                                                                                                    |
| 6                 | Slot card T-Flash                                                                                                    |
|                   |                                                                                                    |
| 7                 | Port Micro USB: suporta comunicarea cu PC si de asemenea<br>suporta comunicarea cu un disk U extern. Hard disk mobil și dongle<br>3G prin comutator de cablare                                                       |
| 7                 | Port Micro USB: suporta comunicarea cu PC si de asemenea<br>suporta comunicarea cu un disk U extern. Hard disk mobil și dongle<br>3G prin comutator de cablare<br>HDMI port                                          |
| 7<br>8<br>9       | Port Micro USB: suporta comunicarea cu PC si de asemenea<br>suporta comunicarea cu un disk U extern. Hard disk mobil și dongle<br>3G prin comutator de cablare<br>HDMI port<br>Port DC in pentru incarcare           |
| 7<br>8<br>9<br>10 | Port Micro USB: suporta comunicarea cu PC si de asemenea<br>suporta comunicarea cu un disk U extern. Hard disk mobil și dongle<br>3G prin comutator de cablare<br>HDMI port<br>Port DC in pentru incarcare<br>Camera |

# 2. Utilizare pentru inceput

Declarație: Softul se updateaza sporadic deoarece ne dedicam continuu pentru imbunatatirea calitatii produselor. Atunci cand operatiunile produsului difera de cele descrise in manual, va rugam sa urmati produsul dvs.

# 2.1 Incarcati bateria

SteelCore10Gear vine cu o baterie polimer reincarcabila si este conceput sa utilizeze numai baterii specificate de producator si accesorii originale. Cand bateria este descarcata, va rugam sa o incarcati in timp util.

## Încărcare de la încărcător

Conectați un terminal al încărcătorului în priză, iar celalalt la mufa de alimentare a dispozitivului pentru a incarca.

# 2.2 Utilizati cardul de stocare

### Introduceti cardul de stocare

Slotul pentru cardul de stocare este pe panoul din dreapta. Introduceti cardul TF Flash cu contactele sale aurii si cu fata in jos și împingeți-l până când se fixează în poziție.

#### Cautati fisiere in cardul de stocare

Pentru a cauta fisiere in cardul de stocare urmati unul din pasii urmatori:

- rulati "Administrare fisiere pentru a vizualiza fisiere pe cardul de stocare.
- Puteti de asemenea sa instalati si sa rulati orice alt fisier cu aplicatia browser third party

#### Scoateti cardul de stocare

Pur și simplu împinge cardul de memorie pentru a-l scoate din slot. Pentru a evita pierderea de date sau deteriorarea, vă rugăm să opriți utilizarea fișierelor / programe pe cardul de stocare înainte de a scoate cardul T-Flash, și apoi apăsați **Setari> Stocare> Demontati stocare** pentru a-l scoate in siguranta.

## [Nota]:

- Asigurați-vă că locația și direcția cardului de memorie este corecta atunci când il introduceti, în caz contrar, este ușor sa provocati daune cardului de stocare.
- Pentru a evita incompatibilitatea sau nerecunoasterea cardului de memorie, va recomandam carduri de stocare ale marilor firme.

# 2.3 Hot plug al cardului de stocare

# Va rugam sa nu folositi hot plug atunci cand fisiere de pe cardul de stocare sunt in desfasurare.

De exemplu, atunci când se execută Muzica / Player / Galerie video, cartela de memorie se poate deteriora dacă împingeti direct pe cardul de stocare și programul de funcționare se va opri automat pentru a proteja aparatul. În ceea ce privește detaliile de introducerea / scoaterea cardului de stocare, a se vedea: **2.2 Utilizati cardul de stocare**.

# 2.4 Spatiu de memorie

Dispozitivul contine 2 spatii de memorie: stocare locala & card de stocare extins. Stocarea locala apare ca "Local" si cardul de stocare extins ca "EXTSD" in dispozitiv. Capacitatea memoriei interne variaza de la 8GB la 16GB din cauza diferitelor modele din seria SteelCore10Gear. Capacitatea flash-ului încorporat al aparatului depinde de modelul achiziționat. Seriile SteelCore10Gear suporta card de stocare extins cu capacitate de maxim 32GB

2.5 Pornire/oprire

**Pornire:** apăsați butonul de alimentare pentru a porni dispozitivul atunci când bateria este suficient de plină.

**Oprire:** apăsați butonul de alimentare pentru aproximativ 3 secunde și apoi un meniu cu opțiuni va aparea, selectați **Oprire** pentru a inchide dispozitivul.

**Blocare ecran:** apăsați butonul de alimentare pentru oprirea ecranului pentru a economisi energia bateriei. Apăsați butonul de alimentare din nou pentru a activa ecranul Blocat. Dupa deblocare, aparatul va relua pe ecran ce era înainte de blocarea ecranului.

2.6 Conectare la retele wireless

| Settings                  |                                                          | <i>(</i> ) + : |
|---------------------------|----------------------------------------------------------|----------------|
| WIRELESS & NETWORKS       |                                                          |                |
| VI-FI ON                  | <b>yf-office9</b><br>Secured with WPA                    | -              |
| More                      | ChinaNet-2QyT<br>Secured with WPA/WPA2 (WPS available)   | -              |
| DEVICE<br>All Sound       | dd-wrt_vap                                               | ₹.             |
| <ul><li>Display</li></ul> | YFTech<br>Secured with WPA/WPA2                          | ₹.             |
| 📕 Hdmi                    | tvbox<br>Secured with WPA/WPA2                           | ÷.             |
| ScreenshotSetting         | tvtest_2<br>Secured with WPA/WPA2 (WPS available)        | <b>R</b>       |
| Battery                   | YF TvBox<br>Secured with WPA/WPA2 (WPS available)        | <b>R</b>       |
| Apps                      | yf-office11<br>Secured with WPA/WPA2 (WPS available)     | <b>*</b>       |
| Location access           | <b>yftaobao</b><br>Secured with WPA/WPA2 (WPS available) | <b>N</b>       |
|                           | DI ICCAI O 4.                                            | 💿 05:08 🛇 💼    |

Pentru a te conecta la o retea wireless ar trebui sa urmezi:

- apasa Setari pe ecranul principal;
- apasa Wi-Fi;
- selecteaza ON;
- Numele rețelelor și setările de securitate ale rețelelor Wi-Fi detectate sunt afișate în secțiunea Rețele Wi-Fi;
- Apasa pe o retea Wi-Fi pentru a te conecta. Daca selectezi o retea

deschisa, vei fi conectat automat la retea. Dacă ați selectat o rețea securizată cu WEP, introduceți parola, apoi apăsați Connect.

 În funcție de tipul rețelei și setările de securitate, s-ar putea, de asemenea, sa fiti nevoiti să introduceți mai multe informații sau sa alegeți un certificat de securitate.after. Conexiune de succes, pe bara de status va apărea pictograma conectat la internet Wi-Fi.

# 3. Ecran principal

Ecranul de start este punctul de pornire pentru a accesa toate caracteristicile de pe dispozitivul dvs.. Se afișează pictograme de aplicații, widget-uri, comenzi rapide și alte caracteristici. Puteți personaliza ecranul inițial cu imagine de fundal diferită. widget-uri și sa afișeze elementele dorite. A se vedea capitolul Personalizare.

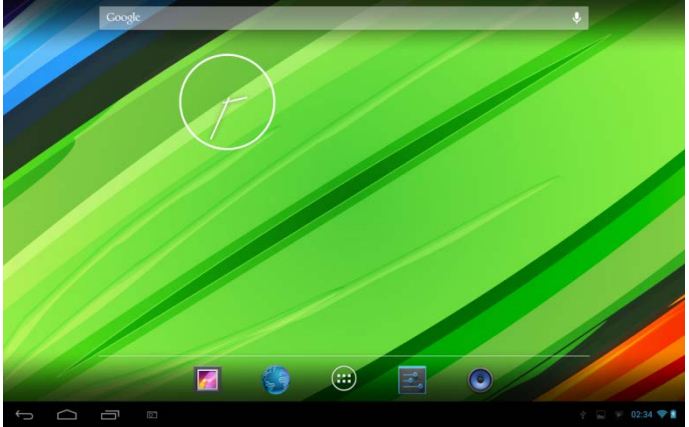

Atunci când vă conectați, ecranul principal se deschide.

#### Modul repaus

În modul Inactiv dispozitivul este la o stare de alimentare redusă, iar ecranul este stins pentru economisirea bateriei. Veți avea in continuare posibilitatea de a primi mesaje și apeluri în timp ce dispozitivul este în modul Repaus.
[Nota]: Dacă aparatul sta in modul Repaus mai mult de 30 de minute,

aparatul se va opri automat pentru a economisi energie electrică.

## Comutare la modul Inactiv

Simplu apăsați butonul de alimentare; aparatul va opri automat ecranul de afișare atunci când nu există nici o operație pe ecran pentru o perioadă de timp.

## **Revenire din modul Inactiv**

Pentru "a trezi" dispozitivul manual apasati butonul de alimentare. Atunci

veti vedea ca dispozitivul a blocat ecranul.

## Deblocare ecran

Apăsați bara de pe ecranul de blocare și apoi glisați degetul în sus

pentru a debloca ecranul.

## **Ecranul principal Browse**

Puteți merge la ecranul inițial extins glisând degetul orizontal pe ecran pentru a merge la partea stanga sau dreapta a paginii principale. Apasati

icoana 🕮 pentru a vizualiza toate aplicatiile de pe dispozitiv.

# 3.1 Status si notificari

## Status si aparatia iconelor cu notificari

Bara de status prezintă volumul media, starea rețelelor, starea bateriei, timp etc. Cand o aplicatie este in desfasurare, pictograma de notificare corespunzătoare va apărea în zona de notificare. Pictogramele care vor aparea des sunt listate precum::

| Pictogra    | amele de status și<br>cațiile lor               | Notifica         | ri si semnificatiile lor        |
|-------------|-------------------------------------------------|------------------|---------------------------------|
| $\langle ]$ | Apasa pentru a<br>merge la pagina<br>principala | Σ                | Mesaj nou Gmail/Google<br>Mail  |
| $\bigcirc$  | Inapoi                                          | Ř                | Mesaj nou Email                 |
| Ū           | Ferestre vizualizate<br>recent                  | $\blacktriangle$ | Player Muzica in<br>desfasurare |
| ÷           | Pictograma Meniu                                | ₩3               | Card SD montat                  |
|             | Captare screenshot                              | Ŷ                | USB Conectat                    |

| (0> | Conexiune la retea<br>Wi-Fi si afisarea<br>semnalului | ÷ | Mod Avion |
|-----|-------------------------------------------------------|---|-----------|
| 2   | Bateria se incarca                                    | 받 | Setari    |

## Deschide panoul de notificari

Când noua pictogramă de notificare se afișează în bara de status, apăsați pe bara de status pentru a deschide panoul Notificări, după cum urmează:

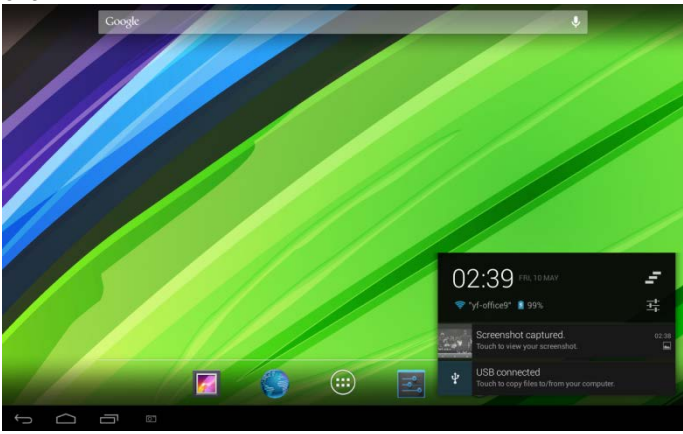

Dacă aveți mai multe notificări, puteți derula în jos pe ecran pentru a le vizualiza.

[Tip]: Puteți deschide panoul Notificări din ecranul de întâmpinare prin apăsarea pictogramei Meniu de pe panou și apoi apăsând Notificări.

În panoul de notificare aparut, există butoane de comenzi rapide pentru pornirea / oprirea Wi-Fi, modul avion, auto-rotire ecran și pentru reglarea luminozității ecranului.

# Inchide panoul de notificari

Apasati butonul Inapoi de pe panoul dispozitivului.

# 3.2 Comenzi rapide de a adăuga widget-uri

Pentru a adăuga widget-uri pentru ecranul de start, puteți

1. Apasati e pe ecranul principal pentru a intra în toate aplicațiile de

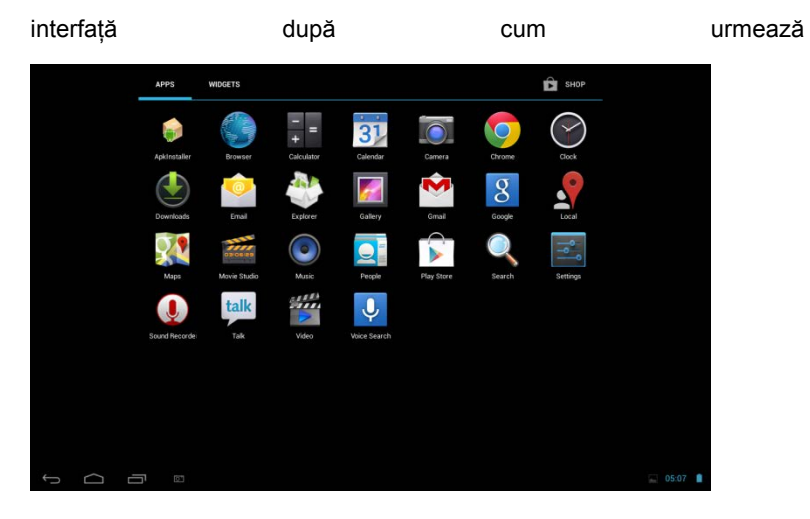

# 2. Apasa WIDGETS

# 1 .....

3. Selectati un articol.

Glisați cu degetul orizontal pe ecranul de start pentru a verifica widgeturi care pot fi adăugate în ecranul de start. Widgeturi selectabile sunt după cum urmează:

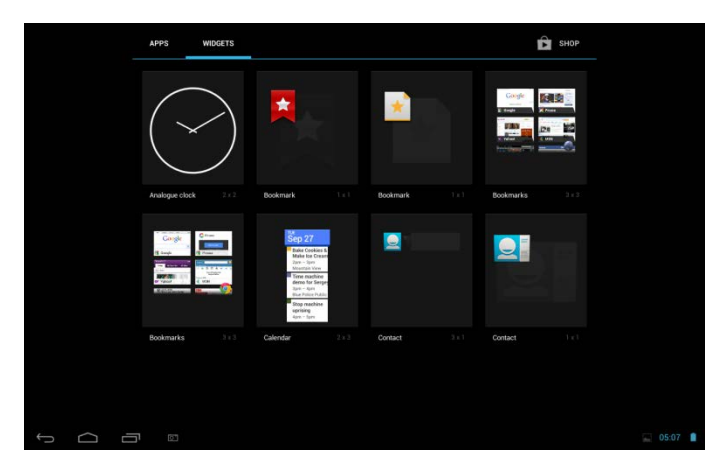

# 3.3 Miscari folosind degetul

**Apasa:** Atunci când doriți să introduceți informații folosind tastatura, selectați elemente de pe ecran, cum ar fi pictogramele aplicațiilor și setărilor, sau apăsați butoanele de pe ecran, pur și simplu să apăsați pe ele cu degetul.

Apasa si tine apasat: Pentru a deschide opțiunile disponibile pentru un element (de exemplu, contact sau un link într-o pagină web), apăsați și mențineți apăsat elementul.

**Treceți sau glisați:** Pentru a trece sau a glisa înseamnă să glisați degetul vertical sau orizontal pe ecran.

**Trage:** Apăsați și mențineți degetul apăsat înainte de a începe să trageți. În timp ce trageți, nu ridicați degetul înainte de a ajunge la destinație.

**Rotatie:** Pentru cele mai multe ecrane, puteți modifica automat orientarea ecranului de la portret la peisaj, așezând dispozitivul lateral. Atunci când introduceți un text, puteți intoarce dispozitivul lateral pentru a aduce o tastatură mai mare. Consultați capitolul Setări pentru mai

multe detalii.

# 3.4 Copierea fișierelor pe și de pe cartela de stocare

Puteți copia muzică, imagini / fotografii și altele pe dispozitivul dvs. pentru a-l personaliza.

Utilizați cablul USB livrat împreună cu dispozitivul pentru a-l conecta la un port USB de pe computer.

Cand pictograma 🗳 apare in zona notificarilor, deschideti panoul

cu notificari si apasati USB Conectat pentru a aparea urmatorul ecran:

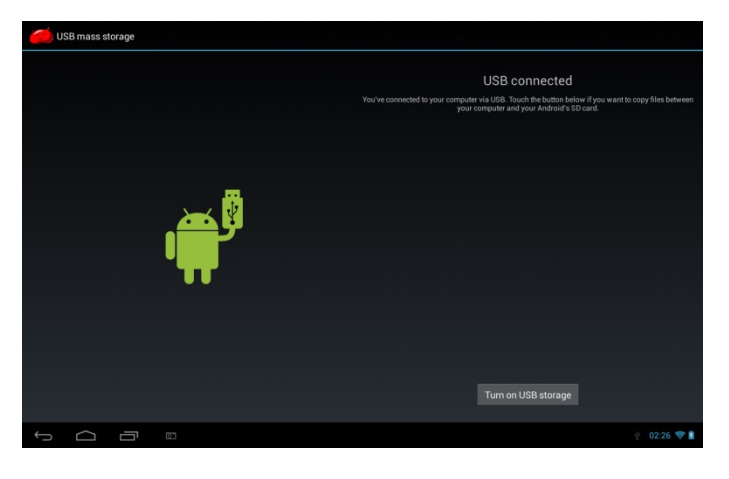

apasa

cand pictograma de

notificare se face galbena, computerul va recunoaste dispozitivul tau ca pe un disk amovibil.

Gasiti disk-ul amovibil si deschideti-l. Urmati unul din pasii:

Turn on USB storage

Copiați fișierele de pe calculator în dosarul de pe cartela de

stocare.

Copiați fișierele de pe cartela de memorie într-un dosar de pe computer sau desktop.

Dupa ce decupati fisierele, deconectati disk-ul amovibil (acesta fiind dispozitivul dvs.) după cum cere sistemul de operare al calculatorului, pentru a scoate în siguranță dispozitivul.

Deconectarea dispozitivului de la computer.

Daca doriti ca dispozitivul sa ramana conectat la computer si permiteti citirea cardului de stocare, puteți deschide panoul Notificări și atingeți

# Turn off USB storage

[Nota]: De asemenea puteti realiza comunicare intre dispozitiv si computer apasand Setari> Opțiuni pentru dezvoltatori >USB Debugg.

# 3.5 Cautare dispozitiv si web

- Puteți căuta informații pe aparat și de pe Web, utilizând Caseta de căutare rapidă.
- 5. apasa ecranul principal pentru a intra in interfata aplicatiilor;
- apasa Search si apoi introduceti articolul cautat in Quick Search Box

Pe măsură ce tastați, elemente care corespund în dispozitiv și sugestii de cautare Google Web sunt afișate ca o listă. Elementele sugerate care apar depind de opțiunile pe care le-ați selectat în setările de căutare.

- 7. Urmati unul din urmatorii pasi:
  - Dacă ceea ce căutați este în lista de sugestii, selectati-o din lista. Elementul se deschide în aplicația corespunzătoare.
  - 🔹 Dacă ceea ce căutați nu este în listă, apăsați 🛰 pentru a

deschide meniul cu optiunile cautarii. Apasa Web si apasa

Pentru a cauta Web. Se deschide browser-ul web, afişând rezultatele căutării Google pe Web

# 4. Personalizare

# 4.1 Schimbati ringtone-ul notificarii

Alegeți din opțiunile disponibile de tonuri de apel pentru notificare. De asemenea, puteți descărca sau copia tonuri de apel de notificare sau de melodii pe cartela de stocare a dispozitivului și alegeți una pentru a o folosi ca ton de apel de notificare. Pentru a afla cum puteți copia fișierele de pe cartela de memorie, consultați "Copierea fișierelor pe și de pe cartela de stocare".

In ecranul principal apasa Setari > Sunet > Notificare implicita.

Atingeți tonul de apel de notificare pe care doriți să il utilizați.Ringtone-ul notificare este redat pentru scurt timp atunci când este selectat.

Apasa **OK**.

# 4.2 Schimbati imaginea de fundal

Personalizarea ecranului principal cu fotografia dvs. preferată este un mod rapid și ușor pentru a schimba aspectul aparatului dvs. Răsfoiți colecția de imagini de fundal pe aparat sau alege din fotografiile pe care le-ați făcut cu aparatul de fotografiat.

Pentru a schimba ecranul de întâmpinare sau ecranul de fundal de blocare, puteți:

Apăsați Setări> Afișaj

Si apoi apasati Wallpaper.

【Nota】: puteți, de asemenea sa țineți apăsat pe ecranul de pornire, până când apare "alegeti imagine de fundal din".

Alegeti sursa wallpaper-ului

Puteti urma unul din pasi:

Apasa Galerie pentru a selecta o imagine/fotografie pe care ai facut-o utilizand camera sau a fost copiata pe cardul de stocare. Apasa **Decupeaza** pentru a decupa imaginea si seteaza imaginea decupata ca imagine de fundal.

- Apasa galeria cu imagini de fundal pentru a alege imagini de fundal presetate si apoi apasa Seteaza wallpaper.
- Apasa galeria Live Wallpapers pentru a alege din imaginile de fundal presetate si apasa Seteaza wallpaper.

# 4.3 Personalizarea ecranului principal cu widget-uri

Widget-urile de pe ecranul principal ofera informatii importante si continut media util. Unele widget-uri sunt deja adăugate pe ecranul inițial pentru confortul dvs.. Puteți adăuga mai multe din secțiunile disponibile de widget-uri, sau sa descarcati mai multe widget-uri.

# 1) adăugând un widget pe ecranul inițial

Pentru detalii privind cum sa adaugati un widget pe ecranul principal, va rugam sa consultati sectiunea 3.2 Comenzi rapide pentru a adăuga widget-uri.

[Nota]: Pentru a elimina un widget, apăsați și țineți apăsat widget-ul

pana cand apare. Trageti widget-ul si ridicati degetul.

# 2 Adăugarea de dosare pe ecranul principal

Utilizati foldere pentru a grupa aplicatiile si alte comenzi rapide pentru a menține ecranul principal ordonat și organizat.

Apăsați și țineți apăsat comanda rapidă a aplicației și așezați-o pe o altă comandă rapidă pentru a crea un folder pentru aplicațiile pe care doriți să le depuneti împreună, și apoi ridicați degetul pentru a finaliza crearea unui folder. Aveți posibilitatea să glisați orice altă comandă rapidă în noul dosar.

# Pentru a redenumi un folder:

Apasa pe folder pentru a-l deschide.

Apasa Folder nedenumit pentru a aparea tastatura.

Introduceti un nou nume de folder si apasati OK.

# 4.4 Rearanjati sau eliminati widget-uri si pictograme de pe ecranul principal

Rearanjarea widget-urilor si a pictogramelor pentru a face loc altor elemente de intampinare. Aveți posibilitatea să eliminați, de asemenea, widget-uri și icoane pe care nu le utilizați frecvent.

## ①Mutarea unui widget sau pictogramă

Apăsați și țineți apăsat widgetul sau pictograma pe care doriți să o mutați.

eți vedea o casetă galbenă în jurul widgetul sau pictogramei. Nu ridicati degetul. Trageți widgetul sau pictograma într-o nouă locație de pe ecran.

Pauză la marginea din stânga sau din dreapta a ecranului pentru a glisa widgetul sau pictograma pe un alt panou de pe ecranul Acasă.

Când widgetul sau pictograma este acolo unde doriți, eliberați degetul.

Dacă ați eliberat degetul, dar un mesaj arată că nu există nici un spațiu pentru a plasa widgetul sau pictograma, trageți-l dreapta sau la stânga din nou pe un alt panou de pe ecranul Acasă.

# ②Eliminarea unui widget sau unei pictograme

Apăsați și țineți apăsat widgetul sau pictograma pe care doriți sa o eliminați. Veți vedea o casetă galbenă în jurul widgetul sau pictogramei. Nu ridicati degetul.

Trageți widget pe pictograma 🗙 de pe ecran.

Când widgetul sau pictograma devine roșie, ridicați degetul.

# 5. Web browsing

Utilizatorul se poate conecta la rețea prin intermediul browser-ului.

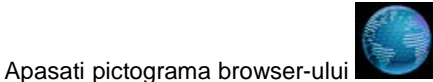

de pe ecranul principal pentru a

deschide precum:

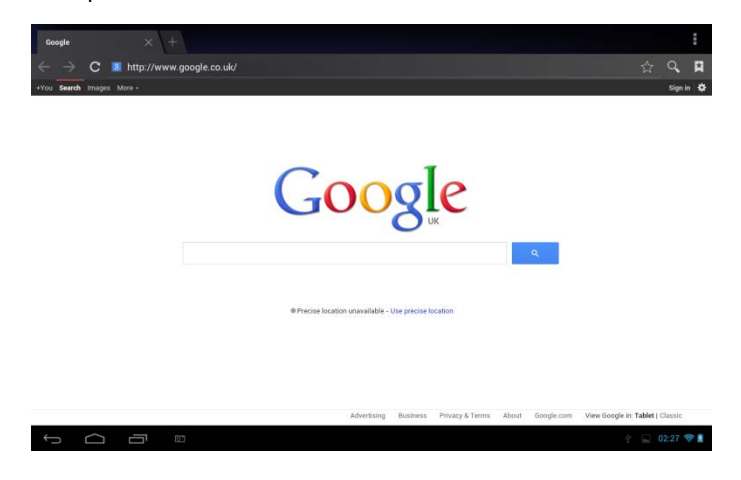

# 6 Administrare aplicatii

Puteți personaliza și îmbogăți SteelCore10Gear prin instalarea unei mari varietati de aplicații gratuite și cu plată, de la aplicații de productivitate, de divertisment la jocuri. Când găsiți un program pe care il doriți, puteți descărca și instala pe SteelCore10Gear cu doar câțiva pași, după cum urmează:

# Cum sa instalati programe Android third-party

descărca programele dorite de la site-uri și a stocheaza-le în cartela de memorie sau memoria locală. Puteti copia programe descarcate de pe calculatorul dvs. pe memoria locala sau pe cardul de memorie.

Rulati aplicatia APK Installer

Gasiti programul third-party dorit si apoi utilizati functiile APK Installer pentru a instala in dispozitivul dumneavostra.

## Cum sa dezinstalati programe Android third-party

Pentru a demonta programul puteti sa folositi functii ale APK Installer si de asemenea prin apasarea **Setari > Apps> Descarcate** pentru a dezinstala o aplicatie third-party.

# 7. Aplicații tipice introducere 7.1 Player Muzica

Bucurați-vă de a muzică pe SteelCore10Gear folosind aplicația Muzică. Ai nevoie de a copia fișiere de muzică pe cartela de memorie în primul rând si sa utilizezi aplicația Muzică pentru a reda muzica. Pentru a afla cum copiați fișiere, consultați "Copierea fișierelor pe și de pe cartela de stocare". Formate audio suportate wav/ac3/aac/ogg /ra/amr/m4a/wma etc.

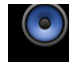

Apasati pictograma Music pe ecranul principal pentru a intra in:

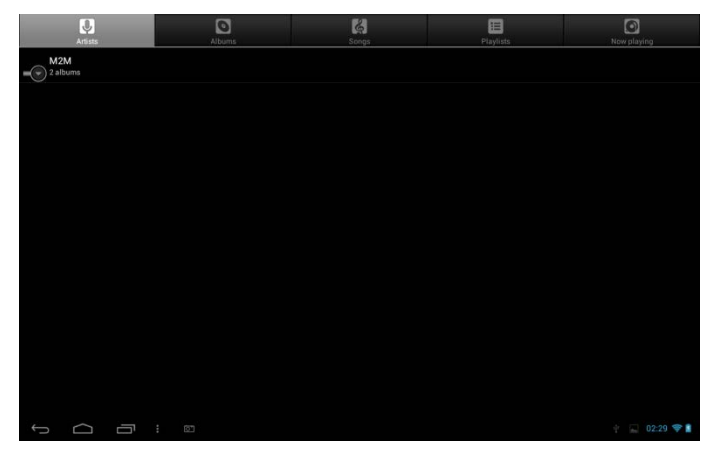

Muzica este organizată în diferite categorii, cum ar fi Artiști, melodii și Albume. Atingeti una din categorii.

Apăsați și țineți apăsat o melodie în interfața de mai sus, până când meniul de operare apare precum :

|    | Artists                   |   | Albums      | <b>B</b><br>Storps | Playlets | Now playing     |
|----|---------------------------|---|-------------|--------------------|----------|-----------------|
| -0 | Unknown artist<br>3 songs |   |             |                    |          |                 |
| -6 | M2M<br>2 albums           |   |             |                    |          |                 |
| 0  |                           |   | M2M         |                    |          |                 |
| 0  |                           |   | Play        |                    |          |                 |
|    |                           |   | Add to play | list               |          |                 |
|    |                           |   | Delete      |                    |          |                 |
|    |                           |   | Search      |                    |          |                 |
|    |                           |   |             |                    |          |                 |
|    |                           |   |             |                    |          |                 |
|    |                           |   |             |                    |          |                 |
| ÷_ |                           | 5 |             |                    |          | 🕴 🔲 💌 02:30 💎 🛔 |

Apasa Play pentru a reda elementul selectat.

Apasa**Adauga la lista de redare** pentru a adauga melodia in lista curenta de melodii sau intr-o alta lista creata de dvs..

Apasa Sterge pentru a sterge melodia din lista.

Apasa Cauta pentru a cauta melodia in dizpozitiv sau pe Internet.

Selectati o melodie din lista si apasati pe ea pentru a incepe redarea:

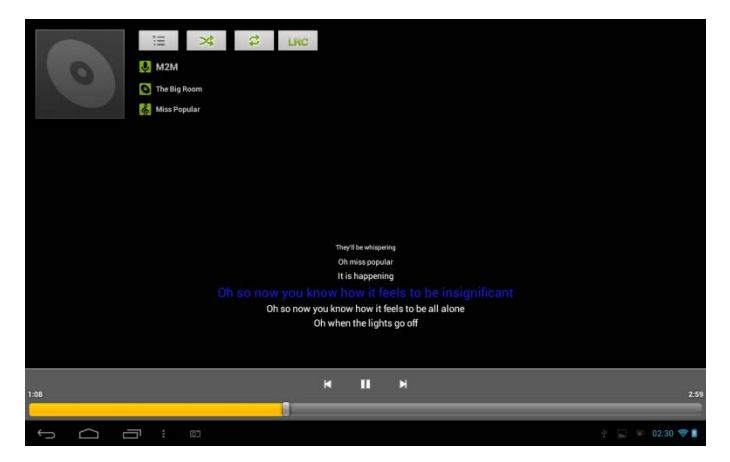

| ×   | Apasati pentru a reveni la melodia anterioara.                                                                                                    |
|-----|----------------------------------------------------------------------------------------------------|
|     | Apasati pentru redare, pauza sau rezumati<br>melodia                                                                                                    |
| X   | Apasati pentru urmatoarea melodie                                                                                                    |
| =   | Apasati pentru a intra in lista curenta de redare                                                                                                    |
| \$  | Apăsați pentru a comuta la următoarele<br>moduri de repetare: repeta toate melodiile;<br>repeta melodiile curente; fara repetare                          |
| *   | Atingeți pentru a amesteca lista de redare curentă.                                                                                                    |
| LRC | Atingeți pentru a afișa versurile în cazul în<br>care există versuri corespunzătoare din<br>aparat, atingeți din nou pentru a opri afișarea<br>versurilor |

Cand muzica este pornita apasati pictograma de meniu

afisa bara de operare precum::

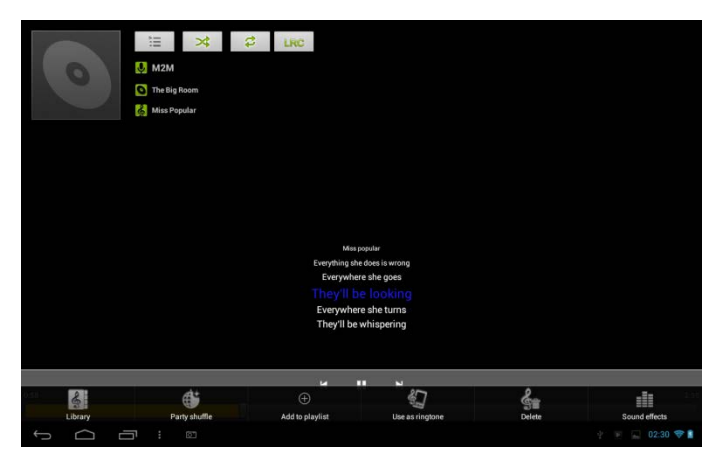

Aici puteti porni/opri amestecarea sau sa utilizati melodia ca ringtone, sau sa adaugati melodia in lista de redare, sau sa setati efectul de sunet al melodiei, sau sa va duceti direct la Library. Puteti de asemenea sa stergeti melodia apasand butonul corespunzator de pe bara de status.

# 7.2 Player video

Atingeti pictograma 🕮 in ecranul principal si apoi apasati pictograma

Video player

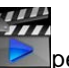

pentru a intra in urmatoarea interfata:

| Video       |                         |           |                                                |               |
|-------------|-------------------------|-----------|------------------------------------------------|---------------|
|             | MOV_0030.AVI            |           |                                                |               |
|             | 00:00/00:47             | video/avi | /mnt/external_sd/DCIM/100DSC/MOV_0030.AVI      |               |
|             | MOV_0049.AVI            |           |                                                |               |
| 12          | 00:00/00:07             | video/avi | /mnt/external_sd/DCIM/100_DSC/MOV_0049.AVI     |               |
|             | MOV_0050.AVI            |           |                                                |               |
|             | 00:00/00:02             | video/avi | /mnt/external_sd/DCIM/100DSC/MOV_0050.AVI      |               |
| 5           | BASE.dat                |           |                                                |               |
| >           | 00:00/00:00             | video/mpg | /mnt/external_sd/DATA/BASE.dat                 |               |
| 1           | 1.flv                   |           |                                                |               |
| Charles In  | 00:00/04:03             | video/flv | /mnt/external_sd/music/1.flv                   |               |
| -17 M       | butterfly.rmvb          |           |                                                |               |
| 19 1 L      | 00:00/01:21             | video/mvb | /mnt/external_sd/music/butterfly.rmvb          |               |
|             | yesterday once more.mpg |           |                                                |               |
| to god to a | 00:00/03:51             |           | /mnt/external_sd/video/yesterday once more.mpg |               |
| ţ           |                         |           |                                                | 🛉 🔛 02:37 💝 🗋 |

Pentru a șterge un videoclip, aveți posibilitatea să țineți apăsat pe un fisier video pana cand o caseta de dialog apare si apasati OK. Dubla atingere pe un fisier video pentru redare.

Pe ecranul de redare video atingeti pentru a afisa bara de control precum mai jos:

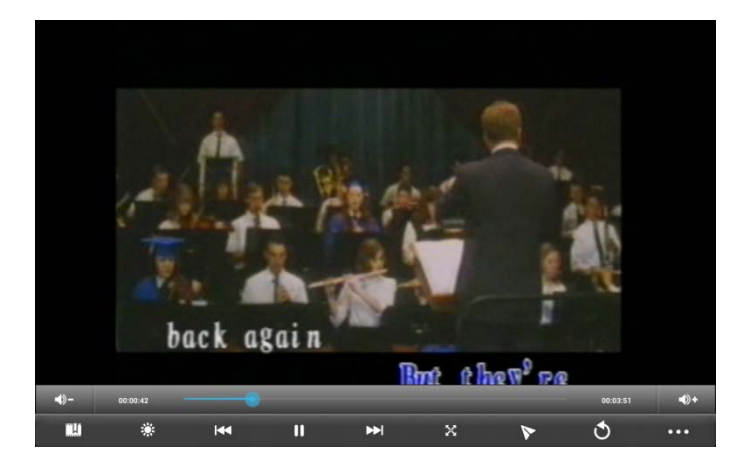

| <b>-</b> ()  | Volum jos                                                                                                    |
|--------------|----------------------------------------------------------------------------------------------------|
| <b>•</b> )+  | Volum sus                                                                                                    |
|              | Trageti cursorul pentru a regla procesul de redare                                                                                                    |
| H            | Apăsați pentru a seta Bookmark si video va fi redat din bookmark, daca un bookmark a fost setat.                                                                                                    |
|              | Apăsați pentru a regla luminozitatea ecranului. Cinci niveluri de luminozitate sunt furnizate                                                                                                    |
| $\mathbf{H}$ | Atingeti pentru a reda fisierul video anterior<br>Click lung pentru a derula rapid inapoi                                                                                                    |
|              | Atinge pentru a reda/pauza fisierul video in curs de desfasurare                                                                                                    |
| ¥            | Atingeti pentru a reda urmatorul fisier video                                                                                                    |
| X            | Atingeti pentru a ajusta marimea ecranului, sunt 4 moduri: marime originala, ecran complet, 16:9 si 4:3.                                                                                                    |
| 8            | Apăsați pentru a accesa modul de redare picture-in-picture. Pentru<br>a ieși din modul imagine-în-imagine, pur și simplu glisați video de<br>pe ecran (sau apăsați și mențineți apăsat pe ecran până când<br>apare pictograma de oprire și apoi apăsați pictograma pentru a opri<br>video. |

# Atingeți această pictograma pentru a reveni la interfata listei cu fisiere video

#### Atingeti pentru ca bara de control sa ofere mai multe operatii, precum stergerea unui bookmark, selectarea unui mod de redare, selectarea modului audio etc.

# 7.3 Galerie

Puteti accesa Galeria pentru a vizualiza fotografii si pentru a reda videoclipuri realizate cu ajutorul camerei, descarcate sau copiate pe cardul SD . Puteți efectua activități de editare de bază, pe imagini și setați-le ca imagine de fundal sau o imagine de contact. De asemenea, puteți împărtăși fotografiile și clipurile video cu prietenii. Pe ecranul

principal apasati pictograma galeriei 1221, poze si video sunt clasificate automat. Aplicatia galeriei va rula.

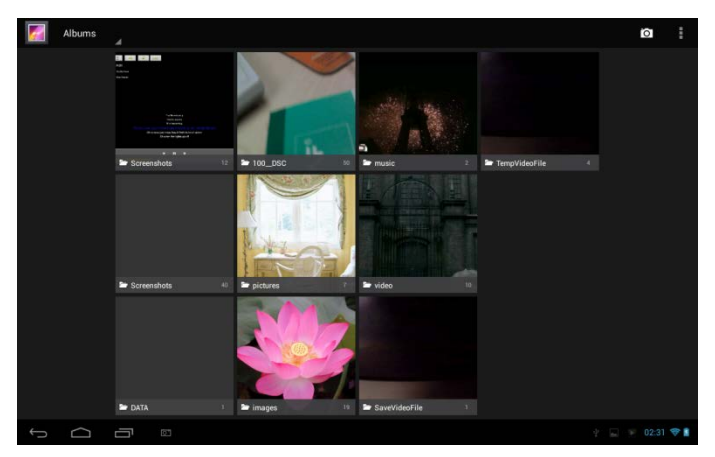

# Browse & editare imagini/poze

Atingeti un album pentru a vedea continutul lui;

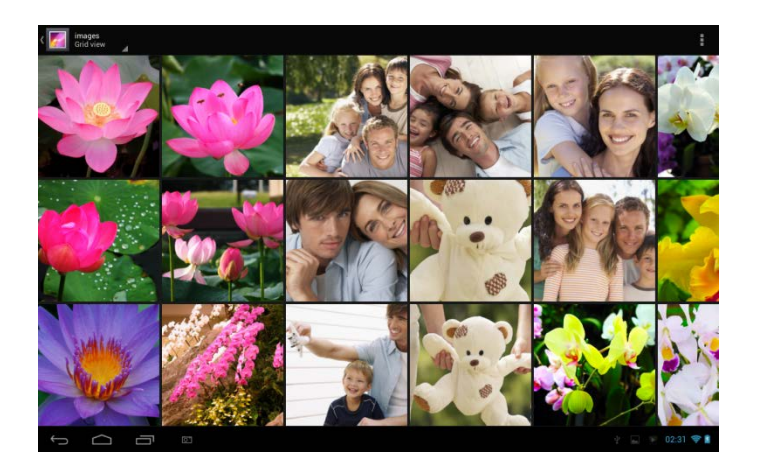

Atingeti pictograma meniu din coltul de sus dreapta al ecranului, atunci putand reda in slideshow poze/imagini sau selectati un articol sau un grup de poze/imagini.

Selectați o imagine pentru a o vizualiza în modul ecran complet; glisați la stânga sau la dreapta pentru a vizualiza imaginea următoare sau anterioară din albumu; mișcă degetele în interior / exterior pentru a

micșora / mari fotografia/imaginea selectata. Atingeti K pentru a

impartasi cu prietenii tai via email. Atingeti icoana pentru a afisa urmatoarele bare de control:

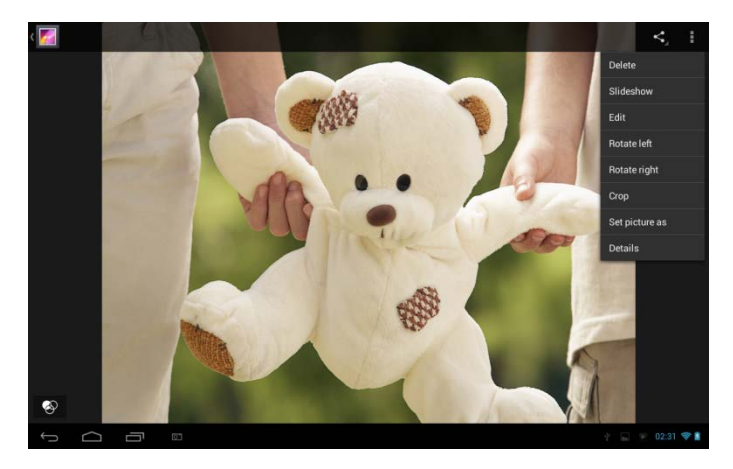

Atinge **Ştergere** pentru a şterge elementul selectat;

Atingeți Slideshow să arate toate pozele din album;

Atinge **Edit** pentru a edita. Cand mariti imaginea glisați imaginea pentru a vedea parti care nu sunt la vedere. Cand imaginea este marita pentru a fi in ecran complet, puteți trage la stânga sau la dreapta pentru a vizualiza imaginea următoare sau anterioară din album.

Atingeti **Rotiti stanga** sau **Rotiti dreapta** pentru a roti imaginea/poza 90° inversul acelor de ceasornic sau in sensul acelor de ceasornic;

Atingeti **Decupeaza** și apoi dreptunghiul de trunchiere va apărea în partea de sus a imaginii / foto, după cum urmează:

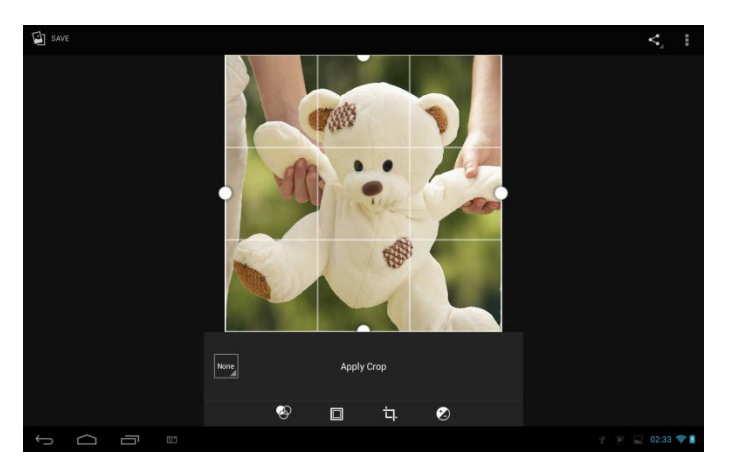

Glisați din interiorul instrumentului de trunchiere pentru a-l muta; glisați o margine a instrumentului de trunchiere pentru a redimensiona orice proporție; glisați un colț de instrumentul de trunchiere pentru a redimensiona cu proporții fixe. Puteți apăsa meniul de control de jos al ecranului pentru a personaliza imaginea / fotografia la dimensiunea, luminozitatea culorilor, rata de contrast, etc.

Atingeti butonul de **Inapoi** pentru a salva o copie a imaginii decupate. Versiunea originală nedecupata rămâne pe cardul SD.

Atingeti **Setati imaginea ca** pentru a seta imaginea furenta ca imagine de fundal/ ca icoana de contact;

Atingeti **Detalii** pentru mai multe detalii despre imaginea/poza respectiva;

## Browse & redati muzica/video

Utilizați Galerie pentru a reda clipuri video / muzică sau imagini care sunt în cardul SD. Le puteti impartasii cu alti prieteni.

Deschideti un album din galerie care contine clipuri video.muzica si atingeti unul pentru a-l reda.

In timpul redarii, apasati pe ecran pentru afisarea comenzilor de redare. Pentru a iesi din ecranul de redare, apasati butonul de alimentare si apasati butonul de Inapoi in bara de status. **Impartasiti un** 

## video/muzica

Cand cautati video/muzica in galerie, puteti atinge Kentru a impartasi

video-ul/ muzica cu prietenii tai; atingeti **b** pentru a primi mai multe detalii despre video si muzica.

# 7.4 Apk installer

Pe ecranul principal atingeti icoana APK installer

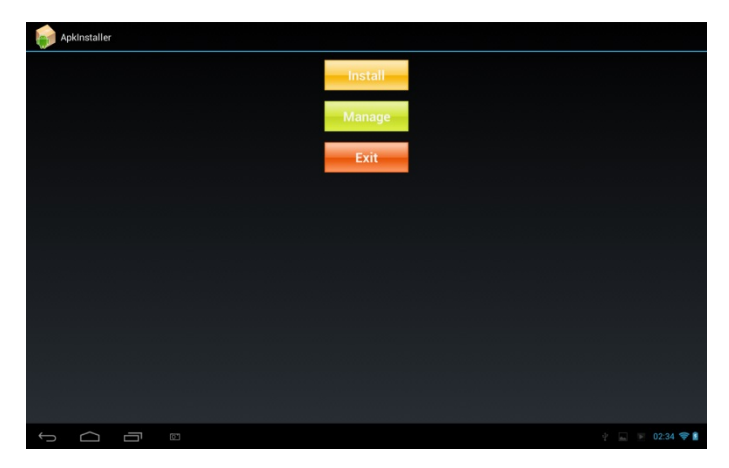

**Instaleaza:** atingeti pentru a instala o aplicatie third-party android application. Inainte de instalare, va rugam sa stocati pe cartela de memorie sau in memoria locala.

Administreaza: Apăsați pentru a accesa interfața de mai jos unde puteți face funcționarea în continuare pe un element selectat, cum ar fi

lansarea, export și dezinstalarea.

| Manage       |           |                 |
|--------------|-----------|-----------------|
| ApkInstaller |           |                 |
| Browser      |           |                 |
| Calculator   |           |                 |
| Calendar     |           |                 |
| Camera       | Launch    |                 |
| Chrome       | Export    |                 |
| Clock        | Uninstall |                 |
| Downloads    | Cancel    |                 |
| Email        |           |                 |
| Explorer     |           |                 |
| Gallery      |           |                 |
|              |           | y 🔛 🛒 02:34 🗢 🛔 |

lesire: atingeti pentru a iesi din APK installer.

# 7.5 Explorer

Pe ecranul principal, atingeti icoana de explorer

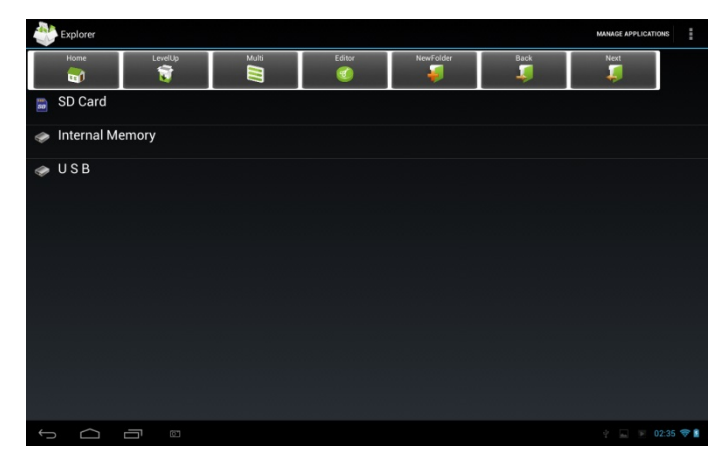

| 🗊 SD Card       | Atingeti pentru afisarea fisierelor de pe<br>cardul T Flash                                                                  |
|-----------------|----------------------------------------------------------------------------------------------------|
| Internal Memory | Atingeti pt. afisarea fisierelor din cardul local de stocare                                                                 |
| 🧼 USB           | Apăsați pentru a afișa fișierele în alt<br>dispozitiv de stocare extern                                                      |
| Home            | Apăsați pentru a accesa interfața<br>principală a explorer ca mai sus                                                        |
| LevelUp         | Atingeți pentru a reveni la interfața precedentă                                                                             |
|                 | Atingeți pentru a permite selectarea multiplă de produse                                                                     |
| Editor          | Apăsați pentru a deschide instrumentele<br>de editare, cum ar fi copieaza, șterge,<br>muta, lipeste, redenumeste, expedieaza |
| NewFolde        | Atingeti pentru a crea un folder nou                                                                                         |
| Back            | Apăsați pentru a reveni la interfața precedentă                                                                              |
| Next            | Apăsați pentru a accesa interfața următoare                                                                                  |

În ecranul de mai sus, puteți gestiona fisierele din discul local si cartela de stocare. În plus, puteți crea / redenumi dosar (e) și dezinstala o aplicatie third-party

## Administreaza aplicatii

atingeti

Atingeti MANAGE APPLICATIONS pentru a intra in interfata aplicatiilor

precum in capitolul 8.6 Apps. Acolo puteti instala o aplicatie third party. Pentru detalii consultati Capitolul 8.6.

## Administrarea fisierelor

pentru a selecta un articol/multiple articole idin lista si apoi Apasati

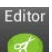

pentru afisarea meniului precum mai jos:

| internal Memo  | iry     |       |            |           |       | MANAGE APPLICATION             | NS =    |
|----------------|---------|-------|------------|-----------|-------|--------------------------------|---------|
| Home           | LevelUp | Molti | Editor     | NewFolder | Back- | Next                           |         |
| 🎁 Android      |         |       | 🕥 Copy     |           |       | 10010 05 10 00.00              |         |
| Screensho      |         |       | M Delate   |           |       |                                |         |
|                |         |       | - Delete   |           |       |                                |         |
| T DCIM         |         |       | 🧐 Move     |           |       |                                |         |
| Download       |         |       | Paste      |           |       |                                |         |
| Download       |         |       |            |           |       |                                |         |
| Movies         |         |       | A-B Rename |           |       |                                |         |
|                |         |       | send Send  |           |       |                                |         |
| Pictures       |         |       | - Create   |           |       |                                |         |
| T Notification |         |       | shotcut    |           |       |                                |         |
|                |         |       | Canaal     |           |       |                                |         |
| 🔰 Alarms       |         |       |            |           |       |                                |         |
| TRingtones     |         |       |            |           |       |                                |         |
| - Inigioneo    |         |       |            |           |       |                                |         |
| Podcasts       |         |       |            |           |       |                                |         |
| 5 0            |         |       |            |           |       | ↓ 2011 01 02 05 04<br>♦ F □ 02 | :35 🐨 🕯 |

Puteți selecta o opțiune pentru a efectua operațiuni corespunzătoare.

# 7.6 Instrumente de mesagerie instant

Puteți descărca și instala instrumente de chat de pe dispozitivul dvs., cum ar fi Fring, MSN, Massager etc.

# 7.7 Email

Atingeti butonul de lansare ecranul principal pentru a afisa toate

pictogramele, atingeti pictograma Email/Gmail. Puteti:

Setati conturi de mail

Create noi mail-uri

Sa primiti si sa trimiteti mail-uri

Sa descarcati sau sa vizionati fisierele atasate

# 8. Settings

Controlati si personalizati setarile dispozitivului pe ecranul cu Setari.

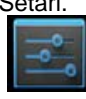

pe ecranul

Pentru a deschide ecranul cu setari apasati pictograma Setari principal.

| Settings                     |                                                        | () + i      |
|------------------------------|--------------------------------------------------------|-------------|
| WIRELESS & NETWORKS          | Wi-Fi                                                  |             |
| 🗢 Wi-Fi                      | VI-office9<br>Secured with WPA                         | ₹.          |
| O Data usage<br>More         | ChinaNet-2QyT<br>Secured with WPA/WPA2 (WPS available) | ₹.          |
| DEVICE                       | dd-wrt_vap                                             | ₹           |
| Sound     Display            | VFTech<br>Secured with WPA/WPA2                        | <b>R</b>    |
| Hdmi                         | tybox<br>Secured with WPA/WPA2                         | <b>R</b>    |
| ScreenshotSetting            | tytest_2<br>Secured with WPA/WPA2 (WPS available)      | <b>v</b> i  |
| Storage                      | YF TvBox<br>Secured with WPA/WPA2 (WPS available)      | 5           |
| Apps                         | yf-office11<br>Secured with WPA/WPA2 (WPS available)   | <b>R</b>    |
| PERSONAL     Occation access | yftaobao<br>Secured with WPA/WPA2 (WPS available)      | R.          |
| A Constribu                  | DI ICCAL O 4.                                          |             |
|                              |                                                        | 😱 05:08 💎 🗎 |

Puteți derula de sus / în jos pe ecran pentru a verifica restul elementelor de setare.

# 8.1 Wireless & retele

Configurează conexinile wireless ale dispozitivului, e.g., Wi-Fi, activati modul Avion sau setati optiunile pentru retele mobile, Retele Virtuale Private si altele.

## Wi-Fi

Pentru a porni/opri Wi-Fi pur și simplu glisați degetul spre dreapta / spre stânga pe bara de control

## 8.2 Sunet

Setati tonurile de apel si de notificari ale dispozitivului, ajustati volumul, vibratii si operare in modul silent.

| WIRELESS & NETWORKS |                            |  |
|---------------------|----------------------------|--|
| ♥ Wi-Fi             |                            |  |
| 🕓 Data usage        | Volumes                    |  |
| More                | SYSTEM                     |  |
| DEVICE              | Default notification sound |  |
| H Sound             | Pixie Dust                 |  |
| Display             | Touch sounds               |  |
| 🔲 Hdmi              | Screen lock sounds         |  |
| ScreenshotSetting   |                            |  |
| Storage             |                            |  |
| Battery             |                            |  |
| Apps                |                            |  |
| PERSONAL            |                            |  |
| Location access     |                            |  |
| 🔒 Security          |                            |  |

Pentru a ajusta volumul pt. media, jocuri si alarme:

apasa Setari > Sunet > Volum;

trageți bara de control spre stânga / dreapta pentru a transforma în jos / sus volumul de media și de notificare; apasati **OK** .

## Sunet notificari

Pentru a seta sunetul notificarilor:

apasati Setari > Sunet > Notificare implicita apasati pe un ringtone pentru a-l asculta activați un ton de apel ca ton de apel notificare apăsând OK.

#### Sunet la atingere

Activati sunet atunci cand atingeti ecranul.

## Sunete blocare ecran

Activați redarea sunetului atunci când se face selecția ecran.

# 8.3 Display

Setati luminozitatea ecranului, wallpaper, dimensiunea fontului și timeout ecran.

| 式 Set | tings               |                                       |           |
|-------|---------------------|---------------------------------------|-----------|
|       | WIRELESS & NETWORKS |                                       |           |
|       | 🕈 Wi-Fi             |                                       |           |
|       | 🕓 Data usage        | Brightness                            |           |
|       | More                |                                       |           |
|       | DEVICE              | Wallpaper                             |           |
|       | 🕀 Sound             | Sleep<br>After 1 minute of inactivity |           |
|       | O Display           |                                       |           |
|       | 🔲 Hdmi              | Dayoream                              |           |
|       | ScreenshotSetting   | Font size<br><sub>Normal</sub>        |           |
|       | Storage             | Wireless display<br>On                |           |
|       | Battery             | Calibrate G-sensor                    |           |
|       | 🛃 Apps              |                                       |           |
|       | PERSONAL            |                                       |           |
|       | Location access     |                                       |           |
|       | Security            |                                       |           |
| ÷     |                     |                                       | 02:39 💝 🛔 |

## Luminozitate

Utilizați cursorul pentru a stabili un nivel de luminozitate pe care doriți în orice moment atunci când se utilizează SteelCore10Gear. Pentru cea mai bună performanță a bateriei utilizatiluminozitatea confortabila.

## Wallpaper

Apăsați pentru a selecta sursa de tapet și pentru a seta un fundal pentru dispozitiv. **Sleep** 

Deschide un dialog unde puteți seta cât timp să aștepte după ce atingeți ecranul sau apăsați un buton înainte ca ecranul sa se stinga. Pentru cea mai buna performanta a bateriei utilizati un timp scurt si convenabul.

#### Daydream

Deschide un meniu care oferă opțiuni pentru modul screensaver

## **Dimensiune font**

Puteti seta dimensiunea fontului.

#### Calibrati G-sensor

Atingeti pentru a calibra dispozitivul in urma instructiunilor.

# **8.4HDMI** Administrati aplicatii si instalati noi programe.

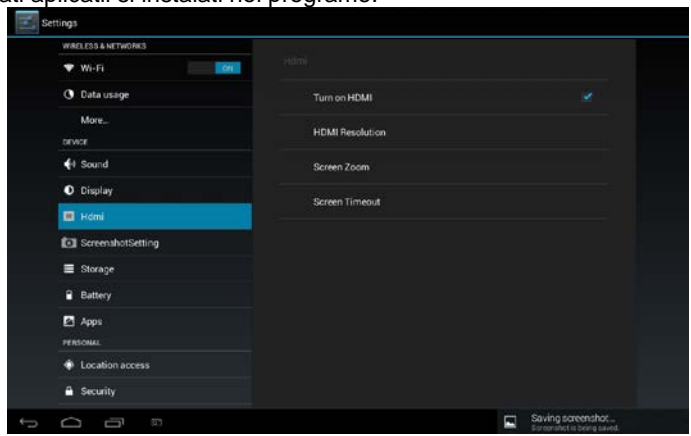

Activati/dezactivati functia HDMI.

# **Rezolutie HDMI**

Apăsați pentru a selecta o rezoluție pentru fișierul HDMI, 6 moduri furnizat.

## Zoom ecran

Apăsați pentru a mări / micșora pe ecran prin glisarea barei.

## Sleep

Apăsați pentru a selecta intervalul de timp de repaus atunci când nu există nicio operație pe ecran.

# 8.5 Setare Screen shot

Aici puteți selecta timpul de întârziere pentru captura ecranului, selectați locația pentru a stoca capturi de ecran și selectați dacă doriți să arate butonul de captura de ecran în bara de stare.

## 8.6 Depozitare

Verificați starea de utilizare a spațiului de stocare pe cardul de stocare intern si extern. Puteți șterge toate datele de pe cardul SD și demonta cardul SD extern pentru îndepărtarea in siguranța.

Demontati cardul SD: atingeti setari > stocare > demontati dispozitiv > OK.

| WIRELESS & NETWORKS |                                                                           |  |
|---------------------|---------------------------------------------------------------------------|--|
| 🕈 Wi-Fi             |                                                                           |  |
| 🕚 Data usage        | NAND FLASH                                                                |  |
| More                |                                                                           |  |
| DEVICE              | Total space                                                               |  |
| 🕀 Sound             |                                                                           |  |
| O Display           | Available<br>13.6608                                                      |  |
| 🔲 Hdmi              | Apps (app data & media content)                                           |  |
| ScreenshotSetting   | Cached data                                                               |  |
| 🗮 Storage           | 1,53MB                                                                    |  |
| Battery             | Misc.<br>8.24MB                                                           |  |
| 🔄 Apps              | Unmount SD card                                                           |  |
| PERSONAL            | Unmount the SU caro so that you can remove it safely                      |  |
| Location access     | Erase SD card<br>Erases all data on the SD card, such as music and photos |  |
| A Security          | SD CARD                                                                   |  |
|                     |                                                                           |  |

Atingeti apoi selectati **USB conexiune computer** pentru a seta tipul conexiunii, sunt 3 moduri oferite: Dispozitiv Media, Camera si stocare in masa.

În cazul în care cardul de memorie rămâne în aparatul dvs., puteti sa apasati **Mount Storage** pentru a monta si a citi datele de pe card.

# 8.7 Apps

Administrati aplicatiile si instalarea noilor programe.

| WIRELESS & NETWORKS |                                              |                |
|---------------------|----------------------------------------------|----------------|
| 🕈 Wi-Fi             |                                              |                |
| O Data usage        | ON SD CARD RUNNIN                            | 6 ALL          |
| More                | Settings<br>1 process and 0 services         |                |
| DEVICE              | Google Services                              |                |
| H Sound             | 1 process and 2 services                     |                |
| Display             | 1 process and 1 service                      | 7.2MB<br>5.59  |
| 📮 Hdmi              | System Update                                | 2.9MB<br>20:45 |
| ScreenshotSetting   | Music                                        |                |
| E Storage           | 1 process and 1 service                      |                |
| Battery             | Google Play Store<br>1 process and 1 service | 9.0MB<br>16:00 |
| 🖾 Apps              | Android keyboard (AOSP)                      | 7.3MB<br>21:08 |
| PERSONAL            |                                              |                |
| Location access     |                                              |                |
| Security            | 673MB used                                   | 401MB free     |

## Apps

Deschide o listă cu toate aplicațiile și alte aplicații software instalate pe SteelCore10Gear , împreună cu dimensiunile lor. În mod implicit, doar aplicațiile

descărcate sunt afișate, iar acestea sunt sortate în ordine alfabetică. Apasati **ba** si atingeti **Sortati dupa marime** pentru a afisa aplicatiile in ordinea marimii. Atingeti o aplicatie pentru a deschide informatiile aplicatiei pe ecran.

Pentru a gestiona aplicațiile încărcate, puteti apasa Setari > Apps > Descarcate. **Servicii care sunt active** 

Pentru a controla si a verifica serviciile active, apasati Setari > Apps > Functionare.

# 8.8 Serviciul de localizare

Activați aplicații care utilizează date din surse cum ar fi Wi-Fi și rețelele mobile de a orienta locația și de a îmbunătăți rezultatele de căutare prin intermediul Google.

# 8.9 Setari de securitate

Setați modul de blocare a ecranului și informații despre posesor, criptarea dispozitivului, gestionati parola și administrarea dispozitivului.

| Settings                 |                                                                                 |          |
|--------------------------|---------------------------------------------------------------------------------|----------|
| DEVICE                   | Security                                                                        |          |
| Sound     Display        | SCREEN SECURITY                                                                 |          |
| 🔲 Hdmi                   | Screen lock<br>Slide                                                            |          |
| ScreenshotSetting        | Owner info                                                                      |          |
| Storage                  | PASSWORDS                                                                       |          |
| Battery                  | Make passwords visible 🧹                                                        |          |
| 🛃 Apps                   | DEVICE ADMINISTRATION                                                           |          |
| PERSONAL                 | Device administrators<br>View or deactivate device administrators               |          |
| Location access          | Unknown sources                                                                 |          |
| Security                 | Allow installation of apps from unknown sources                                 |          |
| \Lambda Language & input | Verify apps<br>Disallow or warn before installation of apps that may cause harm |          |
| Ø Backup & reset         | CREDENTIAL STORAGE                                                              |          |
| ACCOUNTS                 | Trusted credentials<br>Display trusted CA certificates                          |          |
| + Add account            |                                                                                 |          |
|                          | ÷ 🖸 0                                                                           | 2:41 💎 🛔 |

Pentru a seta modul de blocare ecran, apasati **Setari > Securitate> Blocare ecran** pentru a personaliza blocarea ecranului.

## Sursa necunoscuta

Verificați pentru a permite instalarea de aplicații pe care le obțineti de pe site-uri web, e-mail, sau alte locații, altele decât Android Market.

# 8.10 Limba & setarea de intrare

Utilizați setările Limbă și Tastatură pentru a selecta limba pentru textul de pe SteelCore10Gear și pentru configurarea tastaturii de pe ecran, inclusiv cuvintele pe care le-ați adăugat pentru dicționarul acestuia.

# 8.11 Backup & reset

Puteți activa sau dezactiva funcția de backup automat al dispozitivului și reseta aparatul.

[Nota]: după resetarea configurării din fabrică, setările de personalizare și de aplicații third-party instalate vor fi eliminate de pe dispozitivul dvs.. Înainte de a restaura setările implicite, se sugerează un backup de date / aplicațiile pe care le doriți și scoateți cartela de stocare în condiții de siguranță pentru a evita pierderea de date sau daune in timpul revenirii la setările implicite din fabrică.

Autentificare sau deconectare de la conturile de rețele sociale, Contul Google și contul Exchange ActiveSync. Puteți de asemenea să gestionați sincronizarea și alte

| ootan pontra oontan. |
|----------------------|
|----------------------|

jos:

| 001011  | point a contain     |                             |                                     |  |           |
|---------|---------------------|-----------------------------|-------------------------------------|--|-----------|
| Settine | gs                  |                             |                                     |  |           |
|         | Storage             |                             |                                     |  |           |
| í       | Battery             |                             |                                     |  |           |
| 1       | Apps                | ACCOUN                      | irs                                 |  |           |
| P       | ERSONAL             | 8                           | rubyli0509@gmail.com<br>Suming news |  |           |
| •       | Location access     | PRIVACY                     |                                     |  |           |
|         | Security            |                             | Maps & Latitude                     |  |           |
| Ľ       | Language & input    | Search<br>Location settings | Search                              |  |           |
| 4       | Backup & reset      |                             |                                     |  |           |
|         | CCOUNTS             |                             |                                     |  |           |
|         | § Google            |                             |                                     |  |           |
|         | + Add account       |                             | AUS                                 |  |           |
| S       | YSTEM               |                             |                                     |  |           |
| 0       | Date & time         |                             |                                     |  |           |
|         | Accessibility       |                             |                                     |  |           |
|         | } Developer options |                             |                                     |  |           |
| (       | D. About tablet     |                             |                                     |  |           |
| to d    |                     |                             |                                     |  | 02:43 💎 🛔 |

Apasati Adauga cont în ecranul de mai sus pentru a adăuga noi conturi, urmând

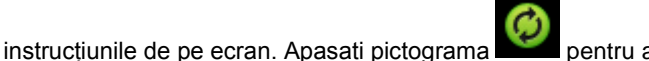

pentru a afisa meniul de mai

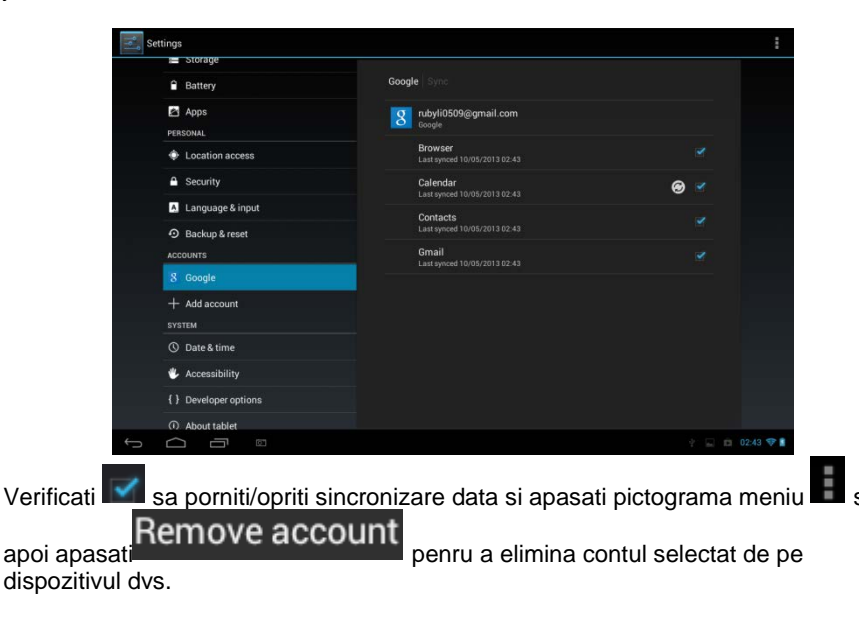

# 8.13 Setare Data & Ora

Setați data și ora, fusul orar și formatul de dată sau oră. Pentru a opri sincronizarea automată a orei și să fie posibil schimbul manual al setărilor de fus orar.

| Set Set | tings                 |                                                       |                                                 |  |
|---------|-----------------------|-------------------------------------------------------|-------------------------------------------------|--|
|         | Storage               |                                                       |                                                 |  |
|         | Battery               |                                                       |                                                 |  |
|         | Apps                  | Automatic date & time                                 |                                                 |  |
|         | PERSONAL              | Use network-provided time                             |                                                 |  |
|         | Location access       | Automatic time zone<br>Use network-provided time zone |                                                 |  |
|         | Security              |                                                       |                                                 |  |
|         | A Language & input    |                                                       |                                                 |  |
|         | D Backup & reset      |                                                       |                                                 |  |
|         | ACCOUNTS              |                                                       |                                                 |  |
|         | 8 Google              | Use 24-hour format                                    |                                                 |  |
|         | + Add account         |                                                       |                                                 |  |
|         | SYSTEM                | Choose date format                                    |                                                 |  |
|         | ③ Date & time         |                                                       |                                                 |  |
|         | 🖐 Accessibility       |                                                       |                                                 |  |
|         | { } Developer options |                                                       |                                                 |  |
|         | About tablet          |                                                       |                                                 |  |
|         |                       |                                                       | Saving screenshot<br>Screenshot is being saved. |  |

Automatic: Debifați pentru a seta data, ora și fusul orar pe PE08 manual, mai degrabă decât să obțineți ora curentă de la rețeaua mobilă.

**Setati data:** Daca Automatic este debifat, se deschide o fereastră de dialog în care puteți seta manual data lui PE08

**Selectati fusul orar:** Daca Automatic este debifat, se deschide un dialog unde puteți seta fusul orar al lui PE08.

Setati ora: Daca Automatic este debifat, se deschide un dialog unde puteți seta ora lui PE08

**Utilizati format 24-ore:** Verificați pentru a afișa ora utilizând formatul de 24 de ore, de exemplu, 13:00, mai degrabă decât 1:0.

Selectati format data: Deschide o fereastră de dialog în care puteți selecta formatul pentru afișarea datelor

## 8.14Accesibilitate

| Settings                                              |                             |
|-------------------------------------------------------|-----------------------------|
| Battery<br>Apps<br>PERSONAL                           | Accessibility               |
| <ul> <li>Location access</li> <li>Security</li> </ul> | TalkBack<br>off<br>system   |
| A Language & input                                    | Magnification gestures      |
| Backup & reset     Accounts                           | Large text                  |
| 8 Google                                              | Auto-rotate screen          |
| SYSTEM                                                | Speak passwords             |
| Date & time     Accessibility                         | Accessibility shortcut      |
| { } Developer options                                 | Text-to-speech output       |
| ① About tablet                                        | Touch & hold delay<br>Short |
|                                                       | Saving screenshot           |

TalkBack: verificați pentru a oferi feedback vorbit pentru a ajuta utilizatorii nevăzători

Gest de identificare: atingeți pentru a activa aplicatia gest

Text mare: verificați pentru a mări textul

Auto-rotire ecran: Verificați pentru a comuta automat orientarea ecranului în timp ce se intoarce dispozitivul lateral sau chiar cu susul în jos.

Rosteste parola: activati rostirea parolei

**leșire de text-to-speech:** apăsați pe el pentru a deschide un ecran în care puteți asculta un exemplu de sinteză de vorbire, activarea / dezactivarea setărilor, pentru a verifica motorul implicit, pentru a stabili rata de vorbire și limbaj etc.

Atingeți și mențineți întârziere: apăsați pentru a selecta timpul de întârziere de așteptare și atingere. Sporirea accesibilității web: apăsați pentru a activa / dezactiva instalarea de scripturi de la Google facand mai accesibil web-ul lor.

# 8.15Optiuni pentru dezvoltatori

Puteți seta modul de depanare USB, selectați ecranul sa rămâna aprins etc. Puteti administra interfata utilizatorului si aplicatiile.

| Settings                   |                                                                                |            |
|----------------------------|--------------------------------------------------------------------------------|------------|
| Apps                       |                                                                                |            |
| PERSONAL                   | Take bug report                                                                |            |
| A Security                 | Desktop backup password<br>Desktop full backups aren't currently protected     |            |
| A Language & input         | Stay awake<br>Screen will never steep while charging                           |            |
| Backup & reset<br>ACCOUNTS | HDCP checking<br>Use HDCP checking for DRM content only                        |            |
| 8 Google                   | Protect SD card<br>Apps must request permission to read SD card                |            |
| + Add account              | DEBUGGING                                                                      |            |
| SYSTEM                     | USB debugging<br>Debug mode when USB is connected                              |            |
| 🖐 Accessibility            | Power menu bug reports<br>Include option in power menu for taking a bug report |            |
| { } Developer options      | Allow mock locations<br>Allow mock locations                                   |            |
| About tablet               | Select debug app<br>No debug application set                                   |            |
|                            |                                                                                | 2 🖾 🛱 02:4 |

USB depanare: Activati uneltele de depanare pe un computer pentru a comunica cu

SteelCore10Gear via conexiune USB.

**Stai "treaz:** Verificați pentru a împiedica ecranul de reglare și de blocare atunci când SteelCore10Gear este conectat la un încărcător sau la un dispozitiv USB care asigură alimentarea. Nu utilizați această setare cu o imagine statică pe SteelCore10Gear pentru perioade lungi de timp sau de pe ecran pot fi marcate cu acea imagine.

**Permitere locații false**: Verificați pentru a permite un instrument de dezvoltare pe un calculator pentru a controla unde SteelCore10Gear crede că se află, mai degrabă decât folosind instrumente interne proprii SteelCore10Gear pentru acest scop.

## 8.16About Device

Vizualizati starea dispozitivului, cum ar fi tipul de rețea, nivelul bateriei, numele rețelei. Puteti verifica utilizarea bateriei a aplicatiilor individuale sau sa vizualizati informatiile legale si versiunea softului SteelCore10Gear.

# 9. Rezolvarea problemelor

# 9.1 Inchidere fortata

Apăsați butonul de alimentare pentru aproximativ 5 secunde, iar aparatul va fi oprit forțat.

# 9.2 Restaurați setările implicite

Pentru a reveni la setările din fabrică, puteți atinge Setări> Backup & reset> resetarea configurării din fabrică.

**Atentie:** Datele din contul dvs. Google, setărilor personalizate, denumiri instalate vor fi eliminate de pe dispozitivul dvs. odata ce ati ales setarile din fabrica. Va rugam sa luati decizia cu atentie pentru a restabili setarile implicite. Înainte de a restaura setările implicite, se sugerează un backup de date / aplicațiile dorite.

# 9.3 Actualizare sistem

Dupa ce sistemul este actualizat, poate sa apara ca third-party uploadat nu poate rula sau datele sunt pierdute. Aceasta este fenomen normal, mai degrabă decât defecțiune în sistem. Trebuie doar sa instalati iar aplicatiile third-party in dispozitiv . Se recomandă un backup de date ai aplicațiilor third party înainte de actualizare de sistem / de upgrade.

## 9.4 Reset

În cazul în care sistemul se opreste accidental sau nu răspunde, vă rugăm să țineți apăsat butonul de alimentare timp de 8 secunde pentru a opri dispozitivul cu forța. [Nota]: Este normal ca dispozitivul sa se incalzeasca in timpul incarcarii.

#### Incarcati tastatura Bluetooth

Nota: Va rugam sa incarcati complet tastatura Bluetooth pentru prima utilizare. Urmati instructiunile de mai jos pentru a imperechea dispozitivele pentru o utilizare initiala. Dispozitivele imperecheate vor face conexiunea automat de fiecare data cand le utilizati ulterior.

Sfat: Pentru a prelungi durata de viata a bateriei intre incarcari opriti functia Bluetooth de cate ori nu o folositi. De asemenea, este necesar sa opriti functia Bluetooth in unele locatii. Functia Bluetooth va fi oprita atunci cand comutati la modul Avion.

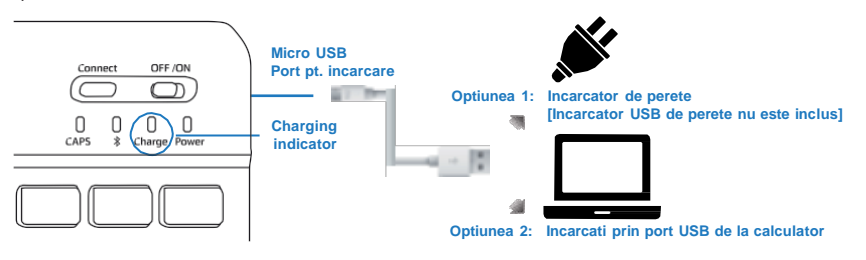

#### Conectati la Bluetooth

#### Pasul 1.

Porniti tastatura Bluetooth comutand butonul de alimentare de la OFF catre ON.

#### Pasul 2.

Porniti functia Bluetooth a tabletei accesand Setari > Wireless si retele si glisati Bluetooth de la OFF la ON.

#### Pasul 3.

Pe tastatura Bluetooth apasati si tineti apasat "Butonut de conectare Bluetooth" pentru 3 secunde apoi eliberati-I. Asigurati-va ca lumina LED albastra incepe sa lumineze intermitent.

#### Pasul 4.

Faceti clic pe tableta pentru a cauta un dispozitiv sau apasati butonul de scanare si tableta va cauta tastatura Bluetooth.

#### Pasul 5.

In urma rezultatului scanarii va fi afisata o lista. Clic pe numele dispozitivului (vezi figura A).

#### Pasul 6.

Odata conectat, o caseta de dialog va fi afisata (vezi figura B). Va rugam sa urmati instructiunile si introduceti numarul cerut pe tastatura Bluetooth pentru a finaliza actiunea de imperechere.

#### Pasul 7.

"Conectat la dispozitivul de intrare" va fi afisat pe tableta (vezi figura C) atunci cand dispozitivele au fost imperecheate cu succes. Acum puteti utiliza tastatura Bluetooth.

#### Precautii

- 1. Feriti de obiecte ascutite.
- 2. Nu puneti obiecte grele pe tastatura.
- 3. Tineti dispozitivul departe de caldura si foc.
- 4. Tineti departe de ulei si/sau de orice lichid chimic.

5.Puteti folosi apa, alcool sau alcool dezinfectant pentru a curata DOAR partile de silicon ale tastaturii.

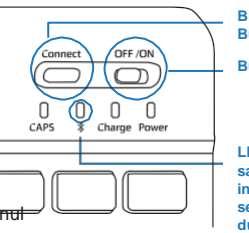

Bluetooth Butonul de conectare

Butonul de alimentare

LED-ul albastru incepe sa lumineze intermitent in timp ce incearca sa se conecteze la dispozitivul dumneavoastra

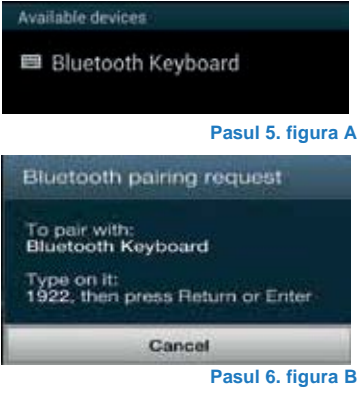

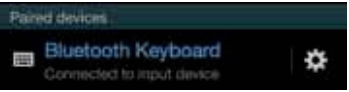

Pasul 6. figura C

# Használati Útmutató HU

SteelCore 10 Gear
# 6. Megjelenés

SteelCore10Gear széria több terméke különböző fizikai paraméterekkel rendelkezik. Ebben a használati útmutatóban, a SteelCore10Gear modellt vesszük alapul és ennek a megjelenését mutatjuk be.

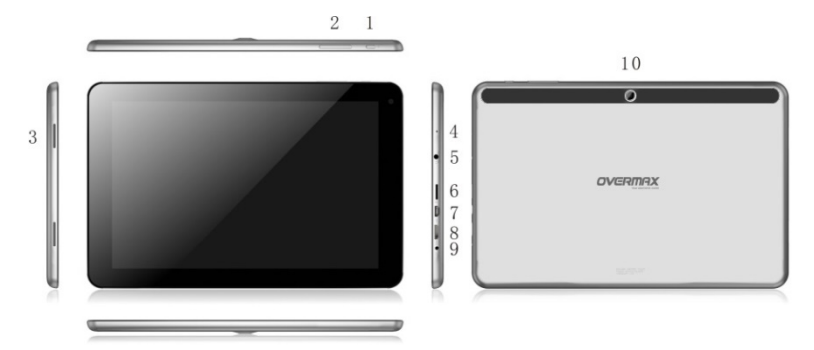

| 1  | Power gomb: be/kikapcsolás, alvó üzemmód "felébresztése"                                    |
|----|---------------------------------------------------------------------------------------------|
| 2  | Hangerő szabályozó gomb                                                                     |
| 3  | Hangszóró                                                                                   |
| 4  | Mikrofon                                                                                    |
| 5  | 3.5mm fülhallgató jack                                                                      |
| 6  | T-Flash kártya foglalat                                                                     |
| 7  | Micro USB port: PC, külső U lemez, mobil hard drive és 3G dongle<br>csatlakozására szolgál. |
| 8  | HDMI port                                                                                   |
| 9  | DC port a töltéshez                                                                         |
| 10 | Kamera                                                                                      |

# 2. Első használat

Nyilatkozat: A szoftverfrissítések a folyamatos termékminőség javítása érdekében nem rendszeresek. Ha a megvásárolt termék működése eltér ettől a használati útmutatótól, kérjük, keresse fel a gyártót.

# 2.1 Akkumulátor töltése

beépített újratölthető polymer akkumulátorral van ellátva és a készülék úgy lett megtervezve, hogy csak egyedi gyártói, eredeti akkumulátorok és kiegészítők használhatóak hozzá. Ha az akkumulátor szintje alacsony, kérjük, időben töltse fel.

### Töltés töltővel

Csatlakoztassa a töltőt a konnektorba, és a töltő másik végét helyezze be a készülékbe és tudja is tölteni a készüléket.

# 2.2 Memóriakártya használata

#### Helyezze be a memóriakártyát

A panel jobb oldalán lévő kártyafoglalatba helyezze be a TF kártyát az aranyszínű oldalával lefelé és nyomja be ütközésig.

#### Memóriakártyán lévő fájlok tallózása

A memóriakártyán lévő fájlok tallózásához kövesse a következő lépéseket:

- futassa a "File Manager" –t a memóriakártyán lévő fájlok megtekintéséhez
- telepíthet és futtathat más, hármadik féltől származó, fájlkezelő alkalmazásokat

### Memóriakártya eltávolítása

Egyszerűen nyomja be a memóriakártyát a foglalatba kattanásig. Ahhoz, hogy elkerülje az adatok elvesztését vagy sérülését, kérjük, állítsa le a használt fájlokat/programokat a memória kártyán, mielőtt eltávolítja, a következők szerint: **Settings> Storage> Unmount storage, Beállítások>Háttértár>Háttértár leválasztása** így biztonságosan eltávolíthatja a kártvát.

#### [Megjegyzés]:

Győződjön meg róla, hogy helyesen (irány, helyre) helyezte be a kártyát, különben könnyen sérülést okozhat a kártyán.

A nem megfelelő kompatibilitás érdekében, kérjük, csak a neves gyártók memória kártyáját használják.

# 2.3 Memóriakártya hirtelen eltávolítása

#### Kérjük, használat közben ne távolítsa el hirtelen a memóriakártyát.

Például, Zene/videó lejátszásakor vagy képek nézegetésekor a memória megsérülhet, ha hirtelen eltávolítja a kártyát és a futó program automatikusan leáll. A memória kártya behelyezéséről/eltávolításáról a

#### 2.2 Memóriakártya használata olvashat.

### 2.4 Tárhely

Az eszköz memóriája 2 részre osztható: helyi memória és külső memóriakártya. A helyi memória "Local/Helyi"-ként jelenik meg, a külső memóriakártya pedig "EXTSD"-ként jelöli a készülék. A beépített memória kapacitása az SteelCore10Gear széria különböző modelljeinek függvényében 8GB és 16GB. A beépített flash memória kapacitása szintén a modellektől függ. Az SteelCore10Gear széria maximálisan 32GB külső memóriakártyát tud kezelni.

# 2.5 Be-/Kikapcsolás

**Bekapcsolás:** nyomja meg a Power gombot a készüléken – amikor az akkumulátor tele van.

Kikapcsolás: nyomja meg a Power gombot 3 másodpercig és a

menüben megjelenik egy felugró ablak, ahol válassza ki a készülék Kikapcsolását.

Képernyőzár: nyomja meg a Power gombot a képernyő lezárásához és az energiatakarékosság érdekében. Nyomja meg a Power gombot újra, hogy megjelenjen a Home képernyő Feloldás után az a képernyő fog újra megjelenni, ahol zárolta a készüléket.

# 2.6 Csatlakozás a wireless/vezeték nélküli hálózathoz

| Settings            |                                                        | () + :    |
|---------------------|--------------------------------------------------------|-----------|
| WIRELESS & NETWORKS |                                                        |           |
| VI-FI ON            | yf-office9<br>Secured with WPA                         | •         |
| More                | ChinaNet-2QyT<br>Secured with WPA/WPA2 (WPS available) | ₹.        |
|                     | dd-wrt_vap                                             | <b>*</b>  |
| Sound Display       | YFTech<br>Secured with WPA/WPA2                        | *         |
| Hdmi                | tvbox<br>Secured with WPA/WPA2                         | -         |
| ScreenshotSetting   | tvtest_2<br>Secured with WPA/WPA2 (WPS available)      | <b>R</b>  |
| Battery             | YF TvBox<br>Secured with WPA/WPA2 (WPS available)      | *         |
| Apps                | yf-office11<br>Secured with WPA/WPA2 (WPS available)   | R.        |
| Eccation access     | yftaobao<br>Secured with WPA/WPA2 (WPS available)      | <b>R</b>  |
| A Constitut         | DIREALO 4.                                             |           |
|                     |                                                        | 05:08 💎 🗎 |

A wireless hálózathoz való csatlakozáshoz a következő lépéseket szükséges tenni:

érintse meg a Settings/Beállítások menüt a Fő képernyőn;

érintse meg a Wi-Fi-t;

válassza ki az ON-t;

a hálózatok nevei és az érzékelt WI-FI hálózatok biztonsági beállításai megjelennek a képernyőn;

érintse meg a Wi-Fi hálózathoz való csatlakozást. Ha egy nyílt hálózatot választ ki a készülék automatikusan csatlakozik. Ha WEP biztonsággal védett hálózatra akar csatlakozni, adja meg a kulcsot és nyomja meg a Csatlakozás gombot.

A hálózat típusától és annak biztonsági beállításaitól függően egyéb más információk is szükségesek lehetnek a rácsatlakozáshoz.

sikeres csatlakozás után a csatalakozott Wi-Fi ikon megjelenik az állapotsoron.

# 3. Főképernyő

A főképernyő az indulási pont, ahonnan a készülék összes funkciója elérhető. Megjeleníti az alkalmazások ikonjait, widget-ket, parancsikonokat és más jellemzőket. Személyre szabhatja a főképernyőt különböző háttérképekkel & widget-kel és azokat az elemeket jeleníti meg, amelyeket szeretne. Továbbiakat lásd a **Testre szabás** fejezetet.

Bejelentkezés után a főképernyő nyílik meg.

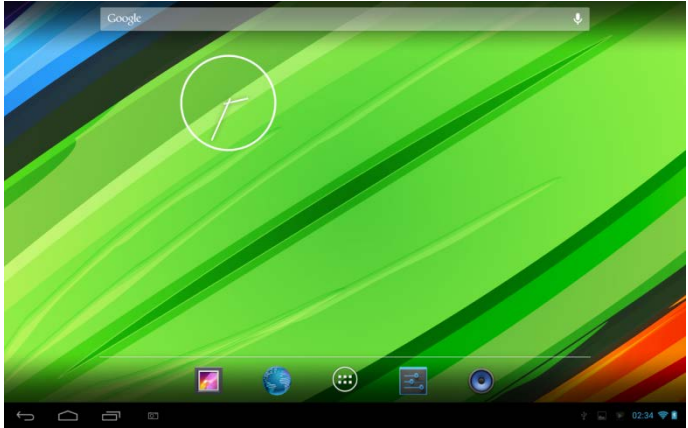

#### Alvó üzemmód

Alvó üzemmódban a készülék alacsonyabb energiaigényű, a képernyő ki van kapcsolva, így energiát takarít meg. Alvó üzemmódban is fogadhat üzeneteket és hívásokat.

[Megjegyzés]: Ha a készülék több mint 30 percet alvó üzemmódban van,

a készülék automatikusan kikapcsolt energiatakarékossági okokból.

#### Alvó üzemmód bekapcsolása

Egyszerűen nyomja meg a Power gombot; és a készülék automatikusan kikapcsolja a kijelzőt, ha nincsen éppen futó művelet a képernyőn.

#### Alvó üzemmód kikapcsolása

Nyomja meg a Power gombot az alvó üzemmód kikapcsolásához. Megjelenik a zárolt képernyő.

#### Képernyőzár feloldása

Nyomja meg a zárat és csúsztassa az ujját felfelé a képernyő kioldásához.

#### Főképernyőn navigálás

A főképernyő további oldalait is megtekintheti, ha az ujját horizontálisan

csúztatja a képernyőn balra vagy jobbra. Érintse meg az 🕮 ikont a készüléken lévő alkalmazások megtekintéséhez.

# 3.1 Állapot és értesítések

#### Állapot- és értesítő ikonok megjelenhetnek

Az állapotsoron a média hangerő szabályozóját, hálózatok állapotát, akkumulátor töltöttségét, időt stb. találhatja meg. Amennyiben alkalmazás fut, a megfelelő értesítési ikon megjelenik az értesítő területen. A gyakran szereplő ikonok a következőek:

| Állapot ikonok, és azok Értesítő ikonok és azok jelentése |                                                                           |                  |                                |  |  |
|-----------------------------------------------------------|---------------------------------------------------------------------------|------------------|--------------------------------|--|--|
|                                                           | Érintésre a<br>főképernyőre ugrik                                         | $\Sigma$         | Új Gmail/Google Mail<br>üzenet |  |  |
| $\bigcirc$                                                | Vissza                                                                    | Ŗ                | Új Email üzenet                |  |  |
|                                                           | Jelenleg nézett<br>ablakok                                                | $\blacktriangle$ | Zenelejátszó fut               |  |  |
| Ξ                                                         | Menü ikon                                                                 | ₩ <b>B</b>       | SD kártya be van helyezve      |  |  |
| 4                                                         | Pillanatkép készítése                                                     | $\Rightarrow$    | USB csatlakoztatva             |  |  |
| <b>(</b> (>                                               | Wi-Fi hálózathoz<br>sikeres csatlakozás<br>és jelerősség<br>megjelenítése | ÷                | Repülő üzemmód                 |  |  |
| 4                                                         | Akkumulátor töltése                                                       |                  | Beállítások                    |  |  |

#### Nyitott értesítési panel

Ha egy új értesítési ikon jelenik meg az állapotsoron, érintse meg az állapotsort az értesítési panel megnyitásához a következők szerint:

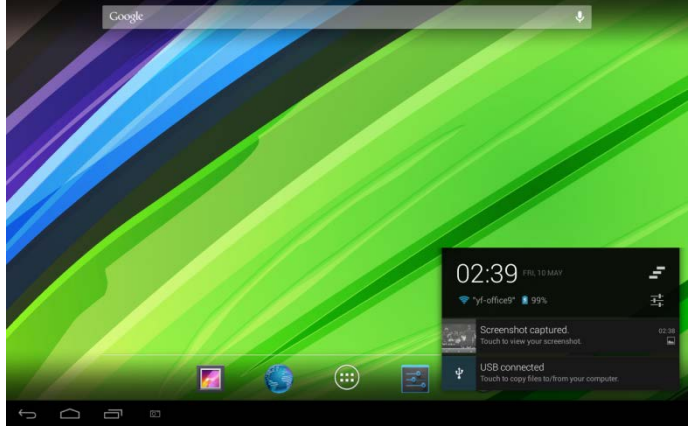

Amennyiben több értesítése van, akkor lefele léptetve az összesen megnézheti.

[Tipp]: Az értesítési panelt megnyithatja a főképernyőn a menü ikon megnyomása után az Értesítések -re kattintva.

A felugró értesítései panelon parancsikon gombok vannak a Wi-Fi be/kikapcsolása, repülő üzemmód, automatikus elforgatás és fényerő beállítása.

#### Értesítési panel bezárása

Egyszerűen nyomja meg a Vissza gombot a készüléken.

# 3.2 Widget parancsikon hozzáadása

Widget-ek hozzáadása a főképernyőhöz,

1. Érintse meg főképernyőn az 🕮 ikont az összes alkalmazás

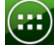

megtekintéséhez, majd

|    | APPS          | WIDGETS      |            |              |            |            | ы внор     |       |
|----|---------------|--------------|------------|--------------|------------|------------|------------|-------|
|    |               |              | - =        | 31           |            | $\bigcirc$ | $\bigcirc$ |       |
|    | Apkinstaller  | Browser      | Calculator | Calendar     | Camera     | Chrome     | Clock      |       |
|    | ٢             |              |            |              | <b>N</b>   | 8          | <u>_</u>   |       |
|    | Downloads     | Email        | Explorer   | Gallery      | Gmail      | Google     |            |       |
|    | <b>9 ?</b>    | 12/05/29     | ۲          |              |            | Q          | ۱۹<br>۱۹   |       |
|    | Maps          | Movie Studio | Music      | People       | Play Store | Search     | Settings   |       |
|    | J             | talk         |            | Ļ            |            |            |            |       |
|    | Sound Recorde |              | Video      | Voice Search |            |            |            |       |
|    |               |              |            |              |            |            |            |       |
|    |               |              |            |              |            |            |            |       |
|    |               |              |            |              |            |            |            |       |
|    |               |              |            |              |            |            |            |       |
|    |               |              |            |              |            |            |            |       |
| Ĵ. |               |              |            |              |            |            |            | 05:07 |

2. Érintse meg a WIDGETS

3. Válasszon ki egy elemet.

Csúsztassa az ujját horizontálisan a képernyőn a widget ellenőrzéséhez és a főképernyőhöz hozzá tudja adni. Widget-ek kiválaszthatóak a következőképpen:

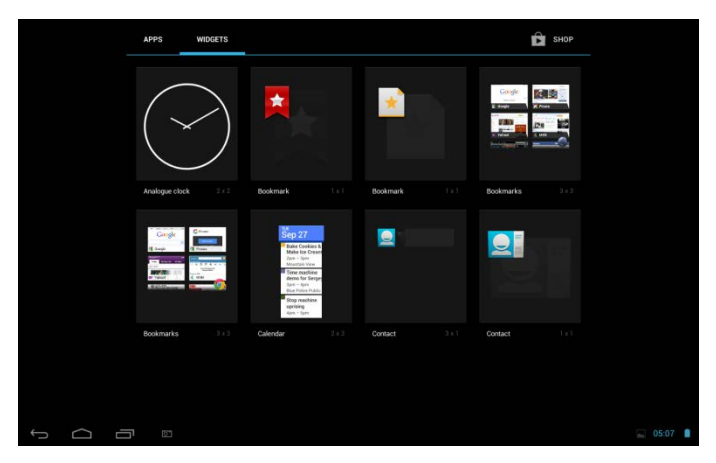

# 3.3 Ujjmozdulatok

Érintés: Ha billentyűzet segítségével gépelni szeretne, válassza ki a billentyűzet ikonját a képernyőn, úgymint az alkalmazás vagy beállítások ikonja vagy egyszerűen nyomja meg a képernyőn megjelenő gombokat az ujjával.

**Hosszan nyomva:** Egy elem (pl. link egy weboldalon) opciójának megnyitásához egyszerűen hosszan nyomja meg az adott elemet.

**Simítás vagy csúsztatás:** Simítás vagy csúsztatás azt jeleni, hogy az ujjával vertikálisan vagy horizontálisan végighúzza a képernyőn.

**Húzás:** Hosszan nyomja meg és tartsa úgy az ujját, mielőtt elkezdi húzni. Húzás közben ne emelje fel az ujját míg a kívánt helyre nem teszi az ikont.

**Forgatás:** A legtöbb képernyő tájolása automatikusan alkalmazkodik a készülék tartásához (álló vagy fekvő tájolás). Szöveg begépelésekor célszerű oldalra helyezni a készüléket, így a billentyűzet nagyobb lesz. További részletekért lásd a beállítások menüt.

# 3.4 Fájlok másolása a memória kártyáról/ra

Zenét, képeket, fotókat és más fájlokat másolhat a készülékére.

 Használja a mellékelt USB kábelt a PC-hez való csatlakozáshoz az USB porton keresztül.

amikor az wiskon megjelenik az értesítő területen, nyissa meg az értesítő panelt és érintse meg az USB csatlakoztatása –t és a felugró képernyőn ez jelenik meg:

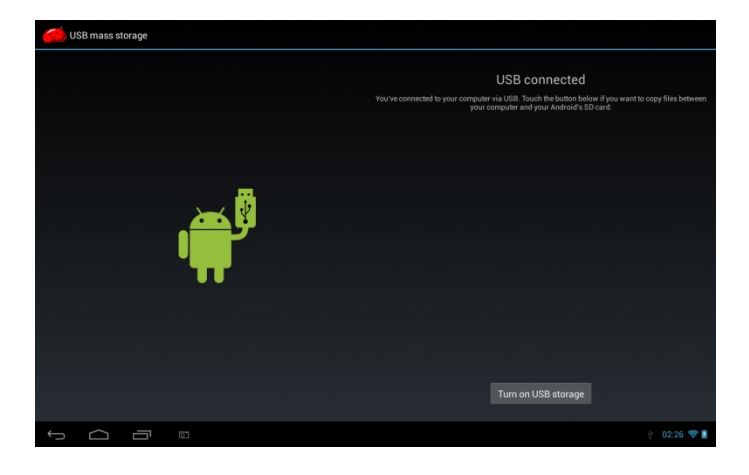

érintse meg Turn on USB storage ikonra, majd az értesítő

ikon sárga színű lesz és a számítógépe felismeri a készülékét, mint cserélhető lemez:

Keresse meg a cserélhető lemezt és nyissa meg. A következők közül egyiket végezze el:

- Másolja a fájlokat a számítógépéről a cserélhető lemez egyik gyökér mappájába.
- Másolja a fájlokat a memória kártyáról a számítógépére vagy a számítógép asztalára.

Miután átmásolta a fájlokat, távolítsa el a cserélhető lemezt (ez az Ön készüléke), ajánlott a cserélhető lemez biztonságos eltávolításának használata.

Húzza ki a kábelt a készülékből.

Ha a számítógéphez való csatlakozást nem akarja megszüntetni a és olvasni akarja a memóriakártyát az értesítési panel megnyitása után

# érintse meg a Turn off USB storage

[Megjegyzés]: létrehozhat kommunikációt a készülék és a számítógép között a következőképpen is: Settings> Developer options>USB Debugging/Beállítások>Fejlesztési opció>USB hibakeresés

### 3.5 Eszköz és weboldal keresése

Információkat kereshet a készüléken és az interneten - használja a Gyorskereső boksz-ot - Quick Search Box.

nyomja meg 🕮 a főképernyőn, hogy az összes alkalmazást megjelenítő felületre be tudjon lépni;

érintse meg a Search/Keresés és majd adja meg a keresendő elemet a Quick Search Boksz-ban

Ahogy gépel a megfelelő elemek az eszközön és a Google web keresőből is megjelennek a listában. Azok a javasolt elemek is megjelenhetnek, amelyeket beállít a keresési beállításoknál.

Tegye az alábbiak egyikét:

- Ha a keresendő elem van a listában, akkor kattintson rá. Az elemet a megfelelő alkalmazás meg fogja nyitni.
- Ha a keresendő elem nincs a listában, érintse meg a keresési opció menü megnyitásához. Érintse meg a Web-t és

ikont az interneten való kereséshez. Az internetböngésző megnyílik és az google keresőben megjelennek az eredmények.

# 4. Testreszabás

# 4.1 Értesítési csengőhang megváltoztatása

Válassza ki az elérhető értesítési csengőhangok közül a legmegfelelőbbet. Letölthet, másolhat értesítési csengőhangokat vagy zenéket a memória kártyára és használhatja őket értesítési csengőhangként. Információkat a fájlok másolásáról a memória kártyáról/ra olvassa el a "Fájlok másolása a memória kártyáról/ra" fejezetet.

- Főképenyőn érintse meg a Settings > Sound > Default notification Beállítások>Hang>Alapértelmezett értesítés.
- Érintse meg a csengőhangot, melyet használni szeretne. A kiválasztott értesítési csengőhang röviden megszólal.
- 6. Nyomja meg az **OK-t**.

### 4.2 Háttérkép megváltoztatása

Testreszabhatja a főképernyő háttérképeit a kedvenc fotóival, így gyorsan és egyszerűen még személyesebbé teheti a készüléket. A készüléken lévő háttérképek közül is választhat vagy a kamerával is készíthet képeket.

A főképernyő vagy a zárolt képernyő háttérképének megváltoztatásához a következőeket szükséges tenni:

- 4. Beállítások>kijelző
- 5. majd érintse meg a Wallpaper/Háttérkép-t.

[Megjegyzés] : hosszan nyomja meg a Főképernyő-t és válassza ki a felugró opciós menüben "Choose wallpaper from/Háttérkép kiválasztása...".

 válassza ki a háttérkép forrását tegye a következőek egyikét:

• Érintse meg a Gallery/Galléria menüt a kép/fotó

kiválasztásához (kamerával készült kép vagy memóriakártyáról másolt fájl). Majd érintse meg a **Crop/Kivágás-**t a kép/fotó kivágásához és be tudja állítani a kivágott képet háttérképként.

- Érintse meg Wallpapers/Háttérképek mappát és választani tud az előre megadott háttérképek közül, majd rájuk kattintva beállíthatja őket háttérképnek - Set wallpaper.
- Érintse meg a Live Wallpapers/Élő háttérkép galériát az előre megadott háttérképek kiválasztásához, majd nyomja meg a Héttérkép beállítása/Set wallpaper.

### 4.3 Főképernyő testreszabása widget-kel

Widgetek pillanatok alatt fontos információkat és média tartalmakat jelenítenek meg az Ön főképernyőjén. Egyes widget-ket már hozzá lettek adva a főképernyőhöz az Ön kényelve érdekében. De további widget-kel bővítheti a főképernyőjét és letölthet a megfelelő oldalakról.

#### (1) widget hozzáadása a főképernyőhöz

Widget főképernyőhöz való hozzáadásáról kérjük, olvassa el a 3.2 *Widget parancsikonok hozzáadása* fejezetet.

[Megjegyzés]: Widget eltávolításához nyomja meg és tartsa hosszan,

míg megjelenik az 🔀 ikon, majd húzza a widget rá és emelje fel az ujját.

#### 2)Mappa hozzáadása a főképernyőhöz

Használjon mappákat a kapcsolódó/közös funkciójú alkalmazások és más parancsikonok együttes kezelésére, így a kezdő képernyője rendezett és szervezett lesz.

Tartsa hosszan nyomva az alkalmazás parancsikonját és halmozza fel más parancsikonokkal együtt, hogy létrehozhasson egy közös mappát az alkalmazásoknak a végén emelje fel az ujját. Bármely más alkalmazás parancsikonját is behúzhatja az új mappába.

#### Mappa átnevezése:

- 1. Érintse meg a mappát annak megnyitásához.
- Érintse meg az Unnamed Folder opciót és megjelenik a billentyűzet.
- 3. Adja meg a mappa új nevét majd **OK**.

# 4.4 Widget-k és ikonok átrendezése és eltávolítása a főképernyőn

Widget-t és ikonokat rendezhet át a főképernyőn, hogy több helyet tudjon csinálni más elemeknek. Eltávolíthatja azokat a widget-ket, amelyeket nem használ sűrűn.

### 1) Widget vagy ikon mozgatása

1. Tartsa hosszan a widget vagy ikont annak elmozgatásához.

Megjelenik egy sárga keret a widget vagy ikon körül. Ne emelje fel az ujját.

2. Húzza az ikont vagy a widget-t az új helyre a főképernyőn.

Ha az ikont vagy a widget-t a képernyő jobb vagy bal széléhez húzza akkor a főképernyő másik paneljére is helyezheti.

3. Ha a megfelelő helyen van az ikon vagy widget-t emelje fel az ujját.

Ha felemeli az ujját és az az üzenet jelenik meg, hogy nincs hely új widget vagy ikonnak, húzza az ikont vagy widget-t a főképernyő egy másik paneljára.

### 2 Widget vagy ikon eltávolítása

Tartsa hosszan a widget-t vagy ikon-t annak eltávolításához. Megjelenik egy sárga doboz a widget vagy ikon körül. Ne emelje fel az ujját.

Húzza a widget-t vagy ikont a K felületre.

Ha az ikon vagy widget piros színű lesz, emelje fel az ujját.

# 5. Webböngésző

Böngésző segítségével tudja használni a hálózatot/internetet.

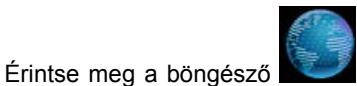

ikonját a főképernyőn és megjelenik a

következő képernyő:

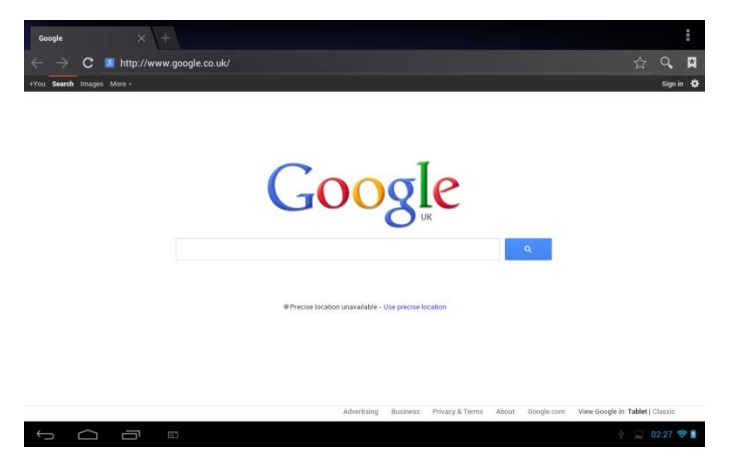

# 6 Alkalmazások kezelése

Számos ingyenes és fizetős alkalmazással (hasznos, szórakoztatótól kezdve a játékokig) testreszabhatja Ön SteelCore10Gear készülékét. Ha megtalálja a megfelelő programot, könnyen és egyszerűen letöltheti az Ön SteelCore10Gear készülékére, a következők szerint:

#### Harmadik féltől származó Android alkalmazások telepítése

- töltse le a programot és a memóriakártyán vagy a helyi memóriába tárolja el, de a számítógépére letöltött programot is használhat, ha átmásolja a memóriakártyára vagy a készülék memóriájába;
- 5. futtassa az APK Installer-t
- keresse meg azt a harmadik féltől származó programot, melyet telepíteni szeretne és használja az APK Installer megfelelő funkcióját és telepítse a programot a készülékre.

#### Harmadik féltől származó programok eltávolítása

Program eltávolításához is használhatja az APK Installer-t és a következő lépéseket is **Settings > Apps> Downloaded / Beállítások > Alkalmazások > Letöltött** a harmadik féltől származó alkalmazások eltávolításához.

# 7. Tipikus alkalmazások bemutatása 7.1 Zenelejátszó / Music Player

Az SteelCore10Gear zene alkalmazásával élvezheti a dalok és zenék hallgatását. Először szükséges а zenefájlok másolása а memóriakártyára, ahhoz, hogy a zenelejátszó alkalmazás le tudja őket játszani. A fájlok másolásáról olvassa el a "Fájlok másolása memóriakártyáról/ra" Támogatott audio fejezetet. formátumok wav/ac3/aac/ogg /ra/amr/m4a/wma stb.

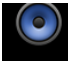

Érintse meg a Music ikont a főképernyőn és a következő képernyő jelenik meg:

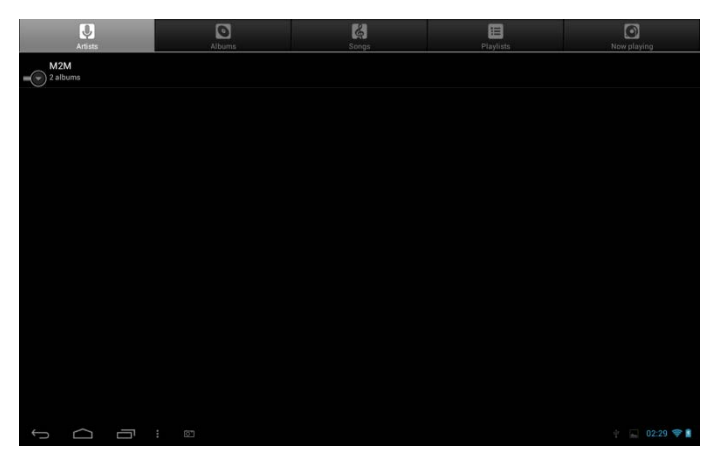

Zenéi a következő kategóriák szerint rendeződnek: Előadók, Zenék és albumok. Érintse meg az egyik kategóriát annak tartamalmának megnézéshez.

Egy számot tartson nyomva és a következő felugró ikon jelenik meg:

|    | CI.                       | Albump          | Ci<br>Stops | Playlists | Now playing     |
|----|---------------------------|-----------------|-------------|-----------|-----------------|
| -0 | Unknown artist<br>3 songs |                 |             |           |                 |
| -  | M2M<br>2 albums           |                 |             |           |                 |
| 0  |                           | M2M             |             |           |                 |
| 0  |                           | Play            |             |           |                 |
|    |                           | Add to playlist |             |           |                 |
|    |                           | Delete          |             |           |                 |
|    |                           | Search          |             |           |                 |
|    |                           |                 |             |           |                 |
|    |                           |                 |             |           |                 |
|    |                           |                 |             |           |                 |
| ţ  | 0<br>I                    |                 |             |           | 🕴 🔜 💌 02:30 🗇 🖍 |

Érintse meg **Play** a kiválasztott elem lejátszásához.

Érintse meg Add to playlist a kiválasztott zeneszám lejátszási listához való hozzáadásához, vagy új lejátszási lista létrehozásához.

Érintse meg **Delete** a zeneszám lejátszási listából való törléséhez.

Érintse meg **Search** egy zene interneten vagy az eszközön való kereséséhez.

Válasszon ki egy számot a lejátszási listából és érintse meg a lejátszás megkezdéséhez:

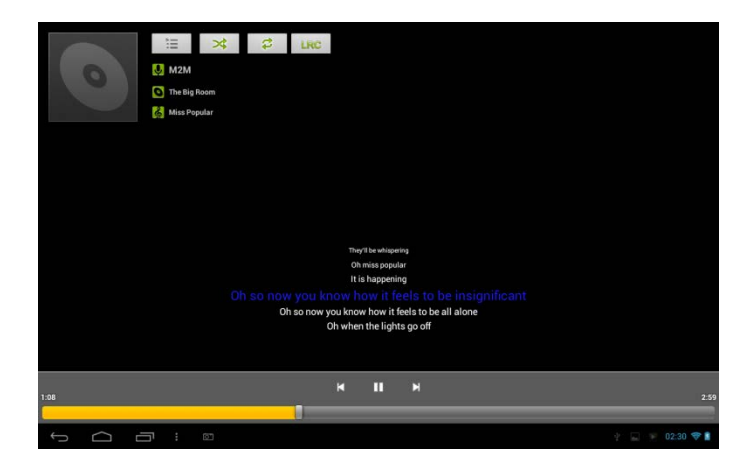

| M   | Érintse meg az előző zenéhez való<br>ugráshoz.                                                                                                    |
|-----|----------------------------------------------------------------------------------------------------|
|     | Érintse meg a zene lejátszásához,<br>szünethez vagy újra lejátszásához                                                                               |
|     | Érintse meg a következő zenéhez való<br>ugráshoz                                                                                                    |
| =   | Érintse meg a most lejátszandó lista<br>megjelenítéséhez                                                                                             |
| \$  | Érintse meg az ismétlő módokhoz: összes<br>zene ismétlése; jelenlegi ismétlése; nincs<br>ismétlés                                                    |
| *   | Érintse meg a véletlenszerű lejátszáshoz                                                                                                    |
| LRC | Érintse meg a dalszöveg megjelenítéséhez –<br>ha a dalszöveg a készüléken megtalálható,<br>érintse meg újra annak megjelenítésének<br>leállításához. |

Ha zene lejátszása folyamatban, érintse meg a

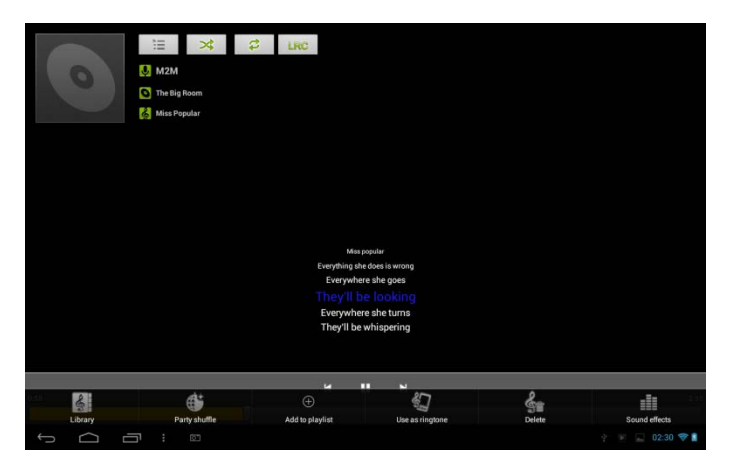

Itt be- vagy kikapcsolhatja a véletlenszerű lejátszást vagy beállíthatja a dalt csengőhangként, vagy zenét adhat hozzá a lejátszási listához, vagy zenei effektusokat állíthat be vagy a Library-hez ugorhat közvetve. A megfelelő gombokkal törölheti az adott számot is.

# 7.2 Videó lejátszó

Érintse meg a 🕮 ikont a főképernyőn majd kattintson a videó lejátszó

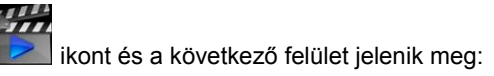

| Video       |                         |            |                                                |               |
|-------------|-------------------------|------------|------------------------------------------------|---------------|
|             | MOV_0030.AVI            |            |                                                |               |
| -           | 00:00/00:47             | video/avi  | /mnt/external_sd/DCIM/100DSC/MOV_0030.AVI      |               |
|             | MOV_0049.AVI            |            |                                                |               |
| 1 20        | 00:00/00:07             | video/avi  | /mnt/external_sd/DCIM/100DSC/MOV_0049.AVI      |               |
|             | MOV_0050.AVI            |            |                                                |               |
|             | 00:00/00:02             |            | /mnt/external_sd/DCIM/100_DSC/MOV_0050.AVI     |               |
|             | BASE.dat                |            |                                                |               |
|             | 00:00/00:00             | video/mpg  | /mnt/external_sd/DATA/BASE.dat                 |               |
|             | 1.flv                   |            |                                                |               |
| Mar Alk     | 00:00/04:03             | video/flv  | /mnt/external_sd/music/1.flv                   |               |
| A 194       | butterfly.rmvb          |            |                                                |               |
| a la        | 00:00/01:21             | video/rmvb | /mnt/external_sd/music/butterfly.rmvb          |               |
| 100         | yesterday once more.mpg |            |                                                |               |
| to pol to a | 00:00/03:51             |            | /mnt/external_sd/video/yesterday once more.mpg |               |
| Ĵ           |                         |            |                                                | 🛉 🔛 02:37 💎 🗋 |

Videó törléséhez nyomja meg hosszan majd a megjelenő ablakban válassza ki az **OK-t**.

Kattintson duplán a videó fájlra annak lejátszásához.

Ha megérinti a videó lejátszási képernyőt a következő akkor következő kezelőcsík jelenik meg:

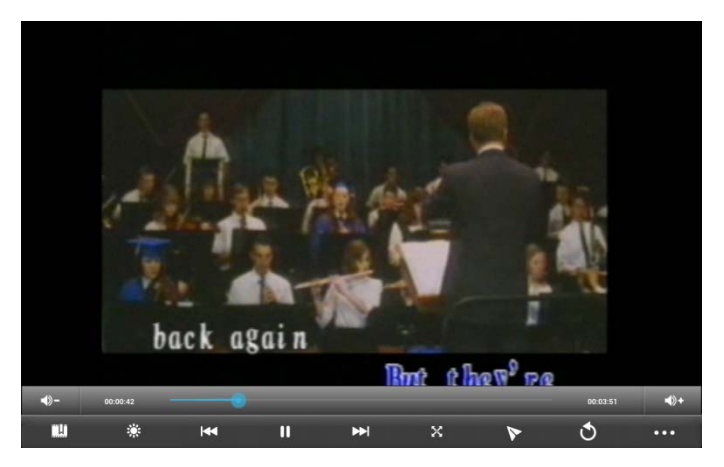

| <b>1</b> 2         |                                                                                                    |
|--------------------|----------------------------------------------------------------------------------------------------|
| -@-                | hangerő csökkentése                                                                                                    |
| <b>•</b> )+        | hangerő növelése                                                                                                    |
|                    | Húzza a csúszkát a kívánt lejátszási fejezethez való ugráshoz                                                                                       |
| Ξ.Τ.               | Könyvjelző beállítása, videó a beállított könyvjelzőtől kezdve fog elindulni.                                                                       |
| $\dot{\mathbf{C}}$ | Kijelző fényerejét lehet beállítani – öt lépcsős fényerő állítható be.                                                                              |
|                    | Előző videó fájl lejátszása a videó listában.                                                                                                    |
|                    | Hosszan nyomva gyors visszatekerés                                                                                                    |
|                    | Lejátszás/szünet                                                                                                    |
|                    | Következő videó fájl lejátszása a videó listában.                                                                                                   |
|                    | Hosszan nyomva gyors előretekerés                                                                                                    |
| $\mathbf{X}$       | Képernyő méretében beállítása, négy mód lehetséges: eredeti, teljes képernyő, 16:9 és 4:3.                                                          |
|                    | Kép a képben lejátszási mód. A kép a képben funkcióból való                                                                                         |
|                    | kilépésből egyszerűen húzza ki a videót a képernyőről (hosszan                                                                                      |
| V                  | tartsa nyomva míg a parancsikon megjelenik és a videó kikancsolása ikon megjelenik)                                                                 |
|                    |                                                                                                    |
| U                  | Visszaugrás a videó listához                                                                                                    |
| •••                | Az elrejtett kezelőcsík és még további funkciók megjelenítése, mint<br>könyvjelző törlése, lejátszási mód kiválasztása, audiosáv beállítása<br>stb. |
|                    |                                                                                                    |

### 7.3 Gallery/Galéria

Kamera által készített, letöltött, SD kártyása másolt képek, fotók és videók megjelenítése. Alapvető szerkesztési feladatokat végezhet a képeken, beállíthatja háttérképnek vagy kapcsolatképnek. Képeket és videókat oszthat meg barátaival.

Főképernyőn klikkeljen a Galéria ikonra 🌌 , fotók és videók

automatikusan osztályozódnak a könnyebb megtekintés érdekében. A galéria alkalmazás elindul.

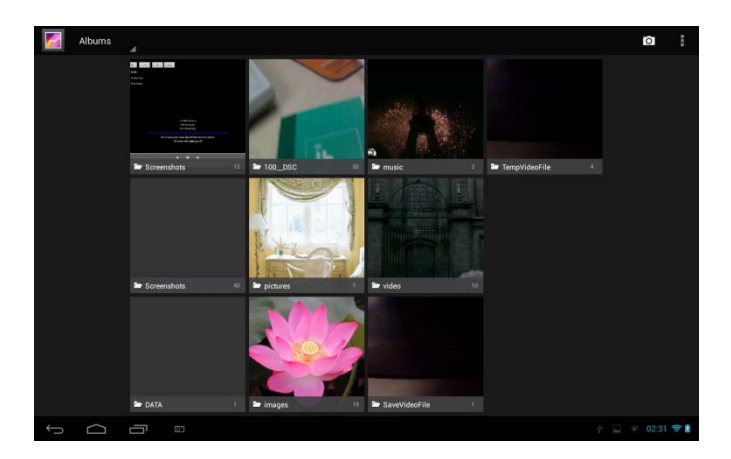

#### Képek/fotók böngészése & szerkesztése

Érintsen meg egy albumot annak megnyitásához és tartalmának megtekintéséhez;

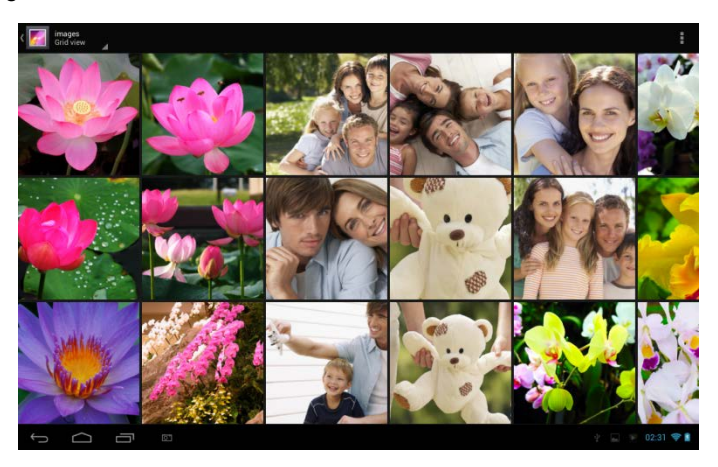

Érintse meg a menü ikont a képernyő jobb felső készében, diavetítést indíthat el (az albumban lévő összes képpel) vagy kiválaszthat képeket/fotókat vagy azok egy csoportját.

Válassza ki a képet a teljes képernyős módban való megtekintéshez; húzza jobbra vagy balra a képet a következő vagy előző kép megtekintéséhez az albumban; mozgassa az ujjait befelé/kifelé a

kiválasztott kép/fotó közelítéséhez/távolításához. Érintse meg a K

kont megérintve a ikont az két/fotó e-mailben való megosztáshoz, az következő kezelő menü ugrik fel:

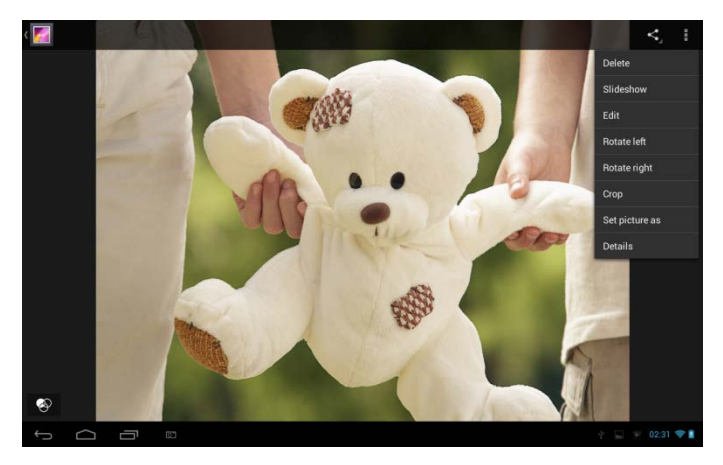

Erintse meg **Delete/Törlést** a kiválasztott elem törléséhez; Érintse meg Slideshow/diavetítést a albumban lévő összes kép diavetítéséhez:

Érintse meg Edit-t a szerkesztéshez. Ha a képet kinagyította, húzza az ujját olyan részre, amelyet éppen nem lát. Ha a kép a képernyőt kitölti, húzza az ujját jobbra vagy balra a következő vagy előző kép megtekintéséhez az albumban.

Érintse meg Rotate left/Elforgatás balra vagy Rotate right/Elforgatás

jobbra a kép/fotó 90°-os óramutatóval megegyező vagy ellenkező irányba történő forgatáshoz;

Érintse meg a **Crop/Kivágást** és egy vágási téglalap/felület jelenik meg kép/fotó tetején, mint ahogy alább látható:

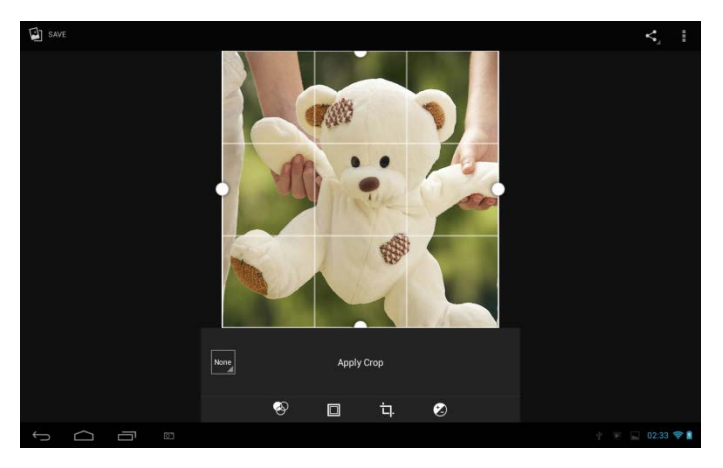

Húzással belülről tudja mozgatni a vágóeszközt; a vágóeszköz élét húzással tudja átméretezni; a vágóeszköz sarkait mozgatva tudja átméretezni a kivágást rögzített arányban. Nyomja meg a kontroll menüt a képernyő alsó részében és testreszabhatja a kép/fotó méretét, fényerősségét, kontrasztját stb...

Érintse meg a **Back/Visszát** gombot a kivágott kép másként való mentéséhez. Az eredeti vágatlan verzió az SD kártyán marad.

Klikkeljen a Set picture as/Kép mentése másként a jelenlegi kép/fotó háttérkép / kapcsolatonkénti beállításához;

Érintse meg a **Details/Részletek** a jelenlegi kép/fotó további információinak megtekintéséhez;

### Zene/videó böngészése & lejátszása

SD kártyán lévő videók/zenét lejátszásához használja a Galériát, ezeken

meg is oszthatja másokkal is.

Nyissa meg az Galériát a tartalmazó videók/zenét megnyitásához és kattintson az egyikre annak lejátszásához.

Lejátszás közben, érintse meg a képernyőt a lejátszó panel megjelenítéséhez.

A lejátszó képernyőről való kilépéshez nyomja meg a POWER gombot és érintse meg a Back-Vissza ikont az állapotsoron.

#### Videó/Zene megosztása

A galériában való videó/zene böngészés közben érintse meg az Kar

azok barátaival való megosztásához; érintse meg az **E** ikont a további részletekért.

# 7.4 Apk installer

Főképernyőn érintse meg az APK installer ikont 💭 az alábbiak

képernyő jelenik meg:

| <b>()</b> A | pidnstaller | 5 |  |  |     |       |  |  |  |         |
|-------------|-------------|---|--|--|-----|-------|--|--|--|---------|
|             |             |   |  |  | Int | stall |  |  |  |         |
|             |             |   |  |  | Ma  | nage  |  |  |  |         |
|             |             |   |  |  | E   | xit   |  |  |  |         |
|             |             |   |  |  |     |       |  |  |  |         |
|             |             |   |  |  |     |       |  |  |  |         |
|             |             |   |  |  |     |       |  |  |  |         |
|             |             |   |  |  |     |       |  |  |  |         |
|             |             |   |  |  |     |       |  |  |  |         |
|             |             |   |  |  |     |       |  |  |  |         |
|             |             |   |  |  |     |       |  |  |  |         |
| 5           | 0           |   |  |  |     |       |  |  |  | E34 🖤 🛔 |

**Install/Telepítés:** érintse meg az install/telepítés ikont a harmadik féltől származó android alkalmazások telepítéséhez. A telepítés előtt, kérjük, másolja a memóriakártyára vagy a helyi lemezre.

**Manage/Kezelés:** érintsen meg és a következő felület jelenik meg, ahol a olyan műveletek végezhet , mint a futtatás, exportálás vagy törlés.

| Manage       |          |                                   |
|--------------|----------|-----------------------------------|
| ApkInstaller |          | 2.9.40.07                         |
| Browser      |          |                                   |
| - Calculator |          |                                   |
| Calendar     |          |                                   |
|              | Launch   | 1 1 40001 20120422                |
| Camera       | Export   | 1.1.40001_20130423                |
| Chrome       |          | 25.0.1364.169                     |
| Clock        | Uninstan | 2.0.3                             |
| Downloads    | Cancel   | 4.2.2-eng.wuzhibo.20130508.204232 |
| Email        |          |                                   |
| Explorer     |          |                                   |
| Gallery      |          |                                   |
|              |          | 02:34 💝 🛔                         |

Exit/Kilépés: kilépés az APK installer-ből.

# 7.5 Explorer

Főképernyőn érintse meg az explorer ikonját

| Explorer           | MANAGE APPLICATIONS                                                                      |  |  |  |  |
|--------------------|------------------------------------------------------------------------------------------|--|--|--|--|
| Home LevelUp Multi | Editor NewFolder Back Next                                                               |  |  |  |  |
| 📓 SD Card          |                                                                                          |  |  |  |  |
| 🧼 Internal Memory  |                                                                                          |  |  |  |  |
| ♥ USB              |                                                                                          |  |  |  |  |
|                    |                                                                                          |  |  |  |  |
| 助 SD Card          | T Flash kártyán lévő fájlok megjelenítése                                                |  |  |  |  |
| Internal Memory    | Helyi lemezen lévő fájlok megjelenítése                                                  |  |  |  |  |
| 🧼 U S B            | Külső lemezen lévő fájlok megjelenítése                                                  |  |  |  |  |
| Home               | Az explorer főfelületére való ugrás                                                      |  |  |  |  |
| LevelUp            | Visszalépés az előző felülre                                                             |  |  |  |  |
|                    | További elemek választásának<br>engedélyezése                                            |  |  |  |  |
| Editor             | Szerkesztési eszközök megnyitása, mint<br>másolás, törlés, mozgatást, átnevezést<br>stb. |  |  |  |  |
| NewFolde           | Új mappa létrehozása                                                                     |  |  |  |  |
| Back               | Előző felületre visszalépés                                                              |  |  |  |  |
| Next               | Következő felületre lépés                                                                |  |  |  |  |

A fenti képernyőn kezelheti a fájlokat a memóriakártyán és a helyi lemezen. Továbbá létrehozhat/átnevezhet mappákat, törölhet harmadik féltől származó alkalmazásokat.

#### Alkalmazások kezelése

Érintse meg MANAGE APPLICATIONS

belépéshez – mint a 8.6 Alkalmazások fejezetben. Törölhet harmadik féltől származó alkalmazásokat. Részletekért kérjük, olvassa el a 8.6 fejezetet.

az alkalmazások felületre való

#### File management/Fájlkezelő

kont az elem/összes elem kijelöléséhez a listában és Nvomja meg

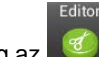

ikont és a következő opciós menü jelenik meg: nvomia meg az

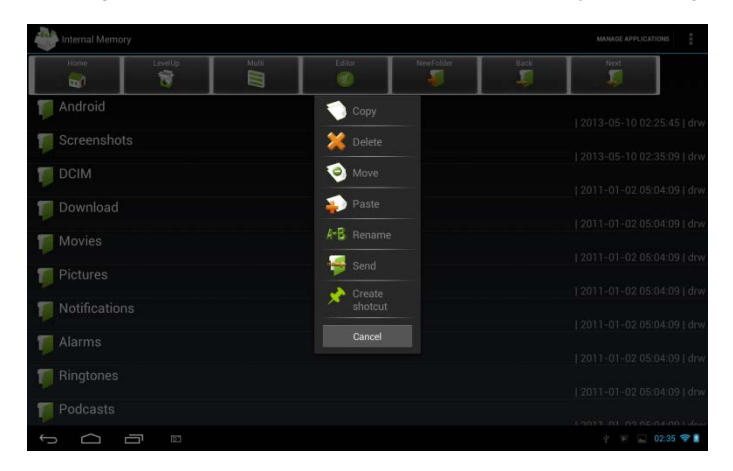

A megfelelő műveletet kiválaszthatja.

# 7.6 Azonnali üzenetküldő eszközök/Instant Messaging tools

Letölthet és telepíthet chat eszközöket – pl. Fring, MSN Massager stb. a készülékre.

# 7.7 Email

Érintse meg a főképernyőn az ikont, majd az Email/Gmail ikont. A következőket végezheti el: e-mail fiókok beállítása új e-mailok létrehozása fogadhat és küldhet e-mailokat letölthet és megnyithat csatolt fájlokat

# 8. Beállítások

Beállítások

A beállítások menüben testreszabhatja és szabályozhatja a készüléke működését.

Beállítások menübe való belépéshez egyszerűen érintse meg a

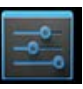

ikont a főképernyőn.

| Settings            |                                                        | <b>(</b> ) + : |
|---------------------|--------------------------------------------------------|----------------|
| WIRELESS & NETWORKS |                                                        |                |
| 🗢 Wi-Fi 📃 ON        | vf-office9                                             |                |
| 🕚 Data usage        | Secured with WPA                                       | *              |
| More                | ChinaNet-2QyT<br>Secured with WPA/WPA2 (WPS available) | ₹.             |
| DEVICE              | dd-wrt_vap                                             | *              |
| H Sound             |                                                        |                |
| Display             | YF IECH<br>Secured with WPA/WPA2                       | ₹.             |
| 🔳 Hdmi              | tvbox<br>Secured with WPA/WPA2                         | 1              |
| ScreenshotSetting   | tvtest_2                                               |                |
| Storage             | Secured with WPA/WPA2 (WPS available)                  |                |
| Battery             | YF TvBox<br>Secured with WPA/WPA2 (WPS available)      | ×.             |
| Apps                | yf-office11<br>Secured with WPA/WPA2 (WPS available)   | *              |
| PERSONAL            | vftanban                                               |                |
| Location access     | Secured with WPA/WPA2 (WPS available)                  | ₹.             |
| A Conurity          | DI ICEAL O 61                                          |                |
|                     |                                                        |                |

Felfelé és lefelé tudja mozgatni a képernyőt a további beállítási elemek megjelenítéséhez.

# 8.1 Wireless & hálózatok

Készülékének vezeték nélküli kapcsolatainak beállítása, Wi-Fi, Repülő üzemmód engedélyezése, mobil hálózatok beállítása, Virtual Private Networks, és egyéb beállítások.

### Wi-Fi

Kapcsolja be/ki a Wi-Fi-t, egyszerűen csúsztassa az ujjával balra vagy jobbra a gombot.

# 8.2 Hang

Beállíthatja az értesítési csengőhang hangját, a hangerőt, vibrációt és a

#### néma üzemmódot.

| Settings            |                                                                                                    |         |
|---------------------|----------------------------------------------------------------------------------------------------|---------|
| WIRELESS & NETWORKS | (Reined)                                                                                                    |         |
| Vi-Fi               |                                                                                                    |         |
| O Data usage        | Volumes                                                                                                    |         |
| More                | SYSTEM                                                                                                    |         |
| DEVICE              | Default notification sound<br>Pixie Dust                                                                                                    |         |
| M Sound             | The second second secon |         |
| Display             | rouch sounds                                                                                                    |         |
| Hdmi                | Screen lock sounds                                                                                                    |         |
| ScreenshotSetting   |                                                                                                    |         |
| Storage             |                                                                                                    |         |
| Battery             |                                                                                                    |         |
| 🖾 Apps              |                                                                                                    |         |
| PERSONAL            |                                                                                                    |         |
| Location access     |                                                                                                    |         |
| Security            |                                                                                                    |         |
|                     |                                                                                                    | 239 😤 🛔 |

#### Hangerő

Média, játékok és ébresztő hangerejének beállítása:

Settings > Sound > Volume; Beállítások>Hang>Hangerő mozgassa a szabályozó csíkot jobbra/balra a hangerő növelése/csökkentése érdekében;

#### **OK** .

#### Értesítési csengőhang

Értesítési csengőhang beállítása:

Settings > Sound > Default notification; Beállítások>Hang>Értesítési csengőhang érintse meg a csengőhang meghallgatásáért OK-ra való érintéssel engedélyezze a csengőhangot értesítési csengőhangnak.

#### Touch sound/Érintőhang

A képernyő érintésekor megszólaló hang engedélyezése.

### Képernyőzár hang

Képernyőn történő választás esetén hanglejátszásának engedélyezése

# 8.3 Kijelző

Beállíthatja a fényerőt, háttérképet, betűméretet és a kijelző kikapcsolási időt.

| Settings            |                                       |
|---------------------|---------------------------------------|
| WIRELESS & NETWORKS | Dieslaw                               |
| ♥ Wi-Fi             |                                       |
| ① Data usage        | Brightness                            |
| More                | Wallpaper                             |
| 📢 Sound             | Sleep<br>After 1 minute of inactivity |
| Display             | Davdream                              |
| 🔳 Hdmi              |                                       |
| ScreenshotSetting   | PORT SIZE<br>Normal                   |
| Storage             | Wireless display<br><sup>On</sup>     |
| Battery             | Calibrate G-sensor                    |
| 🖾 Apps              |                                       |
| PERSONAL            |                                       |
| Location access     |                                       |
| Security            |                                       |
|                     | 🕆 🔜 02:39 🎔 🛔                         |

### Fényerő

Használja a csúszkát a fényerő szintjének beállításához az

SteelCore10Gear használatakor. A legjobb akkumulátor teljesítmény érdekében, használjon halványabb fényerőt.

### Háttérkép

Válassza ki a háttérkép helyét és állítsa be.

### Alvó üzemmód

Nyissa meg azt a menüpontot, ahol beállíthatja, hogy mennyi idő után vagy gombnyomás hatására sötétedje el a kijelző. A legjobb akkumulátor teljesítmény érdekében, használjon rövid időt.

### Képernyővédő

Beállíthatja a képernyővédőt.

### Betűméret

A megnyíló ablakban beállíthatja a betűméretet

#### G-szenzor kalibrálása

Az eszköz kalibrálása.

# 8.4HDMI

Új programok telepítése és alkalmazások kezelése.

| WIRELESS & NETWORKS |                 |  |
|---------------------|-----------------|--|
| 🖤 Wi-Fi             |                 |  |
| 🕐 Data usage        | Turn on HDMI    |  |
| More<br>prvice      | HDMI Resolution |  |
| <b>€</b> 1 Sound    | Screen Zoom     |  |
| O Display           | Screen Timeout  |  |
| 🔳 Hdmi              |                 |  |
| ScreenshotSetting   |                 |  |
| ≣ Storage           |                 |  |
| Battery             |                 |  |
| 🖸 Apps              |                 |  |
| PERSONAL            |                 |  |
| Location access     |                 |  |
| Security            |                 |  |

Ellenőrizze a HDMI funkció be/kikapcsolását.

### HDMI felbontás

Beállíthatja a HDMI fájlok felbontását, 6 módozat közül választhat.

### Képernyő nagyítása/kicsinyítése

Húzza a csúszkát a képernyő nagyításához, kicsinyítéséhez.

#### Alvó üzemmód

Válassza ki azt az időintervallumot, amikor alvó üzemmódba kapcsoljon a kijelző.

# 8.5 Képernyőkép beállítás

Itt ki tudja választani a képernyőről készülő kép késleltetési idejét, a képernyőkép tárolási helyét és hogy parancsikon legyen-e az állapotsoron.

# 8.6 Tárhely

Ellenőrizheti a belső I memória & külső memóriakártya tárhely kapacitását. Törölheti az összes adatot az SD kártyán és biztonságosan eltávolíthatja a külső SD kártyát.

SD kártya eltávolítása: settings > storage > unmount storage > OK. beállítások>tárhely>tárhely eltávolítása>OK.

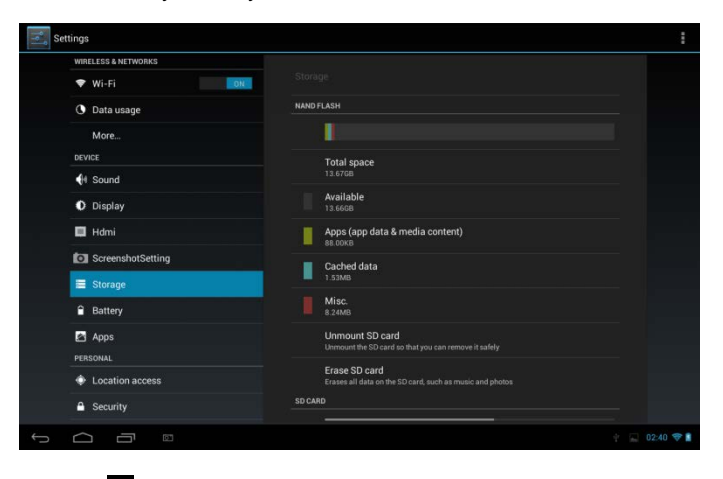

Érintse meg 🖪 és válassza ki a USB computer connection/USB

számítógépes csatlakoztatása a csatlakozás típusának beállításához, 3 mód lehetséges: Media device, Camera and Mass storage / Média eszköz, Kamera és háttértároló

Ha a memóriakártyát marad a készülékben, érintse meg **Mount** Storage/Tárhely csatlakoztatása az adatok olvasásához.

# 8.7 Alkalmazások

Alkalmazások kezelése és új programok telepítése.

| WIRELESS & NETWORKS |                                              |                |
|---------------------|----------------------------------------------|----------------|
| 🕈 Wi-Fi             | Apps                                         |                |
| O Data usage        | ON SD CARD RUNNING                           |                |
| More                | Settings<br>1 process and 0 services         |                |
| DEVICE              | Google Services                              |                |
| 🙌 Sound             | T process and 2 services                     |                |
| Display             | T process and 1 service                      | 7.2MB<br>5:59  |
| 🔲 Hdmi              | System Update                                | 2.9MB<br>20:45 |
| ScreenshotSetting   | Music                                        |                |
| Storage             | 1 process and 1 service                      |                |
| Battery             | Google Play Store<br>1 process and 1 service | 9.0MB<br>16:00 |
| 🖾 Apps              | Android keyboard (AOSP)                      | 7.3MB<br>21:08 |
| PERSONAL            |                                              |                |
| Location access     |                                              |                |
| 🔒 Security          | RAM                                          | 101110.000     |

#### Alkalmazások

Összes alkalmazás és egyéb telepített szoftver listájának megnyitása méretükkel együtt. Alapértelmezetten a letöltött alkalmazásokat mutatja

és abc sorrendbe vannak rendezve. Nyomja meg a **sort by size/Rendezés méret szerint** feliratot és az alkalmazásokat méretük szerint rendezi. Az alkalmazásra kattintva megjelenik annak adatai.

Letöltött alkalmazások kezelése: Settings > Apps > Downloaded/Beállítások>Alkalmazások>Letöltött

#### Futó szolgáltatások

Ellenőrizheti és szabályozhat a szolgáltatásokat/alkalmazásokat: Settings > Apps > Running / Beállítások>Alkalmazások>Futó.
# 8.8 Helyi szolgáltatások

Engedélyezheti, hogy az alkalmazások adatokat küldjön/fogadjon olyan forrásokból, mint Wi-Fi, mobil hálózatok a helymeghatározás és a hatékonyabb Google keresés érdekében.

# 8.9 Biztonsági beállítások

Beállíthatja a képernyőzárat, saját információkat, készülék titkosítását, jelszavakat kezelhet stb.

| Settings                    |                                                                                |           |
|-----------------------------|--------------------------------------------------------------------------------|-----------|
| DEVICE                      | Security                                                                       |           |
| Display                     | SCREEN SECURITY                                                                |           |
| E Hdmi                      | Screen lock<br>Slide                                                           |           |
| ScreenshotSetting           | Owner info                                                                     |           |
| E Storage                   | PASSWORDS                                                                      |           |
| Battery                     | Make passwords visible                                                         |           |
| Personal                    | DEVICE ADMINISTRATION<br>Device administrators                                 |           |
| Location access             | View or deactivate device administrators Unknown sources                       |           |
| A Security                  | Allow installation of apps from unknown sources                                |           |
| Language & input            | Venty apps<br>Disallow or warn before installation of apps that may cause harm |           |
| Backup & reset     Accounts | CREDENTIAL STORAGE<br>Trusted credentials                                      |           |
| + Add account               | Display trusted CA certificates                                                |           |
|                             |                                                                                | 02:41 💎 🛔 |

Képernyőzár beállítása: Settings > Security> Screen lock -

Beállítások>Biztonság>Képernyőzár ahol testreszabhatja a készülék képernyőzárját.

### Ismeretlen forrás

Alkalmazások telepítésének engedélyezésének ellenőrzése.

## 8.10 Nyelv & beviteli beállítás

Használja a Nyelv & Billentyűzet beállítása - Language & Keyboard settings menüpontot az SteelCore10Gear szöveg nyelvének beállításához és az megjelenő billentyűzet konfigurálásához, beleértve azokat a szavakat, amelyeket már hozzáadott a szótárhoz.

# 8.11 Mentés & Újraindítás

Engedélyezheti vagy letilthatja a készülék mentési funkcióját és újraindíthatja is azt.

[Megjegyzés]: gyári beállítások visszaállítása után az összes Ön által telepített harmadik féltől származó alkalmazás és testreszabott beállítás törlődni fog. Mielőtt visszaállítja a gyári beállításokat, javasoljuk az adatok/alkalmazások mentését és a memóriakártya biztonságos eltávolítását az adatok elvesztése és/vagy sérülésének elkerülése érdekében.

# 8.12 Felhasználók

Be- Kijelentkezés közösségi hálózatokra, Google Account, és Exchange ActiveSync felhasználó fiók. Beállíthatja a szinkronizációs lehetőségeket és más fiókbeállításokat.

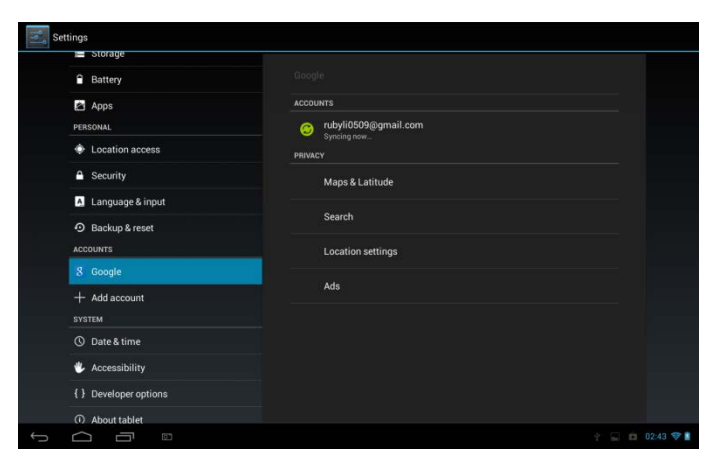

Érintse meg az Add account/Felhasználó hozzáadása új felhasználói

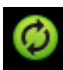

ikont és a következő

fiók hozzáadásához. Érintse meg az

képernyőn kezelheti a felhasználói fiókját:

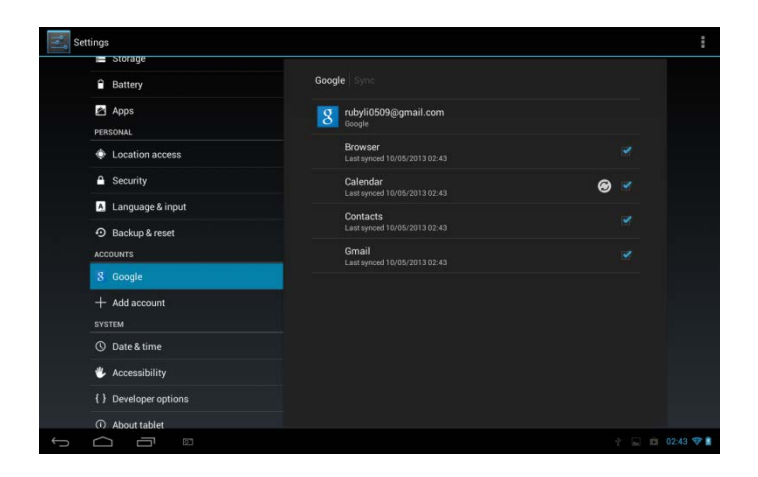

Ellenőrizze az adat szinkronizációt (Be/kikapcsolás), nyomja meg a

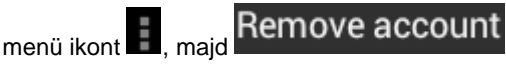

a kiválasztott

felhasználói fiók törléséhez.

# 8.13Dátum & Idő beállítása

Beállíthatja az időt, dátumot, időzónát és az idő-, dátum formátumot. Kikapcsolhatja az automatikus idő szinkronizációt és kézi időzóna beállítást is be tudja állítani.

| Settings              |                                                 |
|-----------------------|-------------------------------------------------|
| Storage               |                                                 |
| Battery               |                                                 |
| Apps                  | Automatic date & time                           |
| PERSONAL              |                                                 |
| Location access       | Automatic time zone                             |
| Security              |                                                 |
| A Language & input    |                                                 |
| D Backup & reset      |                                                 |
| ACCOUNTS              |                                                 |
| 8 Google              | Use 24-hour format                              |
| + Add account         |                                                 |
| SYSTEM                | Choose date format                              |
| ③ Date & time         |                                                 |
| 🖐 Accessibility       |                                                 |
| { } Developer options |                                                 |
| About tablet          |                                                 |
|                       | Saving screenshot<br>Screenshot is being saved. |

Automatikus: Mobil hálózaton keresztüli automatikus időfrissítés.

Dátum beállítása: Automatikusnál nem szükséges, kézinél beállíthatja a PE08 dátumot.

**Időzóna kiválasztása:** Ha automatikus nincs bejelölve, kézi beállításnál beállíthatja a PE08 időzónát.

**Idő beállítása:** Ha automatikus nincs bejelölve, kézi beállításnál beállíthatja a PE08 időt

**24 órás formátum használata:** Beállíthatja a 24 órás időformátum használatát, például 1:00pm helyett 13:00.

Dátum formátum kiválasztása: Kiválaszthatja a dátumformátumot.

## 8.14 Kiegészítők

| Battery               |                             |  |  |
|-----------------------|-----------------------------|--|--|
| Apps                  |                             |  |  |
| PERSONAL              | SERVICES                    |  |  |
| Location access       | TalkBack                    |  |  |
| A Security            | SYSTEM                      |  |  |
| A Language & input    | Magnification gestures      |  |  |
| D Backup & reset      |                             |  |  |
| ACCOUNTS              | Large text                  |  |  |
| 8 Google              | Auto-rotate screen          |  |  |
| + Add account         |                             |  |  |
| SYSTEM                | Speak passwords             |  |  |
| O Date & time         | Accessibility shortcut      |  |  |
| 🖐 Accessibility       |                             |  |  |
| { } Developer options | Text-to-speech output       |  |  |
| ① About tablet        | Touch & hold delay<br>Short |  |  |
|                       | Enhanas uch annanihilitu    |  |  |

**TalkBack:** segít a vak felhasználónak visszamondani a menüpontokat és egyéb értesítéseket, visszajelzéseket

Érintés érzékelő/Identify Gesture: ezzel az alkalmazással engedélyezheti az ujj mozdulatának rögzítését – pl.: úgy írhat a képernyőre az ujjával, mint egy toll
Nagy betűméret: ellenőrizze a nagy betűméretet
Automatikus képernyő elforgatás: Beállíthatja a képernyő automatikus elforgatását, álló illetve fekvő helyzetbe.
Jelszó kimondása: jelszó kimondását tudja ellenőrizni
Szöveg felolvasó: érintésre megjelenik egy új képernyő, amin meg lehet hallgatni egy példaszöveget, engedélyezni/letiltani lehet a beállításokat, be lehet állítani a beszéd sebességét és nyelvet stb.
Érintés&tartás késleltetés: ki lehet választani a tartás & érintés késleltetését.

Internetes hozzáférés növelése: engedélyezheti/letilthatja a Google által telepítendő szkripteket a tartalmakhoz.

# 8.15 Fejlesztői opciók

Beállíthatja az USB debugging/hibakeresési módot, kiválaszthatja a képernyő aktivitását (meddig ne kapcsolódjon be az alvó üzemmód). Felhasználói felületeket és alkalmazásokat kezelhet.

| Settings                    |                                                                                | DN              |
|-----------------------------|--------------------------------------------------------------------------------|-----------------|
| Apps                        |                                                                                |                 |
| ersonal     tocation access | Take bug report                                                                |                 |
| A Security                  | Desktop backup password<br>Desktop full backups aren't currently protected     |                 |
| A Language & input          | Stay awake<br>Screen will never sleep while charging                           | <u>,</u>        |
| Backup & reset     Accounts | HDCP checking<br>Use HDCP checking for DRM content only                        |                 |
| 8 Google                    | Protect SD card<br>Apps must request permission to read SD card                |                 |
| + Add account               | DEBUGGING                                                                      |                 |
| O Date & time               | USB debugging<br>Debug mode when USB is connected                              | 0               |
| 🖐 Accessibility             | Power menu bug reports<br>include option in power menu for taking a bug report | <b>8</b>        |
| { } Developer options       | Allow mock locations<br>Allow mock locations                                   | ×               |
| About tablet                | Select debug app<br>No debug application set                                   |                 |
|                             |                                                                                | 🝸 🔜 💼 02:44 😤 🛔 |

**USB debugging**: ellenőrizheti a hibakereső eszköz a számítógépen kommunikál-e az SteelCore10Gear-vel USB-t keresztül.

Stay awake/ébren marad: Amikor a képernyőn hosszú ideig nincs aktivitás, mint töltés vagy USB kapcsolat közben, megakadályozhatja a képernyő kikapcsolását. Ne használja ezt a beállítást statikus kép hosszú ideig való nézésekor.

**Színlelt helymeghatározás**: beállíthatja, hogy a készülék kontrolálni tudja/megmásítsa a készülék helyének meghatározását.

## 8.16 Készülékről

Megnézheti a hálózat állapotát, akkumulátor szintjét, hálózat nevét. Megnézheti az egyes alkalmazások akkumulátor használatát, jogi információkat az Ön SteelCore10Gear-jének szoftver verziószámát.

# 9. Hibaelhárítás

## 9.1 Kényszerített leállítás

Tartsa nyomva a Power gombot 5 másodpercnél tovább és a készülék leáll (kényszerítve).

## 9.2 Gyári beállítások visszaállítása

Gyári beállítások visszaállítása Settings > Backup& reset> Factory data reset Beállítások > Mentés & Újraindítás > Gyári beállítások visszaállítása.

**Figyelem:** gyári beállítások visszaállítása után az összes Ön által telepített harmadik féltől származó alkalmazás és testreszabott beállítás, Google felhasználó fiók stb. törlődni fog. Kérjük győződjön meg róla, hogy biztos ezt választja. Mielőtt visszaállítja a gyári beállításokat, javasoljuk az adatok/alkalmazások mentését és a memóriakártya biztonságos eltávolítását az adatok elvesztése és/vagy sérülésének elkerülése érdekében

## 9.3 Rendszerfrissítése

Rendszerfrissítés után előfordulhat, hogy a harmad féltől származó alkalmazások, adatok megsérülnek, elvesznek. Ez normális jelenség, nem pedig rendszerhiba. Újra le kell telepíteni ezeket az alkalmazásokat a készülékre. Javasoljuk, hogy rendszerfrissítés előtt készítsen biztonsági mentést az alkalmazásokról.

## 9.4 Visszaállítás/Reset

Ha a rendszer véletlenül leáll és nem válaszolt, nyomja meg 8 másodpercig a Power gombot a készülék kényszerített leállításához.

[Megjegyzés]: ez normális jelenség, amikor a készülék úgy érzi, hogy nagyon felforrósodott, használja nyugodtan.

### Bluetooth Billentyűzet töltése

Megjegyzés: Kérjük, használat előtt teljesen töltse fel a Bluetooth billentyűzetet. Kövesse az alábbi utasításokat a billentyűzet másik eszközhöz való párosításához. A korábban már sikeresen párosított eszközök automatikusan kapcsolatba lépnek egymással.

Tipp: Az akkumulátor élettartamának növelése érdekében kapcsolja ki a Bluetooth funkciót, ha nem használja. Egyes helyeken (pl. kórház), ha arra kérik, akkor kapcsolja ki a Bluetooth funkciót. Repülő üzemmódban a Bluetooth funkció kikapcsol.

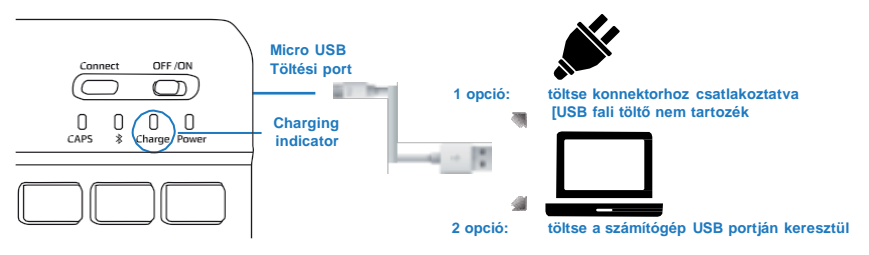

### Csatlakozás a Bluetooth-hoz

### 1. lépés

A bekapcsoló gombot OFF állásból ON állásba kapcsolja a Bluetooth billentyűzeten.

### 2. lépés

Kapcsolja be a tablet Bluetooth funkcióját Settings / Beállítások > Wireless & networks / Wireless & hálózatok majd csúsztassa a Bluetooth ikont On állásba.

### 3. lépés

A Bluetooth billentyűzeten tartsa nyomva 3 másodpercig a "Bluetooth Connect" gombot, majd engedje fel. Győződjön meg róla, hogy a kék LED fény világít-e.

### 4. lépés

A tableten klikkeljen az "eszköz keresése" vagy "keresés" gombra és a tablet pillanatokon belül megkeresi a Bluetooth billentyűzetet.

### 5. lépés

Megjelenik a keresett eszközök listája, klikkeljen a párosítani kívánt eszköz nevére (lásd A kép).

### 6. lépés

Megjelenik egy csatlakozási ablak (lásd B ábra), kövesse az instrukciókat és adja meg a szükséges számot a Bluetooth billentyűzetén a párosítás befejezéséig.

### 7. lépés

"Connected to input device / Beviteli eszköz csatlakoztatva" felirat megjelenik a tabletjét (lásd C ábra), ha az eszköz sikeresen lett párosítva. Most már használhatja a Bluetooth billentyűzetet.

### Figyelmeztetés

- 1. Éles tárggyal ne érjen hozzá az eszközhöz.
- 2. Ne tegyen nehéz tárgyakat a billentyűzetre.
- 3. Ne tegye tűzbe vagy annak közelébe.
- 4. Tartsa távol olaj és/vagy más vegyi anyagoktól.

5. Vízet, alkoholt vagy alkoholos fertőtlenítőt CSAK a billentyűzet szilikon részét tisztítsa le.

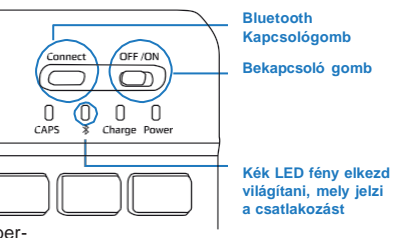

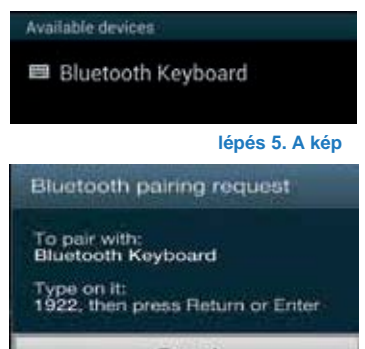

Cancel

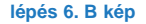

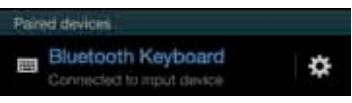

lépés 6. C kép

### **Declaration of Conformity**

### We, the undersigned:

| Manufacturer:  | Overmax Polska Spółka z Ograniczoną<br>Odpowiedzialnością, S.K. |
|----------------|-----------------------------------------------------------------|
| Address, City: | ul. Dziadoszańska 10<br>61-248 Poznań                           |
| Country:       | Polska                                                          |

Declare the following apparatus:

| Products name:        | Tablet 10.1" SteelCore |
|-----------------------|------------------------|
| Brand and Model name: | OV-SteelCore10Gear     |

Hereby we confirm above product compliance with the European directive of CE:

| EMC :   | 2004/108/EC |
|---------|-------------|
| LVD :   | 2006/95/EC  |
| R&TTE : | 1999/5/EC   |
| ROHS :  | 2011/65/EU  |
| WE:     | 1275/2008   |

Below standards were tested and passed:

| EMC :   | ETSI EN 301 489-1 V1.8.1 (2008-  |
|---------|----------------------------------|
|         | 04)                              |
|         | ETSI EN 301 489-17 V2.1.1 (2009- |
|         | 05)                              |
| LVD :   | EN 60950-1:2006 + A11:2009 +     |
|         | A1:2010 + A12:2011               |
| R&TTE : | EN 300328 V1.7.1:2006            |
|         | EN 62311:2008                    |
|         |                                  |

Release date: 21.09.2012

CE

Spotto, Spotta Jeans

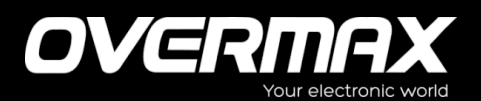

### OV-SteelCore10Gear

www.overmax.eu